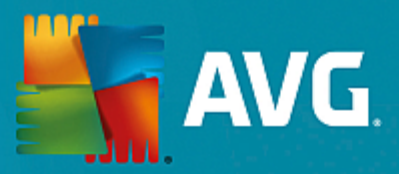

# **AVG Internet Security 2015**

ユーザーマニュアル

ドキュメント改訂 2015.04 (18.09.2015)

Copyright AVG Technologies CZ, s.r.o. All rights reserved. 他のすべての商標はそれぞれの所有者に帰属します。

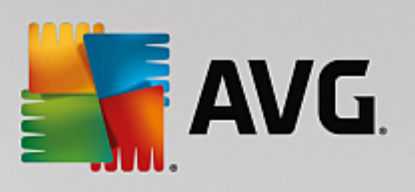

# 目次

| 1. はじめに                       | 4  |
|-------------------------------|----|
| 2. AVG インストール要件               | 5  |
| 2.1 対応オペレーティング システム           | 5  |
| 2.2 最低および推奨ハードウェア要件           | 5  |
| 3. AVG インストール処理               | 6  |
| 3.1 ようこそ :言語の選択               | 6  |
| 3.2 ようこそ :ライセンス使用許諾契約         | 7  |
| 3.3 ライセンスをアクティベート             | 8  |
| 3.4 インストール種別の選択               | 9  |
| 3.5 カスタム オプション                | 10 |
| 3.6 インストールの進行状況               | 11 |
| 3.7 おめでとうございます。               | 12 |
| 4. インストール後                    | 13 |
| 4.1 製品登録                      | 13 |
| 4.2 ユーザー インターフェースへのアクセス       | 13 |
| 4.3 全コンピュータをスキャン              | 13 |
| 4.4 Eicar 検査                  | 13 |
| 4.5 AVG の既定の設定                | 14 |
| 5. AVG ユーザー インターフェース          | 15 |
| 5.1 上部の行ナビゲーション               | 16 |
| 5.2 セキュリティ ステータス情報            | 19 |
| 5.3 コンポーネント概要                 | 20 |
| 5.4 マイアプリケーション                | 21 |
| 5.5 スキャン アップデートのクイック リンク      | 21 |
| 5.6 システム トレイ アイコン             | 22 |
| 5.7 AVG Advisor               | 23 |
| 5.8 AVG Accelerator           | 24 |
| 6. AVG コンポーネント                | 25 |
| 6.1 コンピュータの保護                 | 25 |
| 6.2 ウェブ閲覧時の保護                 | 28 |
| 6.3 Identity Protection       | 30 |
| 6.4 メール保護                     | 31 |
| 6.5 ファイアウォール                  | 32 |
| 6.6 PC Analyzer               | 35 |
| 7. AVG Security Toolbar       | 37 |
| 8. AVG Do Not Track           | 39 |
| 8.1 AVG Do Not Track インターフェース | 39 |

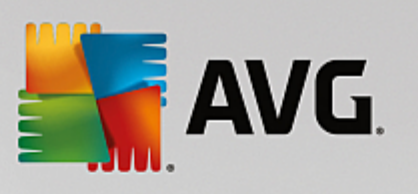

| 8.2 追跡プロセスの情報                                                                                                    | 40                                                                                            |
|----------------------------------------------------------------------------------------------------|-----------------------------------------------------------------------------------------------|
| 8.3 追跡プロセスのブロック                                                                                                    | 41                                                                                            |
| 8.4 AVG Do Not Track 設定                                                                                                    | 42                                                                                            |
| 9. AVG 高度な設定                                                                                                    | 43                                                                                            |
| 9.1 表示                                                                                                    | 43                                                                                            |
| 9.2 <b>サウンド</b>                                                                                                    | 46                                                                                            |
| 9.3 一時的に AVG 保護を無効にする                                                                                                    | 47                                                                                            |
| 9.4 コンピュータの保護                                                                                                    | 48                                                                                            |
| 9.5 メール スキャナ                                                                                                    | 52                                                                                            |
| 9.6 ウェブ閲覧時の保護                                                                                                    | 66                                                                                            |
| 9.7 Identity Protection                                                                                                    | 69                                                                                            |
| 9.8 スキャン                                                                                                    | 70                                                                                            |
| 9.9 スケジュール                                                                                                    | 75                                                                                            |
| 9.10 アップデート                                                                                                    | 83                                                                                            |
| 9.11 例外                                                                                                    | 86                                                                                            |
| 9.12 ウイルス隔離室                                                                                                    | 88                                                                                            |
| 9.13 AVG 自己保護                                                                                                    | 89                                                                                            |
| 9.14 プライバシー設定                                                                                                    | 89                                                                                            |
| 9.15 エラー状態を無視                                                                                                    | 91                                                                                            |
| 9.16 Advisor - <b>既知のネットワーク</b>                                                                                                    | 91                                                                                            |
| 10. ファイアウォール設定                                                                                                    | 93                                                                                            |
| 10.1 全般                                                                                                    | 93                                                                                            |
| 10.2 <b>アプリケーション</b>                                                                                                    | 95                                                                                            |
| 10.3 ファイルとプリンタの共有                                                                                                    | 96                                                                                            |
| 10.4 高度な設定                                                                                                    | 97                                                                                            |
| 10.5 定義済みネットワーク                                                                                                    | 02                                                                                            |
|                                                                                                    | 90                                                                                            |
| 10.6 システム サービス                                                                                                    | 99                                                                                            |
| 10.6 <mark>システム サービス</mark><br>10.7 ログ                                                                                                    | 99<br>100                                                                                     |
| 10.6 システム サービス<br>10.7 ログ<br><b>11. AVG スキャン</b>                                                                                                    | 99<br>100<br><b>103</b>                                                                       |
| 10.6 システム サービス<br>10.7 ログ<br><b>11. AVG スキャン</b><br>11.1 定義済みスキャン                                                                                                    | 99<br>100<br><b>103</b><br>104                                                                |
| 10.6 システム サービス<br>10.7 ログ<br><b>11. AVG スキャン</b><br>11.1 定義済みスキャン<br>11.2 シェル拡張スキャン                                                                                                    | 99<br>100<br><b>103</b><br>104<br>113                                                         |
| 10.6 システム サービス<br>10.7 ログ<br><b>11. AVG スキャン</b><br>11.1 定義済みスキャン<br>11.2 シェル拡張スキャン<br>11.3 コマンドライン スキャン                                                                                                    | 99<br>100<br><b>103</b><br>104<br>113<br>113                                                  |
| 10.6 システム サービス<br>10.7 ログ<br><b>11. AVG スキャン</b><br>11.1 定義済みスキャン<br>11.2 シェル拡張スキャン<br>11.3 コマンドライン スキャン<br>11.4 スキャン スケジュール                                                                                                    | 99<br>100<br><b>103</b><br>104<br>113<br>113<br>116                                           |
| 10.6 システム サービス<br>10.7 ログ<br><b>11. AVG スキャン</b><br>11.1 定義済みスキャン<br>11.2 シェル拡張スキャン<br>11.3 コマンドライン スキャン<br>11.4 スキャン スケジュール<br>11.5 スキャン結果                                                                                         | 99<br>100<br><b>103</b><br>104<br>113<br>113<br>116<br>122                                    |
| 10.6 システム サービス         10.7 ログ         11. AVG スキャン         11.1 定義済みスキャン         11.2 シェル拡張スキャン         11.3 コマンドライン スキャン         11.4 スキャン スケジュール         11.5 スキャン結果         11.6 スキャン結果詳細                                       | 99<br>100<br><b>103</b><br>104<br>113<br>113<br>113<br>116<br>122<br>123                      |
| 10.6 システム サービス<br>10.7 ログ<br><b>11. AVG スキャン</b><br>11.1 定義済みスキャン<br>11.2 シェル拡張スキャン<br>11.3 コマンドライン スキャン<br>11.4 スキャン スケジュール<br>11.5 スキャン結果<br>11.6 スキャン結果詳細<br><b>12. AVG File Shredder</b>                                        | 99<br>100<br><b>103</b><br>104<br>113<br>113<br>113<br>116<br>122<br>123<br><b>125</b>        |
| 10.6 システム サービス<br>10.7 ログ<br><b>11. AVG スキャン</b><br>11.1 定義済みスキャン<br>11.2 シェル拡張スキャン<br>11.3 コマンドライン スキャン<br>11.4 スキャン スケジュール<br>11.5 スキャン結果<br>11.6 スキャン結果詳細<br><b>12. AVG File Shredder</b><br><b>13. ウイルス隔離室</b>                  | 99<br>100<br>103<br>104<br>113<br>113<br>113<br>116<br>122<br>123<br>125<br>126               |
| 10.6 システム サービス<br>10.7 ログ<br><b>11. AVG スキャン</b><br>11.1 定義済みスキャン<br>11.2 シェル拡張スキャン<br>11.3 コマンドライン スキャン<br>11.4 スキャン スケジュール<br>11.5 スキャン結果<br>11.6 スキャン結果詳細<br><b>12. AVG File Shredder</b><br><b>13. ウイルス隔離室</b><br><b>14. 履歴</b> | 99<br>100<br>103<br>104<br>113<br>113<br>113<br>116<br>122<br>123<br>125<br>125<br>126<br>128 |

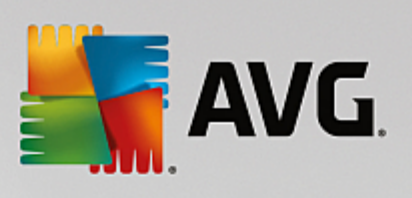

| 14.2 常駐シールドの結果               | 129 |
|------------------------------|-----|
| 14.3 Identity Protection の結果 | 132 |
| 14.4 メール保護の結果                | 133 |
| 14.5 オンラインシールドの結果            | 134 |
| 14.6 イベント履歴                  | 135 |
| 14.7 <b>ファイアウォール ログ</b>      | 136 |
| 15. AVG 更新                   | 138 |
| 15.1 <b>アップデートの</b> 実行       | 138 |
| 15.2 <b>アップデート レベル</b>       | 138 |
| 16. FAQ およびテクニカル サポート        | 140 |

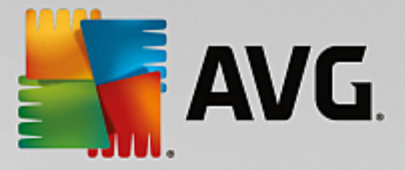

# 1. はじめに

このユーザー マニュアルは、AVG Internet Security 2015 の包括的なユーザー マニュアルです。

AVG Internet Security 2015 は複数の保護機能を備え、あらゆるオンライン活動からユーザーを守ります。ユー ザーは ID 窃盗、ウイルス、有害なサイトへのアクセスについて心配せずにすみます。AVG 保護クラウド技術と AVG コミュニティ保護ネットワークが導入されています。この機能では、AVG が最新の脅威情報を収集し、その 情報をコミュニティで共有することで、最高レベルの保護を提供します。ユーザーは安全にオンラインショッピングや バンキングを利用できます。リアルタイム保護により、ソーシャルネットワークやインターネットでの閲覧・検索を安 心して楽しむことができます。

その他の情報ソースを使用することも可能です。

- ヘルプファイル: トラブルシューティングセクションは、AVG Internet Security 2015に含まれるヘルプファイルで直接使用可能です(ヘルプファイルを開くには、アプリケーションのダイアログでF1キーを押します)このセクションには、ユーザーが技術的な問題について専門家のヘルプを検索するときに最も多く発生している状況の一覧が表示されます。現在発生している問題に最も近い状況を選択してクリックすると、問題の解決策を示す詳細手順が表示されます。
- AVG ウェブサイトのサポート センター: AVG ウェブサイト(<u>http://www.avg.com/</u>)で問題の解決策を検索することもできます。「サポート」セクションには、販売上の問題と技術的な問題の両方を取り扱うデーマ別のグループの概要、よくある質問の体系的なセクション、および利用可能なすべての連絡先が掲載されています。
- AVG ThreatLabs: AVG 関連の専門ウェブサイト (http://www.avg.com/about-viruses) であり、ウイルス問題に特化し、オンラインの脅威についての概要を提供します。また、ウイルスやスパイウェアの駆除手順や脅威に対する保護方法の提案も確認できます。
- *ディスカッション フォーラム*: AVG ユーザーのディスカッション フォーラム (<u>http://community.avg.com</u> )も利用 できます。

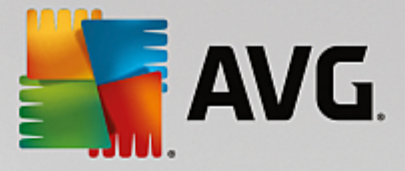

# 2. AVG インストール要件

# 2.1. 対応オペレーティング システム

AVG Internet Security 2015 は次のオペレーティングシステムのワークステーションの保護を目的としています:

- Windows XP Home Edition SP2
- Windows XP Professional SP2
- Windows XP Professional x64 Edition SP1
- Windows Vista (すべてのエディション)
- Windows 7 (すべてのエディション)
- Windows 8 (すべてのエディション)
- Windows 10 (すべてのエディション)

(および特定のオペレーティング システム用のより新しいサービスパック)

注意: 個人情報 コンポーネントは Windows XP x64 ではサポートされていません。 このオペレーティング システムでは、AVG Internet Security 2015をインストールできますが、IDP コンポーネントは含まれません。

#### 2.2. 最低および推奨ハードウェア要件

AVG Internet Security 2015 の必須ハードウェア要件:

- Intel Pentium CPU 1.5 GHz 以上
- ・ 512 MB (Windows XP) / 1024 MB (Windows Vista、Windows 7) の RAM メモリ
- 1.3 MB のハードディスク空き領域 (インストール用)

#### AVG Internet Security 2015 の推奨ハードウェア要件:

- Intel Pentium CPU 1.8 GHz 以上
- ・ 512 MB (Windows XP) / 1024 MB (Windows Vista、Windows 7) の RAM メモリ
- 1.6 MBのハードディスク空き領域 (インストール用)

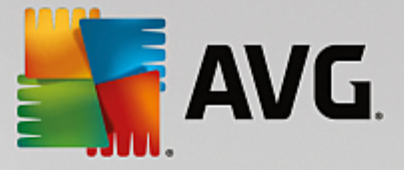

# 3. AVG インストール処理

コンピュータにAVG Internet Security 2015 をインストールする場合は、最新のインストールファイルを取得する 必要があります。最新バージョンの AVG Internet Security 2015 を確実にインストールするために、AVG Web サ イト(http://www.avg.com/)からインストールファイルをダウンロードすることをお勧めします。[**サポート**] セクションに は、各 AVG 製品のインストールファイルの体系的な概要が表示されます。インストールファイルをハードディスクに ダウンロードして保存した後、インストールプロセスを実行できます。インストールは一連のシンプルでわかりやすい ダイアログから構成されています。各ダイアログではインストール処理の各ステップの概要を説明しています。各ダ イアログ ウィンドウの詳細については次のとおりです。

# 3.1. ようこそ:言語の選択

インストール処理の最初のウィンドウは、[AVG インストーラへようこそ] ダイアログです。

| 특 AVG 2015 インストーラ | X                                                                                                    |
|-------------------|----------------------------------------------------------------------------------------------------|
| NG.               | AVG インストーラへようこそ                                                                                                    |
|                   |                                                                                                    |
| 言語を選択してください:      |                                                                                                    |
|                   |                                                                                                    |
|                   |                                                                                                    |
|                   |                                                                                                    |
|                   |                                                                                                    |
| キャンセル(C)          | (次へ)(2) > (大へ)(2) > (大へ)(2) > (大へ)(2) > (大へ)(2) > (大へ)(2) > (大へ)(2) > (大へ)(2) > (大へ)(2) > ((-1))(2) > ((-1))(2) > |

このダイアログでは、インストール処理で使用する言語を選択できます。コンボボックスをクリックすると言語メニューがロールダウンします。任意の言語を選択すると選択した言語でインストール処理が続行します。

注意:この時点では、インストール処理の言語のみを選択しています。AVG Internet Security 2015 アプリ ケーションは選択した言語でインストールされます。英語は必ず自動的にインストールされます。ただし、 その他の言語をインストールして、AVG Internet Security 2015 で使用することもできます。次の[<u>カスタム</u> <u>オプション</u>] 設定ダイアログの1つでは、別の言語を選択できます。

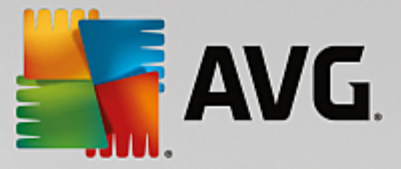

# 3.2. ようこそ: ライセンス使用許諾契約

[AVG インストーラへようこそ] ダイアログでは、AVG ライセンス契約の全文が表示されます。

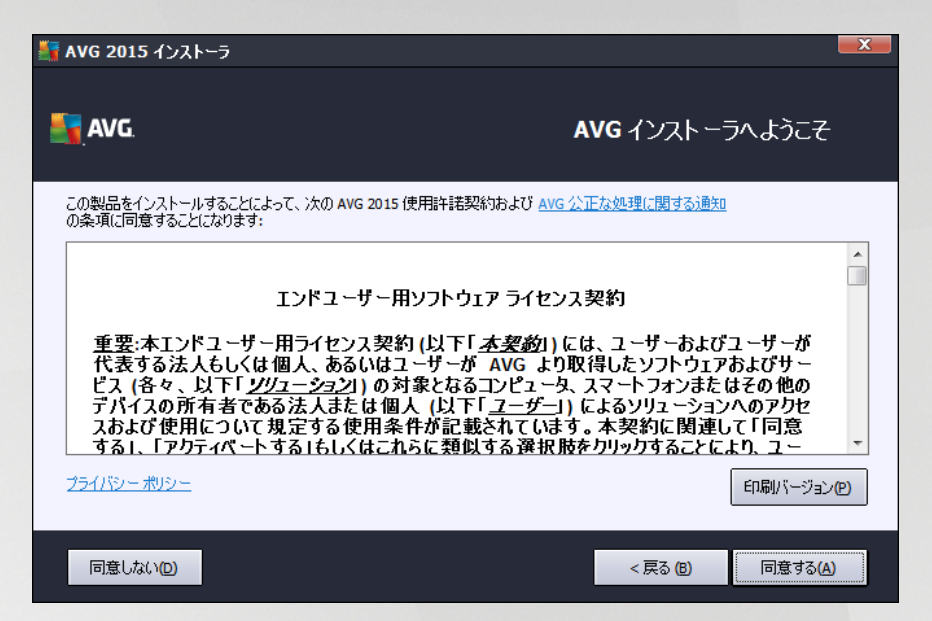

契約内容の全体をよくお読みください。全文をよく読み、内容を理解した上で、この使用許諾契約に同意する 場合は、[**同意する**] ボタンをクリックします。使用許諾契約に同意しない場合は、[**同意しない**] ボタンをクリック します。インストール処理がただちに中断されます。

#### AVG 公正取扱通知およびプライバシーポリシー

ライセンス契約の他に、このセットアップダイアログでは AVG 公正取引通知およびライセンスポリシーの詳細も確認できます。詳しい情報を見ることができるウェブサイトへのアクティブなハイパーリンクとして、ここで紹介された機能はダイアログ内に表示されます。各リンクをクリックするとAVG Web サイト(http://www.avg.com/)に移動し、 これらのデフォルトの全文を確認できます。

#### コントロール ボタン

最初のセットアップダイアログでは、以下のコントロールボタンが利用できます。

- 印刷バージョン このボタンをクリックすると AVG ライセンス契約の全文を、印刷に適した配置でウェブ上に表示します。
- **拒否** クリックすると ライセンス契約を拒否します。セットアップ処理はただちに終了します。AVG Internet Security 2015 はインストールされません!
- 戻る-クリックすると 1つ前のセットアップダイアログに戻ります。
- **同意** クリックすると、ライセンス契約を読んで理解して同意したことを確認します。インストールは続行され、次のセットアップダイアログに進みます。

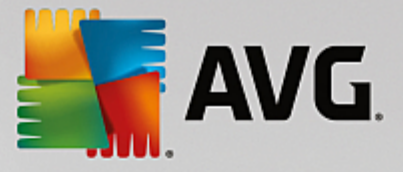

# 3.3. ライセンスをアクティベート

*ライセンスのアクティベート*ダイアログでは、指定されたテキストフィールドにライセンス番号を入力するように指示されます。

| 🎦 AVG 2015 インストーラ                                    |                                                                                                    |
|------------------------------------------------------|----------------------------------------------------------------------------------------------------|
| SVG.                                                 | ライセンスのアクティベート                                                                                                    |
| ライセンス番号:                                             | 例: IQNP6-98CA8-PUQU2-A5HCK-GP338L-93OCB                                                                             |
| AVG @ ソフトウェアをオンライ<br>入力ミスを避けるために、メ・<br>小売店でソフトウェアを購入 | ンで購入した場合は、ライセンス番号をメールでお送りいたします。<br>- ルからライセンス番号をコピーしてこの画面に貼り付けることをお勧めします。<br>された場合は、パッケージの製品登録カードにライセンス番号が記載されています。 |
| キャンセル                                                | < 戻る 個 次へ 🛯 >                                                                                                    |

#### どこでライセンス番号を見つけることができますか

セールス番号は、AVG Internet Security 2015 ボックスの CD パッケージに記載 されています。ライセンス番号は AVG Internet Security 2015 をオンラインで購入後に受信する確認 メールに記載 されています。この番号を記 載通 「正確に入力する必要があります。デジタル形式のライセンス番号が利用できる(メールに記載)場合は、 コピーと貼」がけた使用して入力することを推奨します。

#### コピーと貼り付け機能を使用する方法

**コピーと貼 い付け**機能を使用して AVG Internet Security 2015 ライセンス番号をプログラムに入力することで、 番号を確実に正しく入力できます。次の手順を実行してください。

- ライセンス番号が記載されているメールを開きます。
- ライセンス番号の先頭をクリックして番号の末尾までドラッグしたところでボタンを放します。番号が強調 表示されるはずです。
- Ctrl キーを押しながら C キーを押します。 番号 がコピーされます。
- コピーした番号を貼り付ける場所をポイント・アンド・クリックします。
- Ctrl キーを押しながら V キーを押します。 選択した場所に番号が貼り付けられます。

コントロール ボタン

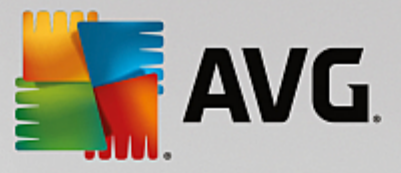

通常のセットアップダイアログと同様に、3つのコントロールボタンがあります。

- **キャンセル** クリックすると ただちにセットアップ処理を中止します。 AVG Internet Security 2015 はインストールされません。
- 戻る-クリックすると 1つ前のセットアップダイアログに戻ります。
- 次へ クリックすると インストールを続行し、1つ次のステップに進みます。

# 3.4. インストール種別の選択

[*インストール種 別 の選 択*] ダイアログでは、[*エクスプレス インストール*] と[*カスタム インストール*] の 2つのイン ストール オプションから選択 できます。

| 🛃 AVG 2015 インストーラ                                 | X               |
|---------------------------------------------------|-----------------|
| Security                                          | インストール種別を選択     |
| <ul> <li>         ・         ・         ・</li></ul> |                 |
| ⑦ カスタム インストール<br>インストールする機能を選択します。上級ユーザー向けです。     |                 |
|                                                   |                 |
| キャンセル                                             | <戻る(6) 次へ(10) > |

# エクスプレス インストール

ほとんどのユーザーには、標準の**エクスプレス**インストールの選択を強くお勧めします。この方法では AVG Internet Security 2015 は完全自動モードで、プログラム ベンダーがあらかじめ定義した設定でインストールされ ます。この設定は、最適なリソース消費で最大のセキュリティを実現します。将来的には、設定の変更の必要が 生じた場合、常に AVG Internet Security 2015 アプリケーションで直接変更できます。

[次へ] ボタンをクリックすると次のインストール処理のダイアログに進みます。

#### カスタムインストール

カスタムインストールは、AVG Internet Security 2015 を標準設定でインストールしない妥当な理由がある場合、特定のシステム要件への適合など)経験のあるユーザーのみが行ってください。この方法に決定した場合、ダイアログでインストール先フォルダの新しい部分が有効に成ります。ここでは、AVG Internet Security 2015 のインストール場所を指定します。既定では、ダイアログのテキストフィールドに記載されているように AVG Internet Security 2015 は C:ドライブの Program Files フォルダにインストールされます。この場所を変更する場合は、[参

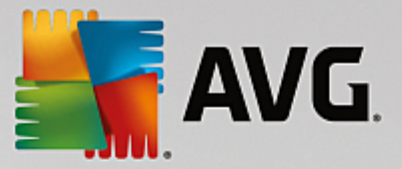

*照*] ボタンを使用してドライブ構成を表示し、対象フォルダを選択します。 ソフトウェア ベンダーが事前設定したデフォルトのインストール先に戻すには、 [*デフォルト*] ボタンをクリックします。

[次へ] ボタンをクリックして、[カスタムオプション] ダイアログに進みます。

#### コントロール ボタン

通常のセットアップダイアログと同様に、3つのコントロールボタンがあります。

- **キャンセル** クリックすると ただちにセットアップ処理を中止します。AVG Internet Security 2015 はインストールされません。
- 戻る- クリックすると 1つ前のセットアップダイアログに戻ります。
- 次へ クリックすると インストールを続行し、1つ次のステップに進みます。

#### 3.5. カスタム オプション

カスタム オプション ダイアログではインストールの詳細 なパラメータが設定 できます。

| 🔄 AVG 2015 インストーラ                                                                                                    | X                                                   |
|----------------------------------------------------------------------------------------------------|-----------------------------------------------------|
| AVG Internet Security                                                                                                    | カスタム オプション                                          |
| <b>コンボーネントの選択</b> <ul> <li>● ダ メール保護</li> <li>● ダ 通知言語インストール</li> <li>● ダ 迫加言語インストール</li> <li>● ダ ウェブ閲覧</li> <li>● ダ ファイアウォール</li> <li>● PC Analyzer</li> </ul> | メール保護 は送受信メールをスキャンして、スパム<br>メールを除外します。<br>デフォルト (2) |
| キャンセル                                                                                                    | < 戻る (8) 次へ (11) >                                  |

[**コンポーネント選択**] セクションには、インストール可能なすべての AVG Internet Security 2015 コンポーネントの概要が表示されます。デフォルト設定が適当でない場合、特定のコンポーネントを削除 追加することができます。ただし、選択できるコンポーネントは購入した AVG 製品に含まれているコンポーネントのみです。[コンポーネント選択] リストの項目を強調表示すると該当するコンポーネントの簡単な説明がこのセクションの右側に表示されます。各コンポーネントの機能に関する詳細については、このマニュアルの「コンポーネント概要」の章を参照してください。ソフトウェアベンダーが事前設定した既定の設定に戻すには、[既定] ボタンをクリックします。

この手順では、製品のデフォルトの言語ではなく、別の言語を選択することもできます(デフォルトでは、アプリケーションは<u>設定に使用する言語としてユーザーが選択した言語</u>、および英語でインストールされます)

コントロール ボタン

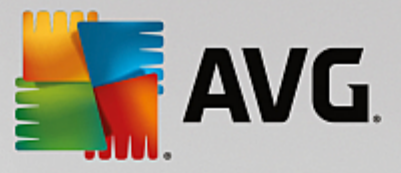

通常のセットアップダイアログと同様に、3つのコントロールボタンがあります。

- **キャンセル** クリックすると ただちにセットアップ処理を中止します。 AVG Internet Security 2015 はインストールされません。
- 戻る-クリックすると 1つ前のセットアップダイアログに戻ります。
- 次へ クリックすると インストールを続行し、1つ次のステップに進みます。

# 3.6. インストールの進行状況

[インストールの進行状況]ダイアログにはインストール処理の進行状況が表示されます。ユーザー操作は必要ありません。

| 🏭 AVG 2015 インストーラ                      | ×                    |
|----------------------------------------|----------------------|
| Kara Security                          | インストールの進行状況          |
|                                        |                      |
| インストール機能とアップデート                        |                      |
|                                        |                      |
| このウィンドウは最小化できます<br>インストールが完了したら通知されます。 | タスクバーに最小化 (M)        |
| 注意: インターネットブラウザが閉じられます。インストール中         | ロはオンラインで作業をしないでください。 |
|                                        |                      |
| キャンセル                                  |                      |

インストール処理の終了後、次のダイアログに自動的に進みます。

#### コントロール ボタン

このダイアログにはコントロール ボタンが 2つあります。

- **最小化** インストール処理には数分かかる場合があります。ボタンをクリックするとダイアログウィンドウを最小化してシステムバー上にアイコンとして表示できます。インストールが完了するとダイアログが再度表示されます。
- **キャンセル** このボタンを使用するのは、現在のインストール処理を停止する場合のみです。キャンセル すると AVG Internet Security 2015 はインストールされません。

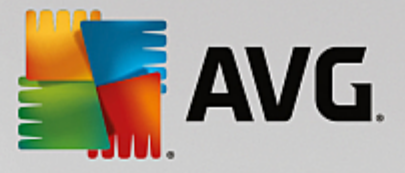

# 3.7. おめでとうございます。

**おめでとうございます。**AVG Internet Security 2015が正常にインストールおよび設定されたことを確認できます。

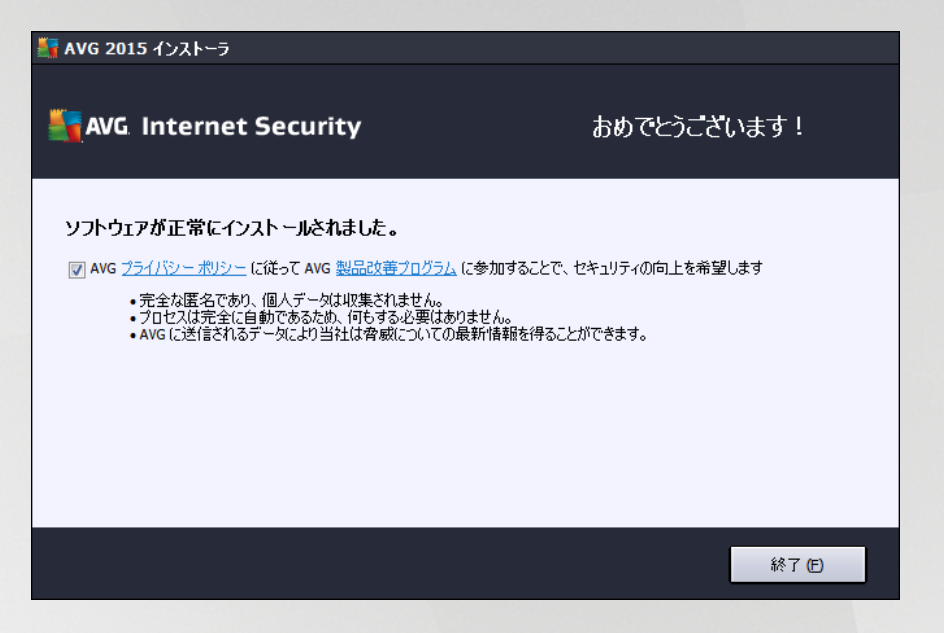

# 製品改善 プログラムおよび プライバシー ポリシー

このダイアログでは、**製品改善プログラム**(詳細については、<u>AVG 高度な設定 製品改善プログラム</u>の章を参照)に参加するかどうかを決定します。このプログラムでは、全体的なインターネットセキュリティレベルを高める目的で、検出された脅威に関する匿名の情報を収集します。すべてのデータはAVGのプライバシーポリシーに従って機密として処理されます。プライバシーポリシーリンクをクリックすると、AVG Web サイト [http://www.avg.com/] に移動し、AVG のプライバシーポリシー規定の全文を確認できます。この内容に同意する場合は、オプションを選択してください(既定ではこのオプションが選択されています)

[終了] ボタンをクリックして、インストール処理を完了します。

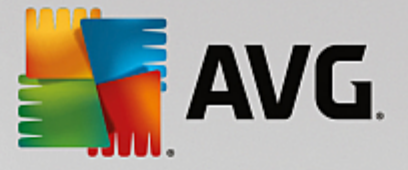

# 4. インストール後

#### 4.1. 製品登録

AVG Internet Security 2015 のインストールが終了したら、AVG Web サイト(*http://www.avg.com/*)でオンライン製品 登録を行ってください。登録後、AVG ユーザー アカウント、AVG アップデートニュースレター、その他 登録 ユーザーのみに提供 されるサービスが利用 できるようになります。最も簡単な登録方法は、AVG Internet Security 2015 ユーザー インターフェースから直接行う方法です。上の行の [ナビゲーション /オプション /今すく登録] の項目を選択してください。AVG Web サイト(*http://www.avg.com/*)の [**登録**] ページに移動します。ページ上の指示にしたがってください。

### 4.2. ユーザー インターフェースへのアクセス

AVG メイン ダイアログには複数の方法でアクセスできます。

- AVG システム トレイ アイコン
- デスクトップの AVG アイコンをダブルクリックします。
- ・ メニューから、スタート / すべてのプログラム /AVG / AVG 2015

# 4.3. 全コンピュータをスキャン

AVG Internet Security 2015 のインストール前にコンピュータがウイルスに感染していた可能性あります。このため、 <u>全コンピュータをスキャン</u>を実行して、PCが感染していないことを確認してください。最初のスキャンにはかなりの時間(1時間程度)を要することがありますが、コンピュータが脅威にさらされていないことを確認するため、スキャンの実行をお勧めします。 <u>全コンピュータをスキャン</u>を実行する方法については、<u>AVG スキャン</u>の章を参照してください。

#### 4.4. Eicar 検査

AVG Internet Security 2015 が正常にインストールされたことを確認するために、EICAR テストを実行できます。

EICAR テストは、ウイルス対策システムの動作をテストするために使用される、標準的で完全に安全な方法です。これは実際のウイルスではなく、危険なコードを一切含まないため、万一検出されなくてもコンピュータが危険にさらされることはありません。ほとんどの製品は、これがあたかもウイルスであるかのように反応します(*EICAR-AV-Test」のよう*な明確な名称で報告されます。)。EICARのWebサイトwww.eicar.comでEICARウイルスをダウンロードすることができ、また、そこですべての必要なEICARテスト情報も入手できます。

eicar.comファイルをダウンロードし、それをローカルディスクに保存します。テストファイルのダウンロードを確認後す くに、AVG Internet Security 2015 が警告とともにそれに反応します。この通知は、AVG が正常にコンピュータに インストールされていることを証明します。

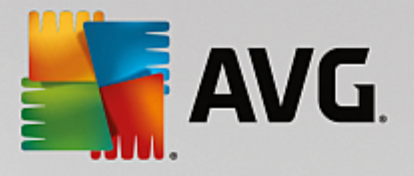

| AVG. Internet Security |                                                              |               |  |  |
|------------------------|--------------------------------------------------------------|---------------|--|--|
| ✓ AVG 検出               |                                                              |               |  |  |
| 育威:<br>オブジェクト名:        | ウイルス EICAR_Test が特定されました<br>www.eicar.org/download/eicar.com | <u>[詳細情報]</u> |  |  |
| 脅威は駆除されました。            |                                                              |               |  |  |
| ? 詳細を見る                |                                                              | 閉じる           |  |  |

AVGがEICARテストファイルをウイルスとして特定できない場合、プログラム設定を再度確認する必要があ ります。

### 4.5. AVG の既定の設定

AVG Internet Security 2015 の既定の設定 アプリケーションがインストール後に正しく動作するための初期設定)では、すべてのコンポーネントと機能が最適なパフォーマンスで動作するようソフトウェアベンダーによって 設定されています。特に理由がない場合、AVG の設定を変更しないでください。設定変更は、経験のあ るユーザーが行うことを推奨します。AVG設定を変更する必要がある場合、AVG高度な設定に移動します。 メインメニューの[オプション高度な設定]項目を選択し、新しく開いた AVG高度な設定ダイアログで AVG設定 を変更します。

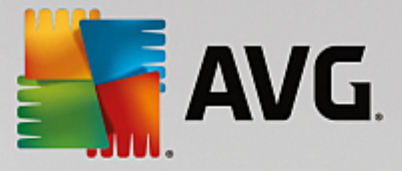

# 5. AVG ユーザー インターフェース

AVG Internet Security 2015 メイン ウィンドウが開きます。

| ー 🗴<br>【 AVG. Internet Security 🛛 🗗 Facebook で AVG に参加   レポート 1   サポート(Ⴒ)   オプション ▼ |                    |                  |                           |                             |  |
|-------------------------------------------------------------------------------------|--------------------|------------------|---------------------------|-----------------------------|--|
|                                                                                     | → あなたは保護されています     |                  |                           |                             |  |
| レビュータ<br>(保護されています                                                                  | ですご閲覧<br>(保護されています | 個人情報<br>保護されています | の<br>の<br>メール<br>保護されています | <b>()</b><br>ファイアウォール<br>有効 |  |
| 🙆 今すぐスキャン                                                                           | \$                 | パフォーマンスを修復       | ● 保護は最新の状                 | 態です。                        |  |
| <b>保護は最新の状態です。</b><br>最終更新日時: 10/17/2014, 8:13 PM<br>2015 ビルド 5557                  |                    |                  |                           |                             |  |

メインウィンドウは複数のセクションに分けられます。

- 上部の行ナビゲーションは、メインウィンドウの上部セクションに並んだ4つのアクティブなリンクで構成されます(AVG は気に入っていますか?、レポート、サポート、オプション)詳細 >>
- **セキュリティステータス情報**には、現在の AVG Internet Security 2015 のステータスの基本情報が表示されます。詳細 >>
- インストールされたコンポーネント概要は、メインウインドウの中央セクションの中の水平の細長いブロックに表示されます。コンポーネントは、各コンポーネントのアイコンが付いたライトグリーンのブロックとして表示されます。また、コンポーネントのステータス情報も合わせて表示されます。詳細 >>
- マイアプリケーションは、メインウインドウの中央下部の細長い部分に図で表示され、既にコンピュータ にインストールされているか、インストールが推奨される追加の AVG Internet Security 2015 アプリケー ションの概要を示します。詳細 >>
- *スキャン / アップデートのクイックリンク*はメイン ウィンドウ下部のブロック行 に配置 されています。これらのボタンを使うと最も重要で頻繁に使用する AVG の機能にすくにアクセスできます。詳細 >>

AVG Internet Security 2015のメインウィンドウの外側に、アプリケーションにアクセスするために使用するもう一つのコントロール エレメントがあります。

 システム トレイ アイコンは、モニター右下端に位置し(システム トレイ上)現在の AVG Internet Security 2015の状態を示します。詳細 >>

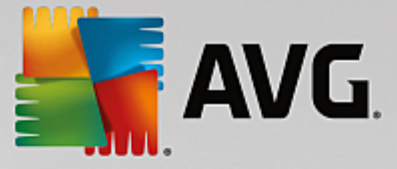

# 5.1. 上部の行ナビゲーション

上部の行ナビゲーションは、メイン ウィンドウの上部 セクションに複数のアクティブなリンクが並んで構成 されています。ナビゲーションには次のボタンが含まれます。

#### 5.1.1. Facebook でAVG に参加

このリンクをクリックすると、インターネットセキュリティを最大限に高めるための最新のAVG情報、ニュース、ヒント、秘訣などを共有する、AVG Facebook コミュニティに接続します。

#### 5.1.2. レポート

新しいレポートダイアログを開くと以前に実行したスキャンとアップデート処理の関連レポートの概要がすべて表示されます。スキャンまたはアップデートが現在実行中の場合、メインユーザーインターフェースの上部ナビゲーションの中にあるレポートの文字の隣に回転中の円の形が表示されます。この円をクリックすると実行中の処理の進捗を示すダイアログに移動します。

| <u></u>  | WG Internet Securit                                                                               | Ξ <b>γ</b>                                           |                                                |                                  |             |
|----------|---------------------------------------------------------------------------------------------------|------------------------------------------------------|------------------------------------------------|----------------------------------|-------------|
| <b>←</b> | ∪ポート<br>© <b>≙⊐ンピュ−5を</b> גキャ                                                                     | 全コンピュータをスキャンが進行す                                     | ₽ੁਰ-<br>3%                                     |                                  | 停止          |
|          | 進行中です<br>① ルートキット対策スキ<br>ヤン<br>10/17/2014, 8:15:02<br>PM<br>② アップデート<br>10/17/2014, 8:13:32<br>PM | スキャンオブジェクト:<br>検出された脅威:<br>現在実行中のスキャン:<br>現在のオブジェクト: | 3ヵ<br>1671<br>0<br>初回最適化スキ<br>C:\Program Files | ゃンを実行中です<br>s\Common Files\mic\n | nshwesp.dll |
|          | すべてをアーカイブ                                                                                         | ◆ 追加スキャン設定 ▲ーザー依存                                    |                                                | 201                              | 5 ビルド 5557  |

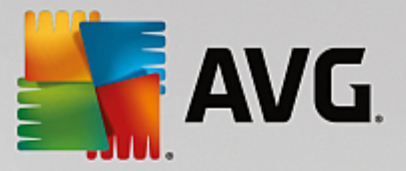

### 5.1.3. サポート

4 つのタブ構成の新しいダイアログを開くと AVG Internet Security 2015 に関連するすべての情報が表示されます。

| AVG Internet Security                                                                                                    |                                                                                            |                                          |                                           |  |  |
|----------------------------------------------------------------------------------------------------|--------------------------------------------------------------------------------------------|------------------------------------------|-------------------------------------------|--|--|
| <u>ライセンスとサポート</u> 製品                                                                                                    | プログラム ライ・                                                                                  | センス契約                                    |                                           |  |  |
| <b>ライセンス情報</b><br>製品名: AVG Interne<br>ライセンス番号: IMNJ-QH90<br>ライセンス有効期限:Wednesday                                                                                 | et Security 2015 (完全, 1 ライ<br>VL-NEVNU-AUNQF-MJRI7-3 (<br>, December 31, 2014 <u>今すぐ</u> う | き<br>センス) が<br><u>リップボード にコピー)</u><br>更新 | 新しいライセンスを購入しまし<br>こか?<br>                 |  |  |
| サポート <b>情報</b>                                                                                                    |                                                                                            |                                          |                                           |  |  |
| Contact Us in<br>English                                                                                                    | AVG<br>Community                                                                           |                                          | 📫 ウィルス駆除ッ                                 |  |  |
| We're sorry, but official<br>AVG support is not yet<br>available for your country.<br>To receive support in<br>English, please click<br>Contract Uls in English | アドバイスする。アドバイ<br>スをもらう。無料のコミュニ<br>ティで知識を共有します。                                              | 野社ウェブサイトでよくあ<br>る質問の回答を探します。<br>         | 無料のウィルス駆除シー<br>ルでウィルスおよび感染を<br>除去します。<br> |  |  |
| CONTACT US IN<br>ENGLISH                                                                                                    | 詳細と共有                                                                                      | FAQを開く                                   | ウィルス<br>駆除ツールを入手                          |  |  |
|                                                                                                    |                                                                                            |                                          | 閉じる                                       |  |  |

- **ライセンスとサポート** このタブには製品名、ライセンス番号、有効期限が表示されます。ダイアログの下部にはご利用いただけるすべてのカスタマーサポートの連絡先の概要が順に明記されています。タブでは次のアクティブリンクとボタンが使用できます。
  - (*再*) アクティベート-クリックすると新しい [AVG アクティベート ソフトウェア] ダイアログが開きます。
     該当するフィールドにライセンス番号を入力してセールス番号 (AVG Internet Security 2015 のイン ストール中に使用した番号)を置き換えるか、現在のライセンス番号を別の番号に変更します (上位のAVG 製品にアップグレードする場合など)
  - クリップボードにコピー このリンクを使ってライセンス番号をコピーし、必要な場所に貼り付けます。
     この方法でライセンス番号を正しく確実に入力できます。
  - 今すく更新 少なくとも、現在のライセンスが切れる1ヶ月前の適切な時期に AVG Internet Security 2015 ライセンス更新を購入することを推奨します。有効期限が近づくと通知されます。 このリンクをクリックするとAVG ウェブサイト (*http://www.avg.com/*)に移動し、ライセンス状況、有 効期限、更新 アップグレードの提供についての詳細な情報が表示されます。
- **製品** このタブでは、製品情報、インストール済みコンポーネント、インストール済みのメール保護、システム情報など、AVG Internet Security 2015の最も重要な技術データの概要を提供します。
- **プログラム** このタブでは、プログラム ファイルのバージョン情報、および製品に使用されているサードパー ティコード情報を参照できます。
- **ライセンス契約** このタブでは、AVG Technologies のライセンス契約の全文を読むことができます。

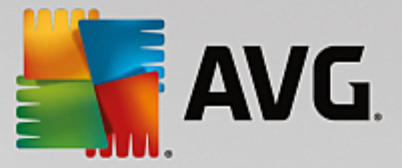

#### 5.1.4. オプション

AVG Internet Security 2015 のメンテナンスには、[オプション] 項目 からアクセスできます。 矢印 をクリックすると ロールダウン メニューが開きます。

- **コンピュータスキャン**全コンピュータをスキャンを実行します。
- ・ <u>選択されたフォルダをスキャン</u>…-AVG スキャンインターフェースに切り替わり、コンピュータのツリー構造からスキャンするファイルとフォルダを設定できます。
- ファイルスキャン…-特定のファイルを1つ指定してオンデマンドテストを実行できます。このオプションを チェックすると新しいウィンドウが開いてデスクトップのツリー構造が表示されます。対象のファイルを選択し、スキャンの実行を確認します。
- **アップデート** AVG Internet Security 2015 のアップデート処理を自動的に実行します。
- ディレクトリからのアップデート…-ローカルディスクの指定フォルダ内のアップデートファイルからアップデートプロセスを実行します。ただし、このオプションは緊急時にのみ推奨されます。インターネットに接続できない場合 たとえば、コンピュータが感染し、インターネットから切断されている、コンピュータはあるネットワークに接続されているがインターネットへアクセスができない場合など)がその例です。フォルダの参照ウィンドウで、アップデートファイルを保存したフォルダを選択し、アップデートプロセスを実行します。
- <u>ウイルス隔離室</u> AVG が検出したすべての感染ファイルを削除して保存する隔離スペース、「ウイルス 隔離室」のインターフェースを開きます。 隔離室内では、感染ファイルは隔離され、コンピュータの安全は 保証されます。 同時に感染ファイルは将来の修復に備えて保存されます。
- *履 歴* さらに詳細なサブメニューオプションを提供します。
  - *スキャン結果* スキャン結果の概要を表示するダイアログが開きます。
  - <u>常駐シールドの結果</u> 常駐シールドによって検出された脅威の概要が表示されるダイアログを開きます。
  - Identity Protection の結果 Identity コンポーネントによって検出された脅威の概要が表示される ダイアログを開きます。
  - メール保護の結果
     メール保護コンポーネントによって危険とみなされ、検出されたメールの添付 ファイルの概要が表示されるダイアログを開きます。
  - *オンライン シールドの結果* - オンライン シールドによって検出 された脅威の概要が表示 されるダイ アログを開きます。
  - <u>イベント履歴ログ</u>-すべてのログに記録された AVG Internet Security 2015 アクションの概要を 表示する履歴ログインターフェースを開きます。
  - *ファイアウォール ログ* すべてのファイアウォールの活動の詳細な概要を表示するダイアログが開きます。
- <u>高度な設定</u>...-[AVG 高度な設定] ダイアログを開きます。ここでは AVG Internet Security 2015 の 設定を編集できます。通常はソフトウェアベンダーが定義している既定のアプリケーション設定の使用を お勧めします。
- ファイアウォール設定 ...- ファイアウォール コンポーネントの高度な設定のダイアログを開きます。

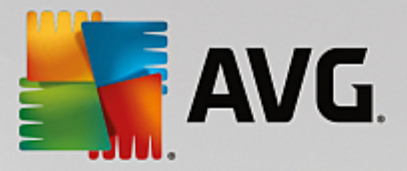

- ヘルプの内容 AVG ヘルプ ファイルを開きます。
- *サポートを利用する* <u>サポートダイアログ</u>を開き、アクセス可能なすべての連絡先とサポート情報を表示します。
- AVG Webサイト AVG ウェブサイト (http://www.avg.com/) を開きます。
- **ウイルスと脅威について**-オンラインのウイルス百科事典をAVG ウェブサイトから開きます (<u>http://</u> www.avg.com/)。ここでは、特定されたウイルスに関する詳細情報を検索することができます。
- アクティベート インストールプロセス時に入力したライセンス番号を使ってアクティベートダイアログを開きます。このダイアログではライセンス番号を変更してセールス番号を化G をインストールしたときの番号)を置き換えた以古いライセンス番号 新しいAVG 製品にアップグレードした場合など)を置き換えたりできます。AVG Internet Security 2015の試用版を使用している場合は、最後の2つの項目が[今すぐ 購入]および[アクティベート]として表示され、製品版をすくに購入できます。セールス番号でインストールされているAVG Internet Security 2015の場合、[登録]および[アクティベート]として表示されます。
- 今す(登録 /マイアカウント-AVG ウェブサイトの登録ページ (<u>http://www.avg.com/</u>)に接続します。登録データを入力してください。AVG製品を登録したお客様のみが無料テクニカルサポートをご利用いただけます。
- AVG について 新しいダイアログが開き、購入したライセンスに関するデータ、アクセス可能なサポート、 製品およびプログラム情報、ライセンス契約書の全文が4つのタブに表示されます。(同じダイアログを、 メインナビゲーションのサポートリンクを介して開くことができます。)

# 5.2. セキュリティ ステータス情報

[**セキュリティステータス情報**] セクションは AVG Internet Security 2015メイン ウィンドウの上部 にあります。この セクションでは、AVG Internet Security 2015の現在のセキュリティステータスに関する情報が常に表示されます。 このセクションで表示 されるアイコンの意味は以下の通りです。

✓ - 緑のアイコンは AVG Internet Security 2015 が完全に機能していることを示します。コンピュータは完全に保護され、最新のインストール済みのコンポーネントがすべて適切に動作しています。

● - 黄色のアイコンは、1**つ以上のコンボーネントが間違って設定され**、プロパティ設定を確認する必要があることを警告しています。AVG Internet Security 2015 には致命的な問題はなく おそらく何らかの理由で一部のコンポーネントをオフにしたものと思われます。保護は適用されています。ただし、問題のコンポーネントの設定に注意してください。誤って設定されたコンポーネントは、オレンジの細長いメインユーザーインターフェースに警告とともに表示されます。

何 らかの理由 でコンポーネントのエラー状態 を無視 することにした場合にも黄色のアイコンが表示 されます。 **エラー状態 を無視** オプションは、高度な設定 /エラー状態 を無視 からアクセスできます。コンポーネントの エラー状態 を認識 しながらも、何 らかの理由によって AVG Internet Security 2015 のエラー状態 を保持 し、警告を表示 したくない場合にこのオプションを選択します。特別 な場合にこのオプションを使用 する必 要 があるかもしれませんが、[エラー状態 を無視] オプションはすくにオフにすることを強く推奨します。

また、AVG Internet Security 2015 でコンピュータの再起動が必要な場合にも黄色のアイコンが表示されます **再起動が必要です**)。この警告に注意して、PC を再起動してください。

🕕 - オレンジのアイコンは AVG Internet Security 2015 が致命的な状態であることを示しています。1

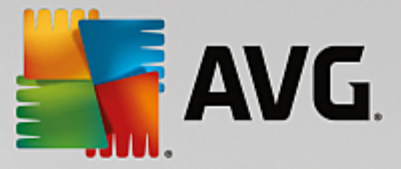

つ以上のコンポーネントが適切に動作していないため、AVG Internet Security 2015 はコンピュータを保 護できません。報告された問題に注意し、ただちに修復してください。エラーを自分で修復できない場合、 AVGテクニカルサポートチームにお問い合わせください。

AVG Internet Security 2015 が最適なパフォーマンスに設定されていない場合は、新しい[クリックして修 復] ボタン 問題が複数のコンポーネントに関連している場合は[クリックしてすべてを修復] ボタン)がセ キュリティステータス情報の横に表示されます。このボタンをクリックすると、プログラムチェックおよび設定 の自動処理が実行されます。これは AVG Internet Security 2015 を最適なパフォーマンスに設定し、最 高レベルのセキュリティを実現するための最も簡単な方法です。

セキュリティステータス情報に注意し、問題がレポートされた場合にはすくに解決するようにすることを強く推奨します。そうでない場合、コンピュータが危険にさらされます。

注意: AVG Internet Security 2015 ステータス情報は、システムトレイアイコンからも常時確認できます。

#### 5.3. コンポーネント概要

インストールされたコンボーネント概要は、メインウィンドウの中央セクションの中の水平の細長いブロックに表示されます。コンボーネントは、各コンボーネントのアイコンが付いたライトグリーンのブロックとして表示されます。 各ブロックには保護の現在の状態についての情報が表示されます。コンポーネントが正しく設定され、完全に機能している場合、情報は緑色の文字で表示されます。コンポーネントが停止した場合、機能は制限されるか、コンポーネントがエラーの状態です。オレンジ色のテキストフィールドに警告の文字が表示され、ユーザーに通知されます。

コンポーネント上でマウスを動かすと メインウィンドウの下部に簡単な説明が表示されます。その説明は、コンポーネントの機能について簡単に紹介しています。また、コンポーネントの現在の状態を通知し、正しく設定されていないコンポーネントのサービスを特定します。

#### インストールされているコンポーネントのリスト

AVG Internet Security 2015 の [コンポーネント概要] セクションには、次のコンポーネントの情報が示されます。

- コンピュータ-このコンポーネントは2つのサービスに対応しています。ウイルス対策シールドは、システム内のウイルス、スパイウェア、ワーム、トロイの木馬、望ましくない実行ファイルまたはライブラリを検出し、悪意のあるアドウェアからユーザーを保護します。また、ルートキット対策スキャンは、アプリケーションやドライバ、ライブラリの内部に潜む危険なルートキットをスキャンします。詳細>>
- ウェブ閲覧 インターネット検索や閲覧中に Web ベースの攻撃からユーザーを保護します。詳細 >>
- 個人情報 コンポーネントが、インターネット上の新しいまたは不明の脅威からユーザーのデジタル資産 を常に保護するIdentity Shield サービスを実行します。詳細 >>
- メール-は受信メールのメッセージにスパムメールがあるかどうかをチェックし、ウイルス、フィッシング攻撃、 その他の脅威をブロックします。
   詳細 >>
- ファイアウォール 各ネットワークポートのすべての通信を制御し、悪意のある攻撃からユーザーを保護し、侵入の試みをすべてブロックします。詳細 >>

利用可能なアクション

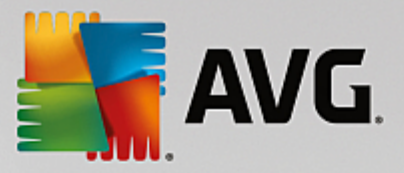

- コンポーネント概要で、任意のコンポーネントのアイコンの上にマウスを移動するとコンポーネントが 強調表示されます。同時に、コンポーネントの基本機能説明がユーザーインターフェースの下部に表示 されます。
- **コンポーネントのアイコンを**1回クリックするとコンポーネントの独自のインターフェースが開いて、コンポーネントの現在のステータスの情報が表示されます。また、コンポーネントの設定と統計データにアクセスできます。

# 5.4. マイ アプリケーション

[マイ アプリケーション] エリア (コンポーネント セットの下 にある緑色のブロックの線) では、既 にコンピュータにインストールされているか、インストールが推奨 される追加の AVG アプリケーションの概要 が表示 されます。 ブロックは条件付きで表示 され、次のアプリケーションのいずれかを示す場合 があります。

- **モバイル保護**は、携帯端末をウイルスおよびマルウェアから保護するアプリケーションです。また、スマート フォンを紛失した際に遠隔で追跡する機能も提供します。
- LiveKive は安全なサーバーでのオンラインデータバックアップ専用です。LiveKive は自動的にすべてのファイル、写真、音楽を安全な場所にバックアップします。家族や友人と共有した以iPhone や Android デバイスなどのあらゆる Web 対応デバイスからアクセスしたりできます。
- Family Safety は不適切な Web サイト、メディア コンテンツ、オンライン検索からお子様を守り、オンライン活動に関するレポートを提供します。AVG Family Safety はキー入力技術を採用し、チャットルームやソーシャルネットワークサイトでのお子様の活動を監視します。オンラインで子供たちを被害に遭わせる既知の単語やフレーズ、言語を検出し、SMS またはメールで直ちに通知します。アプリケーションは、お子様一人ひとりを適切な水準で保護するよう設定でき、一意なログインで個別に監視します。
- PC Tuneup アプリケーションは、コンピュータの処理速度と全体的なパフォーマンスを改善する方法に関して、詳細なシステム分析と修正を行うための高度なツールです。
- AVG Toolbar はインターネット ブラウザから直接使用 できます。インターネット の閲覧中に最大限のセキュリティを確保 します。

*マイ アプリケーション* アプリケーションの詳細な情報については、各ブロックをクリックします。専用の AVG Web ページに転送 されますので、そこでコンポーネントをすくにダウンロードすることもできます。

# 5.5. スキャン /アップデートのクイック リンク

クイックリンクはAVG Internet Security 2015 ユーザーインターフェイスのボタン下部に位置しています。 これらのリンクをクリックすると スキャンやアップデートなど最も重要で最も多く使用されるアプリケーション機能に素早くアクセスできます。 クイックリンクはユーザー インターフェースのすべてのダイアログにあります。

- 今すくスキャン このボタンは 2つのセクションに分かれて表示 されます。今すくスキャン リンクをクリック すると <u>全 コンピュータをスキャン</u>をただちに起動し、自動的にレポート ウインドウが開いて進行状況と結 果を見ることができます。[オプション] ボタンをクリックすると、スキャンオプション ダイアログが開きます。ダ イアログでは、スケジュール スキャンの管理と <u>全 コンピュータをスキャン</u>/特定のファイルとフォルダのパラメ ータを編集できます。(詳細については、「AVG スキャン」の章を参照してください。)
- 今 すくアップデート-このボタンをクリックするとただちに製品アップデートを開始します。AVGシステムトレイアイコンのスライドダイアログ内に、アップデート結果についての情報が表示されます。(詳細については、「AVGアップデート」の章を参照してください。)

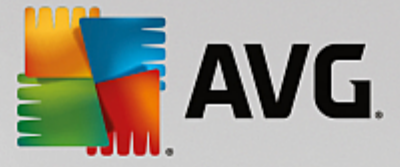

# 5.6. システム トレイ アイコン

AVG システム トレイ アイコン (Windows タスクバー上、モニター右下端のシステムトレイ)では、現在の AVG Internet Security 2015 のステータスが表示 されます。 このアイコンは AVG Internet Security 2015 のユーザー <u>インターフェース</u>が表示 されているかどうかにかかわらず、システム トレイ上に常に表示 されます。

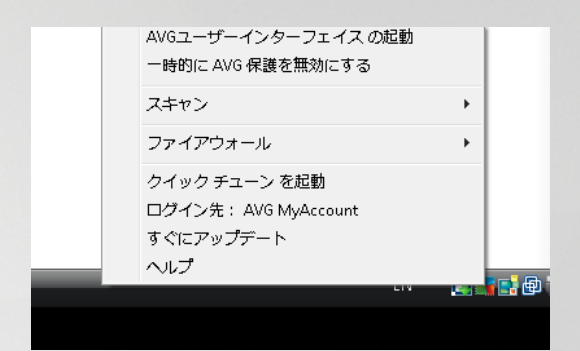

#### AVG システム トレイ アイコン表示

- フルカラーでその他の要素がない場合、アイコンはすべての AVG Internet Security 2015 コンポーネントがアクティブで完全に機能していることを示しています。ただし、コンポーネントのいずれかが完全に機能していない状態で、ユーザーがコンポーネント状態を無視することを選択した場合にも、同じ方法でアイコンが表示されます。([コンポーネント状態を無視]オプションを確認すると、コンポーネントのエラー状態を認識しつつ、何らかの理由でその状態を保持し、エラー状態に関する警告を表示しないことを明示したことになります。)
- エクスクラメーションマークの付いたアイコンは、あるコンポーネント(または複数のコンポーネント)がエラ <u>ー状態</u>になっていることを示します。必ずこのような警告に注意し、適切に設定されていないコンポーネ ントの設定の問題を解決するようにしてください。コンポーネントの設定を変更するには、システムトレイ アイコンをダブルクリックして、アプリケーションのユーザーインターフェースを開きます。エラー状態になってい るコンポーネントの詳細については、「セキュリティステータス情報」セクションを参照してください。
- 🛃 表示 されているフルカラー アイコンに矢印が付いている場合は、AVG Internet Security 2015 スキャンが実行中であることを示しています。

#### AVG システムトレイアイコン情報

さらに、AVG システムトレイ アイコンは現在の AVG Internet Security 2015 内の活動およびプログラムでのステ ータス変更の可能性(例:スケジュールスキャンあるいはアップデートの自動起動、ファイアウォールのプロファイル 切り替え、コンポーネントのステータス変更、エラーステータスの発生など)についてもシステムトレイ アイコンから開 かれるポップアップウィンドウで通知します。

#### AVG システム トレイ アイコンから実 行 できるアクション

AVG システム トレイ アイコンは、AVG Internet Security 2015 のユーザーインターフェースへのクイック リンクとし

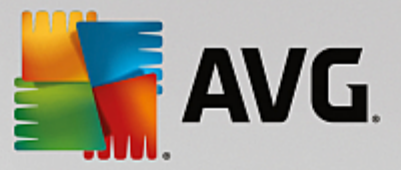

て使用することもできます。アイコンをダブルクリックするだけです。アイコンを右クリックすると次のオプションの簡単なコンテキストメニューを開きます。

- AVG を開く- クリックするとのユーザーインターフェースAVG Internet Security 2015が開きます。
- ・ 一時的にAVG保護を無効にする このオプションでは、AVG Internet Security 2015 による保護機能すべてを一度にオフにすることができます。やむを得ない場合を除き、このオプションの使用はお勧めしません。インストール処理中に望ましくない中断が発生しないようにするために、インストーラやソフトウェアウィザードで実行中のプログラムやアプリケーションを終了するように指示される場合があります。それでも通常は、新しいソフトウェアやドライバをインストールする前にAVG Internet Security 2015 を無効にする必要はありません。AVG Internet Security 2015 を一時的に無効にしなければならない場合は、必要な作業が終わったらすくに再有効化する必要があります。ウィルス対策ソフトウェアが無効な状態でインターネットやネットワークに接続している場合は、コンピュータが攻撃の危険にさらされています。
- **スキャン** クリックすると 定義されたスキャン のコンテキストメニュー <u>住 コンピュータをスキャン</u>、特定のファ イルとフォルダ が開きます。目的のスキャンを選択すると すくにスキャンが実行されます。
- ファイアウォール クリックするとコンテキストメニューが開き、すべての選択可能なファイアウォールモード にすばやくアクセスできます。概要から選択し、現在設定されているファイアウォールモードを変更することを確認するためにクリックします。
- 実行中のスキャン…-現在コンピュータでスキャンが実行されている場合にのみこの項目が表示されます。この場合、スキャンの優先度の設定、実行中のスキャンの停止または一時停止を実行できます。さらに、すべてのスキャンの優先度の設定、すべてのスキャンの一時停止、すべてのスキャンの停止アクションも実行できます。
- Quick Tune を実行 クリックすると Quick Tune コンポーネントが起動します。
- AVG MyAccount にログイン 登録製品の管理、追加の保護の購入、インストールファイルのダウンロード、過去の注文と請求書の確認、個人情報の管理ができるマイアカウントホームページを開きます。
- 今 すくアップデート-すくにアップデートを起動します。
- **ヘルプ**-スタートページがらヘルプファイルを開きます。

### 5.7. AVG Advisor

AVG Advisor は、コンピュータの速度を低下させたり、危険にさらすような問題を検出し、その状況を解決するためのアクションを提案するために設計されました。突然コンピュータの速度が落ちた場合(インターネットの閲覧や、 全体的なパフォーマンスで)通常その原因が何なのか、またその後の問題の解決方法についてははっきりとはわかりません。そこで AVG Advisor が登場します。システムトレイに表示される通知により問題が何であるかを知ら せ、その修復方法を提案します。AVG Advisor は、潜在的な問題を発見するため、PCで実行中のすべての 処理を監視し、問題の回避方法のピントを提供するパフォーマンス機能です。

AVG Advisor は、ポップアップがシステム トレイ上 をスライドする形 で表示 されます。

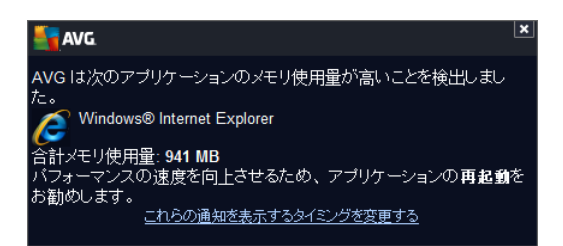

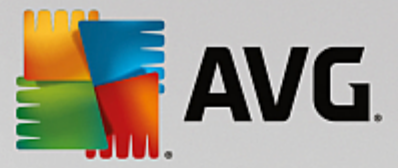

具体的には、AVG Advisor は次のことを監視します。

- 現在開いている Web ブラウザの状態。Web ブラウザは、特に複数のタブやウィンドウを開いたままにしているとメモリに負担をかけ、コンピュータの速度が低下するなど、システムのリソースを過剰に消費する場合があります。そのような場合は、通常 Web ブラウザを再起動することが役立ちます。
- ビアツービア接続の実行。ファイルの共有で P2P プロトコルを使用 した後、接続が時々 アクティブなま ま残 以 相当量の帯域幅を消費 することがあります。その結果、Webの閲覧スピードの低下を招く可能 性があります。
- ・よくある名前の付いた不明なネットワーク。これは通常、ポータブルコンピュータを使ってさまざまなネットワークに接続しているユーザにのみ該当します。新しい未知のネットワークが、よく知られていて頻繁に使われるネットワーク(Home や MyWifi など)と同じ名前である場合、混乱を来たし、誤ってまったく不明な危険の可能性があるネットワークに接続してしまう恐れがあります。AVG Advisor は、既知の名前が実際に新しいネットワークを示していることを警告することで、この問題を防止します。もちろん、不明なネットワークが安全だと判断した場合は、以降に再度報告されることがないように、AVG Advisor の既知のネットワークリストに保存することができます。

これらの各状況においては、AVG Advisor は、発生の可能性がある問題を警告し、競合するプロセスやアプリケーションの名前とアイコンが表示されます。さらに、AVG Advisor は発生の可能性がある問題を避けるために必要な手順を提案します。

#### サポートされているウェブ ブラウザ

この機能は次のウェブブラウザで動作します。Internet Explorer、Chrome、Firefox、Opera、Safari

#### 5.8. AVG Accelerator

AVG Accelerator はオンライン ビデオのサービスをスムーズにして、 ダウンロードを簡単にします。 ビデオ高速化処理を実行しているときには、 システム トレイ ポップアップ ウィンドウに通知が表示 されます。

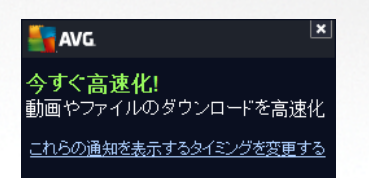

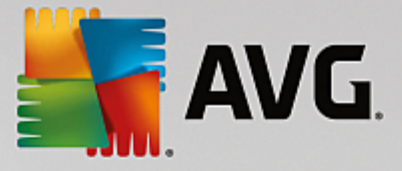

# 6. AVG コンポーネント

### 6.1. コンピュータの保護

コンピュータコンポーネントは、ウイルス対策とデータセーフの2つの主なセキュリティサービスを提供します。

- ウイルス対策は、すべてのファイル、コンピュータのシステム領域、リムーバブルメディア(フラッシュディスク等)を保護するスキャンエンジンから構成され、既知のウイルスをスキャンします。検出されたウイルスは動作をブロックされ、駆除またはウイルス隔離室に隔離されます。常駐保護は「バックグラウンドで」動作するため、通常、ユーザーがこの処理を意識することはありません。ウイルス対策は、ヒューリスティックスキャンも使用します。ファイルは一般的なウイルスの特性についてスキャンされます。これは、新種のウイルスが既存の一般的なウイルス特性を含む場合、新種で未知のウイルスであってもウイルス対策で検出可能であることを意味します。AVG Internet Security 2015 はまた、システム内の不審な実行可能アプリケーションやDLL ライブラリを分析、検出することができます。(さまざまな種類のスパイウェア、アドウェアなど).さらに、ウイルス対策は疑わしいエントリ、インターネットー時ファイルに対しシステムレジストリをスキャンし、潜在的に有害なアイテムを他の感染と同様に処理することができます。。
- データセーフにより、安全な仮想隔離室を作成し、重要または機微なデータを保存することができます。データセーフのコンテンツは暗号化され、ユーザーが選んだパスワードで保護されるため、承認のない人はアクセスできません。

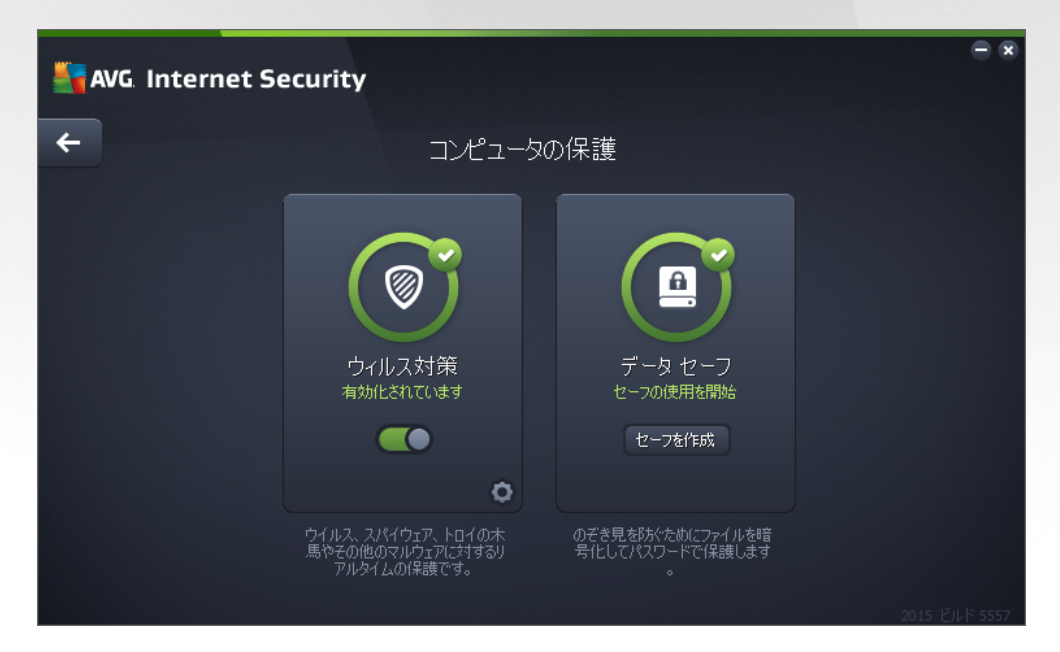

#### ダイアログ コントロール

ダイアログの 2つのセクションを切り替えるには、各サービスパネルの任意の場所をクリックするだけです。パネルは 水色でハイライトされます。ダイアログの 2つのセクションには、次のコントロールが表示されます。それぞれの機能 は、どちらのセキュリティサービス (ウイルス対策またはデータセーフ)に属していても同じです。

**「 有効化 / 無効化** - このボタンは交通信号に似ていますが、視覚的にも機能的にも同様の役割を 果たします。有効化 / 無効化を切り替えるには、1回クリックします。緑色は**有効化**を意味し、ウイルス 対策セキュリティサービスはアクティブで完全に機能しています。赤色は、サービスが無効化された場合な

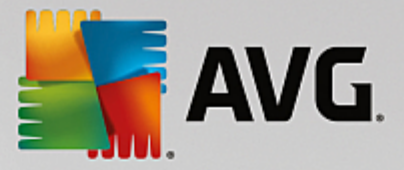

ど、**無効化**された状態を表します。サービスを無効化する理由が特になければ、すべてのセキュリティ設定を既定のままで維持することを強くお勧めします。既定の設定ではアプリケーションの最適なパフォーマンスと最大限の安全性を保証します。何らかの理由によってサービスを無効にする場合、現在完全に保護されていないという情報と赤色の**警告**サインが表示され、ただちに危険の可能性に関して警告されます。 できるだけ早く再度サービスを有効化するようにしてください。

**設定** - このボタンをクリックすると <u>高度な設定</u> インターフェースに移動します。各ダイアログが開き、 ウイルス対策</u>など、選択したサービスの設定ができます。高度な設定インターフェースでは、AVG Internet Security 2015 内の各セキュリティサービスの設定をすべて編集できます。ただし、設定は上級者ユーザ ーのみが行うことをお勧めします。

*ケリー・* ダイアログ左上のセクションにある緑色の矢印を使用すると メイン ユーザーインターフェース に戻り、コンポーネントの概要が表示されます。

#### データセーフの作成方法

**コンピュータの保護**ダイアログの**データセーフ**セクションに、**セーフを作成**ボタンがあります。ボタンを押して、同じ 名前の新しいダイアログを開き、ここで作成するセーフのパラメータを設定できます。必要な情報をすべて入力し、 アプリケーションの指示に従います。

| AVG. Internet Security                                                                              |                                                |                                                              |         | - x |
|----------------------------------------------------------------------------------------------------|------------------------------------------------|--------------------------------------------------------------|---------|-----|
| <del>~</del>                                                                                        | 新規データセーフを作成                                    |                                                              |         |     |
|                                                                                                    | セーフ名:<br>パスワードの作成:<br>パスワードを再入力:<br>パスワードのヒント: | My private documents<br>・・・・・・・・・・・・・・・・・・・・・・・・・・・・・・・・・・・・ | ↓<br>最強 |     |
| <ul> <li>パスワードを忘れないようにしてくださいい<br/>パスワードがないと、このセーフに保存されたファイルにはアクセスできません。</li> <li>次へ &gt;</li> </ul> |                                                |                                                              |         |     |

最初に、セーフの名前を指定し、強力なパスワードを設定します。

- セーフの名前 新しいデータセーフを作成するには、まず、わかりやすいように適切な名前を選びます。
   家族とコンピュータを一緒に使用している場合、セーフのコンテンツに加えて、父のメールなど名前も入れるとよいでしょう。
- パスワードの作成 /パスワードの再入力 データセーフに使用するパスワードを作成し、適切なテキストフィールドに入力します。右側の画像インジケータがパスワードが弱い (ソフトウェアツールによって比較的容易に解読される)または強いかを示します。パスワードは少なくとも中程度の強度であることが推奨されます。大文字、数字、ドットやダッシュなどといったその他の文字を含めることでパスワードをより強く作ることができます。パスワードがきっちりと入力されていることを確認するには、パスワードを表示ボックスにチェックを入れます (誰もあなたの画面を見ていないことを確認してください)。

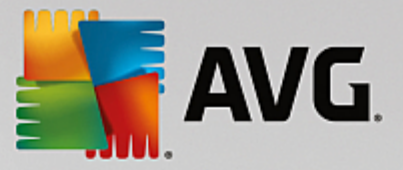

パスワードのヒント-パスワードを忘れてしまった場合に思い出す助けとなるパスワードのヒントを作成しておかれることを強くお勧めします。データセーフは、パスワードがある場合のみアクセスを許可することでユーザーのファイルを保護しています。これには例外はなく、つまいパスワードを忘れてしまうとデータセーフにアクセスできなくなります。

テキストフィールドに必要なデータをすべて設定したら、次へボタンをクリックして次のステップに進みます。

| AVG. Internet Security |                                       |                                                                        |         |  |  |
|------------------------|---------------------------------------|------------------------------------------------------------------------|---------|--|--|
| <del>\</del>           | ← 新規データ セーフを作成 - My private documents |                                                                        |         |  |  |
|                        | セーフの場所とサイズを選択してください。                  |                                                                        |         |  |  |
|                        | 場所:                                   | C:\Users\Administrator\Documents 参照                                    |         |  |  |
|                        | サイズ:                                  | <b>200 MB</b> (使用可能: 768 MB)                                           |         |  |  |
|                        |                                       | 必要なサイズがわかりませんか?セーフに追加するつもりのファイルが入った<br><u>フォルダを選択し</u> 推定します。          |         |  |  |
|                        | アクセス:                                 | ■ デスクトップショートカットを作成                                                     |         |  |  |
|                        |                                       | 🗹 Windows Explorer のお気に入りに追加                                           |         |  |  |
|                        |                                       |                                                                        |         |  |  |
|                        | (i) 2-70<br>2-78                      | ま選択された場所に保存されます: ⊇ My private documents<br>Σ閉Kには、通常のファイルと同様ダブルクリックします。 |         |  |  |
| ?                      |                                       | セーフを作成                                                                 | č       |  |  |
|                        |                                       | 2015 ڭ                                                                 | ルド 5253 |  |  |

このダイアログには次の設定オプションがあります。

- **ロケーション**-は、データセーフが置かれている物理的な場所を示します。バードドライブの適切な場所を参照するか、予め定義された場所である*ドキュメントフォルダに保持します。*一度データセーフを作成すると、その場所を変更することができないことに、ご留意ください。
- サイズ データセーフのサイズを予め決定し、ディスク上の必要な領域を割り当てることができます。その値は、小さすぎたり(必要を満たさない)大きすぎたり(必要以上にディスク領域を占める)しないようにします。データセーフに何を入れるかがすでに分かっている場合、すべてのファイルを1つのフォルダに入れ、フォルダを選択リンクを使用して、合計サイズを自動計算することができます。必要に応じて、後でサイズ変更することも可能です。
- アクセス このセクション内のチェックボックスにより、データセーフへの便利なショートカットを作成できます。

#### データセーフの使用方法

設定が納得いくものであれば、**セーフを作成**ボタンをクリックします。 データセーフが使用できますという新しいダ イアログが表示され、ファイルを保存するためのセーフが使用できることを知らせます。 セーフが開いており、すくにア クセスできます。 次回以降セーフにアクセスする際は、設定したパスワードを使用してセーフのロック解除を行ってく ださい。

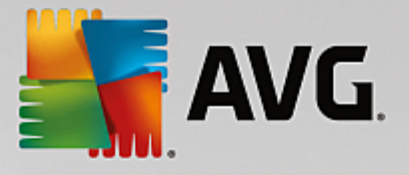

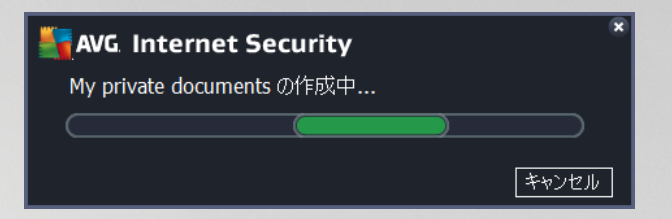

新しいデータセーフを使用する場合は、今**すく開く**ボタンをクリックして、データセーフを開く必要があります。開く とすくに、新しい仮想ディスクとしてデータセーフがコンピュータに表示されます。ドロップダウンメニューから任意の文 字を割り当てます*現在空きのあるディスクからしか選択できません*)。概して、C(通常、ハードドライブに割り当 て)、A(フロッピーディスクドライブ)、(DVDドライブ)の選択は許可されません。データセーフをロック解除する度 に、後で使用可能なドライブを選択いただけます。

# データセーフをロック解除する方法

次回データセーフにアクセスする際は、設定したパスワードを使用してセーフのロック解除を行ってください。

| KVG Internet Security |                        |                |  |  |
|-----------------------|------------------------|----------------|--|--|
| データ セーフ をロック解除        |                        |                |  |  |
| 閕<:                   | A My private documents | (F:) ▼         |  |  |
| パスワード:                |                        |                |  |  |
|                       | □パスワードを表示              | <u> </u>       |  |  |
|                       |                        |                |  |  |
| 0                     |                        | り解除 <b>閉じる</b> |  |  |

テキストフィールドに、ユーザーを認証するパスワードを入力して、*ロック解除ボタン*をクリックします。パスワードを思い出すための助けが必要な場合は、*ヒント*をクリックして、データセーフの作成時に設定したパスワードのヒントを表示します。新規データセーフは、データセーフの概要にロック解除の状態で表示され、ファイルを必要に応じて追加削除できます。

# 6.2. ウェブ閲覧時の保護

ウェブ閲覧保護は 2つのサービスから構成されます。リンクスキャナサーフシールドとオンラインシールドです。

- リンクスキャナ サーフシールドは、日進月歩でますます増加するWeb上の脅威からユーザーを保護します。このような脅威は、政府機関のサイト、有名な大企業のサイト、中小企業のサイトなど、あらゆる種類のWebサイトに潜み、そのサイトに24時間以上存在することはほとんどありません。リンクスキャナは表示しようとするすべてのWebページにある各リンクをチェックし、リンク先のWebページを解析することでユーザーを保護します。安全性の確認が必要である、ユーザーがリンクをクリックしようとしたタイミングでチェックが実行され、サイトの安全性が保証されます。リンクスキャナ サーフシールドはサーバープラットフォームの保護には対応していません。
- オンライン シールドは、リアルタイムの常駐保護の一種です。Web ブラウザに表示され、コンピュータにダウンロードされる前に、Webページの内容とそのページに含まれる可能性のあるファイルをスキャンします。 オンライン シールドは、アクセスしようとしているページが危険な javascript を含んでいる場合、ページの表

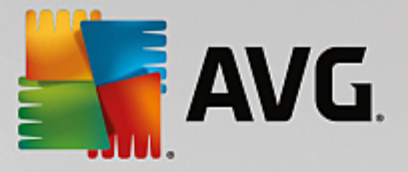

示を防ぎます。また、ページに含まれるマルウェアも検出することができ、コンピュータにダウンロードされな いようこします。この強力な保護は開こうとするWebページの悪意のある内容をブロックし、コンピュータ へのダウンロードを防止します。この機能が有効化されていると、危険なサイトへのリンクをクリックしたり、 URLを入力したりすると、自動的にWebページを開かないようにブロックし、不注意な感染から保護しま す。エクスプロイトWebページは、単にサイトにアクセスするだけでコンピュータが感染する可能性がある ことを覚えておくことが重要です。オンラインシールドはサーバープラットフォームには対応していま せん。

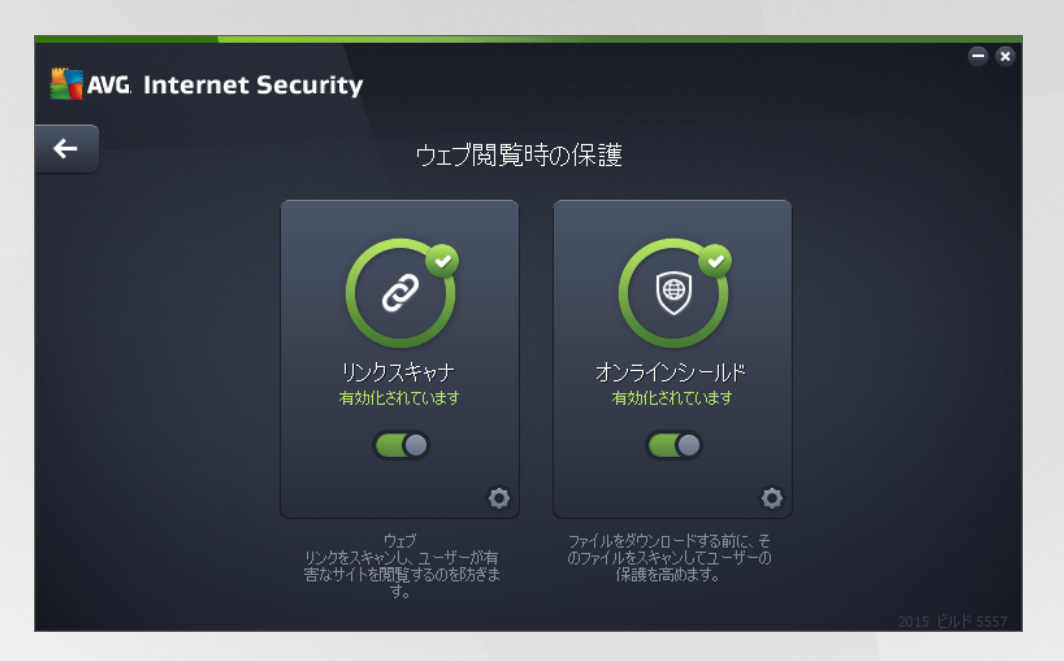

#### ダイアログ コントロール

ダイアログの 2つのセクションを切り替えるには、各サービスパネルの任意の場所をクリックするだけです。パネルは 水色でハイライトされます。ダイアログの 2つのセクションには、次のコントロールが表示されます。それぞれの機能 は、どちらのセキュリティサービス (リンクスキャナサーフシールドまたはオンライン シールド)に属していても同じで す。

**●** 有効化 /無効化 - このボタンは交通信号に似ていますが、視覚的にも機能的にも同様の役割を 果たします。有効化 /無効化を切り替えるには、1回クリックします。緑色は有効化を意味し、リンクス キャナ サーフシールドまたはオンライン シールド セキュリティサービスはアクティブで完全に機能しています。 赤色は、サービスが無効化 された場合など、無効化された状態を表します。サービスを無効化する理由 が特になければ、すべてのセキュリティ設定を既定のままで維持することを強くお勧めします。既定の設定 ではアプリケーションの最適なパフォーマンスと最大限の安全性を保証します。何らかの理由によってサービ スを無効にする場合、現在完全に保護されていないという情報と赤色の警告サインが表示され、ただちに 危険の可能性に関して警告されます。できるだけ早く、再度サービスを有効化するようにしてくださ い。

**設定** - このボタンをクリックすると、高度な設定インターフェースに移動します。各ダイアログが開き、 <u>リンクスキャナ サーフシールド</u>または<u>オンライン シールド</u>など、選択したサービスの設定ができます。高度な 設定インターフェースでは、AVG Internet Security 2015内の各セキュリティサービスの設定をすべて編 集できます。ただし、設定は上級者ユーザーのみが行うことをお勧めします。

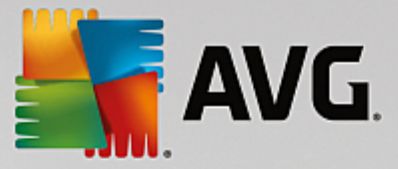

に戻り、コンポーネントの概要が表示されます。

#### 6.3. Identity Protection

Identity Protection コンポーネントは、インターネット上の新しい脅威または不明の脅威からユーザーのデジタル 資産を常に保護する Identity Shield サービスを実行します。

• Identity Protection はあらゆる種類のマルウェア (スパイウェア、ボット、ID 窃盗など) から保護するマル ウェア対策サービスです。行動分析技術を使用して、発生したばかりの新しいウイルスに対する保護を 提供 します。Identity Protection は ID 窃盗によるパスワード、銀行 アカウント情報、クレジットカード番 号、その他の貴重な個人デジタル情報の窃盗を防止することに特化しています。 PC を狙うあらゆる種 類の悪意のあるソフトウェア *(マルウェア)を*対象とします。 PC または共有 ネットワーク上で実行中のす べてのプログラムが正常に動作していることを確認します。Identity Protection は継続的に疑わしい動作 を検出 およびブロックし、 あらゆる新 しいマルウェアからコンピュータを保護 します。 Identity Protection は新 しく未知の脅威に対するリアルタイムのコンピュータ保護を提供します。 このコンポーネントはすべてのプロ セス(非表示のプロセスを含む)と286以上の異なる動作パターンを監視し、システム内で悪意のある活 動が発生しているかどうかを判断できます。このため、ウイルスデータベースにはまだ登録されていない脅 威でも検出できます。不明なコードがコンピュータに侵入すると悪意のある動作の監視と追跡が即時 実行されます。ファイルが悪意のあるものだと判定された場合、Identity Protection はコードを除去してウ イルス隔離室に移し、システムに対して実行された変更(コード挿入、レジストリ変更、ポートオープン など)すべてを元に戻します。保護を適用するためにスキャンを実行する必要はありません。この技術は きわめて積極的な保護であるため、アップデートはほとんど必要ありません。常に保護が適用されていま す。

| AVG Internet Security |                                           |  |
|-----------------------|-------------------------------------------|--|
| <b>←</b>              | Identity Protection                       |  |
|                       | で                                         |  |
|                       | ソフトウェアの動作を分析し、安<br>全なソフトウェアかどうか判定しま<br>す。 |  |
|                       |                                           |  |

# ダイアログ コントロール

ダイアログ内で、次の制御を行うことができます:

**「 有効化 / 無効化** - このボタンは交通信号に似ていますが、視覚的にも機能的にも同様の役割を 果たします。有効化 / 無効化を切り替えるには、1回クリックします。緑色は**有効化**を意味し、Identity Protection セキュリティサービスはアクティブで完全に機能しています。赤色は、サービスが無効化された場

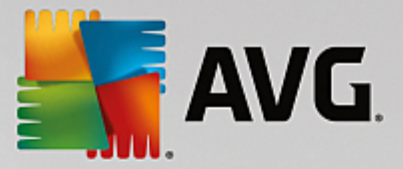

合など、**無効化**された状態を表します。サービスを無効化する理由が特になければ、すべてのセキュリティ 設定を既定のままで維持することを強くお勧めします。既定の設定ではアプリケーションの最適なパフォーマ ンスと最大限の安全性を保証します。何らかの理由によってサービスを無効にする場合、現在完全に保 護されていないという情報と赤色の**警告**サインが表示され、ただちに危険の可能性に関して警告されま す。**できるだけ早く、再度サービスを有効化するようにしてください。** 

**設定** - このボタンをクリックすると 高度な設定 インターフェースに移動します。各ダイアログが開き、 Identity Protection など、選択したサービスの設定ができます。高度な設定インターフェースでは、AVG Internet Security 2015 内の各セキュリティサービスの設定をすべて編集できます。ただし、設定は上級 者ユーザーのみが行うことをお勧めします。

*ケリー ダイアログ左上のセクションにある*緑色の矢印を使用すると メイン ユーザーインターフェース に戻り、コンポーネントの概要が表示されます。

残念ながらAVG Internet Security 2015 には Identity Alert サービスは含まれません。このタイプの保護を利用したい場合、[アップグレードしてアクティベート] ボタンをクリックすると専用ウェブページに移動し、 Identity Alert ライセンスを購入することができます。

AVG Premium Security エディションであっても、Identity Alert サービスは特定の地域でしかご利用いただけません: 米国、英国、カナダ、アイルランドのみ。

#### 6.4. メール保護

**メール保護**コンポーネントは、次の2つのセキュリティサービスを対象とします:メールスキャナおよびスパム対策 (スパム対策サービスは Internet / Premium Security エディションのみで利用可能です)

- ・メールスキャナ:最も一般的なウイルスとトロイの木馬の感染源の一つはメールです。フィッシング、スパムはメールをさらに大きなリスクソースとします。無料メールアカウントは、さらにこのような悪意のあるメールを受信する可能性が高くなり(これらはめったにスパム対策技術を導入していないため)かなりのホームユーザーはこのようなメールを利用しています。また、ホームユーザーは、不明なサイトをインターネットサーフインした以個人情報(メールアドレスなど)を含むオンラインフォームに情報を入力し、メールを介しての攻撃にさらされる機会を増やします。企業では、通常業務用のメールアカウントを使用し、スパム対策フィルタ等を導入してリスクを削減します。メール保護コンポーネントは、すべての送受信されるメールメッセージをスキャンします。メールでウイルスが検出されると、必ずウイルス隔離室にたたちに移動されます。このコンポーネントでは特定の種類のメールの添付ファイルを除外できます。また、メールが感染していないことを示す認証テキストを送信メールに追加できます。メールスキャナはサーバープラットフォームには対応していません。
- スパム対策は、すべてのメールメッセージをチェックし、好ましくないメールをスパムとしてマークします(スパムとは未承諾で送られてくるメールであり、たいていは膨大な数のメールアドレス宛に大量に一斉送信され、受信者のメールボックスをいっぱいにする製品やサービスの広告です。スパムは消費者が同意をした合法的な商業メールではありません)。スパム対策は、特別なテキスト文字列を追加して、メール(スパムとして特定されたメール)の件名を修正できます。これで、メールクライアントでメールを簡単にフィルタリングできます。スパム対策コンポーネントは、複数の分析手法を使用して各メールを処理し、好ましくないメールに対する最大限の保護を提供します。スパム対策コンポーネントは、スパム保護のため、定期的に更新されるデータベースを使用します。また、RBLサーバー(既知のスパム送信者」メールアドレスの公開データベース)を使用したり、手動でメールアドレスをホワイトリスト(スパムとしてマークされない)あよびブラックリスト(常にスパムとしてマーク)に追加できます。

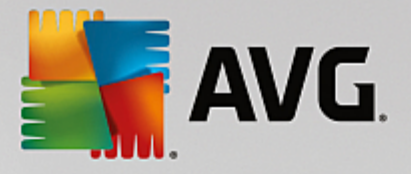

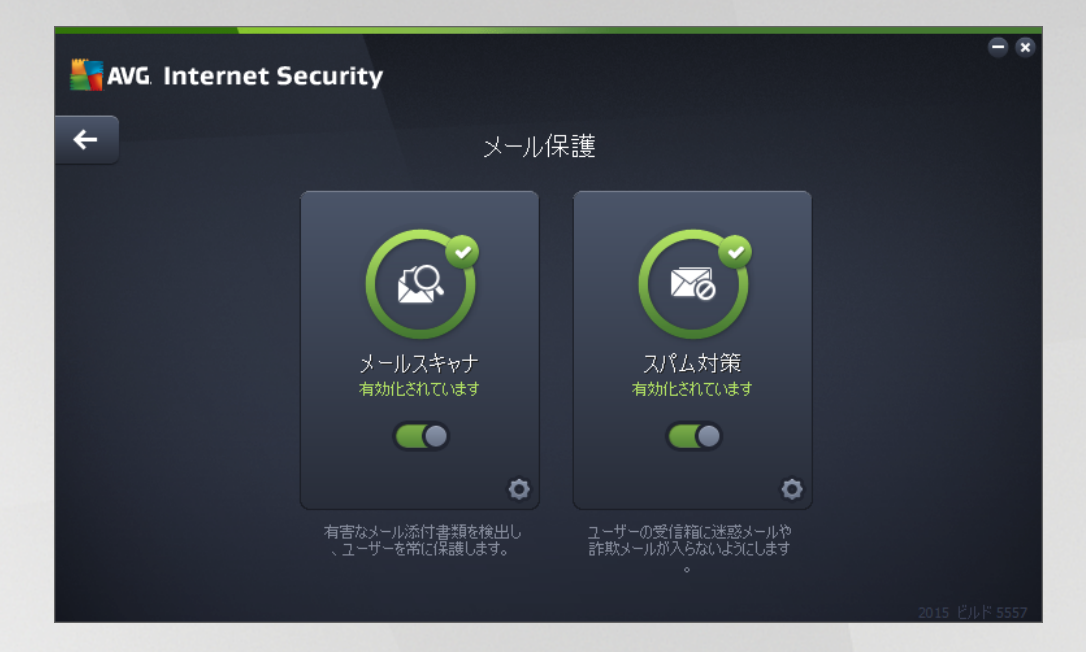

# ダイアログ コントロール

ダイアログの 2つのセクションを切り替えるには、各サービスパネルの任意の場所をクリックするだけです。パネルは 水色でハイライトされます。ダイアログの 2つのセクションには、次のコントロールが表示されます。それぞれの機能 は、どちらのセキュリティサービス (メール スキャナまたはスパム対策)に属していても同じです。

▲ 有効化 / 無効化 - このボタンは交通信号に似ていますが、視覚的にも機能的にも同様の役割を 果たします。有効化 / 無効化を切り替えるには、1回クリックします。緑色は有効化を意味し、セキュリ ティサービスはアクティブで完全に機能しています。赤色は、サービスが無効化された場合など、無効化さ れた状態を表します。サービスを無効化する理由が特になければ、すべてのセキュリティ設定を既定のまま で維持することを強くお勧めします。既定の設定ではアプリケーションの最適なパフォーマンスと最大限の安 全性を保証します。何らかの理由によってサービスを無効にする場合、現在完全に保護されていないとい う情報と赤色の警告サインが表示され、ただちに危険の可能性に関して警告されます。できるだけ早く、 再度サービスを有効化するようにしてください。

**設定** - このボタンをクリックすると、<u>高度な設定</u>インターフェースに移動します。各ダイアログが開き、 <u>メール スキャナ</u>または<u>スパム対策</u>など、選択したサービスの設定ができます。高度な設定インターフェースでは、AVG Internet Security 2015 の各セキュリティサービスの設定をすべて編集できます。ただし、設定は上級ユーザーのみが行うことをお勧めします。

*く 欠印 - ダイアログ左上のセクションにある緑色の矢印を使用すると <u>メイン ユーザーインターフェース</u> に戻り、コンポーネントの概要が表示 されます。* 

# 6.5. ファイアウォール

**ファイアウォール**は、トラフィックをブロック、または許可することで、2つ以上のネットワーク間のアクセスコントロールポリシーを実行するためのシステムです。ファイアウォールには1セットのルールが含まれます。このルールは外部から(一般的にはインターネットから)の攻撃から内部ネットワークを保護し、あらゆるネットワークポート上のすべての通信をコントロールします。定義されたルールにしたがって、通信が評価され、許可、または禁止されます。ファイアウォールが侵入の試みを認識するとその試みを「ブロック」し、侵入者のコンピュータへのアクセスを許可しません。ファイアウォールを設定して、定義されたポート経由および定義されたソフトウェアアプリケーションに対す

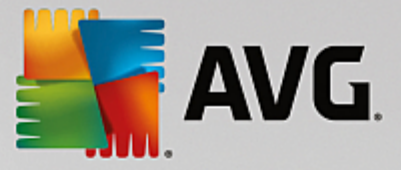

る内部 外部通信 (双方向、受信または送信)を許可または禁止します。例えば、ファイアウォールを設定して、Microsoft Internet Explorer を使用したウェブデータの送受信のみを許可することができます。その他のブラウザ によるウェブデータの送信の試みはブロックされます。これにより、個人を特定できる情報が許可なくコンピュータから送信されないように保護します。コンピュータが、インターネット上やローカルネットワーク上の他のコンピュータとデータを交換する方法をコントロールします。また、組織内では、ファイアウォールはネットワーク上の他のコンピュータ からの内部ユーザーによる攻撃から、コンピュータを保護します。

AVG Internet Security 2015 では、ファイアウォールがコンピュータのすべてのネットワークポート上のトラフィックを 制御します。ファイアウォールは、定義されたルールに基づいて、インターネットまたはローカルネットワークに接続し ようとするコンピュータで実行中のアプリケーションまたはコンピュータに接続しようとする外部アプリケーションを評価 します。これらのアプリケーションに関して、ファイアウォールはネットワークポートでの通信を許可あるいは禁止しま す。デフォルトでは、アプリケーションが不明な場合 (定義されたファイアウォールルールがない場合等)、ファイア ウォールはその通信を許可するかプロックするかを確認します。

#### AVG ファイアウォールはサーバー プラットフォームの保護には対応していません。

**推奨** … 般 には、個々のコンピュータで複数のファイアウォールを使用 することは推奨 されていません。コンピュータ のセキュリティは複数のファイアウォールをインストールしても向上 しません。これらの2つのアプリケーションで競合が 発生 する可能性が高いです。したがって、コンピュータではファイアウォールを1つだけ使用し、他のすべてのファイア ウォールを無効化して、起こりうる競合 とそれに関する問題のリスクを排除 することを推奨します。

| AVG. Internet Security |                          |                                |          |               |
|------------------------|--------------------------|--------------------------------|----------|---------------|
| <b>←</b>               | ← 機能強化された ファイアウォール       |                                |          |               |
|                        | ファイス<br>自動<br>ファイム<br>日朝 | アウォール モード:<br>しとプリンタの 共有:      | 変更変更     |               |
|                        | 有 知<br>接続分<br>Netwo      | िकारणक 9<br><b>दिः</b><br>rk 7 |          |               |
|                        | デファ                      | ロルトビリセット                       | ٥        |               |
|                        | PC にある個人データにパ            | いカーがアクセスできないようにし               | ,हेर्चु, |               |
|                        |                          |                                |          | 2015 ビルド 5557 |

注意: AVG Internet Security 2015のインストール後、ファイアウォール コンポーネントがコンピュータの再起動を必要とすることがあります。その場合、コンポーネントのダイアログが表示され、再起動の必要性を知らせます。ダイアログ内に今すく再起動ボタンがあります。再起動が行われるまで、ファイアウォールのコンポーネントは完全にアクティベートされません。さらに、ダイアログ内の変更オプションはすべて無効になります。警告に注意し、お使いのPC をすくに再起動させてください。

#### 使用できるファイアウォール モード

ファイアウォールでは、コンピュータがドメイン内にあるか、スタンドアロンか、ノートパソコンかによって、特定のセキュリティルールを定義することができます。各コンピュータタイプによって異なるレベルの保護が必要になります。これらのレベルには該当するモードが適用されます。要するに、ファイアウォールモードとはファイアウォールコンポーネント

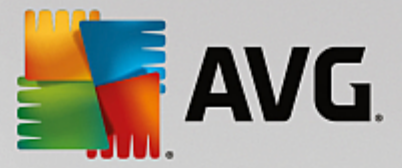

の特別な設定です。ユーザーはこのような予め定義された数々の設定を利用することができます。

- 自動 このモードでは、ファイアウォールはすべてのネットワークトラフィックを自動的に処理します。どのような決定もユーザーが下すことはありません。ファイアウォールは、既知の各アプリケーションの接続を許可すると同時にアプリケーションのルールを作成して、今後アプリケーションが常に接続できるよう指定します。その他のアプリケーションについては、アプリケーションの動作によってファイアウォールが接続を許可するかプロックするかを決定します。ただし、そのような状況下ではルールは作成されません。またアプリケーションは接続を試みる時に再度チェックされます。自動モードは安定しているため、ほとんどのユーザーに対して推奨されます。
- 対話 このモードはコンピュータとやりとりするすべてのネットワークトラフィックを完全に制御する場合に 便利です。ファイアウォールはトラフィックを監視し、データの通信や転送のそれぞれの試みをユーザーに 通知します。ユーザーは自分が適切だと判断したとおりに、その試みを許可したりブロックしたりできます。 上級ユーザーのみにお勧めします。
- インターネットへのアクセスをブロック-インターネット接続が完全にブロックされます。インターネットにまったくアクセスできなくない、外部からあなたのコンピュータにアクセスできることはありません。特別な場合や短期間の使用の場合に限ります。
- ファイアウォール保護を無効にする(推奨しません) ファイアウォールを無効にして、コンピュータと通信するすべてのネットワークトラフィックを許可します。これによって、結果的にハッカーによる攻撃を受けやすくないます。このオプションは常によく考えた上で、慎重に設定してください。

特定の自動モードはファイアウォール内でも有効であることに注意してください。コンピュータまたは Identity protection コンポーネントが無効になった場合、このモードは暗黙で有効化されます。そのため、コンピュータはさら に脆弱になります。そのような場合、ファイアウォールは既知の絶対に安全なアプリケーションのみを自動的に許 可します。その他の場合はすべてユーザーが決定を行います。これは無効化された保護コンポーネントを補完す るためであり、コンピュータを安全に保つための対策です。

ファイアウォールは決 してオフにしないことを強くお勧めします。ただし、ファイアウォール コンポーネントを無効 にする必要が生じ、どうしてもオフにしなければならない場合は、上記の利用可能なファイアウォール モードのリストから [ファイアウォール保護を無効にする] モードを選択できます。

#### ダイアログ コントロール

ダイアログには、ファイアウォールコンポーネントの状態に関する基本情報の概要が表示されます。

- ファイアウォール モード-現在選択されているファイアウォール モードの情報を表示します。現在のモードを別のモードに変更する場合は、表示されている情報の隣にある[変更]ボタンを使用すると、ファイアウォール設定インターフェースに切り替わります(ファイアウォールプロファイルの使用上の説明と推奨については、前のパラグラフを参照してください)。
- ファイルとプリンタの共有 では、ファイルとプリンタの共有が(双方向で現在許可されているかどうかを 通知します。ファイルとプリンタの共有とは、実際にはWindowsで「共有」としてマークしたファイルまたは フォルダ、共通のディスクユニット、プリンタ、スキャナ、および同様のあらゆるデバイスを共有するということ です。このようなアイテムは、安全と考えられるネットワーク(家庭、職場、学校など)内でのみ共有する ことが望ましいです。ただし、公開ネットワーク(空港のWi-Fi やインターネットカフェなど)に接続している 場合は、おそらく一切の共有を望まないでしょう。
- 接続先 現在接続しているネットワークの名前情報を表示します。Window XP の場合、ネットワーク 名は、最初に接続した時に特定のネットワークに付けた名称に対応しています。Window Vista 以降の 場合、ネットワーク名は、[ネットワークと共有センター]で自動的に付けられます。

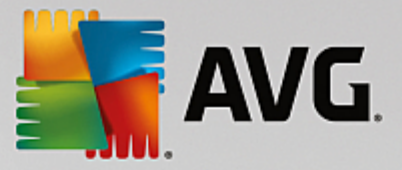

• **デフォルトにリセット**- このボタンをクリックすると現在のファイアウォール設定が上書きされ、自動検出を基にしたデフォルトの設定に戻ります。

このダイアログには次のグラフィックコントロールがあります。

**設定** - このボタンをクリックすると、ファイアウォール設定インターフェースに移動します。ここでは、すべてのファイアウォール設定を編集できます。設定の変更はすべて上級者ユーザーのみが行って下さい。

*ケロ チ印 - ダイアログ左上のセクションにある緑色の矢印を使用すると メイン ユーザーインターフェース* に戻り、コンポーネントの概要が表示されます。

# 6.6. PC Analyzer

PC Analyzer コンポーネントは詳細なシステム分析 と修正のための高度なツールです。このツールはコンピュータの 速度と全体的なパフォーマンスを改善する方法を分析します。このコンポーネントは、システムトレイにある AVG ア イコンのコンテキスト メニューに含まれている PC Analyzer を実行オプションを選択して開きます。すると分析の 進行状況と分析結果がグラフに直接表示されます。

| <b></b> | AVG. Internet Security                                           |                             | ×_                                    |  |
|---------|------------------------------------------------------------------|-----------------------------|---------------------------------------|--|
| ÷       | PC Analyzer                                                      |                             |                                       |  |
|         | ✓ PC Analyzer による解析が終了しました                                       |                             |                                       |  |
|         | <u>אד</u> זע                                                     | 結果                          | 重要度                                   |  |
|         | <ul> <li>レジストリ エラ~</li> <li>エラーはシステムの安定性に影響します</li> </ul>        | 121 エラーが見つかりました<br>詳細       | · <u>····</u>                         |  |
|         | <b>不要なファイル</b><br>これらのファイルはディスク領域を使用します                          | 485 エラーが見つかりました<br>詳細       |                                       |  |
|         |                                                                  | <b>17% 断片化</b><br><u>詳細</u> | · <u>····</u> ·····                   |  |
|         |                                                                  | 27 エラーが見っかりました<br>詳細        | · · · · · · · · · · · · · · · · · · · |  |
|         | 最新の <u>AVG PC TuneUp</u><br>をダウンロードすると、一度だけエラーを修正できます。有料版を購入すると、 |                             |                                       |  |
| 2014    | ごルド 4701                                                         |                             | バナーを表示する                              |  |

このコンポーネントでは、レジストリエラー、不要なファイル、断片化および破損したショートカットが解析されます。

- *レジストリエラー*は、コンピュータの速度低下やエラーメッセージの表示を引き起こす可能性のある Windows レジストリのエラー数を示します。
- **不要なファイル**は、削除された可能性が高く、ディスク領域を占有しているファイルの数を示します。一般的には、各種一時ファイルやごみ箱のファイルが不要なファイルとして判断されます。
- **断片化**では、長期間の使用により物理ディスクのいたるところに分散して断片化したハードディスクの割合を計算します。
- 破損したショートカットは、動作しないショートカットや存在しない場所へのショートカットなどの問題を示します。
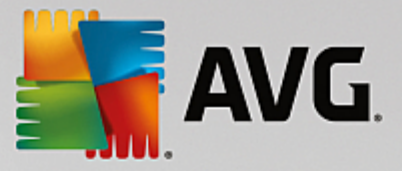

結果の概要には、検出されたシステム上の問題の数が各検査済みカテゴリに従って分類された形で表示されます。分析結果は[**重要度**]列の軸上にグラフィカルに表示されます。

#### コントロール ボタン

- 分析を停止(分析の実行中に表示)-このボタンをクリックするとコンピュータの分析が直ちに中断されます。
- 今*すく修正 (分析が完了すると表示) こ*のボタンをクリックすると 検出されたエラーがすべて修正されます。
- ・ キャンセル このボタンをクリックすると分析の実行を停止するか、分析完了時にデフォルトのAVGメインダイアログ(コンポーネント概要)に戻ります。

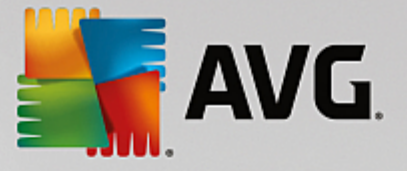

# 7. AVG Security Toolbar

AVG Security Toolbarはリンクスキャナ サーフシールド サービスと密接に連携し、インターネット閲覧中に最大限のセキュリティで保護するツールです。AVG Internet Security 2015 では AVG Security Toolbarのインストールは任意です。 <u>インストール処理</u>中にこのコンポーネントをインストールするかどうかを確認します。AVG Security Toolbarはインターネット プラウザから直接利用できます。現在、Internet Explorer (バージョン 6.0 以上) および Mozilla Firefox (バージョン 3.0 以上)のインターネット プラウザに対応しています。それ以外のインターネット プラ ウザには対応していません (例: Avant ブラウザなど、別のインターネット プラウザを使用している場合は、予期し ない動作を起こす場合があります)

| Coogle - Windows Internet Explorer                             |                            |                        |
|----------------------------------------------------------------|----------------------------|------------------------|
| Shttp://www.google.cz/?gfe_rd=ctrl&ei=-4MiU9HbHqeh8wfm14DwCg&g | s_rd=cr 		 + + 		 Live Set | arch 🔎 👻               |
| 📲 AVG 🔻 🚺 💿 Do                                                 | ot Track 🕅 🔻               |                        |
| 😪 🏟 😫 Google                                                   | 🖞 🔹 🖾 🔹                    | 🖶 👻 🏳 Page 👻 🍈 Tools 👻 |

AVG Security Toolbarは次の項目から構成されています。

- AVG ロゴとドロップダウン メニュー :
  - ・ *現在の脅威レベル* ウェブ上の現在の脅威レベルをグラフィカルに表示したウイルスラボのウェブページを開きます。
  - AVG 脅威ラボ-特定のAVG 脅威ラボのウェブサイト(<u>http://www.avgthreatlabs.com</u>)を開き、さまざまなウェブサイトのセキュリティ情報や現在の脅威のレベルをオンラインで探すことができます。
  - Toolbar ヘルプ-すべての AVG Security Toolbarの機能に対応しているオンライン ヘルプを開きます。
  - ・ 親 品 フィードバックの送 信
     - Web ページのフォームが開き、AVG Security Toolbarについてのご 意見を入力できます。
  - こ エンドユーザー ライセンス契約-お使いのAVG Internet Security 2015に関するライセンス契約の全文が見られるAVG ウェブサイトのページを開きます。
  - プライバシー ポリシー AVG プライバシー ポリシーの全文が見られる AVG ウェブサイトのページ を開きます。
  - AVG Security Toolbar のアンインストール 各対応ウェブブラウザでの AVG Security Toolbar のアンインストール方法について詳細に説明したウェブページを開きます。
  - AVG Security Toolbar について …- 新しいウィンドウが開き、現在インストールされたいるバージョンの AVG Security Toolbarに関する情報が表示されます。
- 検索フィールド-AVG Security Toolbarを使用してインターネットを検索します。表示される検索結果は100パーセント安全であるため、安全性と快適性が保証されます。検索フィールドにキーワードまたはフレーズを入力して、[検索]ボタンをクリックします(またはEnterキーを押します)
- サイト セーフティ-このボタンは、新しいダイアログを開いて、今開いているページの現在の脅威レベル (安全です)についての情報を提供します。この概要は展開可能であり、ブラウザウィンドウ内のページの 右側に関するすべてのセキュリティ活動の全詳細が表示できます(ウェブサイトの完全な報告)。

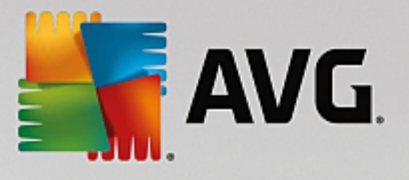

| AVG Site Safety<br>V安全                                                                                                    | 完全ウェブサイト<br>最終アップデート:143 | レポー<br>2014     |                      |
|----------------------------------------------------------------------------------------------------|--------------------------|-----------------|----------------------|
| ページの URL http://www.google.cz/?gfe_<br>ページ タイトル Google                                                                                                    | rd=cr&ei=yoQiU727PKqh8   | welhl           | CgDw                 |
| ● ♥ 安全                                                                                                    | ウェブサイト                   | 8               | google.cz            |
| このページにはアクティブな脅威は含まれていないため安全に関数できます。                                                                                                    | ページの最終アップデ               | 16              | Mar 14, 2014         |
| CONTROL CONTROL CONTRO | IPアドレス                   | Ø               | 173.194.113.88       |
| リスクあり                                                                                                    | 速度                       | $(\mathcal{P})$ | Fast                 |
| 閲覧注意 - このページには脅威が含まれ<br>る可能性があるため、閲覧は推奨されませ                                                                                                    | サイズ                      | Å               | 47.25 KB             |
| 1. A. O                                                                                                    | Cookie                   | 1               | Yes                  |
| <b>①</b> 危険                                                                                                    | サイトの利用状況                 |                 | Top Site             |
| このページにはアクティブな脅威が含まれ<br>るため、開覧は推奨されません。                                                                                                    | サーバー位置                   |                 | US                   |
| the line of the second second se                                                                                                    | SSL 保護                   | 9               | Disabled             |
| nup.//www.googie.cz/?gre_id=cr&er=yoQrO727                                                                                                    | 類似のウェブサイト                | ۲               | http://seznam.cz/    |
|                                                                                                    |                          | ۷               | http://centrum.cz/   |
|                                                                                                    |                          | ۲               | http://www.atlas.cz/ |
| 0 Eab 11 Eab 20 Mar 1 Mar 10                                                                                                    |                          | 1               | http://zive.cz/      |

- <u>Do Not Track</u> DNT サービスは、ユーザーのオンラインアクティビティに関するデータを収集するウェブサイトの識別に役立ち、許可またま禁止を選択できます。詳細 >>
- **削除** 「ごみ箱」ボタンを押すと閲覧、ダウンロード、オンラインフォームに関する情報を削除するか、 あるいは検索履歴を一括ですべて削除するかを選択できるロールダウンメニューが表示されます。
- **天気** このボタンをクリックすると新しいダイアログが開き、選択した場所の現在の天気と2日間の天気予報が表示されます。この情報は3~6時間ごとに定期的に更新されます。このダイアログでは、目的の場所を手動で変更した以気温を摂氏で表示するか華氏で表示するかを選択したりできます。
- Facebook このボタンをクリックすると <u>AVG Security Toolbar</u>から直接 Facebook ソーシャル ネットワークに接続できます。
- 次のアプリケーションへのクイックアクセスショートカットボタン: 電卓、メモ帳、Windows Explorer.

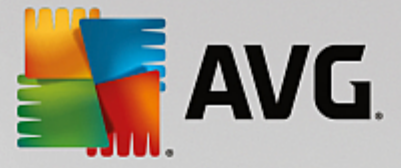

# 8. AVG Do Not Track

オンライン活動に関するデータを収集しているウェブサイトを識別できるように、AVG Do Not Track アイコンを常に 表示しておくことをお勧めします。AVG Do Not Track は AVG Security Toolbar の一部であり、ユーザーのアクティ ビティに関するデータを収集するウェブサイトや広告主を表示し、許可または禁止を選択できます。

- AVG Do Not Trackは、各サービスのプライバシーポリシーについての詳細な情報に加え、可能な場合はサービスを拒否する直接リンクを表示します。
- さらに、AVG Do Not Track では、追跡されたくないことを自動的にサイトに通知する W3C DNT プロト コルをサポートしています。この通知はデフォルトで有効化されていますが、いつでも変更ができます。
- AVG Do Not Track は、これらの契約条件の下で提供されます。
- AVG Do Not Track はデフォルトで有効化されていますが、いつでも簡単に無効にできます。手順については FAQ のAVG Do Not Track 機能を無効にするの記事を参照してください。
- AVG Do Not Track についての詳細は、弊社ウェブサイトを参照してください。

現在、AVG Do Not Track 機能は Mozilla Firefox、Chrome、および Internet Explorer ブラウザでのみサポートされています。

#### 8.1. AVG Do Not Track **インターフェース**

オンライン中、AVG Do Not Track は、どんな種類のデータ収集活動でも発見次第すくに警告します。このような 場合 AVG Security ToolbarにあるAVG Do Not Track アイコンは見た目が変わります。アイコンのそばに検出され

たデータ収集 サービスの数を示す小 さな数字が表示されます: 💁 アイコンをクリックするど次のダイアログが表示されます:

| Do Not Track                            | ×  |
|-----------------------------------------|----|
| このページのトラッカー                             |    |
| 追跡とは何ですか?<br>2 Mich Applytics (ロゴロック注意) |    |
| S Web Arian (ICS (0 ノロック,有み)            |    |
| Comscore Beacon 🖗                       | •  |
| Facebook Connect 🗭                      | •  |
| Google Analytics 🖗                      | •  |
| 1 Ad Networks (1 ブロック済み)                |    |
| Crowd Science 🗭                         |    |
| 2 Social Buttons (0 ブロック済み)             |    |
| Google +1 🖗                             |    |
| Twitter Button 🕫                        | •  |
| すべてブロック                                 | 0  |
| ✿ 設定                                    |    |
| <b>AVG</b> . Do Not Trae                | ck |

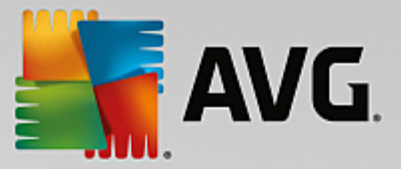

検出されたデータ収集サービスはすべて [*このページのトラッカー*] 概要に一覧表示されます。AVG Do Not Track で識別されるデータ収集活動は 3種類あります。

- Web analytics (デフォルトでは許可):パフォーマンスと個々のウェブサイト機能の向上のために使用されるサービス。Google Analytics、Omniture、Yahoo Analytics などのサービスはこのカテゴリに入ります。ウェブサイトが目的通りに動作しない可能性があるため、Web analytics サービスをブロックしないことを推奨します。
- Ad Networks (デフォルトでは一部をブロック):ユーザーのオンライン活動について、直接的または間接的に複数のサイトでデータを収集または共有するサービスは、コンテンツベースの広告とは違った、個人向けに特化した広告を提供します。これはウェブサイトで有効な各アドネットワークのプライバシーポリシーに基づいて決定されます。一部のアドネットワークはデフォルトでブロックされます。
- Social Buttons (デフォルトでは許可):ソーシャルネットワーク機能の向上のために設計された構成要素です。ソーシャルボタンはソーシャルネットワークから訪問中のサイトにわたって動作します。ログインしている間、オンライン活動についてのデータを収集することがあります。ソーシャルボタンの例:Facebook ソーシャルプラグイン、Twitterボタン、Google +1など。

注意:ウェブサイトのバックグラウンドで実行されているサービスによっては、上述の3つのセクションのうちの一部が AVG Do Not Track ダイアログに表示されない場合があります。

## ダイアログ コントロール

- 追跡 とは何ですか?-ダイアログの上部セクションにあるこのリンクをクリックするとトラッキングの基本的な性質についての詳細な説明および特定のトラッキングの種類の説明が記載された専用ウェブページに リダイレクトされます。
- **すべてをブロック**-ダイアログの下部セクションにあるこのボタンをクリックするとすべてのデータ収集活動 を希望しないことになります。(詳細はトラッキングプロセスの章を参照してください。
- Do Not Track 設定 ダイアログの下部セクションにあるこのリンクをクリックすると様々な AVG Do Not Track パラメータの個別の設定ができる専用ウェブページにリダイレクトされます(詳細は <u>AVG Do Not</u> Track 設定」の章を参照)

#### 8.2. 追跡プロセスの情報

検出 されたデータ収集 サービスのリストは特定 のサービスの名前 のみを提供 します。 個々 のサービスをブロックすべ きか許 可すべきかを熟知 した上 で決定 するには、詳細を知る必要 があるかもしれません。 その場合は、 個々のリ ストの上 にマウスを移動 します。 情報のポップアップにサービスの詳細なデータが表示 されます。 サービスがお客様 の個人 データ、あるいはその他の有効なデータを収集 しているかどうか、 データがその他の第三者 と共有 されてい るかどうか、 また収集 されたデータが保管 され、 さらなる利用の可能性があるかどうかがわかります。

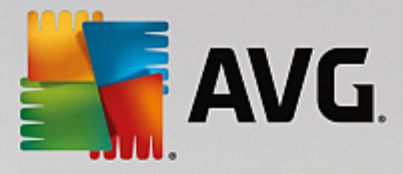

| Do Not Track                |     |
|-----------------------------|-----|
| このページのトラッカー                 | -   |
| 追跡とは何ですか?                   |     |
| 3 Web Analytics (0 ブロック済み)  |     |
| Comscore Beacon 🖗           | 0   |
| 個人データ収集:<br>Fa 非個人データ収集:    | ×   |
| データ共有:                      | ×   |
| G(データ保持:<br>ブライバシー ポルシー     | × 2 |
| 1 Ad Networks (1 フロック済み)    |     |
| Crowd-Science 🖗             |     |
| 2 Social Buttons (0 ブロック済み) |     |
| Google +1 🗭                 | Ο   |
| Twitter Button 🕫            | 0   |
| すべてブロック                     | 0   |
| ✿ 設定                        |     |
| <b>AVG</b> . Do Not Tra     | ck  |

情報 ポップアップの下部のセクションに、検出された個々のサービスのプライバシーポリシーの専用ウェブサイトを表示する プライバシーポリシーのリンクが表示されます。

# 8.3. 追跡プロセスのブロック

アドネットワーク /ソーシャル ボタン /ウェブ分析のすべてのリストに、どのサービスをブロックするかを制御するオプションが表示されます。 次の 2つの方法 でブロックを設定できます。

- すべてをブロック-ダイアログの下部セクションにあるこのボタンをクリックするとすべてのデータ収集活動 を希望しないことになります。(ただし、この操作によって、サービスを実行している個々のウェブページが機能しなくなる場合がありますので留意してください。)
- ・検出されたサービスを一度に全部ブロックしたくない場合は、サービスを個別に許可するかブロックするかを指定できます。また、検出されたシステムの実行を部分的に許可することができます(ウェブ分析など)これらのシステムではウェブサイトの最適化のために収集したデータを使用しますが、このような方法ですべてのユーザーに共通するインターネット環境の改善に役立てます。一方で、アドネットワークと分類されたすべてのプロセスのデータ収集アクティビティを同時にブロックすることができます。各サービスの隣にある アイコンをクリックするだけで、データ収集をブロック(処理名に取)消し線が入った状態で表示されますしたり、データ収集を再度許可することができます。

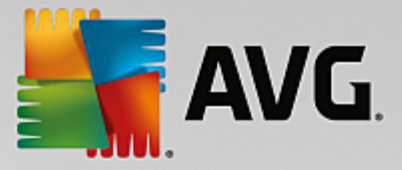

# 8.4. AVG Do Not Track 設定

Do Not Track オプションダイアログは次の構成オプションを提供します。

| Do Not Track                            |                     |
|-----------------------------------------|---------------------|
| Do Not Track オプシ                        | ヨン                  |
| Do Not Track は有効化されていま<br>す             | ON                  |
| Ad Networks                             |                     |
| Accelerator Media 🗭                     | 0                   |
| AddtoAny 🗭                              | $\odot$             |
| Baynote Observer 🗭                      | Ø                   |
| Connextra 🗭                             | Ø                   |
|                                         |                     |
| すべてブロ                                   | 99 💿                |
| <b>年</b> 戻る デフォル                        | ur C                |
| ✓ 追跡されたくないウェブサートを通知する<br><u>ダーを使用</u> ) | (DNT <u>HTTP Av</u> |
| <b>AVG</b> . Do Not Tr                  | ack                 |

- **Do Not Track は有効です**-デフォルトでは、DNT サービスは有効化されています。(スイッチON)サービスを無効化するには、スイッチをOFFにします。
- ダイアログの中央セクションでは、アドネットワークに分類される既知のデータ収集サービスがリストされた ボックスが表示されます。デフォルトでは、Do Not Track は一部のアドネットワークを自動でブロックしま す。残りも同様にブロックするか、許可しておくかはユーザが決定します。そのような場合は、リストの下の [**すべてをブロック**] ボタンをクリックします。または[デフォルト] ボタンを使って変更されたすべての設定を キャンセルし、元の構成に戻ることができます。
- Notify web sites ウェブサイトの通知 …- このセクションではトラックしたくないウェブサイトを通知 オプション をオン はフに切り 潜えられます (デフォルトではオン),追跡 されたくない検知 データをプロバイダーに知らせるには Do Not Track の機能を選択します。

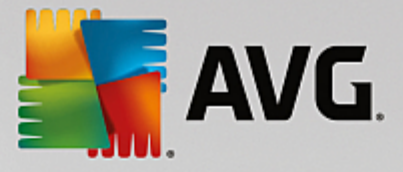

# 9. AVG 高度な設定

AVG Internet Security 2015 の高度な設定ダイアログは [*高度な AVG 設定*] といろ名前の新しいダイアログで開きます。このウィンドウは 2つのセクションにわかれています。 左部 はにツリー状 のナビゲーションが表示 されます。 設定を変更したいコンポーネント (または特定の部分)を選択すると、ウィンドウ右側のセクションに編集ダイアログが表示 されます。

## 9.1. 表示

ナビゲーション ツリーの最初の項目である [**状況**] は AVG Internet Security 2015 <u>ユーザーインターフェース</u>の全般設定を参照し、アプリケーションの動作の基本 オプションを示します。

| AVG. Internet Security                                                                                                    | 「高度な設定」                                                                                                    |    |
|----------------------------------------------------------------------------------------------------|----------------------------------------------------------------------------------------------------|----|
| <ul> <li>状況</li> <li>サウンド <ul> <li>一時的に AVG 保護を無効にする</li> <li>コンピュータの保護</li> <li>メール保護</li> <li>ウェブ閲覧時の保護</li> <li>Identity Protection</li> <li>スキャン</li> <li>スキャン</li> <li>スケジュール</li> <li>アップデート</li> <li>例外</li> <li>ウイルス隔離室</li> <li>AVG 自己保護</li> <li>プライパシー プリファレンス</li> <li>エラー状態を無視</li> <li>Advisor - 既知のネットワーク</li> </ul></li></ul> | <ul> <li>言語の変更を適用するにはアプリケーションを再起動する必要があります。<br/>ユーザーインターフェース言語を選択:</li> <li>日本語 - Japanese</li> <li>システムトレイ通知</li> <li>システムトレイ通知を表示</li> <li>アップデート通知</li> <li>コンボーネント変更通知</li> <li>ダ常駐シールド 脅威の自動除去通知</li> <li>スキャン通知</li> <li>ファイアウォール 通知</li> <li>ネットワーク接続ポイント</li> <li>ブロックされたアプリケーション</li> <li>メールスキャナ 通知</li> <li>試計通知</li> <li>メいち アウセラレータ 通知</li> </ul> |    |
| ⑦                                                                                                    | ● OK キャンセル 🔮                                                                                                    | 適用 |

#### 言語選択

[**言語 選択**] セクションでは、任意の言語をドロップダウン メニューから選択 できます。 選択 した言語は、AVG Internet Security 2015 <u>ユーザーインターフェース</u>全体で使用 されます。 ドロップダウン メニューには、インストール 処理中に選択 した言語 と英語 既定で自動的にインストール)のみが表示 されます。 AVG Internet Security 2015 の言語切り替えが完了 した場合は、アプリケーションを再起動する必要があります。 次の手順を実行 してく ださい。

- ドロップダウン メニューで任意のアプリケーション言語を選択します。
- [適用] ボタン ダイアログの右下端)をクリックして選択内容を確定します。
- [OK] ボタンをクリックして、確定します。
- 新しいダイアログがポップアップ表示され、アプリケーションの言語を変更するには AVG Internet Security 2015

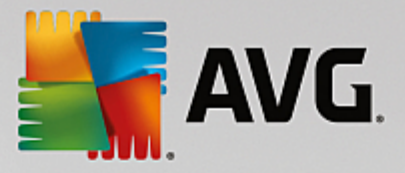

• [今 **すぐAVG を再起動**] ボタンをクリックしてプログラムの再起動を許可し、その後すくに言語変更が有効になります。

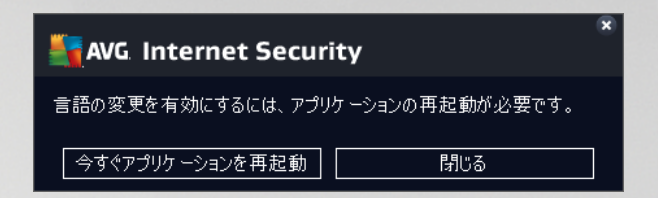

#### システム トレイ通知

このセクションでは、AVG Internet Security 2015 アプリケーションのステータスに関するシステム トレイ通知 を非表示に設定できます。既定ではシステム通知の表示は有効です。この設定を保持することをお勧めします。システム通知は、スキャンまたはアップデート プロセスの実行や,AVG Internet Security 2015 コンポーネントのステータス変更などを通知します。このような通知には特に注意する必要があります。

ただし、何らかの理由で、このような方法で通知しない場合や、ある通知 (特定のAVG Internet Security 2015 コンポーネントに関する)のみを表示する場合は、次のオプションにより任意の内容を定義および指定できます。

- システムトレイ通知を表示する(既定では有効)-既定ではすべての通知が表示されます。この項目のチェックを外すとすべてのシステム通知表示は無効になります。オンにした場合は、表示する通知を選択できます。
  - アップデート 通知 (既定では有効) AVG Internet Security 2015アップデート処理の起動、進行、完了に関する情報を表示するかどうかを決定します。
  - コンポーネント変更の通知(既定では無効)-コンポーネントの有効無効、または潜在的な問題に関する情報を表示するかどうかを決定します。コンポーネントの不具合状態をレポートする際、このオプションは、すべての AVG Internet Security 2015 コンポーネントの問題をレポートするシステムトレイアイコンの便利な機能と同様の役割を果たします。
  - 常駐シールド自動脅威削除の通知 (自動アクション)(既定では有効)-ファイルの保存、コピー、開く処理に関する情報を表示するかどうかを決定します (この設定は、常駐シールドの[自動修復] オプションが選択 されている場合にのみ有効です)。
  - <u>スキャン</u> 通知 (既定では有効)-スケジュールされたスキャンの自動起動、進行、結果に関する 情報を表示するかどうかを決定します。
  - ファイアウォール通知(既定では有効)-コンポーネントの有効化無効化の警告、トラフィックブロックなど、ファイアウォール状態とプロセスに関する情報を表示するかどうかを決定します。たとえば、コンポーネントの有効化非有効化警告、トラフィックのブロックなどが表示されます。この項目にはさらに2つの選択オプションがあります(各オプションの詳細については、このマニュアルの「ファイアウォール」の章を参照してください)

-*ネットワーク接続ポイント(規定では無効)-ネット*ワークに接続している場合、はネットワークが既知であるかどうか、プリンタの共有がどのように設定されているかを通知します。

- **ブロックされたアプリケーション**(規定では有効)-不明または不審なアプリケーションがネットワークへ接続しようとしている場合にはその試みをプロックし、通知を表示します。必ず通知されて便利なため、常にこの機能を有効にしておくことをお勧めします。

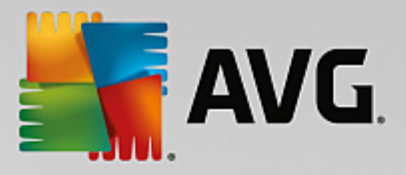

- メール スキャナ通知 (既定では有効) すべての送受信メールに関する情報を表示するかどうかを決定します。
- 統計情報に関する通知(既定では有効)-このオプションにチェックを付けると定期的な統計 情報確認通知をシステムトレイに表示できます。
- AVG アクセラレータに関する通知(既定では有効)-AVG アクセラレータ動作に関する通知 を表示するかどうかを決定します。AVG アクセラレータサービスはオンラインビデオの再生をスム ーズにして、ダウンロードを簡単にします。
- **ブート時間向上に関する通知**(規定では無効)-お使いのコンピュータのブート時間の短縮に ついて通知するかどうかを決定します。
- AVG Advisor に関する通知(既定では有効)-AVG Advisor の活動に関する情報をシステムトレイ上のスライドパネルに表示するかどうかを決定します。

#### ゲーム モード

この AVG 機能は、AVG 情報バルーン (スケジュール スキャンが開始 するときなどに表示) によって妨害 される可能性がある全画面 アプリケーション用に設計 されています (情報バルーンはアプリケーションの最小化 やグラフィック のエラーを引き起こす可能性があります)。このような問題を回避するには、[全画面アプリケーションが実行されているときにゲームモードを有効にする] オプションのチェックボックスを付けた状態にしておきます (既定の設定)。

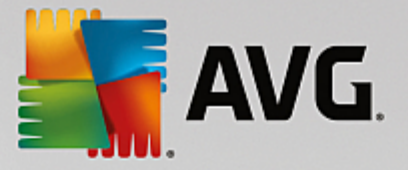

## 9.2. サウンド

サウンドダイアログでは、サウンド通知によって特定の AVG Internet Security 2015 アクションの通知を行うかどうかを指定できます。

| AVG. Internet Security                                                                                                    | 高度な設定                                                                                                    |                                 |
|----------------------------------------------------------------------------------------------------|----------------------------------------------------------------------------------------------------|---------------------------------|
| <ul> <li>状況</li> <li>サウンド</li> <li>ー時的に AVG 保護を無効にする</li> <li>コンピュータの保護</li> <li>メール保護</li> <li>ウェブ閲覧時の保護<br/>Identity Protection</li> <li>スキャン</li> <li>スケジュール</li> <li>アップデート</li> <li>例外</li> <li>ウイルス隔離室</li> <li>AVG 自己保護</li> <li>プライバシープリファレンス</li> <li>エラー状態を無視</li> <li>Advisor - 既知のネットワーク</li> </ul> | サウンド設定<br>■サウンドイベントを有効化(このオプションはユーザーごとに定義され<br>■ 全画面アプリケーションが有効になっている場合はサウンドを再<br>イベント ファイル<br>スキャンが開始されました<br>スキャンが終了しました<br>スキャンが終了しました<br>スキャンが終了し、脅威が検出… C:\Program Files\AVG\AVG<br>常駐シールドアラート C:\Program Files\AVG\AVG<br>オンラインシールドアラート C:\Program Files\AVG\AVG<br>アップデート 開始<br>アップデート 失敗 C:\Program Files\AVG\AVG | 1ます)<br>注しな()<br>参照<br>再生<br>削除 |
|                                                                                                    |                                                                                                    |                                 |
| <ol> <li>デフォルト</li> </ol>                                                                                                    | <ul> <li>         ・         ・         ・</li></ul>                                                                                                    | 適用                              |

この設定は現在のユーザーアカウントでのみ有効です。つま以各コンピュータユーザーに固有のサウンド設定が行われます。サウンド通知を有効にする場合は、[サウンドイベントを有効にする]オプションを選択(このオプションは既定では有効)し、関連するすべてのアクションのリストを有効にします。さらに、[全画面アプリケーションがアクティブのときにはサウンドを再生しない]オプションを選択するとサウンド通知が邪魔になるような状況でサウンド通知を非表示にすることができます(このマニュアルの「高度な設定 底示」の章の「ゲーム モード」セクションを参照)

#### コントロール ボタン

- 参照 リストから各 イベントを選択し、[参照] ボタンをクリックすると、ディスクを参照してイベントに割り 当てるサウンドファイルを検索できます。(現時点では、\*wav サウンドのみがサポートされています。)
- **再生** 選択 したサウンドを再生するには、リストのイベントを強調表示し、[**再生**] ボタンをクリックします。
- 削除 [削除] ボタンをクリックすると特定のイベントに割り当てられたサウンドを削除します。

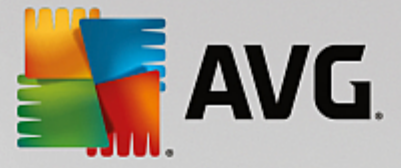

#### 9.3. 一時的に AVG 保護を無効にする

[**一時的にAVG保護を無効にする**] ダイアログでは、AVG Internet Security 2015の保護機能をすべて一度 にオフにできます。

やむを得ない場合を除き、このオプションの使用はお勧めしません。

| AVG Internet Security                                                                                                    | 高度な設定                                                                                                    | • * |
|----------------------------------------------------------------------------------------------------|----------------------------------------------------------------------------------------------------|-----|
| <ul> <li>状況</li> <li>サウンド</li> <li>一時的に AVG 保護を無効にする</li> <li>コンピュータの保護</li> <li>メール保護</li> <li>ウェブ閲覧時の保護<br/>Identity Protection</li> <li>スキャン</li> <li>スケジュール</li> <li>アップデート<br/>例外</li> <li>ウイルス隔離室</li> <li>AVG 自己保護</li> <li>プライパシープリファレンス</li> <li>エラー状態を無視</li> <li>Advisor - 既知のネットワーク</li> </ul> | —時的に AVG 保護を無効にする<br>これは <b>推奨されません</b> 。ソフトウェア<br>インストールの問題が発生しているか、技術的な問題を解決している場合にのみ実<br>行することをお勧めします。<br>——時的に AVG 保護を無効にする | Ę   |
| ⑦         デフォルト                                                                                                    | <ul> <li>③ OK</li> <li>キャンセル</li> <li>③ 適用</li> </ul>                                                                           |     |

インストール処理中に望ましくない中断が発生しないようにするために、インストーラやソフトウェアウィザードで実行中のプログラムやアプリケーションを終了するように指示される場合がありますが、それでも通常は新しいソフトウェアやドライバをインストールする前に、AVG Internet Security 2015を無効にする必要はありません。インストール中に問題が発生した場合は、常駐保護を無効にすることを試みてください。(リンク先のダイアログで、最初に[常駐シールドを有効化する]項目のチェックを外します)。AVG Internet Security 2015を一時的に無効にしなければならない場合は、必要な作業が終わったらすくに再度有効にする必要があります。ウイルス対策ソフトウェアが無効な状態でインターネットやネットワークに接続している場合は、コンピュータが攻撃の危険にさらされています。

#### AVG 保護を一時的に無効にする方法

[一時的にAVG保護を無効にする] チェックボックスを選択し、[適用] ボタンをクリックして選択内容を確定します。新しく開いた一時的にAVG保護を無効にするダイアログで、AVG Internet Security 2015 を無効に する時間を指定します。既定では、保護は10分間無効になります。新しいソフトウェアのインストールなどの一般的なタスクを実行するには十分な時間です。もう少し時間を長くすることもできますが、このオプションはどうしても必要な場合を除き、推奨されません。その後、無効にされたコンポーネントはすべて自動的に再度有効になります。最長で、次のコンピュータの再起動までAVG保護を無効にできます。一時的にAVG保護を無効にす るダイアログには、ファイアウォールコンポーネントをオフにする別のオプションがあります。これを行うには、[ファイアウォール保護を無効にする] にチェックを付けます。

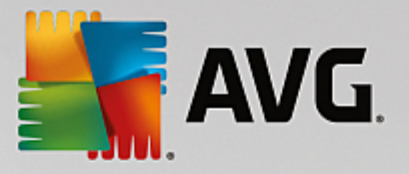

| AVG Internet Security                                                                                                    |                                                                              | × |
|----------------------------------------------------------------------------------------------------|------------------------------------------------------------------------------|---|
| ① 一時的に AVG 保護を無効                                                                                                    | 効にする                                                                         |   |
| 警告:<br>一時的に AVG 保護を無効にしようとしていま<br>が無効になっている間はコンピュータが脅威に<br>選択してください。この期間が経過すると、コン<br>セキュリティは再度有効になります。AVGトレィ<br>保護を有効にする」を選択すると、いつでも得 | す。AVG<br>さらされます。無効な状態を保持する期間を<br>パユータ<br>(アイコンを右クリックして、「AVG<br>R護を再度有効にできます。 |   |
| AVGを無効にする時間: 10 分                                                                                                    | V                                                                            |   |
| □ファイアウォール 保護を無効にする                                                                                                    |                                                                              |   |
| 0                                                                                                    |                                                                              |   |

# 9.4. コンピュータの保護

#### 9.4.1. ウイルス対策

**ウイルス対策**は、常**駐シールド**ど連携し、あらゆる既知の種類のウイルスとスパイウェア、マルウェアー般(ダウン ロードされた後まだ有効化されていないマルウェアなど、いわゆる休止状態の非アクティブなマルウェアを含む)から コンピュータを継続的に保護します。

| AVG. Internet Security                                                                                                    | 「高度な設定」                                                                                                    |     |
|----------------------------------------------------------------------------------------------------|----------------------------------------------------------------------------------------------------|-----|
| <ul> <li>状況</li> <li>サウンド</li> <li>一時的(c AVG 保護を無効にする)</li> <li>コンピュータの保護</li> <li>● ウイルス対策</li> <li>ルートキット対策</li> <li>キャッシュサーパー</li> <li>メール保護</li> <li>ウェブ閉覧時の保護</li> <li>Identity Protection</li> <li>スキャン</li> <li>スケジュール</li> <li>アップデート</li> <li>例外</li> <li>ウイルス隔離空</li> <li>AVG 自己保護</li> <li>プライパシー プリファレンス</li> <li>エラー状態を無視</li> <li>Advisor - 既知のネットワーク</li> </ul> | ウイルス対策設定<br>● 常駐シールド 有効化<br>● 脅威を除去する前に確認する<br>● 不審なプログラムとスパイウェアをレポート<br>■ 不審なプログラムの拡張セットをレポート<br>■ 終了時にファイルをスキャン<br>● リムーパブルメディアのブートセクタをスキャン<br>● ヒューリスティック分析を使用<br>● レジストリで参照するファイルをスキャン<br>■ 完全スキャンを有効にする<br>● インスタント メッセージと P2P ダウンロード 保護を有効にする |     |
| ⑦ デフォルト                                                                                                    | <ul> <li>③ OK</li> <li>ギャンセル</li> <li>④ 適F</li> </ul>                                                                                                    | E I |

[**常 駐 シールド設 定**] ダイアログでは、[**常 駐 シールドを有 効 化**] 項目 (このオプションは既定 では有効)を有効 / 無効にして、常 駐 保 護 を完 全 に有効化 または無効化 できます。また、有効にする常 駐 保 護 機能を選択 できます。

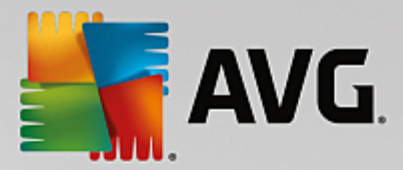

- **脅威を駆除する前に確認する**(既定ではオン)-チェックを付けると常駐シールドによってアクションが 自動的に実行されなくなり、代わりに検出された脅威について説明し、処理方法を決定するダイアログ が表示されます。チェックを外したままにすると AVG Internet Security 2015 は自動的に感染を修復 し、修復できない場合はオブジェクトをウイルス隔離室に移動します。
- 不審なプログラムとスパイウェア脅威をレポート(既定ではオン)-チェックを付けると、スキャンを有効にし、ウイルスと同時にスパイウェアもスキャンします。スパイウェアは疑わしいマルウェアのカテゴリに含まれます。通常は、セキュリティリスクとなる場合でも、このようなプログラムを故意にインストールすることができます。コンピュータのセキュリティを高めるため、この機能を有効にしておくことをお勧めします。
- 不審なプログラムの拡張セットをレポート(既定ではオス)-チェックを付けると、スパイウェアの拡張パッケージを検出します。スパイウェアとは、直接製造元から入手する場合には完全に問題がなく無害なプログラムですが、後から悪意のある目的で誤用されるおそれのあるプログラムです。これは、コンピュータセキュリティをさらに高めるための追加的な手段ですが、合法的なプログラムもプロックする可能性があるため、既定ではオフになっています。
- 終了時にファイルをスキャン(既定ではオス)-終了時のスキャンを有効にするとアクティブなオブジェクト アプリケーションやドキュメントなど)の実行または終了時に AVG スキャンが実行 されます。この機能はコンピュータを一部の高度なウイルスから保護する上で役立ちます。
- リムーバブルメディアの起動セクタをスキャンする(既定ではオン)・チェックを付けると挿入された USB フラッシュディスク、外部ディスクドライブ、その他のリムーバブルメディアの起動セクタで脅威スキャン を実行します。
- *ヒューリスティック分析を使用*(既定ではオン)-ヒューリスティック分析 (仮想コンピュータ環境で実行されるスキャン対象オブジェクト命令の動的エミュレーションは、スキャン実行中に採用されるウイルス検出方法の1つです。
- レジストリで参照するファイルをスキャン(既定ではオン) このパラメータを定義すると、スタートアップレジストリに追加されたすべての実行ファイルがAVGによってスキャンされるため、次回のコンピュータ再起動時に既知の感染が実行されることはありません。
- インスタントメッセージとP2Pダウンロード保護を有効にする(既定ではオン)-この項目にチェックを 付けるとインスタントメッセージの通信(AIM、Yahoo!、Windows Live Messenger、ICQ、Skype...)と ピアツーピアのネットワーク(サーバーを介さずにクライアント間の直接の接続を許可する、潜在的に危険 なネットワーク。通常は音楽ファイルの共有に使用)内でダウンロードされるデータを確認してウイルスを 除去します

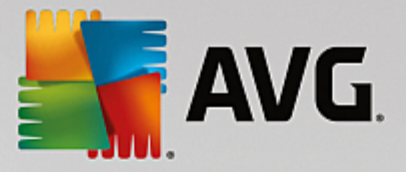

常 駐 シールドによってスキャンされたファイル]ダイアログでは、スキャン対象のファイルを特定の拡張子を指定して設定できます。

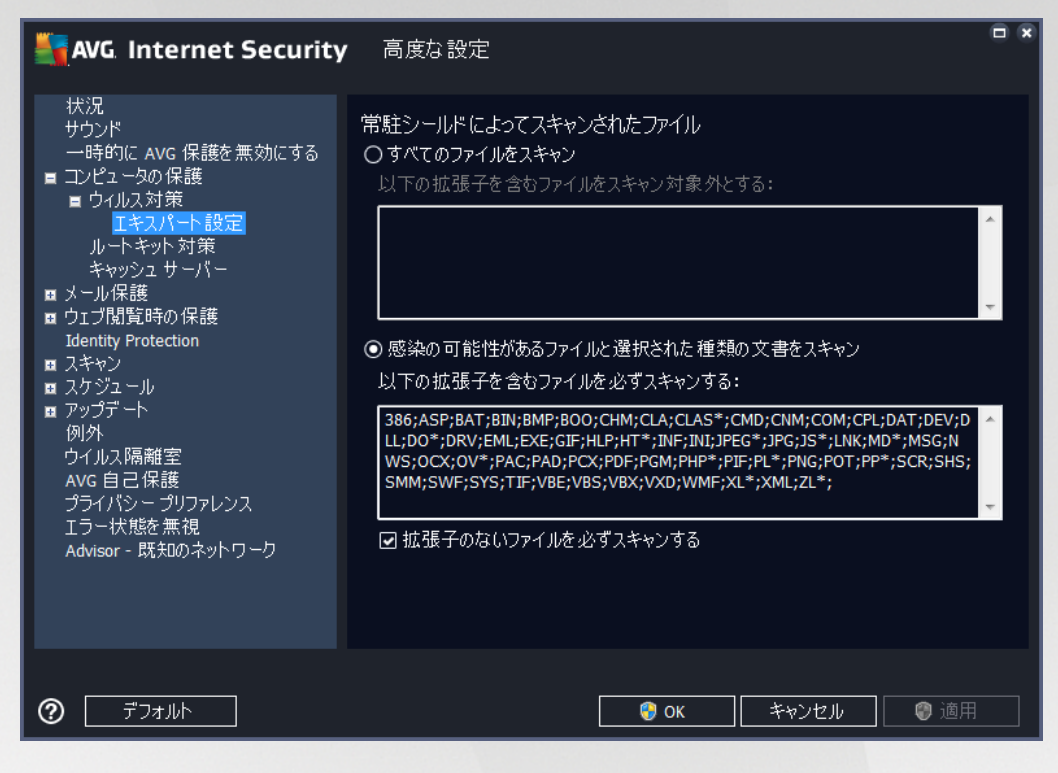

該当するチェックボックスを選択すると、**すべてのファイルをスキャン**するか、**感染可能なファイルと選択した種類のドキュメント**のみをスキャンするかどうかを決定します。スキャンを高速化しながら最高水準の保護を維持するために、既定の設定を維持することをお勧めします。既定の設定では、感染の可能性があるファイルのみがスキャンされます。ダイアログの各セクションには、スキャン対象の定義ファイルの拡張子リストが表示されます。このリストは編集可能です。

**拡張子のないファイルを必ずスキャンする**(デフォルトではオン)にチェックを付けると拡張子がなく未知の形式 でも常駐シールドによってスキャンされることが保証されます。拡張子のないファイルは疑わしいため、この機能をオ ンにしておくことを推奨します。

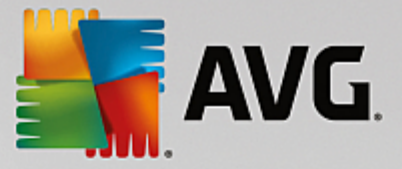

9.4.2. ルートキット対策

*ルートキット対策設定*ダイアログでは、*ルートキット対策*サービスの設定とルートキット対策スキャンの特定の パラメータを編集できます。ルートキット対策スキャンは、全コンピュータをスキャンに含まれる既定の処理です。

| AVG. Internet Security                                                                                                    | 高度な設定                                                                                                    |  |
|----------------------------------------------------------------------------------------------------|----------------------------------------------------------------------------------------------------|--|
| <ul> <li>状況</li> <li>サウンド</li> <li>一時的に AVG 保護を 無効にする</li> <li>コンピュータの 保護</li> <li>ロクルス対策</li> <li>ルートキット対策</li> <li>キャッシュ サーバー</li> <li>メール保護</li> <li>ウェブ間覧時の 保護</li> <li>Identity Protection</li> <li>スキャン</li> <li>スキャン</li> <li>スケジュール</li> <li>アップデート</li> <li>例外</li> <li>ウイルス隔離室</li> <li>AVG 自己 保護</li> <li>ブライパシー プリファレンス</li> <li>エラー状態を無視</li> <li>Advisor - 既知のネットワーク</li> </ul> | ルートキット対策設定<br>通常の状況下では、ルートキットはフルシステム<br>スキャン中にも検出されるため、このスキャンを手動で実行する必要はありません。<br>■ アプリケーションスキャン<br>■ ドライバスキャン<br>● ウイックルートキットスキャン<br>● 完全ルートキットスキャン |  |
| <ul> <li>デフォルト</li> </ul>                                                                                                    | 🎯 OK 🛛 🗧 キャンセル 🖉 適用                                                                                                    |  |

**アプリケーション スキャン**と**ドライバ スキャン**では、ルートキット対策 スキャンの対象 を詳細 に指定 することができます。これらの設定は上級者ユーザー向けです。すべてのオプションをオンにしておくことをお勧めします。また、ルートキット スキャン モードを選択 することもできます。

- クイック ルートキット スキャン-すべての実行中のプロセス、ロードされたドライバ、およびシステムフォルダ 通常は、c:\Windows)をスキャンします。
- 完全ルートキットスキャン-すべての実行中のプロセス、ロードされたドライバ、システムフォルダ 通常 は、c:\Windows)、およびすべてのローカルディスク(フラッシュディスクは含まれますが、フロッピーディスク および CD ドライブは含まれません)をスキャンします。

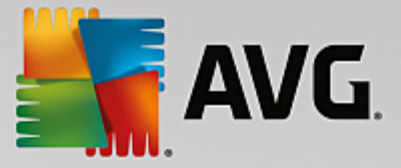

9.4.3. キャッシュ サーバー

[*キャッシュ サーバー設 定*] ダイアログは、すべての種類の AVG Internet Security 2015 スキャンを高速化する ためのキャッシュ サーバー プロセスを参照します。

| AVG Internet Security                                                                                                    | - 高度な設定                                                                                                    |  |
|----------------------------------------------------------------------------------------------------|----------------------------------------------------------------------------------------------------|--|
| <ul> <li>状況</li> <li>サウンド <ul> <li>→時的に AVG 保護を無効にする</li> </ul> </li> <li>コンピュータの保護 <ul> <li>ウイルス対策 <ul> <li>ルートキット対策</li> <li>キャッシュサーバー</li> </ul> </li> <li>メール保護</li> <li>ウェブ閲覧時の保護 <ul> <li>Identity Protection</li> </ul> </li> <li>スケジュール</li> <li>アップデート <ul> <li>例外</li> <li>ウイルス隔離空</li> <li>AVG 自己保護</li> <li>ブライパシーブリファレンス</li> <li>エラー状態を無視</li> <li>Advisor - 既知のネットワーク</li> </ul> </li> </ul></li></ul> | <ul> <li>キャッシュ サーバー設定</li> <li>● 新しいファイルのキャッシュへの追加を有効にする</li> <li>▲ 注意にれらのオプションを無効にすると、システム<br/>パフォーマンスが低下するおそれがあります。有効にしておくことを強く推奨します。</li> </ul> |  |
| ⑦ デフォルト                                                                                                    | - 🤪 OK キャンセル                                                                                                    |  |

キャッシュサーバーは信頼できるファイル *信頼できるソースのデジタル署名があるファイルは信頼できるファイルと見なされます*)の情報を収集して保持します。これらのファイルは自動的に安全で再スキャンの必要がないファイルと見なされるため、スキャン中にスキップされます。

[キャッシュ サーバー設定] ダイアログには次の設定オプションがあります。

- キャッシュを有効にする(デフォルトではオン) チェックを外すと、キャッシュサーバーをオフに切り替え、 キャッシュメモリを空にします。最初に使用中のすべてのファイルが1つずつウイルスおよびスパイウェアス キャンされるため、スキャンの速度が低下し、コンピュータの全体的なパフォーマンスが低下する可能性が あります。
- 新しいファイルのキャッシュへの追加を有効にする(デフォルトではオン) チェックを外すとキャッシュ メモリへのファイルの追加を停止します。キャッシュを完全にオフにするか、次回のウイルスデータベース アップデートまで、既にキャッシュに保存されたファイルのすべてが保持され使用されます。

キャッシュ サーバーを無効 にする理由がない場合は、既定の設定を保持し、両方のオプションを有効に することを強くお勧めします。そうでない場合は、システムの速度とパフォーマンスが大幅に低下するおそれ があります。

#### 9.5. メール スキャナ

このセクションでは、メールスキャナとスパム対策の詳細設定を編集できます。

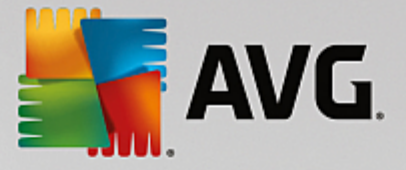

#### 9.5.1. メールスキャン メールスキャナダイアログは 3つのセクションに分けられます。

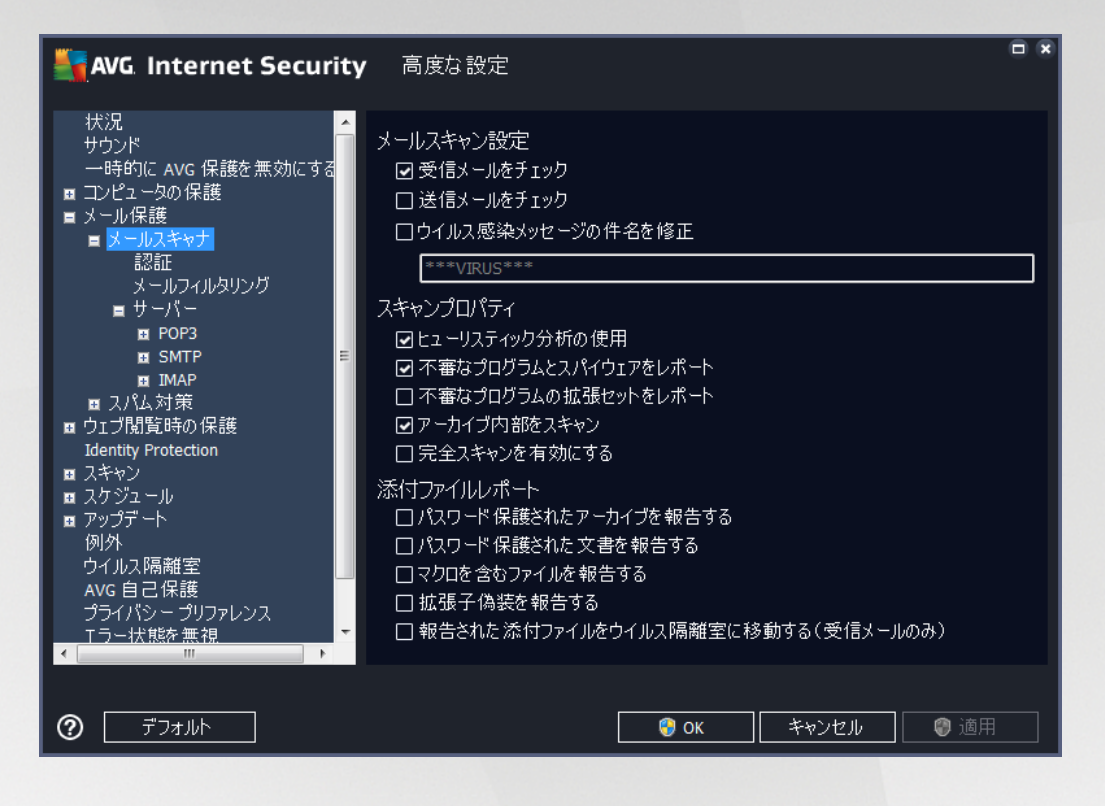

#### メールスキャン

このセクションでは、送受信されるメールに関する基本項目を設定できます。

- *受信メールをチェックする*(既定ではオン)-このボックスを選択 クリアすることで、メール クライアントに配信 されるすべてのメール メッセージをスキャンするかどうかを選択 します。
- 送信メールをチェックする(既定ではオス) このボックスを選択 クリアすることで、自分のアカウントから送信されるすべてのメールメッセージをスキャンするかどうかを選択します。
- ウイルス感染したメッセージの件名を修正する(既定ではオス-スキャンによって感染メッセージとして検出されたメールメッセージに関する警告を表示する場合は、この項目にチェックを付け、テキストフィールドに任意のテキストを入力します。このテキストがすべての感染メールの[件名]フィールドに追加されるため、感染メッセージを簡単に識別し除外できます。初期値は\*\*VIRUS\*\*\*です。この値を使用することをお勧めします。

### スキャン プロパティ

このセクションでは、メールメッセージのスキャン方法を指定できます。

*ヒューリスティック分析を使用する(既定ではオン)-チェックを付けるとメールメッセージをスキャンすると* ときにヒューリスティックス検出方式使用します。このオプションをオンにすると拡張子だけでなく実際の添付ファイルの内容を考慮して、メールの添付ファイルをフィルタできます。フィルタリングは[メールフィルタリング]ダイアログで設定できます。

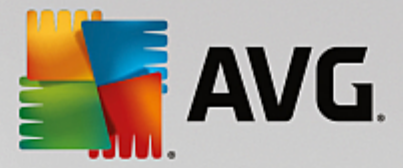

- 不審なプログラムとスパイウェア脅威を報告する(既定ではオン)-チェックを付けると、スキャンを有効 にし、ウイルスと同時にスパイウェアもスキャンします。スパイウェアは疑わしいマルウェアのカテゴリに含まれ ます。通常は、セキュリティリスクとなる場合でも、このようなプログラムを故意にインストールすることがで きます。コンピュータのセキュリティを高めるため、この機能を有効にしておくことをお勧めします。
- 不審なプログラムの拡張セットを報告する(既定ではオス)-チェックを付けるとスパイウェアの拡張パッケージを検出します。スパイウェアとは、直接製造元から入手する場合には完全に問題がなく無害なプログラムですが、後から悪意のある目的で誤用されるおそれのあるプログラムです。これは、コンピュータセキュリティをさらに高めるための追加的な手段ですが、合法的なプログラムもブロックする可能性があるため、既定ではオフになっています。
- アーカイブファイルの内容をスキャンする(既定ではオン)-チェックを付けるとメールメッセージに添付されたアーカイブファイルの内容をスキャンします。
- 完全スキャンを有効にする(既定ではオス)-このオプションをチェックすると特定の状況(コンピュータが ウイルスや攻撃に感染している疑いがある場合など)が発生した場合に最も完全なスキャンアルゴリズ ムを有効にし、感染の可能性が非常に低いコンピュータ領域もスキャンします。これにより、問題がない ことを確実に確認します。この方法を実行すると多少時間がかかります。

#### メール添付 ファイルの報告

このセクションでは、潜在的に危険なファイルまたは不審なファイルに関する追加レポートを設定できます。警告ダ イアログは表示されませんのでご注意下さい。認証テキストのみがメールの最後に追加されます。このようなレポートはメールス保護検出ダイアログにリストされます。

- パスワード保護されたアーカイブを報告する-パスワードで保護されたアーカイブ ZIP、RAR など)のウ イルススキャンはできません。ボックスにチェックを付けると潜在的に危険なオブジェクトとしてこのようなア ーカイブを報告します。
- パスワード保護された文書を報告する-パスワード保護された文書はウイルススキャンできません。 ボックスにチェックを付けると潜在的に危険なものとしてこれらの文書を報告します。
- マクロを含むファイルを報告する-マクロは、あるタスクをユーザーが簡単に実行するためにあらかじめ定義した一連の命令です (MS Word のマクロが広 〈知 られています)。マクロには潜在的に危険な命令が含まれる可能性があります。このボックスにチェックを付けるとマクロを含むファイルを不審なファイルとして報告します。
- 拡張子偽装を報告する-たとえば、不審な実行可能ファイル「something.txt.exe」が、無害なテキストファイル「something.txt」として偽装されている場合があります。ボックスにチェックを付けると潜在的に 危険なオブジェクトとしてこのような拡張子を報告します。
- レポートされたメール添付ファイルをウイルス隔離室に移動-メールスキャンで検出された添付ファイルがパスワード保護されたアーカイブ、パスワード保護されたドキュメント、マクロを含むファイル、拡張子偽装を含むファイルの場合、メールでレポートするかどうかを指定します。このようなメールがスキャン中に検出された場合、検出された感染オブジェクトをウイルス隔離室に移動するかどうかについても指定することができます。

**認 証** ダイアログの特定のチェックボックスを選択すると 受信メール *受信メールを認 証*) と送信メール *送信メールを認 証*) と送信メール *送信メールを認 証*) を認証するかどうかを決定できます。各オプションについては、さらに [添付ファイルがある場合の み] パラメータを指定することで、添付ファイル付きのメールメッセージにのみ認証を追加することができます。

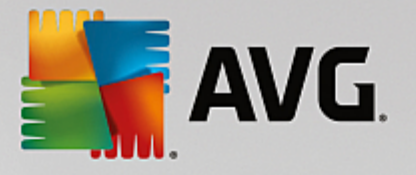

| AVG Internet Security                                                                                                    | 高度な設定                                                                                                    |   |
|----------------------------------------------------------------------------------------------------|----------------------------------------------------------------------------------------------------|---|
| <ul> <li>状況</li> <li>サウンド</li> <li>一時的にAVG保護を無効にする</li> <li>コンピュータの保護</li> <li>メール保護</li> <li>メールスキャナ</li> <li>認証</li> <li>メールフィルタリング</li> <li>サーパー</li> <li>POP3</li> <li>SMTP</li> <li>IMAP</li> <li>スパム対策</li> <li>ウェブ閲覧時の保護</li> <li>Identity Protection</li> <li>スキャン</li> <li>スケジュール</li> <li>アップデート</li> <li>例外</li> <li>ウイルス隔離室</li> <li>AVG自己保護</li> <li>ブライパシープリファレンス</li> <li>エラー状態を無視</li> <li>エート</li> </ul> | 認証<br>□ 受信メールを認証<br>□ 添付ファイルがある場合のみ<br>□ 送信メールを認証<br>□ 添付ファイルがある場合のみ<br>メール認証テキスト:<br>このメッセージにウイルスは検出されませんでした。<br>メール認証テキストに使用される言語:<br>デフォルトインストール言語 | • |
| ⑦ デフォルト                                                                                                    | <ul> <li>③ OK</li> <li>キャンセル</li> <li>④ 適用</li> </ul>                                                                                                 |   |

既定では、認証テキストには*このメッセージでウイルスが検出されなかったことを示す基本情報のみが含まれます。* ただし、ニーズに合わせてこの情報を拡張したり変更したりできます。その場合は、任意の認証テキストを[メール **認証テキスト**]フィールドに入力します。メール認証テキストに使用される言語セクションでは、自動生成された認証テキスト(*このメッセージにウイルスは検出されませんでした*)を表示する言語を定義できます。

注意:指定された言語で表示されるのは既定のテキストのみであり、カスタマイズされたテキストは自動的に翻訳 されないことに注意してください。

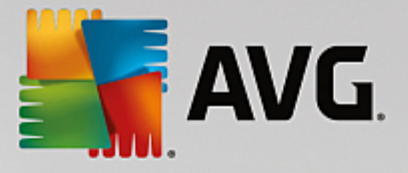

| AVG Internet Security                                                                                                    | 高度な設定                                                                                   |  |
|----------------------------------------------------------------------------------------------------|-----------------------------------------------------------------------------------------|--|
| <ul> <li>状況</li> <li>サウンド</li> <li>一時的に AVG 保護を無効にする</li> <li>コンピュータの保護</li> <li>メール保護</li> <li>メールスキャナ</li> <li>認証</li> <li>メールスキャナ</li> <li>認証</li> <li>メールスキャナ</li> <li>副都中</li> <li>ゴバ加賀時の保護</li> <li>Identity Protection</li> <li>スキャン</li> <li>ストジュール</li> <li>アップデート</li> <li>例外</li> <li>ウイルス隔離室</li> <li>AVG 自己保護</li> <li>プライパシープリファレンス</li> <li>エラー状態を無視</li> </ul> | ふ付ファイルクィルタ □ 添付ファイルを削除(受信メールのみ) □ すべての実行可能ファイルを削除 □ すべての文書を削除 これらのカンマ区切りの拡張子を持つファイルを削除: |  |
| <ul> <li>デフォルト</li> </ul>                                                                                                    | <ul> <li>③ OK</li> <li>キャンセル</li> <li>④ 適用</li> </ul>                                   |  |

添付ファイルフィルタダイアログでは、メール添付ファイルのスキャンパラメータを設定できます。デフォルトでは、 添付ファイルを削除オプションはオフとなっています。アクティブ化する場合は、感染あるいは潜在的に危険だと 検出されたすべてのメールメッセージ添付ファイルは自動的に除去されます。削除する添付ファイルのタイプを定 義したい場合、各オプションを選択します。

- すべての実行可能ファイルを削除 すべての \*exe ファイルが削除 されます。
- **すべての文書を削除** すべての \*doc、\*docx、\*xls、\*xlsx ファイルが削除されます。
- **これらのカンマ区 切 りの拡張子を含むファイルを除去**-定義された拡張子のすべてのファイルを削除します

**サーバー** セクションでは、<u>メールスキャナ</u> サーバーのパラメータを編集 することができます。

- POP3 サーバー
- <u>SMTPサーバー</u>
- <u>IMAP</u> サーバー

また、[新しいサーバーの追加] ボタンを使用して、新しい送受信メールサーバーを定義することもできます。

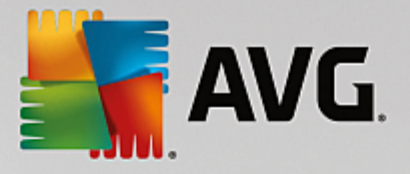

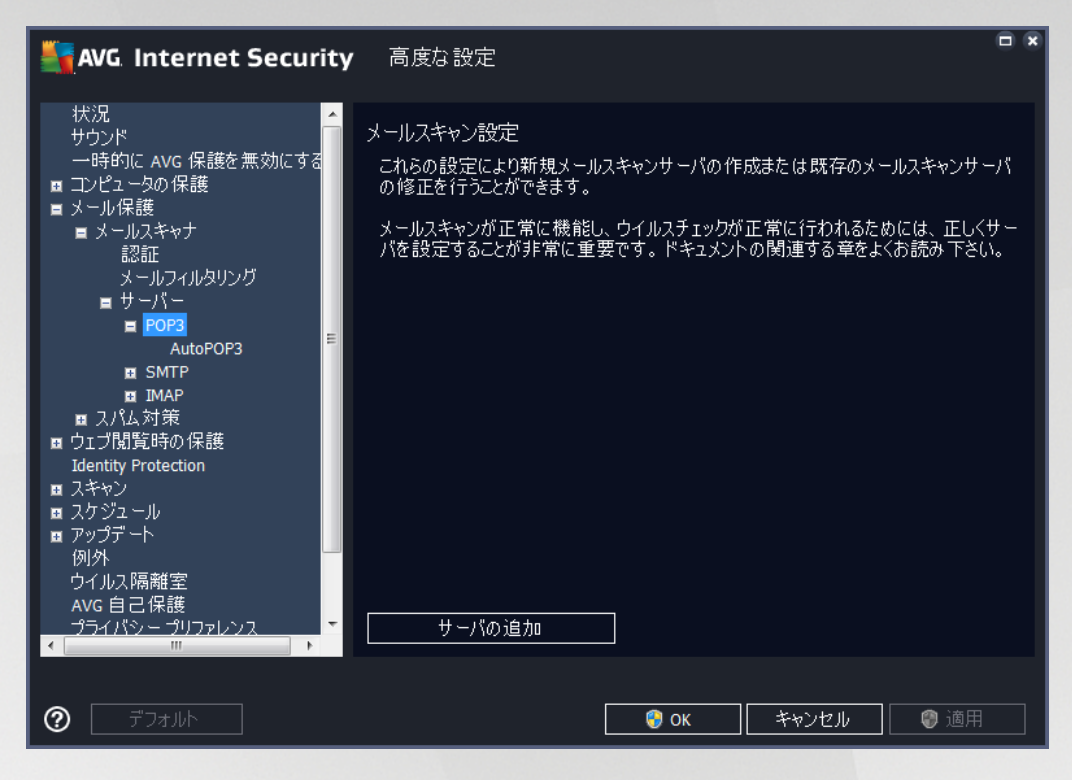

受信 メール用の POP3 プロトコルを使用 してメール スキャナサーバーを設定 できます。

| AVG. Internet Securi                                                                                                    | <b>ty</b> 高度な設定                                                                                                    |  |
|----------------------------------------------------------------------------------------------------|----------------------------------------------------------------------------------------------------|--|
| <ul> <li>状況</li> <li>サウンド <ul> <li>一時的に AVG 保護を無効にする</li> </ul> </li> <li>コンピュータの保護</li> <li>メール保護</li> <li>メールスキャナ <ul> <li>認証</li> <li>メールフィルタリング</li> <li>サーパー</li> <li>POP3</li> <li>AutoPOP3</li> <li>SMTP</li> <li>IMAP</li> <li>スパム対策</li> </ul> </li> <li>ウェブ閲覧時の保護 <ul> <li>Identity Protection</li> <li>スキャン</li> <li>スケジュール</li> <li>アップデート <ul> <li>例外</li> <li>ウイルス隔離室</li> <li>Avg 自己保護</li> <li>プライパシー フリファレンス</li> </ul> </li> </ul></li></ul> | POP3サーバ名<br>AutoPOP3<br>ログインの種類<br>④ 自動<br>○ 固定ホスト<br>「110<br>追加設定<br>ローカルボート (メールクライアントで使用): 110<br>接続: 定期<br>メールクライアント POP3 サーバーアクティブ化<br>☑ このサーバーをアクティブ化し、メール送受信に使用 |  |
| ⑦         デフォルト                                                                                                    |                                                                                                    |  |

• **POP3 サーバー名** - このフィールドでは、新たに追加したサーバーの名前を指定できます (POP3 サーバ ーを追加するには、左側のナビゲーションメニューの POP3 項目 でマウスを右 クリックします)。

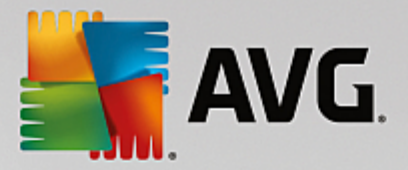

- **ログインの種類**-受信メールに使用されるメールサーバーを決定する方法を定義します。
  - 自動 メール クライアントの設定に従って、自動的にログインが行われます。
- 追加設定 よぼ 細なパラメータを設定します。
  - の
     ・ レールアプリケーションからの通信用ポートを指定します。メールアプリケーション 上で、このポートをPOP3通信のポートとして指定する必要があります。
- メールクライアント POP3 サーバー有効化 このアイテムをチェック チェック 解除すると 指定された POP3 サーバーを有効化 無効化 します。

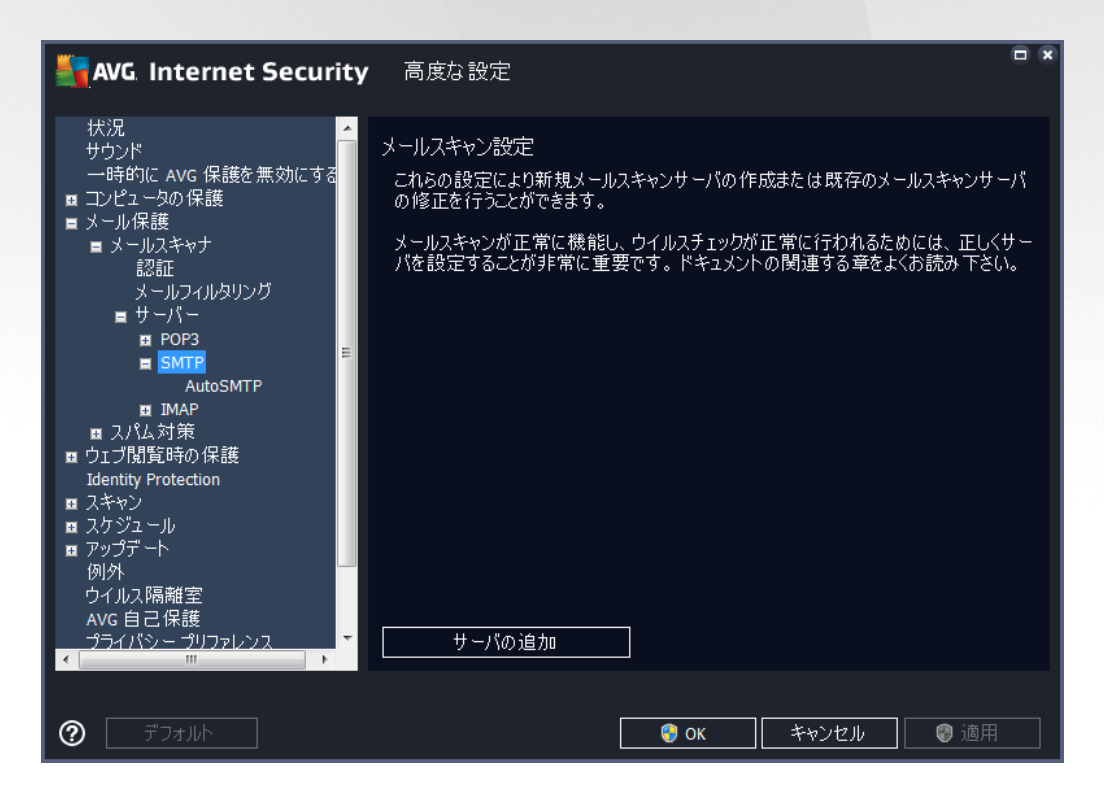

送信 メール用の SMTP プロトコルを使用 してメール スキャナサーバーを設定 できます。

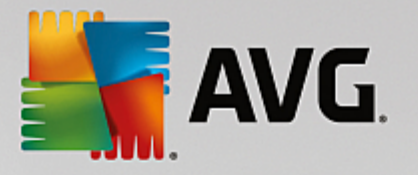

| AVG Internet Securit                                                                                                    | y 高度な設定                                                                                                    |  |
|----------------------------------------------------------------------------------------------------|----------------------------------------------------------------------------------------------------|--|
| <ul> <li>状況</li> <li>サウンド</li> <li>一時的に AVG 保護を無効にする</li> <li>コンピュータの保護</li> <li>メール保護</li> <li>メールスキャナ</li> <li>認証</li> <li>メールフィルタリング</li> <li>サーバー</li> <li>POP3</li> <li>SMTP</li> <li>AutoSMTP</li> <li>IMAP</li> <li>スパム対策</li> <li>ウェブ閲覧時の保護</li> <li>Identity Protection</li> <li>スキャン</li> <li>スケジュール</li> <li>アップデート</li> <li>例外</li> <li>ウイルス隔離室</li> <li>AVG 自己保護</li> <li>プライパシープリファレンス</li> </ul> | SMTPサーバー名<br>AutoSMTP<br>ログインの種類<br>● 自動<br>● 固定ホスト<br>25<br>追加設定<br>ローカルボート(メールクライアントで使用): 25<br>接続: 定期<br>メールクライアント SMTP サーバーアクティブ化<br>マこのサーバーをアクティブ化し、メール送受信に使用 |  |
| ⑦ デフォルト                                                                                                    | ● OK キャンセル ◎ 適用                                                                                                    |  |

- SMTP サーバー名 このフィールドでは新しく追加したサーバー名を指定できます (SMTP サーバーを追加するには、左側のナビゲーションメニューで SMTP 項目右クリックします),自動的に作成された 「AutoSMTP」サーバーの場合は、このフィールドは無効になっています。
- **ログイン タイプ**-メール送信で使用するメール サーバーを決定する方法を定義します。
  - 自動 ログインは、メール クライアントの設定に従って自動的に実行されます。
- 追加設定 より 詳細なパラメータを設定します。
  - **ローカル ポート**-メール アプリケーションからの通信用 ポートを指定 します。メール アプリケーション上で、このポートを SMTP 通信のポートとして指定する必要があります。
- メール クライアント SMTP サーバー有効化 このボックスのオン オフを切り替えると 指定 した SMTP サーバーの有効化 と無効化を切り替えます。

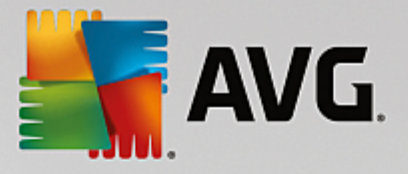

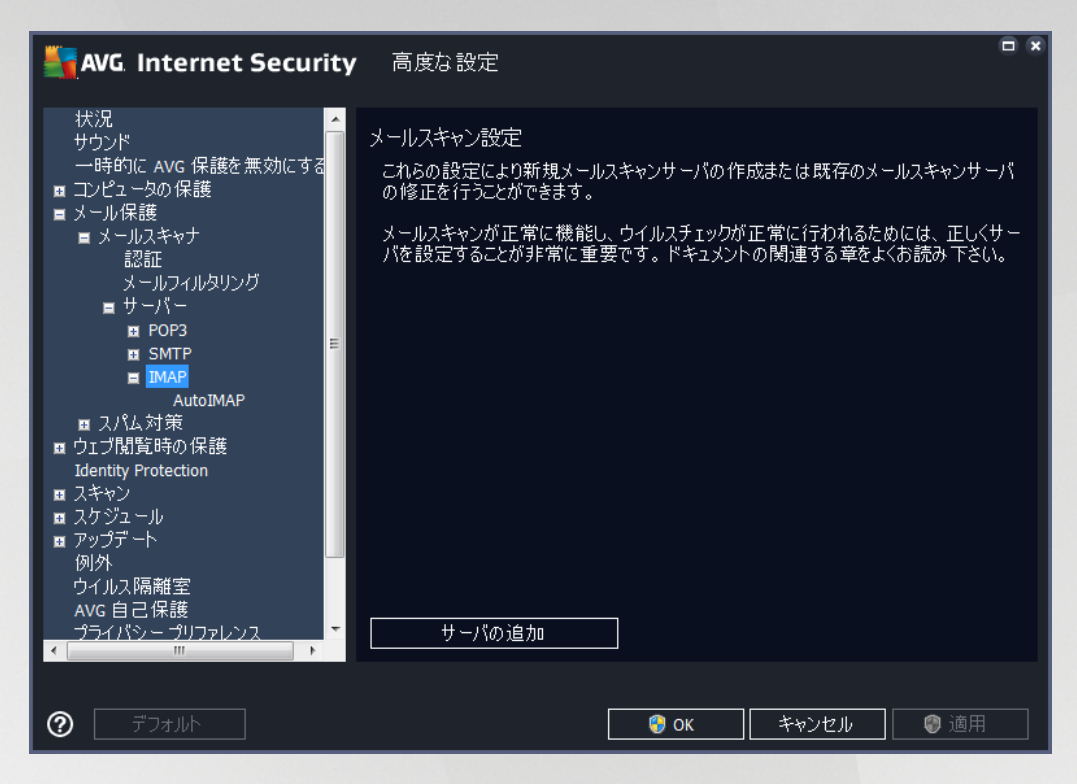

このダイアログでは、送信メール用の IMAP プロトコルを使用して新しいメールスキャナサーバーを設定できます。

| AVG Internet Security                                                                                                    | 高度な設定                                                                                                    |  |
|----------------------------------------------------------------------------------------------------|----------------------------------------------------------------------------------------------------|--|
| <ul> <li>状況</li> <li>サウンド</li> <li>一時的にAVG保護を無効にする</li> <li>コンピュータの保護</li> <li>メール保護</li> <li>メール保護</li> <li>メールスキャナ</li> <li>認証</li> <li>メールフィルタリング</li> <li>サーバー</li> <li>POP3</li> <li>SMTP</li> <li>IMAP</li> <li>AutoIMAP</li> <li>スパム対策</li> <li>ウゴブ閲覧時の保護</li> <li>Identity Protection</li> <li>スキャン</li> <li>スケジュール</li> <li>アップデート</li> <li>例外</li> <li>ウイルス隔離空</li> <li>Avg 自己保護</li> <li>プライバシープリファレンス</li> </ul> | IMAP サーバー名<br>AutoIMAP<br>ログインの種類<br>● 自動<br>● 固定ホスト<br>「143<br>追加設定<br>ローカルポート (メールクライアントで使用): 143<br>接続: 定期<br>メール クライアント IMAP サーバー認証<br>■ このサーバーをアクティブ化し、メール送受信に使用 |  |
| ⑦ デフォルト                                                                                                    | <ul> <li>③ OK</li> <li>キャンセル</li> <li>③ 適用</li> </ul>                                                                                                    |  |

• IMAP サーバー名 - このフィールドでは新たに追加したサーバーの名前を指定できます (IMAP サーバー を追加するには、左側のナビゲーション メニューの IMAP の項目でマウスを右 クリックします)。

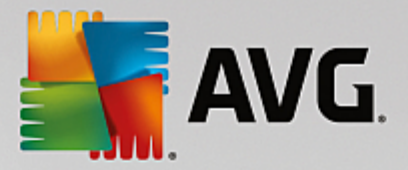

- **ログインの種類**-メール送信で使用するメールサーバーを決定する方法を定義します。
  - **自動** ログインは、メール クライアントの設定に従って自動的に実行されます。
  - **固定 ホスト**-プログラムは常にここで指定 されたサーバーを使用 します。メール サーバーのアドレスと名前を指定してください。名前については、ドメイン名 (*mtp.acme.com* など)および IP アドレス (*123.45.67.89* など)を使用 できます。メール サーバーが標準以外のポートを使用する場合、このポートをコロンで区切以 サーバー名の後に指定できます (*mtp.acme.com:8200* など) IMAP 通信の標準ポートは 143です。
- 追加設定 よぼ 細なパラメータを設定します。
  - ローカルポート メールアプリケーションからの通信用ポートを指定します。IMAP 通信用ポートとして、このポートをメールアプリケーションで指定する必要があります。
  - 接続 このドロップダウン メニューでは、使用する接続の種類 通常 SSL/SSL 既定)を指定できます。SSL 接続を選択した場合、送信データは暗号化され、データが第三者によって追跡あるいは監視されるリスクを回避できます。この機能は送信先のメール サーバーがそれに対応している場合のみ使用可能です。
- メール クライアント IMAP サーバーを有効にする このボックスを選択 クリアすると指定した IMAP サーバーを有効 無効にします。

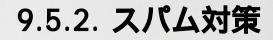

| AVG Internet Security                                                                                                    | ・ 高度な設定                                                                                                    |               |
|----------------------------------------------------------------------------------------------------|----------------------------------------------------------------------------------------------------|---------------|
| <ul> <li>状況</li> <li>サウンド</li> <li>一時的に AVG 保護を無効にする</li> <li>エンピュータの保護</li> <li>メール保護</li> <li>メールスキャナ</li> <li>スパム対策</li> <li>パフォーマンス<br/>ホワイトリスト<br/>ブラックリスト</li> <li>エキスパート設定</li> <li>ウェブ閲覧時の保護<br/>Identity Protection</li> <li>スキャン</li> <li>スケジュール</li> <li>アップデート<br/>例外</li> <li>ウイルス隔離室</li> <li>AVG 自己保護<br/>ブライバシーブリファレンス</li> <li>エラー状態を無視</li> <li>Advisor - 既知のネットワーク</li> </ul> | スパム対策 設定<br>■ スパム対策保護をオンにする<br>スコアがこの値以上の場合にメッセージを SPAM としてマーク:<br>■<br>判定レベル 高<br>■ メッセージをごみ箱に移動 (Microsoft Outlook プラヴインのみ)<br>□ 送信されたメールの受信者をホワイトリストに追加<br>■ SPAMとマークされるメッセージ件名を修正<br>[SPAM]<br>■ 誤検出をレポートする前に確認する | 90<br>判定レベル 低 |
| ⑦                                                                                                    | <ul> <li>③ OK</li> <li>ギャンセル</li> </ul>                                                                                                    | ● 適用          |

スパム対策設定 ダイアログでは、スパム対策保護をオンにするチェックボックスによって、スパム対策スキャンのオン オフを切り替えることができます。このオプションは既定ではオンになっています。また、変更する理由がない場

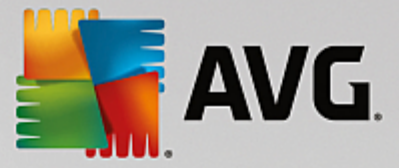

合は、この設定を保持することをお勧めします。

次に、スコアの判定レベルを選択することができます。スパム対策フィルタは、複数の動的スキャン技術に基づいて、各メッセージにスコアを割り当てます(例えば、メッセージの内容がSPAMにどの程度類似しているか等)。値を入力するか、スライダを左右に動かして、[スコアがこの値を超える場合はメッセージをスパムと見なす]設定を調整できます。

値の範囲は 50~90に制限されています。以下はスコアの閾値の一般的な概要です。

- *値* 80 ~ 90-スパムの可能性が高いメールは除外されます。一部の正常なメッセージも誤って除外される可能性があります。
- *値* 60 ~ 79-かなり積極的な設定でスパムの可能性があるメールは除外されます。正常なメッセージも 除外される可能性があります。
- 値 50 ~ 59-非常に積極的な設定です。スパムではないメールが、本物のスパムメールと同様に除去 される可能性が高くなります。通常、この値は推奨されません。

スパム対策設定ダイアログでは、さらに検出されたスパムメールメッセージの処理方法を定義することができます。

- メッセージを迷惑メールフォルダに移動 (Microsoft Outlook プラグインのみ) この項目をチェックする と検出された各スパムメッセージが自動的にMS Outlook メールクライアントの特定の迷惑メールフォ ルダに移動するよう指定できます。現時点では、この機能はほかのメールクライアントではサポートされ ていません。
- 送信メールの受信者をホワイトリストに追加 このチェックボックスにチェックを付けるとすべての送信メールの受信者が信頼でき、その受信者のメールアカウントから送信されるすべてのメールメッセージの配信を許可することを承認します。
- スパムとして判定されたメッセージの件名を修正 スパムとして検出されたメッセージの件名にを特定の単語や文字を追加したい場合、このチェックボックスにチェックを付けます。追加するテキストをテキストフィールドに入力します。
- **誤検出をレポートする前に確認する**-インストール処理中に、プライバシーのプリファレンスプロジェクトに参加することに参加した場合に指定できます。検出された脅威がAVGに報告されます。レポートは自動的に作成されます。ただしこのチェックボックスは、検出されたスパムをAVGに報告する前に、通知を表示してメッセージが本当にスパムメールであるかどうかを確認したい場合に選択します。

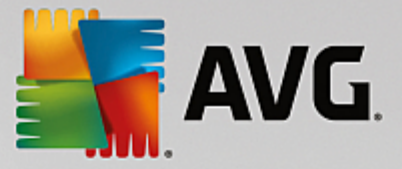

**エンジン パフォーマンス設 定**ダイアログ (左側のナビゲーションの**パフォーマンス**を選択すると表示されます)では、スパム対策コンポーネントのパフォーマンスを設定します。

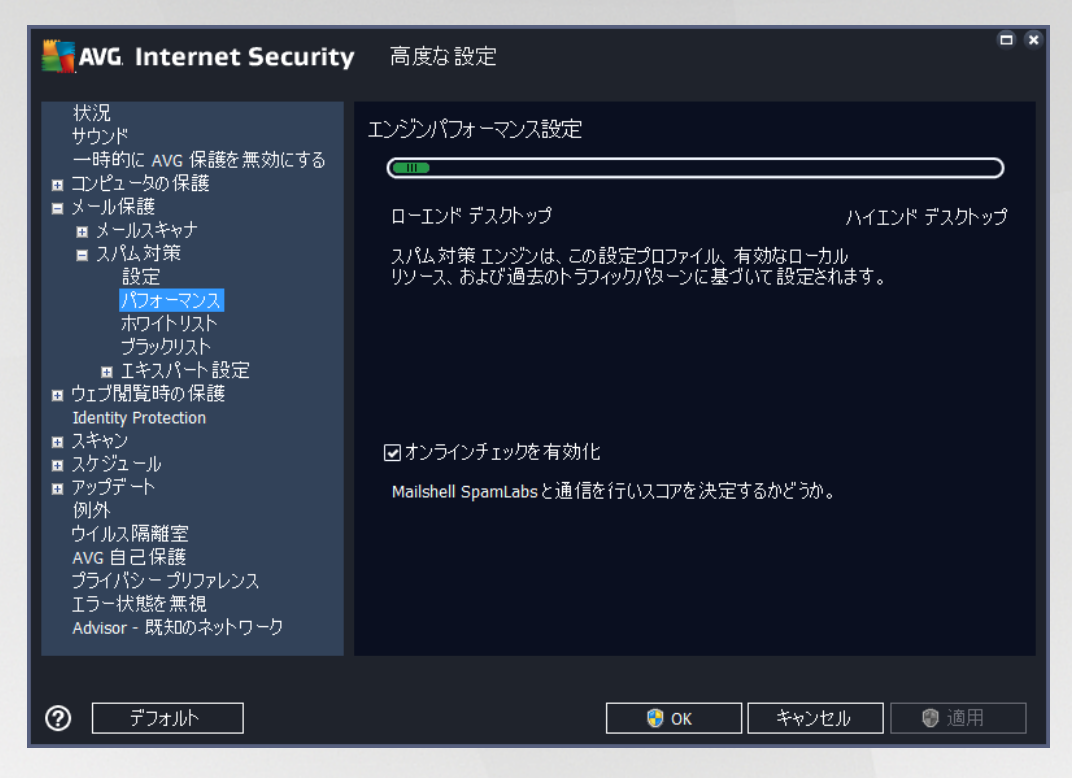

スライダを左右に動かして、 **ローエンド デスクトップ ハイエンド デスクトップ**の間 で、スキャン パフォーマンス範囲のレベルを変更します。

- **ローエンド デスクトップ**-スパムを判定するスキャン処理中に、ルールは使用されません。学習データの みが判定に使用されます。コンピュータハードウェア性能が著しく低い場合などをのぞき、このモードは一般の利用には推奨されません。
- **ハイエンド デスクトップ**-このモードでは大量のメモリを消費します。スパムを判定するスキャンの処理中には、ルールとスパムデータベースキャッシュ、基本ルールと高度なルール、スパム送信者 IP アドレス、スパム送信者データベースの機能が使用されます。

[オンライン チェックを有効 にする] は既定でオンとなっています。これにより、<u>Mailshell</u> サーバーとの通信によって スキャン データが Mailshell データベースとオンラインで比較 されるため、より正確なスパム検出が実行 されます。

# ー般的には、デフォルト設定を保持し、合理的な理由がある場合にのみ変更することを推奨します。この設定の変更は上級者ユーザーのみが行ってください。

**ホワイトリスト**アイテムは、 [*承認 されたメール送信者 リスト*] ダイアログを開きます。 このダイアログには、許可され、 メッセージが決してスパムとしてマークされない送信者 メール アドレスとドメイン名のグローバル リストを含むリストが表示 されます。

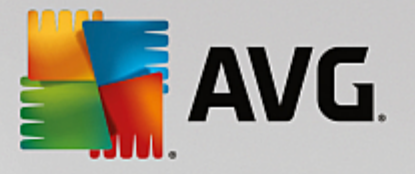

| AVG Internet Security                                                                                                    | 高度な設定                                                         |  |
|----------------------------------------------------------------------------------------------------|---------------------------------------------------------------|--|
| <ul> <li>状況</li> <li>サウンド</li> <li>一時的に AVG 保護を無効にする</li> <li>コンピュータの保護</li> <li>メール保護</li> <li>メール保護</li> <li>メールス報告</li> <li>スパム対策</li> <li>スパム対策</li> <li>スパム対策</li> <li>ブフォーマンス</li> <li>ボワイトリスト</li> <li>ブラックリスト</li> <li>ゴラシクリスト</li> <li>エキスパート設定</li> <li>ウゴブ閲覧時の保護</li> <li>Identity Protection</li> <li>スキャン</li> <li>スキャン</li> <li>スキャン</li> <li>スキャン</li> <li>スキャン</li> <li>スキャン</li> <li>スキャン</li> <li>スキャン</li> <li>スキャン</li> <li>コウゴール</li> <li>アップデート</li> <li>例外</li> <li>ウイルス隔離室</li> <li>AVG 自己保護</li> <li>プライパシー プリファレンス</li> <li>エラー状態を無視</li> <li>Advisor - 既知のネットワーク</li> </ul> | 許可されたメール送信者リスト 許可されたメール送信者リスト 新可されたメール送信者リスト 「編集 エクスポート インポート |  |
| <ul> <li>デフォルト</li> </ul>                                                                                                    |                                                               |  |

編集 インターフェースでは、望ましくないメッセージ スパム )を送信 しない送信者 のリストを編集 できます。また、ス パムメッセージが生成 されないことがわかっているドメイン名 (avg.com等)のリストを編集 します。 既にスパム送信 者 やドメイン名のリストがある場合は、各メールアドレスを直接入力するか、一度にアドレスの全 リストをインポート することでリストを入力できます。

#### コントロール ボタン

次のコントロール ボタンを利用できます。

- *編集* このボタンをクリックすると、ダイアログが開きます。このダイアログでは、手動でアドレスのリストを入力できます (*コピーとペースト*も使用できます)。 行に 1アイテム (送信者、ドメイン名)を入力します。
- **エクスポート** 何 らかの目的 でレコードをエクスポートする場合は、このボタンをクリックします。 すべてのレ コードがプレーン テキスト形式 で保存 されます。
- インボート-すでにメールアドレスやドメイン名のテキストファイルお持ちの場合、このボタンを選択することで単純にそのリストをインポートすることができます。ファイルの内容については、1行につき1項目(アドレス、ドメイン名)のみを含める必要があります。

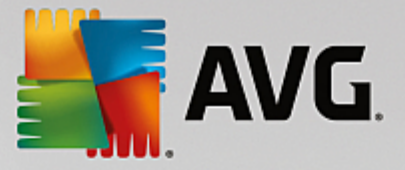

ブラックリストは、スパム送信者としてブロックするメールアドレスとドメイン名のリストを含むダイアログを開きます。

| AVG Internet Security                                                                                                    | 高度な設定                                                    |  |
|----------------------------------------------------------------------------------------------------|----------------------------------------------------------|--|
| <ul> <li>状況</li> <li>サウンド <ul> <li>→時的に Avg 保護を無効にする</li> </ul> </li> <li>コンピュータの保護</li> <li>メール保護</li> <li>メールスキャナ</li> <li>スパム対策 <ul> <li>スパム対策</li> <li>設定</li> <li>パフォーマンス</li> <li>ホワイトリスト</li> </ul> </li> <li>ブライト 設定</li> <li>ウゴブ間覧時の保護 <ul> <li>Identity Protection</li> </ul> </li> <li>スキャン</li> <li>スキャン</li> <li>スケジュール</li> <li>アップデート</li> <li>例外</li> <li>ウイルス隔離室</li> <li>Avg 自己保護</li> <li>プライバシープリファレンス</li> <li>エラー状態を無視</li> <li>Advisor - 既知のネットワーク</li> </ul> | プロックされたメール送信者リスト<br>プロックされたメール送信者リスト<br>「編集 エクスポート インポート |  |
| <ul> <li>デフォルト</li> </ul>                                                                                                    | <ul><li>③ OK</li><li>ギャンセル</li><li>◎ 適用</li></ul>        |  |

編集 インターフェースでは、望ましくないメッセージ (スパム)を送信 するであろう送信者 のリストを編集 します。また、スパムメッセージが送信 される完全 なドメイン名 リスト (spammingcompany.com など)を編集 できます。リスト中 のアドレスとドメインからのメールは、すべてスパムとして判定 されます。既にスパム送信者 やドメイン名 のリストがある場合 は、各 メールアドレスを直接入力するか、一度にアドレスの全リストをインポートすることでリストを入力 できます。

#### コントロール ボタン

次のコントロール ボタンを利用できます。

- *編集 こ*のボタンをクリックすると、ダイアログが開きます。このダイアログでは、手動でアドレスのリストを入力できます (*コピーとペースト*も使用できます)。 行に 1アイテム (送信者、ドメイン名)を入力します。
- **エクスポート** 何 らかの目的 でレコードをエクスポートする場合は、このボタンをクリックします。 すべてのレ コードがプレーン テキスト形式 で保存 されます。
- インポート-すでにメールアドレスやドメイン名のテキストファイルお持ちの場合、このボタンを選択することで単純にそのリストをインポートすることができます。

エキスパート設定には、スパム対策機能の多数の設定オプションが含まれています。これらの設定は、詳細なスパム対策設定が必要とするネットワーク管理者のような、経験あるユーザー専用です。このため、個々のダイアログに関する詳細なヘルプは提供されていません。各オプションの簡単な説明については、ユーザーインターフェース上に直接表示されます。Spamcatcher (MailShell Inc.)の高度な設定に精通し

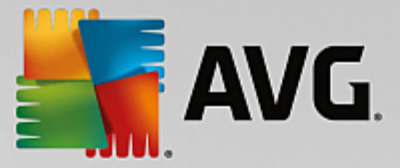

#### ていない場合は、設定変更を行わないことを強くお勧めします。ファイルが不適切に変更された場合は、 パフォーマンスの悪化やコンポーネント機能の不正動作につながるおそれがあります。

それでも高度なレベルでスパム対策の設定を変更する必要があると考えられる場合、ユーザーインターフェースで 直接提供される指示に従ってください。一般には、各ダイアログで1つの特定の機能を見ることができ、それを編 集できます。その説明は常にダイアログに表示されます。ユーザーは、次のパラメータを編集することができます。

- **フィルタリング**-言語リスト、国リスト、許可されたIP、ブロックするIP、ブロックする国、ブロックする文字 セット、スプーフィング送信者
- RBL RBL サーバー、マルチビント、しきい値、タイムアウト、最大 IP
- インターネット接続 タイムアウト、プロキシサーバー、プロキシ認証

#### 9.6. ウェブ閲覧時の保護

リンクスキャナ設定 ダイアログでは、次の機能のオンオフを切り替えることができます。

| NG Internet Security                                                                                                    | 高度な設定                                 |  |
|----------------------------------------------------------------------------------------------------|---------------------------------------|--|
| <ul> <li>状況</li> <li>サウンド</li> <li>一時的に AVG 保護を無効にする</li> <li>コンピュータの保護</li> <li>メール保護</li> <li>ウェブ閲覧時の保護</li> <li>リンウスキャナ サーフシールド</li> <li>オンラインシールド<br/>エキスパート 設定</li> <li>Identity Protection</li> <li>スキャン</li> <li>スケジュール</li> <li>アップデート<br/>例外</li> <li>ウイルス隔離室</li> <li>AVG 自己保護</li> <li>ブライパシーブリファレンス</li> <li>エラー状態を無視</li> <li>Advisor - 既知のネットワーク</li> </ul> | リンクスキャナ サーフシールド 設定<br>回サーフシールドを有効化します |  |
| <ul> <li>         デフォルト     </li> </ul>                                                                                                    | <ul> <li></li></ul>                   |  |

サーフシールドを有効化 - (既定ではオン)エクスプロイトサイトにアクセスした時、サイトに対するアクティブな (リアルタイムの)保護を有効化します。ユーザーがWeb ブラウザ (あるいは他のHTTPを使用するアプリケーション)からWebページにアクセスする際、既知の悪意のあるサイトへの接続とエクスプロイトコンテンツがプロックされます。

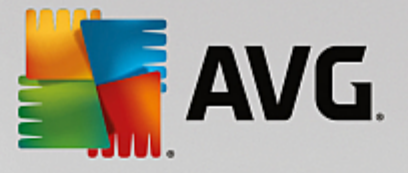

# 9.6.1. オンライン シールド

| AVG Internet Securit                                                                                                    | y 高度な設定                                                                                                    |    |
|----------------------------------------------------------------------------------------------------|----------------------------------------------------------------------------------------------------|----|
| <ul> <li>状況</li> <li>サウンド</li> <li>一時的に AVG 保護を無効にする</li> <li>コンピュータの保護</li> <li>メール保護</li> <li>ウェブ閲覧時の保護</li> <li>リンクスキャナ サーフシールド</li> <li>オンラインシールド</li> <li>ゴンラインシールド</li> <li>エキスパート 設定</li> <li>Identity Protection</li> <li>スキャン</li> <li>スキャン</li> <li>スケジュール</li> <li>アップデート</li> <li>例外</li> <li>ウイルス隔離室</li> <li>AVG 自己保護</li> <li>プリファレンス</li> </ul> | オンラインシールド 設定<br>■オンラインシールド 有効化<br>■ Avg アクセラレータを有効にする<br>オンラインシールド の有効化後、ウェブ<br>プラウザを再起動する必要があります。オンラインシールド<br>を無効化すると、表示されたウェブ ページを更新する必要があります。<br>脅威通知モード |    |
| エラー状態を無視<br>Advisor - 既知のネットワーク<br><b>⑦</b> デフォルト                                                                                                    | <ul> <li>● 標準ポップアップ ダイアログ(推奨)</li> <li>○トレイ バルーン通知</li> <li>○トレイ アイコン シグナル</li> <li>● OK</li> <li>キャンセル</li> </ul>                                          | 箇用 |

[オンラインシールド]ダイアログには次のオプションがあります。

- オンライン シールドを有効にする(既定では有効)-オンライン シールドサービス全体を有効または 無効にします。オンライン シールドの高度な設定については、次に表示される[Web 保護]ダイアログ で設定します。
- AVG Accelerator を有効にする(既定では有効)-AVG Accelerator サービスを有効または無効にします。AVG Accelerator はオンラインビデオのサービスをスムーズにして、ダウンロードを簡単にします。ビデオ高速化処理を実行しているときには、システムトレイポップアップウィンドウに通知が表示されます。

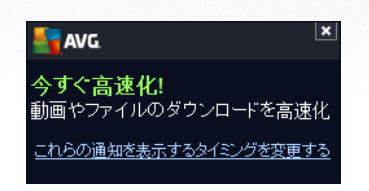

#### 脅威通知モード

ダイアログの下部では、検出された起こりうる脅威に関する情報を通知する方法 標準ポップアップダイアログ、 トレイバルーン通知、あるいはトレイアイコン情報)を選択します。

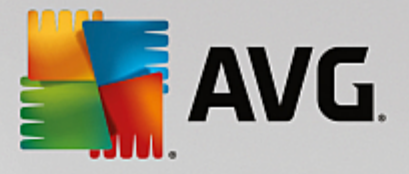

| AVG. Internet Security                                                                                                    | 「高度な設定」                                                                                                    |  |
|----------------------------------------------------------------------------------------------------|----------------------------------------------------------------------------------------------------|--|
| <ul> <li>状況</li> <li>サウンド <ul> <li>一時的に AVG 保護を無効にする</li> </ul> </li> <li>コンピュータの保護</li> <li>メール保護</li> <li>ウェブ閲覧時の保護 <ul> <li>リンクスキャナ サーフシールド</li> <li>オンラインシールド</li> <li>エキンパート 設定</li> </ul> </li> <li>Identity Protection</li> <li>スキャン</li> <li>スケジュール</li> <li>アップデート <ul> <li>例外</li> <li>ウイルス隔離空</li> <li>AVG 自己保護</li> <li>ブライパシーブリファレンス</li> <li>エラー状態を無視</li> <li>Advisor - 既知のネットワーク</li> </ul> </li> </ul> | Web保護 <ul> <li>アーカイブチェック</li> <li>不審なプログラムとスパイウェアをレポート</li> <li>不審なプログラムの拡張セットをレポート</li> <li>マホークングラムの拡張セットをレポート</li> <li>ビューリスティック分析を使用</li> <li>完全スキャンを有効にする</li> <li>ご 暗号化された (TLS または SSL) ネットワークトラフィックを含める</li> <li>ご 好ウンロードされた実行ファイルを常駐シールドでスキャンする</li> <li>オンラインシールドでスキャンするファイルの最大サイズ</li> </ul> |  |
| ⑦                                                                                                    | 🌍 OK 🛛 👘 本ヤンセル 👘 適用                                                                                                    |  |

Web保護ダイアログでは、Webコンテンツのスキャンに関するコンポーネント設定を編集することができます。編集 インターフェースでは、以下の基本オプションを設定します。

- アーカイブをチェックする (既定ではオフ: WWW ページに含まれるアーカイブコンテンツをスキャンします。
- 不 書なプログラムとスパイウェア脅威を報告する-(デフォルトではオン): チェックを付けると、ウイルスと同時にスパイウェアのスキャンもアクティベートします。スパイウェアは疑わしいマルウェアのカテゴリに含まれます。通常は、セキュリティリスクとなる場合でも、このようなプログラムを故意にインストールすることができます。コンピュータのセキュリティを高めるため、この機能を有効にしておくことをお勧めします。
- o 不審なプログラムの拡張セットをレポート-(デフォルトではオフ: チェックを付けると、スパイウェアの拡張パッケージを検出します。スパイウェアとは、直接製造元から入手する場合には、完全に問題がなく、無害なプログラムですが、後から悪意のある目的で誤用される可能性のあるプログラムです。これは、コンピュータセキュリティをさらに高めるための追加的な手段ですが、合法的なプログラムもプロックする可能性があるため、既定ではオフになっています。
- ヒューリスティック分析を使用 (デフォルトではオン): ヒューリスティック分析 仮想 コンピュータ環 境でのスキャンオブジェクトの動的エミュレーション)を使用して、表示されるページコンテンツをス キャンします。
- *完全スキャンを有効にする*-(デフォルトではオフ: このオプションにチェックを付けると特定の状況 (コンピュータが感染している疑いがある場合など)が発生した場合に最も完全なスキャンアルゴリズムを有効にし、感染の可能性が非常に低いコンピュータ領域もスキャンします。これにより、問題がないことを確実にします。この方法を実行すると多少時間がかかります。
- 。 暗号化 (TLS および SSL) ネットワーク トラフィック (デフォルトではオン) すべての暗号化され

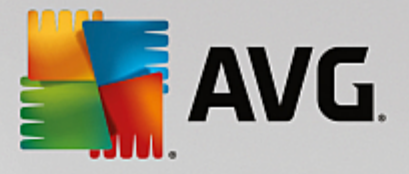

たネットワーク、すなわちセキュリティプロトコル \$SL とその新 しいバージョンである TLS)のスキャン も AVG に許可するにはこのオプションにチェックを付けたままにします。これは HTTPS を使用する Web サイト、および TLS/SSL を使用するメール クライアント接続が該当します。保護されたトラ フィックは復号、およびマルウェアのスキャンが行われ、ユーザーのコンピュータに安全に配信するた めに再度暗号化されます。このオプションでは、**拡張検証 EV) 証明書付きサーバーからのト ラフィックを含め**て、拡張検証証明書付きサーバーからの暗号化されたネットワーク通信もスキャ ンするかどうかを決定できます。EV 証明書の発行には認証機関による詳細な検証が必要とさ れるため、この証明書の下に運営される Web サイトは信頼性が非常に高い(マルウェアを配布 する可能性が低い)です。この理由のため、EV 証明書付きサーバーからのトラフィックはスキャン しないことにすると暗号化通信を比較的高速に実行できます。

○ 常駐シールドで、ダウンロードした実行ファイルをスキャン-(デフォルトではオン):実行ファイル (一般的な拡張子は exe、bat、com などをダウンロード後にスキャンします。常駐シールドは、ダ ウンロードを行う前にファイルをスキャンし、コンピュータに悪意のあるファイルが入り込まないようにし ます。しかし、このスキャンはスキャン対象ファイルの最大部分サイズによる制限があります。こ のダイアログの次の事項をご覧ください。そのため大きなファイルのスキャンは部分ごととに実施され ますが、これがほとんどの実行ファイルにも当てはまります。実行ファイルは、コンピュータ内でさまざ まなタスクを実施できるため、100%安全でなければなりません。これは、ダウンロード前に部分的 なファイルスキャンを行い、ダウンロード完了後にもスキャンを行うことで確実になります。このオプ ションをチェックされることを推奨します。このオプションを無効にしても、AVGが潜在的に危険なコ ードを検出するため安心はできます。通常の場合、実行ファイルをひとつの複合体として評価で きないため、誤検出が発生する可能性があります。

ダイアログ内のスライダーでスキャンされる最大ファイルサイズを定義できます - 含まれるファイルが 表示されるページにある場合、これがコンピュータにダウンロードされる前にスキャンできます。ただし、 大きいファイルのスキャンは時間がかかり、Webページのダウンロードの速度が著しく遅くなる場合が あります。スライドバーを使用して、オンラインシールドでスキャンされるファイルの最大サイズを指定 できます。ダウンロードファイルが指定値より大きく、オンラインシールドでスキャンされない場合でも 保護は継続します。この場合、ファイルは感染し、常駐シールドがそれをすくに検出します。

#### 9.7. Identity Protection

*Identity Protection* はマルウェア対策コンポーネントであり、あらゆる種類のマルウェア(スパイウェア、ボット、ID 窃 盗など)に対する保護を提供します。行動分析技術を使用して、発生したばかりの新しいウイルスに対する保 護を提供します(コンポーネントの機能に関する詳細については、Identity Protectionの章を参照してください。

[Identity Protection 設定] ダイアログでは、Identity Protection コンポーネントの基本機能のオンオフを切り替え られます。

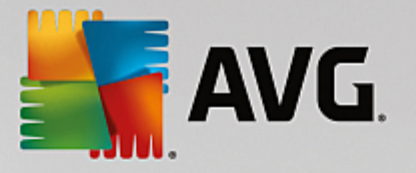

| NG Internet Security                                                                                                    | 高度な設定                                                                                                |                         |       |        |
|----------------------------------------------------------------------------------------------------|----------------------------------------------------------------------------------------------------|-------------------------|-------|--------|
| <ul> <li>状況</li> <li>サウンド</li> <li>一時的に AVG 保護を無効にする</li> <li>コンピュータの保護</li> <li>メール保護</li> <li>ウェブ開覧時の保護</li> <li>Identity Protection</li> <li>スキャン</li> <li>スキャン</li> <li>スケジュール</li> <li>アップデート</li> <li>例外</li> <li>ウイルス隔離室</li> <li>AVG 自己保護</li> <li>プライバシー プリファレンス</li> <li>エラー状態を無視</li> <li>Advisor - 既知のネットワーク</li> </ul> | Identity Protection 設定<br>☑ Identity Protection をアクライイ<br>○常にプロンプトを表示<br>○検出された脅威を自動<br>④ 既知の脅威を自動的は | ヾート<br>」的に隔離する<br>□隔離する |       |        |
| <ul> <li>デフォルト</li> </ul>                                                                                                    |                                                                                                    | 💡 ок                    | キャンセル | (1) 適用 |

*Identity Protection を有効化(既定ではオン)*-チェックを外すと<u>Identity Protection</u> コンポーネントがオフになります。 ます。やむを得ない場合を除き、このオプションをオフにしないことを強くお勧めします。 Identity Protection が 有効化されている場合は、脅威が検出されたときの動作を指定できます。

- 常にプロンプトを表示 脅威が検出されたときに、隔離室に移動するか否か確認するプロンプトが表示され、実行するアプリケーションが削除されることがなくなります。
- 自動的に検出された脅威を隔離 このチェックボックスをオンにすると検出されたすべての潜在的な 脅威は、即座にウイルス隔離室の安全な場所に移動されます。既定の設定を保持していると脅威 が検出されたときに、隔離室に移動するかを確認するプロンプトが表示され、実行するアプリケーション が削除されないようになります。
- 自動的に既知の脅威を隔離(既定ではオン)-マルウェアの可能性があるものとして検出されたすべてのアプリケーションを自動的に即時にウイルス隔離室に移動する場合は、この項目をオンにしておきます。

#### 9.8. スキャン

高度なスキャン設定は 4つのカテゴリに分けられ、このカテゴリは AVG が定義 した特定のスキャン タイプを示します。

- 全コンピュータをスキャン 事前に定義された標準のコンピュータ全体のスキャンです。
- 特定のファイルとフォルダ 予め定義されたコンピュータの特定エリアのスキャンです。
- シェル拡張スキャン Windows Explorer 環境から直接選択されたオブジェクトのスキャンです。
- リムーバブルデバイスのスキャン コンピュータに接続した特定のリムーバブルデバイスのスキャンです。

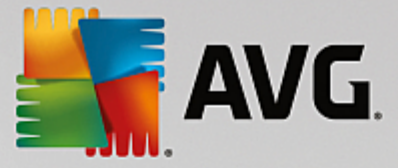

## 9.8.1. 全コンピュータをスキャン

*全 コンピュータをスキャン* オプションでは、ソフトウェア ベンダーがあらかじめ定義したスキャンの1つである全コン ピュータをスキャンのパラメータを編集できます。

| AVG Internet Security                                                                                                    | 高度な設定                                                                                                    |  |
|----------------------------------------------------------------------------------------------------|----------------------------------------------------------------------------------------------------|--|
| <ul> <li>状況<br/>サウンド<br/>ー時的に AVG 保護を無効にする</li> <li>コンピュータの保護</li> <li>メール保護</li> <li>ウェブ閲覧時の保護<br/>Identity Protection</li> <li>スキャン</li> <li>全コンピュータをスキャン<br/>特定のファイルとフォルダ<br/>シェル拡張スキャン<br/>リムーパブル デバイスのスキャン</li> <li>スケジュール</li> <li>アップデート<br/>例外<br/>ウイルス隔離空<br/>AVG 自己保護<br/>プライパシー プリファレンス<br/>エラー状態を無視<br/>Advisor - 既知のネットワーク</li> </ul> | スキャン設定<br>● 確認メッセージなしでウイルス感染を修復/除去<br>ルートキットの確認メッセージが常に表示されます。<br>● 不審なプログラムとスパイウェアをレポート<br>□ 不審なプログラムの拡張セットをレポート<br>□ Tracking Cookies のスキャン<br>■ アーカイブ内部をスキャン<br>● ヒューリスティック分析の使用<br>■ システム環境をスキャン<br>□ 完全スキャンを有効にする<br>■ ルートキットスキャン<br>○ すべてのファイルタイプ<br>除外された拡張子を定義:<br>■<br>■<br>■<br>■<br>■<br>■<br>■<br>■<br>■<br>四<br>二<br>二<br>二<br>二<br>二<br>二<br>二<br>二<br>二<br>二<br>二<br>二<br>二 |  |
| ⑦ デフォルト                                                                                                    | 🎯 OK 🛛 🛛 キャンセル 🖉 適用                                                                                                    |  |

# スキャン設 定

スキャン設定セクションでは、任意にオンオフできるスキャンパラメータのリストを提供します。

- 感染を修復 除去する際に確認メッセージを表示しない(既定ではオン) スキャン実行中にウイルスが特定された際、修復可能な場合は自動で修復されます。感染したファイルを自動的に修復できない場合、感染したオブジェクトはウイルス隔離室に移動されます。
- 不審なプログラムとスパイウェア脅威をレポート(既定ではオン)-チェックを付けると、スキャンを有効にし、ウイルスと同時にスパイウェアもスキャンします。スパイウェアは疑わしいマルウェアのカテゴリに含まれます。通常は、セキュリティリスクとなる場合でも、このようなプログラムを故意にインストールすることができます。コンピュータのセキュリティを高めるため、この機能を有効にしておくことをお勧めします。
- 不審なプログラムの拡張セットを報告する(デフォルトではオフ-チェックを付けると、スパイウェアの拡張パッケージを検出します。スパイウェアとは、直接製造元から入手する場合には完全に問題がなく無害なプログラムですが、後から悪意のある目的で誤用されるおそれのあるプログラムです。これは、コンピュータセキュリティをさらに高めるための追加的な手段ですが、合法的なプログラムもブロックする可能性があるため、既定ではオフになっています。
- Tracking Cookie をスキャンする(デフォルトではオス) このパラメータを定義することでCookie を検出します。(HTTP cookie は、サイトのプリファレンスや電子ショッピングカートの内容など、ユーザー固有の情報の認証、追跡、メンテナンスに使用されます)。
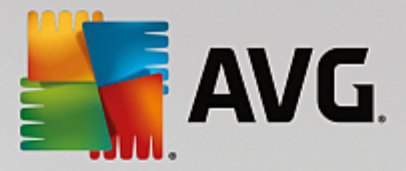

- **アーカイブの内容をスキャンする**(既定ではオス)-このパラメータを定義すると ZIP や RAR などのアーカイプ内に格納されているすべてのファイルをスキャンします。
- **ヒューリスティック分析を使用**(デフォルトではオン)-ヒューリスティック分析 (仮想 コンピュータ環境で実行されるスキャン対象オブジェクト命令の動的エミュレーション)は、スキャン実行中に採用されるウイルス検出方法の一つです。
- システム環境をスキャンする(既定ではオン) コンピュータのシステム領域もチェックされます。
- ルートキットをスキャンする(既定ではオン)・ルートキット対策スキャンでは、ルートキット、すなわちコン ピュータ上でマルウェアの活動を隠すことができるプログラムや技術に該当するものがPC にあるかどうか 調べます。ルートキットが検出されても、必ずしもコンピュータが感染しているというわけではありません。
   通常のアプリケーションの特有のドライバやセクションが誤ってルートキットとして検出される場合もあります。

スキャンするかどうかを判断することも必要です。

- **すべてのファイル タイプ**スキャンが不要なファイルの拡張子をカンマで区切って指定することにより(保存後、カンマはセミコロンに変化)、スキャンから除外するファイルを定義するオプションを備えています。
- ・ 選択されたファイルタイプ-感染の可能性のあるファイルのみをスキャンするよう指定できます()部の プレーンテキストファイルやその他の非実行可能ファイルなど、感染の可能性がないファイルはスキャンさ れません)。これには、メディアファイル(ビデオ、オーディオファイル-多くの場合、これらのファイルはサイズ が非常に大きく、ウイルスに感染している可能性が非常に低いため、このボックスのチェックを外している 場合はスキャン時間がさらに短縮されます)が含まれます。ここでも、常にスキャンする必要があるファイル の拡張子を指定できます。
- 任意で拡張子のないファイルをスキャンできます。このオプションは既定ではオンになっています。変更する理由がない場合は、この設定を保持することをお勧めします。拡張子のないファイルは不審であるため、常にスキャンすることをお勧めします。

#### スキャン速度を調整

[スキャン速度を調整] セクションでは、システムリソース使用状況に応じて、任意のスキャン速度を指定できます。既定ではこのオプションの値は、自動的にリソースを使用するユーザー依存レベルに設定されています。スキャンの速度を上げたい場合、スキャンにかかる時間を削減することができますが、スキャン実行中、システムリソース使用量は著しく上が以 PC 上の他の作業の速度が低下します(このオプションは、コンピュータの電源がオンであり、コンピュータ上で作業をしているユーザーがいない場合に適しています)。一方、スキャンの時間を延長することで、システムリソース使用量を下げることができます。

#### 追加スキャンレポートを設定 ...

[*追加スキャンレポート*..] リンクをクリックすると [*スキャンレポート*] ダイアログが開きます。 このウィンドウでは報告する検出項目を定義します。

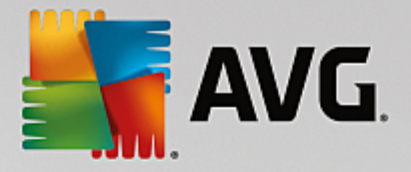

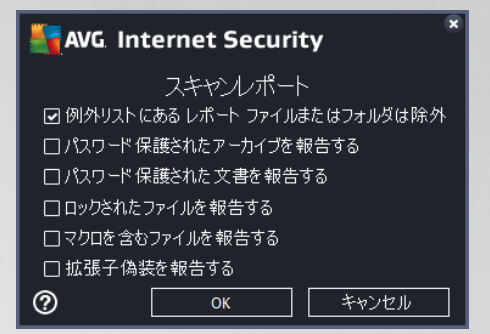

# 9.8.2. 特定のファイルとフォルダ

**特定のファイルとフォルダ**の編集インターフェースは全コンピュータをスキャン編集ダイアログと同一です。すべての設定オプションは同一です。ただし、デフォルト設定は全コンピュータをスキャンの場合にはより厳密なものとなっています。

| AVG. Internet Security                                                                                                    | 高度な設定                                                                                                    |  |
|----------------------------------------------------------------------------------------------------|----------------------------------------------------------------------------------------------------|--|
| <ul> <li>状況</li> <li>サウンド</li> <li>ー時的にAVG 保護を無効にする</li> <li>コンピュータの保護</li> <li>メール保護</li> <li>ウェブ間質時の保護</li> <li>Identity Protection</li> <li>スキャン <ul> <li>ネキャン</li> <li>全コンピュータをスキャン</li> <li>特定のファイルとフォルダ</li> <li>シェル拡張スキャン</li> <li>リムーパブル デパイスのスキャン</li> </ul> </li> <li>スクジュール</li> <li>アップデート <ul> <li>例外</li> <li>ウイルス隔離空</li> <li>AVG 自己保護</li> <li>ブライパシー プリファレンス</li> <li>エラー状態を無視</li> <li>Advisor - 既知のネットワーク</li> </ul> </li> </ul> | <ul> <li>スキャン設定</li> <li>● 確認メッセージなしでウイルス感染を修復/除去<br/>ルートキットの確認メッセージが常に表示されます。</li> <li>● 不審なプログラムとスパイウェアをレポート</li> <li>□ 不審なプログラムの拡張セットをレポート</li> <li>□ Tracking Cookiesのスキャン</li> <li>● アーカイブ内部をスキャン</li> <li>● アーカイブ内部をスキャン</li> <li>● ビューリスティック分析の使用</li> <li>■システム環境をスキャン</li> <li>□ テ全スキャンを有効にする</li> <li>○ すべてのファイルタイプ</li> <li>除外された拡張子を定義:</li> <li>■ 感染の可能性のあるファイルのみをスキャン</li> <li>□ メディアファイルをスキャン</li> <li>ニュージスティック・</li> </ul> |  |
| <ul> <li>⑦ デフォルト</li> </ul>                                                                                                    | <ul> <li>③ OK</li> <li>キャンセル</li> <li>③ 適用</li> </ul>                                                                                                    |  |

この設定ダイアログで設定されるすべてのパラメータは、特定のファイルとフォルダで選択されたスキャンエリアのみに 適用されます。

注意:特定のパラメータの説明については、AVG高度な設定/スキャン/全コンピュータをスキャンの章を参照して下さい。

# 9.8.3. シェル拡張スキャン

この項目はシェル拡張スキャンと呼ばれ、以前の全コンピュータをスキャン同様、ソフトウェアベンダーが事前定 義したスキャンを編集できます。設定が<u>Windows Explorer</u> 環境から直接起動される(シェル拡張)特定オブジェ クトのスキャンに関連している場合、<u>Windows Explorer のスキャン</u>の章を参照してください。

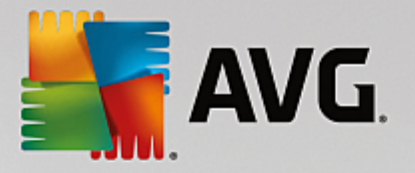

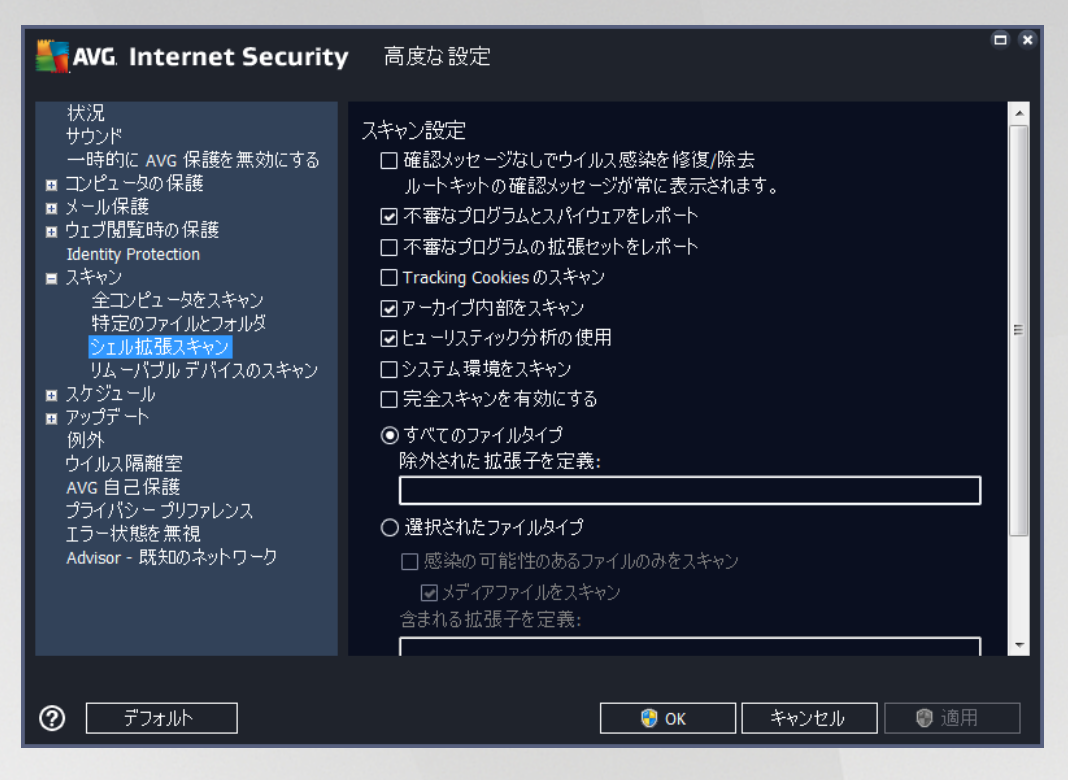

パラメータのリストは全コンピュータをスキャンで利用できるものと同一です。ただし、既定の設定が異なります たと えば、全コンピュータをスキャンの場合、既定ではアーカイブをチェックせずにシステム環境をスキャンしますが、シェ ル拡張スキャンでは逆になります)。

注意:特定のパラメータの説明については、AVG 高度な設定 /スキャン / 全コンピュータをスキャンの章を参照して下さい。

全 コンピュータをスキャン ダイアログと比較すると、シェル拡張スキャンダイアログには AVG ユーザー インターフェースのその他の設定 セクションがあり、スキャンの進行状況を表示するかどうか、AVG ユーザー インターフェースからスキャン結果にアクセスできるようにするかを指定できます。また、スキャンで感染が検出された場合にのみスキャン結果を表示するように指定できます。

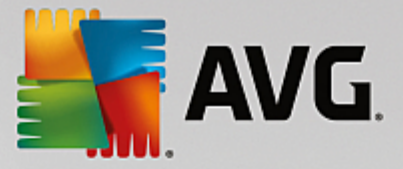

# 9.8.4. リムーバブル デバイスのスキャン

リムーバブル デバイスのスキャン の編集 インターフェースは完全 コンピュータスキャン編集 ダイアログに非常に似ています。

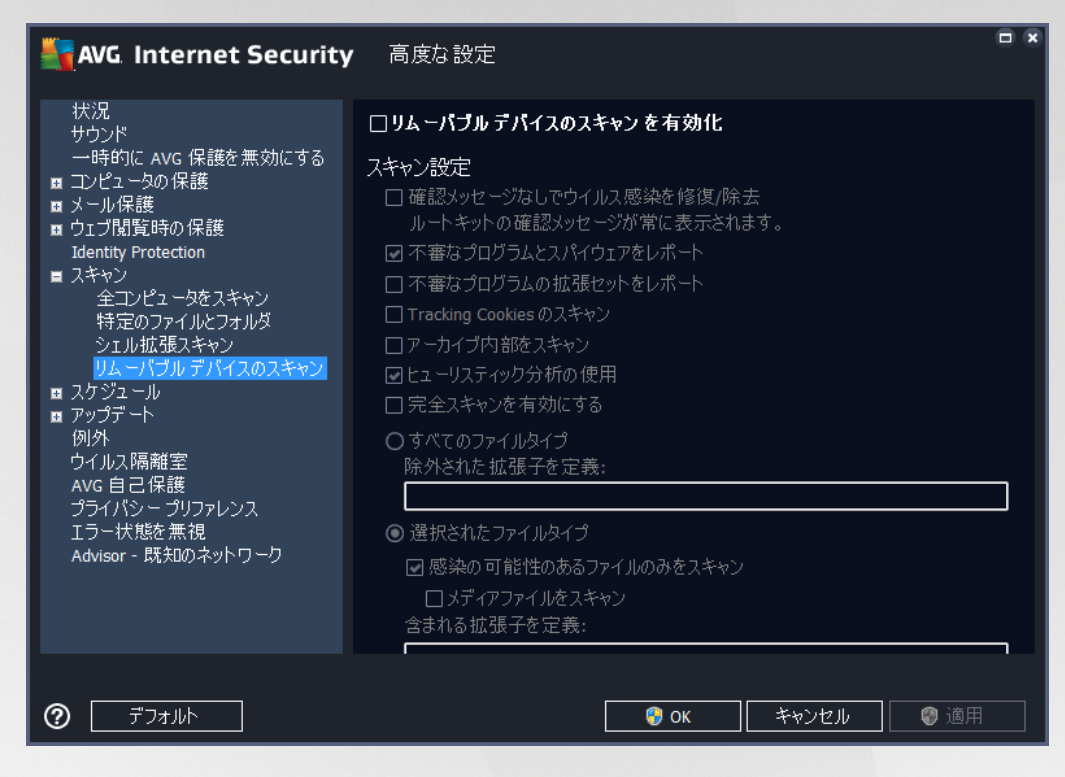

**リムーバブルデバイスのスキャン**は、コンピュータにリムーバブルデバイスを接続したときに、自動的に起動します。既定では、このスキャンはオフになっています。ただし、リムーバブルデバイスは大きな脅威源なので、潜在的な脅威をスキャンすることが非常に重要です。このスキャンを準備し、必要なときに自動的に起動するようにするには、[**リムーバブルデバイスのスキャンを有効化**] オプションにチェックを付けます。

注意:特定のパラメータの説明については、AVG 高度な設定 /スキャン / 全コンピュータをスキャンの章を参照して下さい。

# 9.9. スケジュール

スケジュールセクションでは、デフォルト設定を編集することができます。

- スケジュール スキャン
- 定義アップデートスケジュール
- プログラム アップデート スケジュール
- <u>スパム対策 アップデート スケジュール</u>

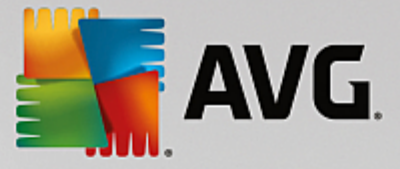

#### 9.9.1. スケジュール スキャン

スケジュール スキャン (または新 し Iスケジュール設定)のパラメータは、3つのタブで編集できます。必要に応じて、各 タブで [*このタスクを有効にする*]項目のチェックをオン オフにすると、スケジュール スキャンを一時的に有効化 無効化できます。

| AVG Internet Security                                                                                                    | 高度な設定                                                                                                    |     |
|----------------------------------------------------------------------------------------------------|----------------------------------------------------------------------------------------------------|-----|
| <ul> <li>状況</li> <li>サウンド         <ul> <li>一時的に AVG 保護を無効にする</li> </ul> </li> <li>コンピュータの保護</li> <li>メール保護         <ul> <li>ウェブ閲覧時の保護</li></ul></li></ul> | <ul> <li>□この与スクの有効化</li> <li>□スケジュール 設定 場所</li> <li>□スケジュール名 (スケジュールスキャン)</li> <li>□スケジュール実行</li> <li>○定期実行:</li> <li>□ ● 時間毎</li> <li>● 指定した時間に実行:</li> <li>□ 月 □火 □水 □木 □金 □± □日</li> <li>○コンピュータ起動時に実行する</li> <li>□ ● 分遅れ</li> <li>□ 高度なスケジュールオプション</li> <li>□ 今が低電源モードの場合も実行</li> </ul> | × E |
| ⑦         デフォルト                                                                                                    | <ul> <li>③ OK</li> <li>キャンセル</li> <li>③ 適用</li> </ul>                                                                                                    |     |

次に、[**名前**] テキストフィールド (*すべての既定のスケジュールでは無効化*)には、プログラム ベンダーによってこ のスケジュールに割 1)当てられた名前を指定します。新しく追加されたスケジュール(*左側のナビゲーション ツリー にある*[**スケジュール スキャン**]項目を右クリックして新し、スケジュールを追加できます)の場合、独自の名前を 指定できます。その場合は、テキストフィールドが開き、編集できるようになります。スキャンには、必ず簡潔で、説 明的で、適切な名前を使用して、後に他のスキャンと区別できるようにしてください。

例: 新規スキャン」あるいは「マイスキャン」という名前は適切ではありません。これらの名前は、実際にスキャン がチェックする対象を指さないからです。一方で適切な名前の例としては、「システムエリアスキャン」などがありま す。また、スキャンが全コンピュータをスキャンか、選択されたファイルとフォルダのスキャンであるかを区別する名前を 指定する必要もありません。ユーザー独自のスキャンは常に選択されたファイルとフォルダのスキャンの特定のバー ジョンになります。

このダイアログでは、さらに以下のスキャンパラメータを定義できます。

# スケジュール実行

ここでは、新しくスケジュールされたスキャンを起動する時間間隔を指定できます。タイミングは、一定の期間の後に繰り返されるスキャン開始を設定(定期実行…)または正確な日時を設定(指定した時間に実行)、あるいはスキャンの開始が関連付けられるイベントを設定(コンピューク起動時に実行)する方法により定義できます。

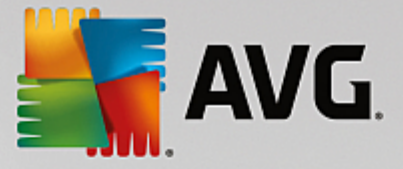

# 高度なスケジュール オプション

- タスクが実行されなかった場合はコンピュータ起動時に実行?指定した時間にタスクを実行するようスケジュールしていた場合、このオプションをチェックするとスケジュールされた時間にコンピュータの電源がオフになっていた時でも必ず後でスキャンが実行されます。
- **コンピュータが低電源モードの場合も実行** ? スケジュールされた時刻にコンピュータがバッテリー電源 で動作している場合も、タスクが実行されます。

| AVG. Internet Security                                                                                                    | - 高度な設定                                                                                                    |  |
|----------------------------------------------------------------------------------------------------|----------------------------------------------------------------------------------------------------|--|
| <ul> <li>状況</li> <li>サウンド         <ul> <li>一時的に AVG 保護を無効にする</li> <li>コンピュータの保護</li> <li>メール保護</li> <li>ウェブ閲覧時の保護</li> <li>ゴブリンド</li> <li>スキャン</li> </ul> </li> <li>スキャン         <ul> <li>スキャン</li> <li>スケジュール</li> <li>プログラムアップデートスケジュール</li></ul></li></ul> | <ul> <li> このタスクの有効化 </li> <li>スケジュール </li> <li>設定 </li> <li>場所 </li> <li>スキャン設定 </li> <li>確認メッセージなしでウイルス感染を修復/除去 </li> <li>ルートキットの確認メッセージが常に表示されます。 </li> <li>不審なプログラムとスパイウェアをレポート </li> <li>不審なプログラムの拡張セットをレポート </li> <li>Tracking Cookies のスキャン </li> <li>アーカイブ内部をスキャン </li> <li>ジステム環境をスキャン </li> <li>完全スキャンを有効にする </li> <li>レートキットスキャン </li> <li>すべてのファイルタイプ </li> <li>除外された拡張子を定義: </li> </ul> |  |
|                                                                                                    |                                                                                                    |  |

[設定] タブには、任意でオン オフ可能なスキャン パラメータのリストが表示されます。既定ではほとんどのパラメータがオンになっており、その機能はスキャン実行中に適用されます。 この設定を変更する合理的な理由がない場合は、あらかじめ定義された設定を維持することを推奨します。

- 感染を修復 除去する際に確認メッセージを表示しない(既定ではオン):スキャン実行中にウイルスが特定された際、修復可能な場合は自動で修復されます。感染したファイルを自動的に修復できない場合、感染したオブジェクトはウイルス隔離室に移動されます。
- 不審なプログラムとスパイウェア脅威を報告する(デフォルトではオン):チェックを付けると、スキャンを 有効にし、ウイルスと同時にスパイウェアもスキャンします。スパイウェアは疑わしいマルウェアのカテゴリに 含まれます。通常は、セキュリティリスクとなる場合でも、このようなプログラムを故意にインストールするこ とができます。コンピュータのセキュリティを高めるため、この機能を有効にしておくことをお勧めします。
- 不審なプログラムの拡張セットを報告する(既定ではオス): チェックを付けるとスパイウェアの拡張パッケージを検出します。スパイウェアとは、直接製造元から入手する場合には完全に問題がなく無害なプログラムですが、後から悪意のある目的で誤用されるおそれのあるプログラムです。これは、コンピュータセキュリティをさらに高めるための追加的な手段ですが、合法的なプログラムもブロックする可能性があるため、既定ではオフになっています。

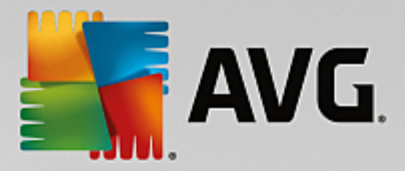

- Tracking Cookies のスキャン(デフォルトではオフ): このパラメータを指定するとスキャン実行中に Cookie を検出します (HTTP cookie は、サイトの設定や電子ショッピングカートの内容など、ユーザー 固有の情報の認証、追跡、メンテナンスに使用されます)。
- アーカイブの内容をスキャンする(既定ではオフ: このパラメータを指定すると、ファイルが ZIP や RAR などのアーカイブで保存されている場合でも、すべてのファイルに対してスキャンチェックを実行します。
- ヒューリスティック分析 を使用する(デフォルトではオン): ヒューリスティック分析 仮想 コンピュータ環境で 実行されるスキャン対象 オブジェクト命令の動的エミュレーション)は、スキャン実行中に採用されるウイル ス検出方法の一つです。
- システム環境をスキャンする(既定ではオン): コンピュータのシステム領域もチェックされます。
- ルートキットのスキャン(既定ではオン):ルートキット対策スキャンは、コンピュータ上でマルウェアの活動を隠すことができるプログラムや技術など、可能なルートキットを検索します。ルートキットが検出されても、必ずしもコンピュータが感染しているというわけではありません。通常のアプリケーションの特有のドライバやセクションが誤ってルートキットとして検出される場合もあります。

スキャンするかどうかを判断することも必要です。

- すべてのファイル タイプ このオプションを使用するとスキャンが不要なファイルの拡張子をカンマで区切ったリスト(保存するとカンマはセミコロンに変わります)を指定することによってスキャンの例外を定義できます。
- ・ 選択されたファイルタイプ-感染の可能性のあるファイルのみをスキャンするよう指定できます()部の プレーンテキストファイルやその他の非実行可能ファイルなど、感染の可能性がないファイルはスキャンさ れません)。これには、メディアファイル(ビデオ、オーディオファイル - これらのファイルは多くの場合、サイズ が非常に大きく、ウイルスに感染している可能性が非常に低いため、このボックスのチェックを外している 場合はスキャン時間がさらに短縮されます)が含まれます。ここでも、必ずスキャンする必要があるファイル の拡張子を指定できます。
- 任意で**拡張子のないファイルをスキャン**できます。このオプションは既定ではオンになっています。変更 する理由がない場合は、この設定を保持することをお勧めします。拡張子のないファイルは不審である ため、常にスキャンすることをお勧めします。

#### スキャン速度を調整

このセクションでは、さらに、システムリソース使用状況に応じて、希望するスキャン速度を指定することができます。既定ではこのオプションの値は、自動的にリソースを使用するユーザー依存レベルに設定されています。スキャンの速度を上げたい場合、スキャンにかかる時間を削減することができますが、スキャン実行中、システムリソース使用量は著しく上が以PC上の他の作業の速度が低下します(このオプションは、コンピュータの電源がオンであり、コンピュータ上で作業をしているユーザーがいない場合に適しています)。一方、スキャンの時間を延長することで、システムリソース使用量を減らすことができます。

追 加 スキャン レポートを設 定

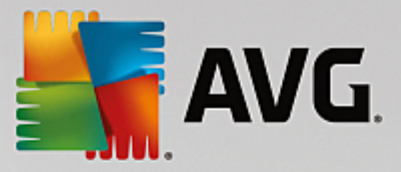

[*追加スキャンレポート*..] リンクをクリックすると [*スキャンレポート*] ダイアログが開きます。 このウィンドウでは報告する検出項目を定義します。

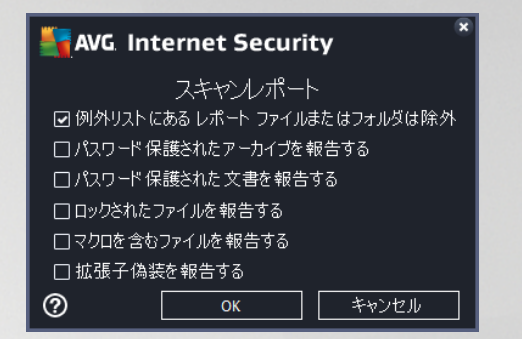

# コンピュータ シャットダウン オプション

[**コンピュータシャットダウン オプション**] セクションでは、スキャン処理の終了時に自動的にコンピュータをシャット ダウンするかどうかを決定できます。このオプション(スキャン完了時にコンピュータをシャットダウン)を選択する と現時点でコンピュータがロックされている場合でも、コンピュータをシャットダウンさせる新しいオプション(**コンピュ** ータがロックされた場合強制的にシャットダウンする)が有効にないます。

| AVG Internet Security                                                                                                    | ・ 高度な設定                                                                                               |   |
|----------------------------------------------------------------------------------------------------|----------------------------------------------------------------------------------------------------|---|
| 状況<br>サウンド<br>一時的に AVG 保護を無効にする<br>■ コンピュータの保護<br>■ メール保護<br>■ ウェブ閉覧時の保護<br>Identity Protection<br>■ スキャン<br>■ フィッジュール                                                                                              | <ul> <li>☑ このタスクの有効化</li> <li>スケジュール 設定 場所</li> <li>④ 全コンピュータをスキャン</li> <li>○ 特定のファイルとフォルダ</li> </ul> |   |
| <ul> <li>スクシュール</li> <li>スクジュールスキャン<br/>定義更新スケジュール<br/>プログラムアップデートスケジュール<br/>スパム対策アップデートスケジュー</li> <li>アップデート<br/>例外<br/>ウイルス隔離空</li> <li>Avg自己保護<br/>プライパシープリファレンス<br/>エラー状態を無視<br/>Advisor - 既知のネットワーク</li> </ul> | □                                                                                                    |   |
| <ul> <li>デフォルト</li> </ul>                                                                                                    | - 💡 OK - キャンセル - 🔮 進                                                                                  | 间 |

[**場所**] タブでは、[<u>全 コンピュータをスキャン</u>] あるいは [<u>特定のファイルとフォルタ</u>] のどちらでスケジュールするかを定 義 できます。特定のファイルとフォルダを選択した場合、ダイアログ下部のツリービューで対象 フォルダを指定するこ とができます。

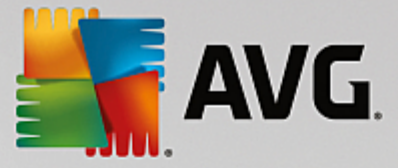

# 9.9.2. 定義アップデート スケジュール

やむを得ない理由がある場合、[このタスクを有効にする]項目のチェックを外してスケジュールされた定義アップデートを一時的に無効にし、後から再度有効にすることができます。

| AVG Internet Security                                                                                                    | 高度な設定                                                                                                    |  |
|----------------------------------------------------------------------------------------------------|----------------------------------------------------------------------------------------------------|--|
| <ul> <li>状況</li> <li>サウンド         <ul> <li>一時的にAVG 保護を無効にする</li> </ul> </li> <li>コンピュータの保護</li> <li>メール保護</li> <li>ウェブ閉覧時の保護<br/>Identity Protection</li> <li>スキャン</li> <li>スケジュール         <ul> <li>スケジュール</li> <li>スケジュールスキャン</li> <li>定義更新スケジュール</li> <li>プログラムアップデートスケジュール             <ul> <li>プログラムアップデートスケジュール             <li>プレス対策アップデートスケジュール             <li>スパム対策アップデート スケジュール             <li>アップデート             </li> </li></li></li></ul> </li> <li>アップデート         <ul> <li>例外             <ul> <li>ウイルス隔離室</li> <li>AVG 自己保護             <li>プライパシー プリファレンス             </li> <li>エラー状態を無視             <ul> <li>Advisor - 既知のネットワーク</li> </ul> </li> </li></ul></li></ul></li></ul></li></ul> | <ul> <li>このタスクの有効化</li> <li>スケジュール</li> <li>スケジュール名 定義更新スケジュール</li> <li>●自動で実行(推奨)<br/>新しい更新が利用可能になると、アップデートを自動で行います。</li> <li>スケジュール実行</li> <li>● 定期実行:</li> <li>② ご 時間毎</li> <li>● 指定した時間に実行:</li> <li>毎日</li> <li>● 話定した時間に実行:</li> <li>● 毎日</li> <li>● 話定した時間に実行:</li> <li>● 毎日</li> <li>● ご 時間毎</li> <li>● 話定した時間に実行:</li> <li>● 毎日</li> <li>● おっしが実行されなかった場合はコンピュータ起動時に実行<br/>他のアップデート設定</li> <li>→ 小や→ネット接続が利用可能になった後に面度アップデートを定行」</li> </ul> |  |
| ⑦ デフォルト                                                                                                    |                                                                                                    |  |

このダイアログ内 では、定義 アップデート スケジュールの一部の詳細 パラメータを設定 できます。 [**名前**] テキスト フィールド(すべての既定のスケジュールで無効化)には、プログラム ベンダーによってこのスケジュールに割 り当て られた名前 が表示 されます。

#### スケジュール実行

デフォルトでは、新しいウイルス検出のアップデートが使用可能になる度に、タスクが自動的に開始します。(**自動で実行**)。何か特別な理由がない限以 この設定を保持されることを推奨します。保持しない場合は、タスク開始を手動で設定でき、アップデート開始についての新しいスケジュール定義として、時間の間隔を指定できます。タイミングは、一定の期間の後に繰り返されるアップデートの開始を設定(**定期実行**…)、または正確な日時を設定(**指定した時間に実行**)する方法のいずれかにより定義できます。

#### 高度なスケジュール オプション

このセクションでは、コンピュータが低電源モードあるいは完全に電源オフになっている場合に、定義アップデートが実行される条件を定義します。

#### 他のアップデート設定

[インターネット接続が利用できるようになった時点ですくにアップデートを再実行する]オプションにチェックすると、インターネット接続に障害が発生し、アップデート処理が失敗した場合、インターネット接続が復旧した時

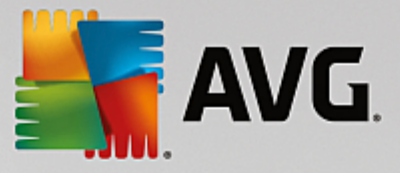

点で必ずすくにアップデートを再開できます。スケジュールされたアップデートが指定した時間に起動すると <u>AVG</u> <u>システム トレイ アイコン</u>上に開くポップアップ ウィンドウによってこのことが通知 されます (<u>高度な設定 表示</u>ダイアロ グの既定の設定を保持している場合)。

# 9.9.3. プログラム アップデート スケジュール

やむを得ない理由がある場合、[このタスクを有効にする]項目のチェックを外してスケジュールされたプログラムアップデートを一時的に無効にし、後から再度有効にすることができます。

| AVG Internet Security                                                                                                    | 高度な設定                                                                                                    | • * |
|----------------------------------------------------------------------------------------------------|----------------------------------------------------------------------------------------------------|-----|
| <ul> <li>状況</li> <li>サウンド</li> <li>一時的(こ AVG 保護を無効にする)</li> <li>コンピュータの保護</li> <li>メール保護</li> <li>ウコブ間覧時の保護</li> <li>Identity Protection</li> <li>スキャン</li> <li>スケジュール</li> <li>スケジュールスキャン</li> <li>定義更新スケジュール</li> <li>プログラムアップデートスケジュール</li> <li>プログラムアップデートスケジュール</li> <li>フィバム対策アップデートスケジュール</li> <li>スパム対策アップデート スケジュー</li> <li>アップデート</li> <li>例外</li> <li>ウイルス隔離室</li> <li>AVG 自己保護</li> <li>プライバシー プリファレンス</li> <li>エラー状態を無視</li> <li>Advisor - 既知のネットワーク</li> </ul> | <ul> <li>○このタスクの有効化</li> <li>スケジュール</li> <li>スケジュール名 「クログラムアップデートスケジュール</li> <li>スケジュール実行</li> <li>○定期実行:</li> <li>① ご 時間毎</li> <li>● 指定した時間に実行:</li> <li>● 毎日 ● 8:00 AM 会 10:00 AM 会</li> <li>○コンピュータ起動時に実行する</li> <li>⑤ 一 会 力遅れ</li> <li>高度なスケジュールオプション</li> <li>□タスクが実行されなかった場合はコンピュータ起動時に実行<br/>他のアップデート設定</li> </ul> |     |
| ?     デフォルト                                                                                                    | - 😵 OK - キャンセル - 😵 適用                                                                                                    | ]   |

[名前] テキスト フィールド (すべての既定のスケジュールで無効化)には、プログラム ベンダーによってこのスケジュールに割 リ当 てられた名前 が表示 されます。

#### スケジュール実行

ここでは、新しくスケジュールされたプログラム アップデートを実行する時間を指定します。タイミングは、一定の期間の後に繰り返されるアップデート開始を設定(定期実行)または正確な日時を設定(指定した時間に実行)、あるいはアップデートの開始が関連付けられるイベントを設定(コンピューク起動時に実行)する方法により定義できます。

#### 高度なスケジュールオプション

このセクションでは、コンピュータが低電源モードあるいは完全に電源オフになっている場合に、プログラムアップデートが実行される条件を定義します。

#### 他のアップデート設定

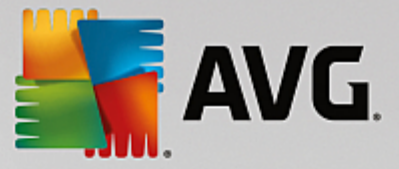

[インターネット接続が利用できるようになった時点ですくにアップデートを再実行する]オプションにチェックすると、インターネット接続に障害が発生し、アップデート処理が失敗した場合、インターネット接続が復旧した時点で必ずすくにアップデートを再開できます。スケジュール済みのアップデートが指定した時間に起動するとAVG システムトレイアイコン上に開くポップアップウィンドウによってこのことが通知されます(高度な設定 表示 ダイアログの既定の設定を保持している場合)。

注意:スケジュール済みのプログラムアップデートとスケジュールスキャンの時間が一致する場合は、アップデート プロセスが優先され、スキャンは中断されます。その場合はコリジョンについて通知されます。

#### 9.9.4. スパム対策アップデート スケジュール

やむを得ない理由がある場合、[*このタスクを有効にする*]項目のチェックを外してスケジュールされたスパム対策 アップデートを一時的に無効にして、後から再度有効にすることができます。

| AVG. Internet Security                                                                                                    | 高度な設定                                                                                                    |  |
|----------------------------------------------------------------------------------------------------|----------------------------------------------------------------------------------------------------|--|
| <ul> <li>状況</li> <li>サウンド         <ul> <li>一時的に AVG 保護を無効にする</li> <li>コンピュータの保護</li> <li>メール保護</li> <li>ウェブ閲覧時の保護</li></ul></li></ul> | <ul> <li>○このタスクの有効化</li> <li>スケジュール</li> <li>スケジュール名 スパム対策アップデート スケジュール</li> <li>スケジュール実行</li> <li>② 定期実行:</li> <li>② 一学 時間毎</li> <li>○指定した時間に実行:</li> <li>④ 毎日 ● 9:00 AM 受 10:00 AM 受</li> <li>○コンピュータ起動時に実行する</li> <li>⑤ 一 受 分遅れ</li> <li>高度なスケジュールオプション</li> <li>③ タスクが実行されなかった場合はコンピュータ起動時に実行</li> <li>他のアップデート設定</li> </ul> |  |
| <ul> <li>デフォルト</li> </ul>                                                                                                    | ② OK キャンセル ③ 適用                                                                                                    |  |

このダイアログ内 では、アップデート スケジュールの一部の詳細 パラメータを設定 できます。 [名前] テキスト フィールド (すべての既定のスケジュールで無効化) には、プログラム ベンダーによってこのスケジュールに割 り当 てられた名前を指定します。

# スケジュール実行

ここでは、新しくスケジュールされたスパム対策アップデート起動までの時間を指定します。タイミングは、一定の期間の後に繰り返されるスパム対策を設定(定期実行)または正確な日時を設定(指定した時間に実行)、あるいはアップデートの開始が関連付けられるイベントを設定(コンピュータ起動時に実行)する方法により定義できます。

高度なスケジュールオプション

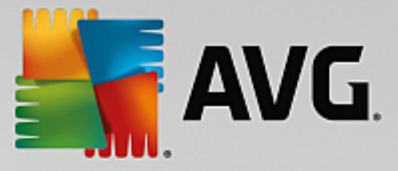

このセクションでは、コンピュータが低電力モードあるいは完全に電源オフになっている場合に、スパム対策アップデートが実行される条件を定義します。

#### 他のアップデート設定

[インターネット接続が利用できるようになった時点ですくにアップデートを再実行する]オプションにチェックを 付けるとインターネット接続に障害が発生し、スパム対策アップデート処理が失敗した場合、インターネット接 続が復旧した時点で必ず直ちにアップデートを再開できます。スケジュール済みのスキャンが指定した時間に起 動すると AVG システムトレイアイコン上にポップアップウィンドウが開き、このことが通知されます(高度な設定/ 表示 ダイアログの既定の設定を保持している場合)。

#### 9.10. アップデート

**アップデート**ナビゲーションは、新しいダイアログを開きます。このダイアログでは、AVGアップデートに関する一般的なパラメータを指定します。

| AVG Internet Security                                                                                                    | 高度な設定                                                                                                    | • • |
|----------------------------------------------------------------------------------------------------|----------------------------------------------------------------------------------------------------|-----|
| <ul> <li>状況</li> <li>サウンド</li> <li>一時的に AVG 保護を無効にする</li> <li>コンピュータの保護</li> <li>メール保護</li> <li>ウェブ閲覧時の保護</li> <li>Identity Protection</li> <li>スキャン</li> <li>スキャン</li> <li>スケジュール</li> <li>アップデート</li> <li>プロキシ</li> <li>管理</li> <li>例外</li> <li>ウイルス隔離室</li> <li>AVG 自己保護</li> <li>プライバシープリファレンス</li> <li>エラー状態を無視</li> <li>Advisor - 既知のネットワーク</li> </ul> | ファイルアップデートのタイミング<br>コンピュータの再起動が必要な場合:<br>④ ユーザー確認を要求<br>① すぐに再起動<br>① 次回のコンピュータ再起動時に完了<br>アップデート後メモリスキャン<br>□ アップデート 完了後にメモリスキャンとプロセススキャンを開始<br>追加アップデートオプション<br>④ 各プログラムアップデート 中に新しいシステム復元ポイントを設定<br>④ DNS 更新を使用<br>実行中のアプリケーションを終了する際に確認を要求します。AVGでは、一部の<br>④ 実行中のアプリケーションを終了する際に確認を要求します。AVGでは、一部の<br>④ 実行中のアプリケーションを終了する際に確認を要求します。AVGでは、一部の<br>④ コンピュータ時間後チェック<br>コンピュータの時間設定が正確な時間よりも次の時間以上ずれている場合通ぎ<br>を表示 | )   |
| ⑦ デフォルト                                                                                                    | <ul> <li>③ OK</li> <li>キャンセル</li> <li>③ 適用</li> </ul>                                                                                                    |     |

#### ファイルアップデートのタイミング

このセクションでは、アップデート処理によって PC の再起動が必要な場合に、3つのオプションから選択できます。 次回の PC の再起動時にアップデートを完了するようにスケジュール設定するか、ただちに再起動できます。

- **ユーザーの確認を要求**(既定)-<u>アップデート</u>処理完了に必要な PC 再起動を確認する画面が表示 されます。
- **すくに再起動** コンピュータは<u>アップデート</u>処理が完了した時点で、自動的に即時再起動されます。ユ ーザー確認は要求されません。

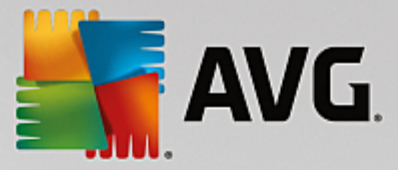

• 次回のコンピュータの再起動時に完了 - <u>アップデート</u>処理の完了は次回のコンピュータの再起動時 まで延期されます。コンピュータが少なくとも1日に1回定期的に再起動することが確実である場合に のみ、このオプションが推奨されます。

#### アップデート後 のメモリスキャン

このチェックボックスをオンにすると 各 アップデートが正常 に完了 した後 に、新 しいメモリスキャンを起動 するように 定義 します。 ダウンロードした最新 のアップデートには新 しいウイルス定義 が含まれている場合 がありますが、即座 にスキャン適用 されます。

#### 追加 アップデート オプション

- 各プログラムアップデート時に新しいシステム復旧ポイントを作成 (デフォルトではオン)各 AVG プログラムアップデートの起動前に、システム復旧ポイントが作成されます。アップデート処理が失敗し、オペレーティングシステムがクラッシュする場合には、必ずこのポイントから元の設定でOS を復旧できます。このオプションは、スタート プログラム アクセサリシステムツール システムの復元 からアクセスできますが、上級 ユーザーのみが変更を行うことをお勧めします。この機能を使用する場合は、このチェックボックスにチェックを付けておきます。
- DNS アップデートを使用する(既定ではオン)-この項目にチェックを付けると、アップデートが実行された時点で、AVG Internet Security 2015 が DNS サーバー上の最新のウイルスデータベースバージョンと最新のプログラムバージョンに関する情報を検索します。次に、最小限の必須のアップデートファイルのみがダウンロードされ、適用されます。この方法ではダウンロードされるデータ量が最低限に抑えられるため、アップデート処理が高速で実行されます。
- 実行中のアプリケーションを終了する確認を要求(デフォルトではオン)-をチェックすることで、アップデート処理の完了に必要な場合、現在実行中のアプリケーションが許可なく終了しないように確認できます。
- コンピュータ時間を確認(デフォルトではオン)-このオプションにチェックを付けるとコンピュータ時間と 正確な時間との差が指定された時間よりも大きい場合に通知を表示するよう宣言します。

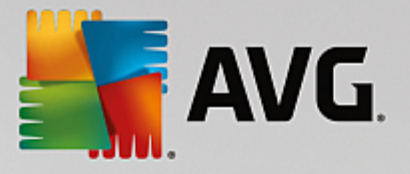

# 9.10.1. プロキシ

| AVG. Internet Security                                                                                                    | 高度な設定                                                                                                    |                                                                                                    |          |
|----------------------------------------------------------------------------------------------------|----------------------------------------------------------------------------------------------------|----------------------------------------------------------------------------------------------------|----------|
| <ul> <li>状況<br/>サウンド<br/>一時的に AVG 保護を無効にする</li> <li>コンピュータの保護</li> <li>メール保護</li> <li>ウェブ閲覧時の保護<br/>Identity Protection</li> <li>スキャン</li> <li>スキャン</li> <li>スケジュール</li> <li>アップデート</li> <li>プロギン</li> <li>管理</li> <li>例外</li> <li>ウイルス隔離空</li> <li>AVG 自己保護</li> <li>プライパシー プリファレンス</li> <li>エラー状態を無視</li> <li>Advisor - 既知のネットワーク</li> </ul> | <ul> <li>アップデート設定 - プロキシ</li> <li>プロキシを使用しない</li> <li>● 手動</li> <li>サーパー:</li> <li>□ プロキシ認証を使用</li> <li>認証タイプ:</li> <li>ユーザー名:</li> <li>パスワード:</li> <li>● 自動</li> <li>○ ブラウザから</li> <li>○ スクリプトから</li> <li>● 自動検出</li> </ul> | ポート: 営     任意(デフォルト)     ・     ・     ・     ・     ・     ・     ・     ・     ・     ・     ・     ・     ・     ・     ・     ・     ・     ・     ・     ・     ・     ・     ・     ・     ・     ・     ・     ・     ・     ・     ・     ・     ・     ・     ・     ・     ・     ・     ・     ・     ・     ・     ・     ・     ・     ・     ・     ・     ・     ・     ・     ・     ・     ・     ・     ・     ・     ・     ・     ・     ・     ・     ・     ・     ・     ・     ・     ・     ・     ・     ・     ・     ・     ・     ・     ・     ・     ・     ・     ・     ・     ・     ・     ・     ・     ・     ・     ・     ・     ・     ・     ・     ・     ・     ・     ・     ・     ・     ・     ・     ・     ・     ・     ・     ・     ・     ・     ・     ・     ・     ・     ・     ・     ・      ・     ・     ・      ・     ・      ・     ・     ・      ・     ・     ・      ・     ・     ・      ・     ・      ・      ・     ・      ・      ・     ・      ・      ・      ・      ・      ・      ・      ・      ・      ・      ・      ・      ・      ・      ・      ・      ・      ・      ・      ・      ・      ・      ・      ・      ・      ・      ・      ・      ・      ・      ・      ・      ・      ・      ・      ・      ・      ・      ・      ・      ・      ・      ・      ・      ・      ・      ・      ・      ・      ・      ・      ・      ・      ・      ・      ・      ・      ・      ・      ・      ・      ・      ・      ・      ・      ・      ・      ・      ・      ・      ・      ・      ・      ・      ・      ・      ・      ・      ・      ・      ・      ・      ・      ・      ・      ・      ・      ・      ・      ・      ・      ・      ・      ・      ・      ・      ・     ・      ・      ・      ・      ・      ・      ・      ・      ・      ・      ・      ・      ・      ・      ・      ・      ・      ・      ・      ・      ・      ・      ・      ・      ・      ・      ・      ・      ・      ・      ・      ・      ・      ・      ・      ・      ・      ・      ・      ・      ・      ・     ・     ・     ・     ・     ・     ・     ・     ・     ・     ・     ・     ・     ・     ・     ・     ・     ・     ・     ・     ・     ・     ・     ・     ・     ・     ・     ・     ・     ・     ・     ・     ・     ・     ・     ・     ・     ・ | ▼<br>128 |
| @ <u><u></u><u></u><u></u><u></u><u></u><u></u><u></u><u></u><u></u><u></u><u></u><u></u><u></u><u></u><u></u><u></u><u></u><u></u><u></u></u>                                                                                                    |                                                                                                    | <ul> <li>③ OK</li> <li>ギャンセル</li> <li>③</li> </ul>                                                                                                    | 適用       |

プロキシ サーバーとは、より安全なインターネット接続を保証するスタンドアロン サーバー、または PC 上のサービス です。特定のネットワークルールによって、インターネットに直接またはプロキシ サーバーを介して接続できます。 次に、アップデート設定 - プロキシダイアログの最初のアイテムで、コンボボックスメニューから希望するものを選 択する必要があります。

- プロキシ サーバーを使用しない-デフォルト設定
- プロキシを使用
- プロキシを使用して接続し、失敗した場合のみ直接接続します。

プロキシを使用するオプションを選択した場合、さらにいくつかのデータを指定する必要があります。サーバー設定は手動あるいは自動で行われます。

#### 手動設定

手動設定(**手動**オプションをチェックすると該当する人力欄が有効化されます)を選択する場合、以下の項目を指定してください。

- **サーバー**?サーバーのIPアドレスまたはサーバー名を指定します。
- ポート?インターネットアクセスを許可するポート番号を指定します(デフォルトでは、この番号は 3128に 設定されていますが、変更可能です?不明な場合は、ネットワーク管理者にお問い合わせください)

プロキシ サーバーは、各 ユーザーの独自のルールを設定することもできます。 プロキシ サーバーがこのように設定されている場合、 **プロキシ認証を使用**にチェックを付け、 有効なユーザー名 とパスワードを入力 してください。

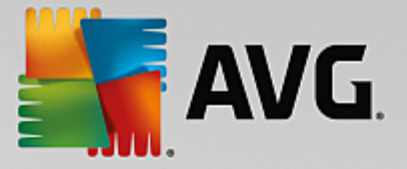

#### 自動設定

自動設定を選択する場合(**自動**を選択すると該当する入力欄が有効化されます。)、プロキシ設定をどこから取得するかを選択します。

- **ブラウザから**-設定はデフォルトのインターネット ブラウザから読み込まれます。
- **スクリプトから**-設定は、プロキシアドレスを返す機能とともに、ダウンロードされたスクリプトから読み込まれます。
- 自動検出 設定は、プロキシサーバーから直接検出されます。

9.10.2. 管理 アップデート管理] ダイアログには 2つのオプションがあり、2つのボタンを使用してアクセスできます。

| AVG. Internet Security                                                                                                    | 高度な設定                     |                    |              |          |
|----------------------------------------------------------------------------------------------------|---------------------------|--------------------|--------------|----------|
| <ul> <li>状況</li> <li>サウンド</li> <li>一時的に AVG 保護を無効にする</li> <li>コンピュータの保護</li> <li>タール保護</li> <li>ウゴブ間覧時の保護</li> <li>Identity Protection</li> <li>スキャン</li> <li>スケジュール</li> <li>スケジュール</li> <li>アップデート</li> <li>プロキシ</li> <li>管理</li> <li>例外</li> <li>ウイルス隔離室</li> <li>Avc 自己保護</li> <li>プライパシーブリファレンス</li> <li>エラー状態を無視</li> <li>Advisor - 既知のネットワーク</li> </ul> | 例外<br>▲ オブジェクト ✓ 例外を追加 編集 | <u>タイ</u> プ<br>''' | コンポーネントで使用   | <u>追</u> |
| ⑦ デフォルト                                                                                                    |                           | 🔗 ок               | キャンセル 🛛 🎯 適月 | ₹        |

- 一時アップデートファイルの削除 このボタンをクリックすると、すべての重複するアップデートファイルを ハードディスクから削除します(デフォルトでは、これらのファイルは 30日間保存されます)。
- ウイルス データベースを以前のバージョンに戻す。このボタンをクリックすると最新のウイルスデータベースのバージョンをハードディスクから削除し、以前に保存されたバージョンに戻します(新しいウイルスデータベースのバージョンは次回のアップデートに含まれます。)

#### 9.11. 例外

**例外**ダイアログでは、例外を定義できます。例外とは、AVG Internet Security 2015 によって無視される項目です。通常、AVG が脅威としてプログラムやファイルを検出し続けたり、安全なウェブサイトを危険とみなしてブロックし続ける場合に例外の定義が必要になります。この例外リストにそのようなファイルやウェブサイトを追加すると以降は AVG による報告やブロックがされなくなります。

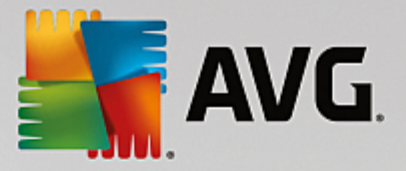

問題になっているファイルやプログラム、ウェブサイトが本当に間違いなく安全かを常に確認してください。

| AVG Internet Security                                                                                                    | 高度な設定                 |               |                   |   |
|----------------------------------------------------------------------------------------------------|-----------------------|---------------|-------------------|---|
| <ul> <li>状況</li> <li>サウンド</li> <li>ー時的に AVG 保護を無効にする</li> <li>コンピュータの保護</li> <li>メール保護</li> <li>ウゴブ間覧時の保護</li> <li>Identity Protection</li> <li>スキャン</li> <li>スケジュール</li> <li>アップデート</li> <li>例外</li> <li>ウイルス隔離空</li> <li>AVG 自己保護</li> <li>プライパシープリファレンス</li> <li>エラー状態を無視</li> <li>Advisor - 既知のネットワーク</li> </ul> | 例外<br><u>▲ オブジェクト</u> | <u>\$</u> 1Ĵ  | <u>コンボーネントで使用</u> | 追 |
|                                                                                                    | < 例外を追加 編集            | ""<br>  削除 すべ | てを除去              | 4 |
| ⑦ デフォルト                                                                                                    |                       | 😵 ок          | キャンセル 🛛 🎯 適月      | 用 |

既に例外が定義されている場合、ダイアログの表には例外の一覧が表示されます。各項目の隣にはチェックボックスがあります。チェックボックスが選択されている場合は、例外が有効です。選択解除されている場合は、例外は定義されていますが、現在使用されていません。列ヘッダーをクリックすると該当する条件に基づいて許可されたアイテムを並べ替えることができます。

#### コントロール ボタン

- 例外 を追加 クリックすると新しいダイアログが開き、AVGのスキャンから除外する必要がある項目を指定できます。最初に、アプリケーションやファイル、フォルダ、URL、証明書などのオブジェクトのタイプを定義します。次に、ディスクを探して各オブジェクトのパスを指定するか、またはURLを入力します。最後に、選択したオブジェクトを無視するAVGの機能を選択します(常駐シールド、Identity Protection、スキャン)。
- **編集** このボタンは既に例外が定義されていて、表に表示されている場合にのみ有効です。また、このボタンを使うと選択した例外の編集ダイアログが開き、例外のパラメータを設定することができます。
- **すべて削除** このボタンは、リストにある定義済みの例外をすべて削除するために使用します。

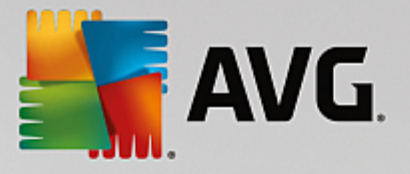

# 9.12. ウイルス隔離室

| AVG Internet Security                                                                                                    | 高度な設定                                                                                                    | - ×          |
|----------------------------------------------------------------------------------------------------|----------------------------------------------------------------------------------------------------|--------------|
| <ul> <li>状況</li> <li>サウンド</li> <li>→時的に AVG 保護を無効にする</li> <li>コンピュータの保護</li> <li>メール保護</li> <li>ウェブ閲覧時の保護</li> <li>Identity Protection</li> <li>スキャン</li> <li>スキャン</li> <li>スケジュール</li> <li>アップデート</li> <li>例外</li> <li>ウイルス隔離室</li> <li>AVG 自己保護</li> <li>ブライパシー ブリファレンス</li> <li>エラー状態を無視</li> <li>Advisor - 既知のネットワーク</li> </ul> | ウイルス隔離室メンテナンス<br>● 上限ウイルス隔離室サイズ то<br>10%<br>ハードドライブ内ハードドライブ内<br>● 自動ファイル削除<br>隔離ファイル保存日数<br>最大保存可能ファイル数 | <br>30       |
| ⑦         デフォルト                                                                                                    | е ок                                                                                                    | キャンセル 🛛 🧐 適用 |

**ウイルス隔離室 メンテナンス**ダイアログでは、ウイルス隔離室に格納されるオブジェクト管理に関するパラメータを 定義できます。

- **ウイルス隔離室のサイズを制限** スライダを使用して、ウイルス隔離室の最大サイズを設定できます。 サイズは、ローカルディスクのサイズに対する割合で指定されます。
- 自動ファイル検出 このセクションでは、ウイルス隔離室にオブジェクトが格納される最大時間 (..日以 降経過したファイルを削除)とウイルス隔離室に格納される最大ファイル数 格納されるファイルの 最大数)を定義します。

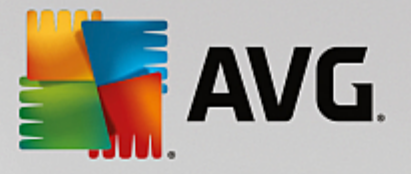

# 9.13. AVG 自己保護

| AVG. Internet Security                                                                                                    | 高度な設定                   |      |       |          |
|----------------------------------------------------------------------------------------------------|-------------------------|------|-------|----------|
| <ul> <li>状況</li> <li>サウンド</li> <li>一時的に AVG 保護を無効にする</li> <li>コンピュータの保護</li> <li>メール保護</li> <li>ウコブ間覚時の保護</li> <li>Identity Protection</li> <li>スキャン</li> <li>スケジュール</li> <li>アップデート</li> <li>例外</li> <li>ウイルス隔離室</li> <li>Avc 自己保護</li> <li>ブライパシー プリファレンス</li> <li>エラー状態を無視</li> <li>Advisor - 既知のネットワーク</li> </ul> | 自己保護<br>✔ AVG の自己保護を有効化 |      |       |          |
| ⑦ デフォルト                                                                                                    |                         | 😌 ок | キャンセル | <br>◎ 適用 |

AVG 自己保護は、AVG Internet Security 2015 がそれ自身のプロセス、ファイル、レジストリキーおよびドライバを改ざんされたり無効化されることから保護することができます。この種の保護をする主な理由としては、一部の 巧妙な脅威がウイルス対策保護の解除を試みた後、コンピュータに無制限に被害をもたらすことが挙げられます。

# この機能を有効にしておくことをお勧めします。

# 9.14. **プライバシー設定**

[プライバシー プリファレンス] ダイアログは、AVG 製品改善に参加し、全体的なインターネットセキュリティレベルの向上を支援するものです。お客様による報告は、世界中のすべての参加者から最新の脅威に関する情報を収集し、全ユーザーに対する保護を向上させるために役立てられます。報告は自動的に行われるため、お客様にご不便をおかけすることはありません。また、報告に個人情報は一切含まれません。検出した脅威の報告は任意ですが、このオプションを有効にしておくようにお願いしております。これにより、すべてのAVG ユーザーの保護機能が強化されます。

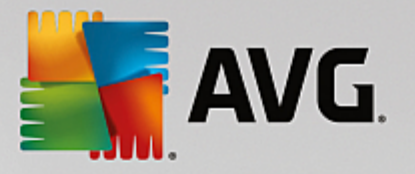

| AVG. Internet Security                                                                                                    | 高度な設定                                                                                                    |             |
|----------------------------------------------------------------------------------------------------|----------------------------------------------------------------------------------------------------|-------------|
| <ul> <li>状況<br/>サウンド<br/>一時的に AVG 保護を無効にする</li> <li>コンピュータの保護</li> <li>メール保護</li> <li>ウゴブ間覧時の保護<br/>Identity Protection</li> <li>スキャン</li> <li>スケジュール</li> <li>アップデート<br/>例外<br/>ウイルス隔離室<br/>AVG 自己保護</li> <li>プライパシープリファレンス<br/>エラー状態を無視<br/>Advisor - 既知のネットワーク</li> </ul> | プライバシー プリファレンス<br>お客様の承諾を得た上で、本製品は AVG プライバシー ボリシー<br>に従い、セキュリティを向上し、機能をパーソナライズするために匿名でデータを収集<br>ることができます。AVG<br>は個人を特定できる情報を保管せず、また第三者と一切の情報を共有しません。<br>■ AVG 製品の改善の世分して、AVG<br>製品の改善に役立てることを希望します。<br>■ 誤検出されたメールをユーザーが確認した時点でそのメールに関するデータの<br>信を許可します。<br>■ 検出された 脅威または不審な脅威に関する匿名のデータの送信を許可しま<br>。<br>■ 契品の使用状況に関する匿名のデータの送信を許可します。<br>■ クラウドによる検出検証を許可<br>注意: この機能を無効にすると、AVG<br>の正常な保護機能に影響を及ぼす可能性があります。この機能を有効な状態に<br>つことを強くお勧めします。<br>■ AVG のパーソナライズを希望します | す<br>送<br>す |
|                                                                                                    |                                                                                                    |             |

ダイアログでは、次の設定オプションが使用できます。

- AVG 製品改善プログラムに参加して AVG による製品の改善に協力する(既定ではオン)- AVG Internet Security 2015 のさらなる機能改善にご協力いただける場合は、チェックボックスをオンにしてく ださい。これにより、検出された脅威はすべて AVG に報告されます。AVG では世界中の参加者全員か らマルウェアに関する最新情報を収集することで、メンバー全員の保護レベルを向上させることができま す。報告は自動的に行われるため、お客様にご不便をおかけすることはありません。また、報告に個人 情報は一切含まれません。
  - *設検出されたメールに関するユーザー確認データの送信を許可する(既定ではオン)*-スパム対策サービスの誤検出によってスパムとして認識されたメールメッセージ、あるいは検出されなかったスパムメッセージに関する情報を送信します。この種類の情報の送信時には、確認ダイアログが表示されます。
  - ・ 特定された脅威または不審な脅威に関する匿名データの送信を許可する(既定ではオン)
     ・コンピュータで検出された不審あるいは明らかに危険なコードや動作パターン(ウイルス、スパイ
     ウェア、アクセスしようとしている悪意のあるWebページ)に関する情報を送信します。
  - 製品の使用状況に関する置名データの送信を許可する(既定ではオン)-検出数、実行されたスキャン、成功失敗した更新など、アプリケーションの使用状況に関する基本統計情報を送信します。
- **クラウド検 出 検 証 を許 可 する** (デフォルトではオン)- 検出 された脅 威 が本 当 に感 染 しているのか、 誤 検出 であるのかを確 認 します。
- AVG パーソナライズ をオンにしてユーザーの AVG 使用体験をパーソナライズします (デフォルトでは オフ)- この機能はお使いのPCにインストールされたプログラムやアプリケーションの動作を匿名で分析し ます。この分析に基づいて、AVG はユーザーのニーズに直接応えるサービスを提供し、最大限の安全性 を維持することができます。

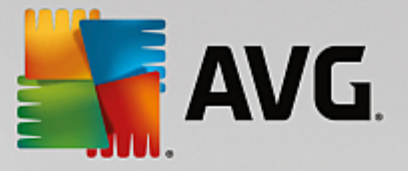

# 9.15. エラー状態を無視

[エラー状態を無視]ダイアログでは、情報の通知を表示しないコンポーネントにチェックを付けることができます。

| AVG Internet Security                                                                                                    | 高度な設定                                                                                                    |   |
|----------------------------------------------------------------------------------------------------|----------------------------------------------------------------------------------------------------|---|
| <ul> <li>状況<br/>サウンド<br/>一時的に AVG 保護を無効にする</li> <li>コンピュータの保護</li> <li>メール保護</li> <li>ウェブ閉覧時の保護<br/>Identity Protection</li> <li>スキャン</li> <li>スケジュール</li> <li>アップデート<br/>例外<br/>ウイルス隔離室<br/>AVG 自己保護<br/>ブライパシーブリファレンス<br/>Tラー状態を無視<br/>Advisor - 既知のネットワーク</li> </ul> | エラー状態を無視<br>選択されたコンポーネントのエラーあるいは警告状態は無視されます。<br>コンポーネント ▲<br>● ウェブ閲覧<br>■ コンピュータ<br>■ ファイアウォール<br>■ メール<br>■ 個人情報 |   |
| ⑦                                                                                                    | - 😵 OK - キャンセル - 😵 適用                                                                                             | 1 |

既定では一覧で選択されているコンポーネントはありません。つまり、すべてのコンポーネントは、エラー状態となる 場合は、すくに以下の方法で通知されます。

- システム トレイ アイコン すべての AVG コンポーネントが正常に動作している間はアイコンは 4色で表示 されますが、エラーが発生すると 黄色のエクスクラメーション マークのついたアイコンが表示 され、
- AVG メイン ウィンドウの [セキュリティ ステータス情報] セクションに既存の問題に関する説明が表示されます。

何らかの理由のため、ある状況で一時的にコンポーネントをオフにする必要があるかもしれません。**すべてのコン** ポーネントを永続的にオンにし続け、既定の設定を保持することが望ましいため、この操作は推奨されま せん。しかし、このような状況は起こいえます。この場合、システムトレイアイコンが自動的にコンポーネントのエラ ーステータスをレポートします。ただし、この場合には、ユーザーが自分で慎重に設定を行い、潜在的なリスクを認 識しているため、実際のエラーについては説明できません。同時に、グレイ色で表示されると、アイコンは表示され る可能性のある他のエラーを実際に報告できません。

この場合、エラー状態を無視ダイアログでエラー状態となる可能性のある (あるいはオフになる) コンポーネントを選択できますが、その状態は通知されません。[OK] ボタンをクリックして、すべての変更を確認します。

# 9.16. Advisor - 既知のネットワーク

AVG Advisor には、接続中のネットワークを監視する機能が含まれています。新しいネットワークが見つかった場合(すでにネットワーク名が使用済みの場合は混乱を招く可能性があります)に通知して、ネットワークの安全性を確認するよう推奨します。新しいネットワークへの接続が安全であると判断した場合、安全なネットワークリストにも保存することができます。(不明なネットワークが検出されると、AVG Advisor トレイ通知がシステムトレイから

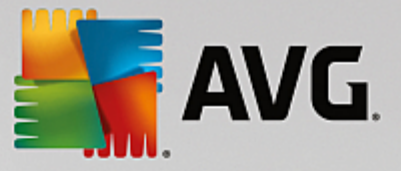

スライド表示され、そこにリンクが表示されます。詳細については AVG Advisor の章を参照してください。AVG Advisor はネットワークの一意的な属性 具体的には MAC アドレス を記憶し、次回は通知を表示しません。接続中の各ネットワークは自動的に既知のネットワークと認識され、リストに追加されます。[**削除**] ボタンを押すことで、各エントリを削除できます。個々のネットワークは、再度不明で危険の可能性があると見なされます。

| AVG Internet Security                                                                                                    | ✔ 高度な設定                         |                    |            |
|----------------------------------------------------------------------------------------------------|---------------------------------|--------------------|------------|
| <ul> <li>状況<br/>サウンド<br/>一時的に AVG 保護を無効にする</li> <li>□ コンピュータの保護</li> <li>□ メール保護</li> <li>□ ウェブ閉覧時の保護<br/>Identity Protection</li> <li>□ スキャン</li> <li>□ スキャン</li> <li>□ スケジュール</li> <li>□ アップデート<br/>例外<br/>ウイルス隔離室</li> <li>AVG 自己保護<br/>プライパシープリファレンス<br/>エラー状態を無視</li> <li>Advisor - 既知のネットワーク</li> </ul> | AVG アドバイス - 既知のネッ<br>ネットワーク MAC | トワーク リスト<br>: アドレス |            |
| <ul> <li>デフォルト</li> </ul>                                                                                                    |                                 |                    | ンセル 🛛 😵 適用 |

このダイアログウィンドウでは、既知と考えられるネットワークを確認できます。

注意: AVG Advisor の既知のネットワーク機能は Windows XP 64 ビット版ではサポートされていません。

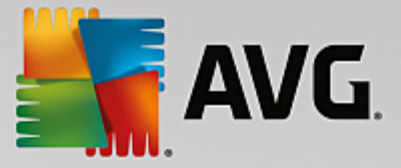

# 10. ファイアウォール設定

ファイアウォール設定は新しいウィンドウで表示されます。ここでは、いくつかのダイアログで、コンポーネントの高度 なパラメータを設定することができます。ファイアウォール設定は新しいウィンドウで表示されます。ここでは、いくつか のダイアログで、コンポーネントの高度なパラメータを編集することができます。設定は基本モードまたはエキスパー トモードで実行できます。設定ウィンドウを初めて開く場合は基本バージョンで表示され、次のパラメータを編集で きます。

- <u>全般</u>
- <u>アプリケーション</u>
- ファイルとプリンタの共有

ダイアログ下部には、[エキスパートモート]ボタンが表示されます。ボタンをクリックすると非常に高度なファイアウォール設定の詳細項目がダイアログのナビゲーションに表示されます。

- <u>高度な設定</u>
- 定義済みネットワーク
- システム サービス
- <u>ログ</u>

# 10.1. 全般

ー般的な情報 ダイアログには、利用可能なすべてのファイアウォール モードの概要が表示されます。現在選択されているファイアウォール モードは、メニューから別のモードを選択するだけで変更できます。

ただし、製造元はすべての AVG Internet Security 2015 コンポーネントを最適なパフォーマンスを実現でき るように設定しています。特に理由がない場合は、既定の設定を変更しないでください。設定変更は経 験のあるユーザーのみが行うことを推奨します。

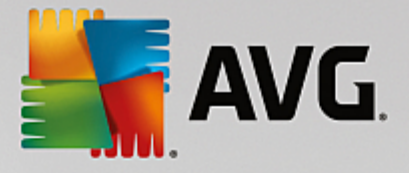

| Secu                        | rity 🗆 🛪                                                                           |
|-----------------------------|------------------------------------------------------------------------------------|
| <mark>一般</mark><br>アプリケーション | 一般情報                                                                               |
| ファイルとプリンタの共有                | <ul> <li>         ・         ・         ・</li></ul>                                  |
|                             | ○  2  対話モード ファイアウォールは、コンピュータ内の各アプリケーションを許可するかブロックするかを ユーザー(こ確認します。                 |
|                             | ○                                                                                  |
|                             | ○ マイアウォールの保護をオフにする(任要されません)<br>ファイアウォールはコンピュータを一切保護しません。すべてのアプリケーションのトラフィックを許可します。 |
|                             |                                                                                    |
|                             |                                                                                    |
|                             |                                                                                    |
| <ul> <li></li></ul>         | 📀 OK 🛛 🗧 キャンセル 🛛 🜍 適用                                                              |

ファイアウォールでは、コンピュータがドメイン内にあるか、スタンドアロンか、ノートパソコンかによって、特定のセキュリティルールを定義することができます。各コンピュータタイプによって異なるレベルの保護が必要になります。これらのレベルには該当するモードが適用されます。要するに、ファイアウォールモードとはファイアウォールコンポーネントの特別な設定です。ユーザーはこのような予め定義された数々の設定を利用することができます。

- 自動 このモードでは、ファイアウォールはすべてのネットワークトラフィックを自動的に処理します。どのような決定もユーザーが下すことはありません。ファイアウォールは、既知の各アプリケーションの接続を許可すると同時にアプリケーションのルールを作成して、今後アプリケーションが常に接続できるよう指定します。その他のアプリケーションについては、アプリケーションの動作によってファイアウォールが接続を許可するかプロックするかを決定します。ただし、そのような状況下ではルールは作成されません。またアプリケーションは接続を試みる時に再度チェックされます。自動モードは安定しているため、ほとんどのユーザーに対して推奨されます。
- 対話 このモードはコンピュータとやりとりするすべてのネットワークトラフィックを完全に制御する場合に 便利です。ファイアウォールはトラフィックを監視し、データの通信や転送のそれぞれの試みをユーザーに 通知します。ユーザーは自分が適切だと判断したとおりに、その試みを許可したりブロックしたりできます。 上級ユーザーのみにお勧めします。
- インターネットへのアクセスをブロック-インターネット接続が完全にブロックされます。インターネットにアクセスできないため、外部からはコンピュータにアクセスできません。特別な場合や短期間の使用の場合に限ります。
- ファイアウォール保護を無効にする-ファイアウォールを無効にして、コンピュータとやりとりするすべてのネットワークトラフィックを許可します。これによって、結果的にハッカーによる攻撃を受けやすくなります。このオプションは常によく考えた上で、慎重に設定してください。

特定の自動モードはファイアウォール内でも有効であることに注意してください。コンピュータまたは ldentity protection コンポーネントが無効になった場合、このモードは暗黙で有効化されます。そのため、コンピュータはさら に脆弱になります。そのような場合、ファイアウォールは既知の絶対に安全なアプリケーションのみを自動的に許 可します。その他の場合はすべてユーザーが決定を行います。これは無効化された保護コンポーネントを補完す るためであり、コンピュータを安全に保つための対策です。

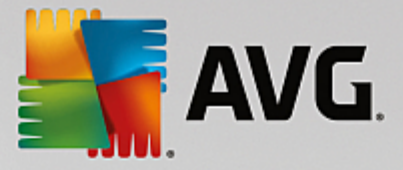

# 10.2. アプリケーション

**アプリケーション**ダイアログでは、過去にネットワーク上で通信を試みたすべてのアプリケーションのリストとそれらに割り当てられたアクションのアイコンが表示されます。

| NG. Internet Secu                           | rity                                                                                 | □ ×                                      |
|---------------------------------------------|--------------------------------------------------------------------------------------|------------------------------------------|
| 一般<br><mark>アプリケーション</mark><br>ファイルとプリンタの共有 | リストには、通信が必要だと考えられるインストール浴<br>プリケーションには、許可/ブロック/許可の確認といった<br>が割り当てられます。高度なルールを適用できます。 | 着アプリケーションが表示されます。各ア<br>と特定のネットワーク上の通信ルール |
|                                             | アプリケーション名・                                                                           | 操作 🤶                                     |
|                                             | 優先アプリケーションルール                                                                        | ● 高度な設定 🗧                                |
|                                             | A Win32 command line eMail tool<br>C:\WINDOWS\SYSTEM32\BLAT.EXE                      | ⊙ 許可                                     |
|                                             | AVG Command-line Scanning Utility                                                    | ●許可                                      |
|                                             | AVG Common Dialogs                                                                   | €許可                                      |
|                                             | AVG Configuration Management Application                                             | . ●許可                                    |
|                                             | AVG Configuration Repair Tool                                                        | ●許可                                      |
|                                             |                                                                                      | ●許可 -                                    |
|                                             | <b>追加</b>                                                                            | 间除                                       |
| I+2%-                                       | 😌 ок                                                                                 | キャンセル 🛛 😚 適用                             |

**アプリケーションのリスト**には、コンピュータ上で検出されたアプリケーションと各アプリケーションに割り当てられたアクションが表示されます。次の種類のアクションを使用できます。

- 💁 すべてのネットワークの通信を許可
- 🗖 通信をブロック
- 🔯 定義 された高度な設定

既にインストールされているアプリケーションのみが検出されます。既定では、新しいアプリケーションが初めてネットワーク上での接続を試みるときに、ファイアウォールは信頼されたデータベースに基づいて自動的にアプリケーションのルールを作成するか、通信を許可またはプロックするかを確認します。後者の場合、選択内容を永久ルールとして保存できます。永久ルールはこの後ダイアログにリスト表示されます。

もちろん、すくに新 しい アプリケーション ルールを定義 することもでき、このダイアログで、 [*追 加*] をクリックして、 アプリケーションの詳 細 を入力 します。

アプリケーション以外にも、リストには 2つの特別な項目が表示されます。 **優先 アプリケーション ルール**(リスト の上部)は、常に他の個々のアプリケーション ルールよりも優先 して適用 されます。 **他のアプリケーション ルール** (リストの下部)は、不明で未定義のアプリケーションのように特定のアプリケーションルールが適用 されない場合、 、 「最終 インスタンス」として使用 されます。このようなアプリケーションがネットワーク上で通信を試みる場合に実行さ れるアクションを選択 します。ブロック (通信は常にプロックされます)許可 (通信はすべてのネットワークで許可さ れます)確認 (通信を許可するかプロックするかを決定するため、確認が表示されます) これらの項目には一 般のアプリケーションとは異なった設定 オプションがあり、上級者ユーザー向けの設定です。設定を修正し ないことを強くお勧めします。

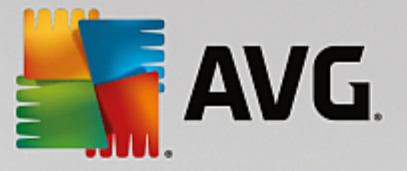

# コントロール ボタン

以下のコントロールボタンを使用してリストを編集することができます。

- 追加 新しいアプリケーションルールを定義するための空のダイアログを開きます。
- *編集* 既存のアプリケーションのルール セットを編集 するためのダイアログを開きます。同 じダイアログで すが、データがすでに入力 されています。
- 削除 選択されたアプリケーションをリストから削除します。

# 10.3. ファイルとプリンタの共有

ファイルとプリンタの共有 とは、実際には Windows で「共有」としてマークしたファイルまたはフォルダ、共通のディス クユニット、プリンタ、スキャナ、および同様のあらゆるデバイスを共有するということです。このようなアイテムは、安 全と考えられるネットワーク (家庭、職場、学校など)内でのみ共有することが望ましいです。ただし、公開ネットワ ーク (空港の Wi-Fi やインターネット カフェなど)に接続している場合は、おそらく一切の共有を望まないでしょう。 AVG ファイアウォールは共有を簡単にプロックまたは許可できます。また、既にアクセスしたネットワークに対してそ の選択を保存することができます。

| AVG Internet Secu              | ırity                                                                                                    |          |
|--------------------------------|----------------------------------------------------------------------------------------------------|----------|
| 一般<br>アプリケーション<br>ファイルとプリンタの共有 | ファイアウォールは、インターネットに接続する場所によって、ファイルとプリンタの共有を<br>的にオンまたはオフに切り替えます。ここで現在の場所の設定を変更したり、その他の<br>の設定を確認することができます。 | 自動<br>場所 |
|                                | ファイルとプリンタの共有は <u>有効</u> です。<br>現在 Network 7 ネットワークに接続されています。                                              |          |
|                                | Windowsの <u>ネットワークと共有センター</u> を使用してこれらの設定を変更できます。                                                         |          |
|                                |                                                                                                    |          |
|                                |                                                                                                    |          |
|                                |                                                                                                    |          |
|                                |                                                                                                    |          |
|                                |                                                                                                    |          |
|                                |                                                                                                    |          |
|                                |                                                                                                    |          |
| <ul> <li></li></ul>            |                                                                                                    | ₩        |

**ファイルとプリンタの共有** ダイアログでは、ファイルとプリンタの共有の設定と現在接続されているネットワークを 編集できます。Window XP の場合、ネットワーク名は、最初に接続した時に特定のネットワークに付けた名称に 対応しています。Window Vista 以降の場合、ネットワーク名は、[ネットワークと共有センター] で自動的に付けら れます。

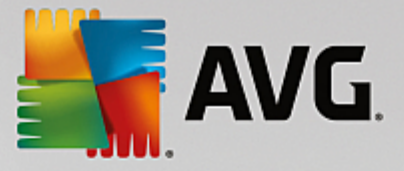

# 10.4. 高度な設定

高度な設定ダイアログの編集は、経験のあるユーザーのみを対象としています。

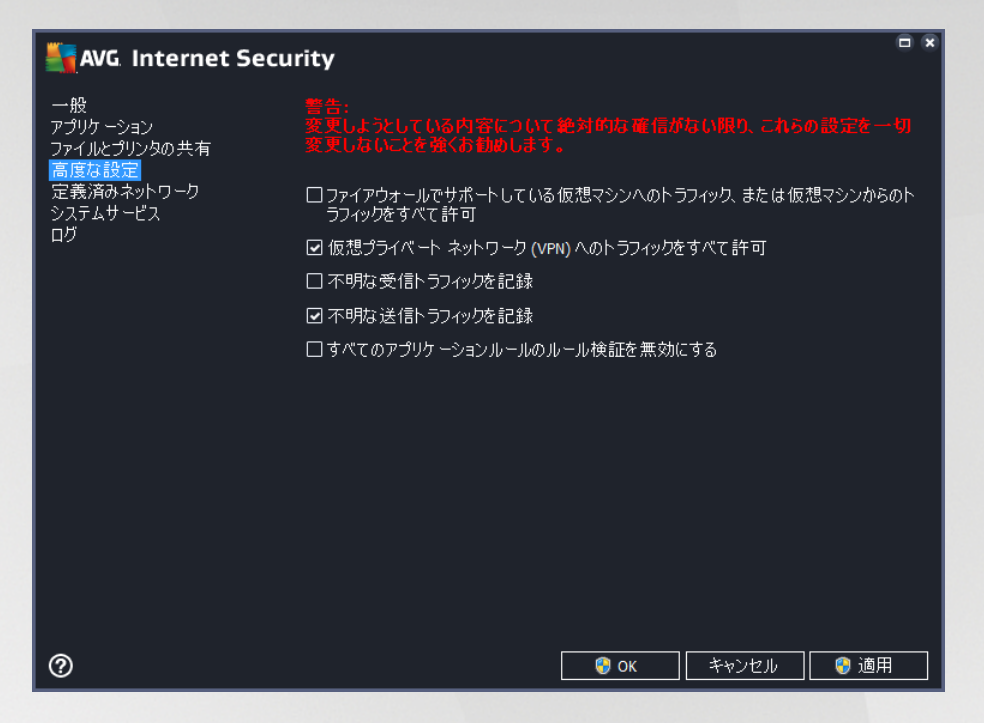

高度な設定ダイアログでは、次のファイアウォールパラメータの選択または選択解除ができます。

- ファイアウォールでサポートしている仮想マシンへのトラフィック、または仮想マシンからのトラフィックをすべて許可 VMWare などの仮想マシンでのネットワーク接続をサポートします。
- 仮想 プライベート ネットワーク (VPN) へのトラフィックをすべて許可 VPN 接続をサポートします (リ モート コンピュータへの接続に使用)
- **不明な送受信トラフィックを記録** 不明なアプリケーションによる接続の試行 (送受信)をすべてファイ アウォールログに記録します。
- すべてのアプリケーションルールのルール検証を無効にする-各アプリケーションルールが適用される すべてのファイルをファイアウォールが継続的に監視します。バイナリファイルの変更があると証明書を確 認したり、信頼されたアプリケーションのデータベースを参照するといった標準的な方法で、ファイアウォー ルがアプリケーションの信頼性をもう一度確認しようとします。アプリケーションが安全であると確認できな い場合、ファイアウォールは選択されたモードに基づいて、アプリケーションに対処します。
  - ファイアウォールが<u>自動 モード</u>で動作している場合、デフォルトとしてアプリケーションは許可されます。
  - ファイアウォールが <u>インタラクティブ モード</u>で動作している場合、アプリケーションはブロックされ、ア プリケーションをどう処理するべきかユーザーに判断を求める質問ダイアログが表示されます。

特定のアプリケーションに対処する望ましい方法について、アプリケーションダイアログ内で各アプリケーションンに個別に定義できます。

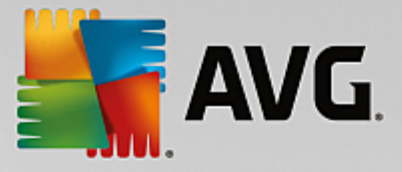

# 10.5. 定義済みネットワーク

定義済みネットワークダイアログ内の編集は、経験のあるユーザー向けです。

| Secu                                    | rity                                                  |                                                                                        |
|-----------------------------------------|-------------------------------------------------------|----------------------------------------------------------------------------------------|
| 一般<br>アブリケーション<br>ファイルとプリンタの共有<br>高度な設定 | 警告:<br>変更しようとしている内容について絶対<br>切変更しないことを強くお勧めします。<br>名前 | が広確信がない限り、これらの設定を一<br>・ IP アドレス / IP アドレスの範囲                                           |
| 定義済みネットワーク <br>  システムサービス<br>  ログ       | □                                                     |                                                                                        |
|                                         | ローカル ル・アトレス<br>ローカルネットワーク<br>仮想ローカル ルアドレス             | fe80::/c66:c3fc:a1aa:9eda, 192.168.183.:<br>fe80:: - fe80::ffff:ffff:ffff; 192.168.183 |
|                                         |                                                       |                                                                                        |
|                                         |                                                       |                                                                                        |
|                                         |                                                       |                                                                                        |
|                                         |                                                       |                                                                                        |
|                                         | ネットワークの追加 ネットワークの編集                                   | ネットワークの削除                                                                              |
| 0                                       |                                                       | 🗿 ОК 🛛 キャンセル 🛛 🜍 適用                                                                    |

定義済みネットワークダイアログはコンピュータが接続するすべてのネットワークのリストを提供します。このリスト には検出されたすべてのネットワークに関する次の情報が表示されます。

- ネットワーク-コンピュータが接続されているすべてのネットワーク名の一覧が表示されます。
- IP アドレス範囲 各ネットワークは自動的に検出され、IP アドレス範囲の形式で指定されます。

#### コントロール ボタン

• *ネットワークの追 加* - 新 しいダイアログ ウィンドウを開きます。ここでは、*ネットワーク名*の入力や *IP ア ドレス範 囲*の指定など、新 しく定義 されたネットワークのパラメータを編集 することができます。

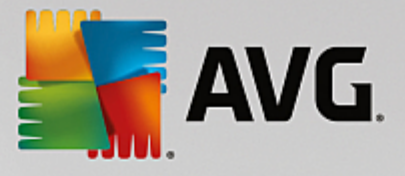

| Security             | ×               |
|----------------------|-----------------|
| <u>ネットワーク名</u>       |                 |
| 新規ネットワーク             |                 |
| IP アドレス / IP アドレスの範囲 | IPを追加           |
|                      | IPを編集           |
|                      | IP アドレスをテキストに変更 |
|                      | IPを削除           |
|                      |                 |
|                      |                 |
| ۱                    |                 |
|                      |                 |
| 0                    | )K キャンセル        |

- ネットワークの編集 ネットワークプロパティダイアログ ウィンドウ (上記を参照)を開きます。ここでは、
   既に定義されたネットワークのパラメータを編集できます ダイアログは新しいネットワークの追加ダイアログと同一です。前のパラグラフを参照してください。)。
- ネットワークの削除 ネットワークのリストから選択したネットワークへの参照を削除します。

# 10.6. システム サービス

システム サービスとプロトコル ダイアログ内の編集は、経験のあるユーザー向けです。

| AVG. Internet Secu                                    | rity                                                                 | □ ×             |
|-------------------------------------------------------|----------------------------------------------------------------------|-----------------|
| 一般<br>アプリケーション<br>ファイルとプリンタの共有<br>高度な設定<br>定義済みネットワーク | 著告:<br>変更しようとしている内容について絶対的な確信<br>変更しないことを強くお勧めします。<br>システムサービスとプロトコル | がない独り、これらの設定を一切 |
| システムサービス                                              | システムサービスとプロトコル 🔺                                                     | 操作              |
| ログ                                                    | AH Protocol                                                          | ◎高度な設定          |
|                                                       | BranchCache/Windows Remote Management (Com                           | ◎ 高度な設定         |
|                                                       | DHCP                                                                 | ◎ 高度な設定         |
|                                                       | DHCPv6 - DHCP for IPv6 protocol                                      | 高度な設定           |
|                                                       | DNS Client                                                           | ✿ 高度な設定         |
|                                                       | DNS Server                                                           | ✿ 高度な設定         |
|                                                       | ESP Protocol                                                         | ✿ 高度な設定         |
|                                                       | GRE Protocol                                                         | ✿ 高度な設定         |
|                                                       | ICMPv4 Destination Unreachable Response                              | ✿ 高度な設定         |
|                                                       | ICMPv4 Diagnostics                                                   | ✿ 高度な設定         |
|                                                       | ICMPv6 Certificate Path Advertisement                                | ✿ 高度な設定         |
|                                                       | ICMPv6 Certificate Path Solicitation                                 | 🗢 高度な設定 🚽 🚽     |
|                                                       | ユーザ定義システムルール                                                         |                 |
|                                                       | ユーザシステムルールの管理                                                        | 1               |
|                                                       | ここにシステムルールを追加できます                                                    |                 |
| 0                                                     | 🛛 😌 ок                                                               | <br><br>キャンセル   |

[*システム サービスとプロトコル*] ダイアログには、ネットワーク通信が必要な可能性がある Windows 標準システムサービスおよびプロトコルがリスト表示 されます。表には、次の列があります。

• システム サービスとプロトコル - この列には、各システムサービス名が表示されます。

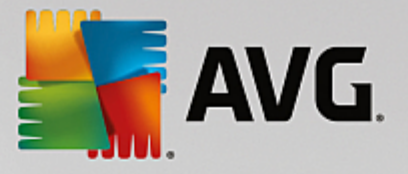

• アクション - この列には、割り当てられたアクションのアイコンが表示されます。

- 。 🚺 すべてのネットワークの通信を許可
- o <br />
  <br />
  <br />
  <br />
  <br />
  <br />
  <br />
  <br />
  <br />
  <br />
  <br />
  <br />
  <br />
  <br />
  <br />
  <br />
  <br />
  <br />
  <br />
  <br />
  <br />
  <br />
  <br />
  <br />
  <br />
  <br />
  <br />
  <br />
  <br />
  <br />
  <br />
  <br />
  <br />
  <br />
  <br />
  <br />
  <br />
  <br />
  <br />
  <br />
  <br />
  <br />
  <br />
  <br />
  <br />
  <br />
  <br />
  <br />
  <br />
  <br />
  <br />
  <br />
  <br />
  <br />
  <br />
  <br />
  <br />
  <br />
  <br />
  <br />
  <br />
  <br />
  <br />
  <br />
  <br />
  <br />
  <br />
  <br />
  <br />
  <br />
  <br />
  <br />
  <br />
  <br />
  <br />
  <br />
  <br />
  <br />
  <br />
  <br />
  <br />
  <br />
  <br />
  <br />
  <br />
  <br />
  <br />
  <br />
  <br />
  <br />
  <br />
  <br />
  <br />
  <br />
  <br />
  <br />
  <br />
  <br />
  <br />
  <br />
  <br />
  <br />
  <br />
  <br />
  <br />
  <br />
  <br />
  <br />
  <br />
  <br />
  <br />
  <br />
  <br />
  <br />
  <br />
  <br />
  <br />
  <br />
  <br />
  <br />
  <br />
  <br />
  <br />
  <br />
  <br />
  <br />
  <br />
  <br />
  <br />
  <br />
  <br />
  <br />
  <br />
  <br />
  <br />
  <br />
  <br />
  <br />
  <br />
  <br />
  <br />
  <br />
  <br />
  <br />
  <br />
  <br />
  <br />
  <br />
  <br />
  <br />
  <br />
  <br />
  <br />
  <br />
  <br />
  <br />
  <br />
  <br />
  <br />
  <br />
  <br />
  <br />
  <br />
  <br />
  <br />
  <br />
  <br />
  <br />
  <br />
  <br />
  <br />
  <br />
  <br />
  <br />
  <br />
  <br />
  <br />
  <br />
  <br />
  <br />
  <br />
  <br />
  <br />
  <br />
  <br />
  <br />
  <br />
  <br />
  <br />
  <br />
  <br />
  <br />
  <br />
  <br />
  <br />
  <br />
  <br />
  <br />
  <br />
  <br />
  <br />
  <br />
  <br />
  <br />
  <br />
  <br />
  <br />
  <br />
  <br />
  <br />
  <br />
  <br />
  <br />
  <br />
  <br />
  <br />
  <br />
  <br />
  <br />
  <br />
  <br />
  <br />
  <br />
  <br />
  <br />
  <br />
  <br />
  <br />
  <br />
  <br />
  <br />
  <br />
  <br />
  <br />
  <br />
  <br />
  <br />
  <br />
  <br />
  <br />
  <br />
  <br />
  <br />
  <br />
  <br />
  <br />
  <br />
  <br />
  <br />
  <br />
  <br />
  <br />
  <br />
  <br />
  <br />
  <br />
  <br />
  <br />
  <br />
  <br />
  <br />
  <br />
  <br />
  <br />
  <br />
  <br />
  <br />
  <br />
  <br />
  <br />
  <br />
  <br />
  <br />
  <br />
  <br />
  <br />
  <br />
  <br />
  <br />
  <br />
  <br />
  <br />
  <br />
  <br />
  <br />
  <br />
  <br />
  <br />
  <br />
  <br />
  <br />
  <br /

リストのアイテム (割 り当 てられたアクションを含む)の設定を編集するには、アイテムを右クリックして、[*編集*]を選択します。 システム ルールの編集 は上級者 ユーザーによってのみ実施 されることが望ましいですが、一般 にはシステム ルールを編集 しないことを強くお勧めします。

#### ユーザ定 義 システムルール

独自のシステム サービス ルール *(次の図を参照)* を定義 するために新 しいダイアログを開くには、[**ユーザー システム ルールの管理**] ボタンをクリックします。システム サービスおよびプロトコルのリスト内 に表示 されているいずれか の項目について設定の編集を行う場合、同 じダイアログが開きます。ダイアログ上部のセクションには、現在編集 されたシステム ルールの詳細すべての概要が表示され、下部のセクションには選択した詳細が表示されます。ル ール詳細では、各 ボタンを使用して編集、追加、削除ができます。

| AVG Internet Security | ×     |
|-----------------------|-------|
| # 詳細名                 | 追加    |
|                       | 編集    |
|                       |       |
|                       | 上に移動  |
|                       | 下に移動  |
| ルール詳細のプレビュー           |       |
|                       |       |
|                       |       |
|                       |       |
|                       |       |
| Ок                    | キャンセル |

詳細ルール設定は高度な設定であり、主としてファイアウォール設定を完全に制御する必要のあるネット ワーク管理者を対象としています。通信プロトコル、ネットワークポート番号、IP アドレス定義などについ ての知識がない場合は、この設定を変更しないでください。設定を変更する必要がある場合は、詳細に ついて、各ダイアログヘルプファイルを参照してください。

# 10.7. **ログ**

ログ ダイアログ内の編集は、すべて経験のあるユーザーのみを対象としています。

**ログ**ダイアログでは、すべてのログに記録されたファイアウォールアクションとイベントのリストを確認することができます。2つのタブには関連するパラメータの詳細な説明が付属しています。

• **トラフィック ログ**-このタブでは、ネットワークに接続しようとしたすべてのアプリケーションの活動に関する 情報を表示します。各項目では、イベント時刻、アプリケーション名、各ログ アクション、ユーザー名、

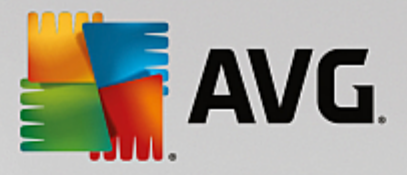

PID、トラフィック方 向、プロトコル タイプ、リモートおよびローカル ポート番 号、リモートおよびローカル IP アドレスの情 報 などを見 ることができます。

| Security AVG. Internet Security         | rity                                                                             |         | • ×         |
|-----------------------------------------|----------------------------------------------------------------------------------|---------|-------------|
| 一般<br>アブリケーション<br>ファイルとプリンタの共有<br>高度な設定 | 告告:     変更しようとしている内容について絶対的な確保     変更しないことを強くお勧めします。     トラフィックログ 信頼されたデータベース ログ |         | 定を一切        |
| システムサービス                                | イベント時間 ▲ アプリケーション                                                                | ログアクション | ユーザー        |
|                                         | ⑦ 7/22/2014 C:\PROGRAM FILES\SILK\SILKTES                                        | Allow   | Administrat |
|                                         |                                                                                  |         |             |
|                                         | リスト更新                                                                            |         |             |
|                                         |                                                                                  |         |             |
| 0                                       | -                                                                                | キャンセル   | 🧿 適用        |

• 信頼されたデータベースログ-信頼されたデータベースは、常にオンライン通信を許可できる認証され信頼されたアプリケーションに関する情報を収集するAVG内部データベースです。新しいアプリケーションが初めてネットワークに接続しようとするとき(つまり、まだこのアプリケーションに指定されたファイアウォールルールがない場合)、そのアプリケーションに対してネットワーク通信を許可するかどうかを決定する必要があります。まず、AVGは信頼されたデータベースを検索し、アプリケーションがリストにある場合は、自動的にネットワークアクセスを付与します。その後に初めて、データベースに利用できる情報がない場合、アプリケーションのネットワークアクセスを許可するかどうかを確認するスタンドアロンダイアログが表示されます。

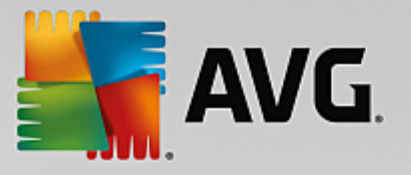

| Sec. Internet Sec.                      | urity                                                            |             |
|-----------------------------------------|------------------------------------------------------------------|-------------|
| 一般<br>アプリケーション<br>ファイルとプリンタの共有<br>高度な設定 |                                                                  |             |
| 定義済みネットワーク                              | トラフィックログ 信頼されたデータベース ログ                                          |             |
| システムサービス                                | イベント時間 ▲ アプリケーション PID                                            | <u>, xs</u> |
|                                         | 7/22/2014, 10:03:10 AM C:\PROGRAM FILES\AVG SAFEGUARD TOC 2268   | 信           |
|                                         | 7/22/2014, 10:03:18 AM C:\STAF\BIN\STAFPROC.EXE 3368             |             |
|                                         | 7/22/2014, 10:03:30 AM C:\PROGRAM FILES\SILK\SILKTEST\AGENT 3504 |             |
|                                         | 7/22/2014, 10:03:31 AM C:\WINDOWS\SYSTEM32\BLAT.EXE 2500         | 18          |
|                                         | 7/22/2014, 10:08:58 AM C:\PROGRAM FILES\INTERNET EXPLORER' 5316  | <u></u>     |
|                                         |                                                                  |             |
|                                         | < III                                                            | •           |
|                                         | リスト 更新 ロヴを削除                                                     |             |
| 0                                       | <ul> <li>③ OK</li> <li>ギャンセル</li> <li>③ 適</li> </ul>             | 用           |

#### コントロール ボタン

- **リストを更新**-すべてのログに記録されたパラメータは、各属性によって時系列(日付)あるいはアルファ ベット順(他のカラム)等でソート可能です。各カラムヘッダーをクリックするだけです。[**リスト更新**]ボタン を使用して、現在表示されている情報を更新します。
- **ログを削除** 表のすべてのエントリを削除します。

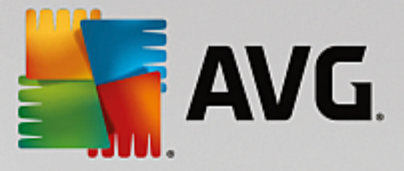

# 11. AVG スキャン

既定では、AVG Internet Security 2015 はスキャンを実行しません。初回のスキャンの後 (実行するよう指示されます)、常に監視状態にある AVG Internet Security 2015 の常駐コンポーネントによって完全に保護され、悪意のあるコードはコンピュータに侵入できないためです。当然、定期的にス<u>キャンを実行するようにスケジュール設</u>定したり、ニーズに合わせていつでもスキャンを手動で起動したりできます。

AVG スキャン インターフェースはメイン ユーザーインターフェースから2 つのセクションに分 かれたボタンを使ってアクセ

スできます。 🎯 今すぐスキャン

• 今*すくスキャン*-ボタンをクリックすると<u>全コンピュータをスキャン</u>をただちに起動し、自動的にレポート ウィンドウが開いて進行状況と結果を見ることができます。

| <b></b> | WG Internet Security                                                                                               | '                                                     | ⊖ ⊗                                                                           |
|---------|----------------------------------------------------------------------------------------------------|-------------------------------------------------------|-------------------------------------------------------------------------------|
| ÷       | レポート                                                                                                    | 全コンピュータをスキャンが進行ロ                                      | Рです 一時停止 停止                                                                   |
|         | <ul> <li>         ・         ・</li></ul>                                                                            | •                                                     | 3%                                                                            |
|         | <ul> <li>① ルートキット対策スキャン<br/>10/17/2014, 8:15:02<br/>PM</li> <li>⑦ アップデート<br/>10/17/2014, 8:13:32<br/>PM</li> </ul> | スキャンオブジェクト:<br>検出された 脅威:<br>現在実行中のスキャン:<br>現在のオブジェクト: | 1671<br>0<br>初回最適化スキャンを実行中です<br>C:\Program Files\Common Files\mic\mshwesp.dll |
|         | すべてをアーカイブ                                                                                                    | ✿ 迫加スキャン設定 ■■■■ ユーザー依存                                | nas VII Vierzy                                                                |

¢

• オブション - このボタン (緑色の背景に水平の線が3本表示されている)を選択すると [スキャンオプ ション] ダイアログが開き、スケジュール済みのスキャンを管理したり、全コンピュータをスキャン / 特定の ファイルとフォルダのスキャンのパラメータを編集したりできます。

| AVG. Intern | net Security     | <b>–</b> ×    |
|-------------|------------------|---------------|
| <b>←</b>    | スキャン オプション       |               |
|             | し スケジュールスキャンを管理  |               |
|             |                  |               |
|             | ● 特定のファイルとフォルダ ◆ |               |
|             | ▲ ルートキット対策スキャン ◇ |               |
|             |                  | 2015 ビルド 5557 |

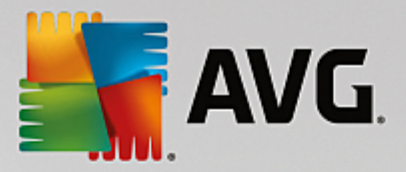

スキャンオプションダイアログには、3つのメインスキャン設定セクションが表示されます。

- スケジュールスキャンを管理 このオプションををクリックすると新しいダイアログが開き、すべて のスキャンスケジュールの概要が表示されます。スキャンを個別に定義する前に、一覧に表示された、ソフトウェアベンダーが事前に定義したスケジュールスキャンを参照できます。スキャンはデフォルトでは無効になっています。有効にするには、スキャンを右クリックしてコンテキストメニューから[タスクの有効化]オプションを選択します。スケジュールされたスキャンが有効化されると[スケジュール編集]ボタンを使って設定を編集することができます。[スケジュール追加]ボタンをクリックすると新しい独自のスキャンスケジュールを作成することもできます。

- コンピュータ内のルートキット / 設定をスキャン・ルートキットについてコンピュータをスキャンとうべいされたボタンの左側セクションですくにルートキット対策スキャンを開始し、(ルートキットのスキャンに関する詳細は、あらかじめ定義されたスキャン / コンピュータ内のルートキットをスキャンの章をご参照ください) 設定セクションがクリックされるとレートキットスキャンの設定ダイアログに移動します。

# 11.1. 定義済みスキャン

AVG Internet Security 2015 の主要な機能の 1つは、オンデマンドスキャンです。オンデマンドのスキャンは、ウイルス感染の疑いがある場合、コンピュータのさまざまな箇所をいつでもスキャンできるように設計されています。いずれにせよ、このような検査を、たとえウイルスがコンピュータにないと思われる場合でも、定期的に実行することを強く推奨します。

AVG Internet Security 2015 には、ソフトウェアベンダーがあらかじめ定義した次の種類のスキャンがあります。

# 11.1.1. 全コンピュータをスキャン

**全 コンピュータをスキャンは、コンピュータ**全体をスキャンして、感染と不審なプログラムがあるかどうかを確認します。 このスキャンはコンピュータのすべてのハード ドライブをスキャンし、ウイルス感染を検出して修復するか、検出した感染を<u>ウイルス隔離室</u>に移動します。 コンピュータ全体のスキャンは、最低でも週に 1度は実行されるようスケジュールすることが推奨されます。

# スキャン実 行

*全 コンピュータをスキャン*は、[今す〈スキャン] ボタンをクリックして、*メイン ユーザーインターフェース*から直接起動できます。このスキャンに対して、さらに特別な設定をする必要はありません。スキャンはただちに開始されます。 *全 コンピュータをスキャンの進行状況*ダイアログ(スクリーンショットを参照)には、進行状況と結果が表示されます。 ます。必要に応じて、スキャンを一時的に中断 (**一時停止**)、またはキャンセル (停止)することができます。

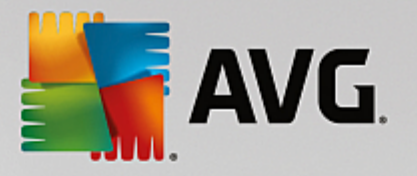

| AVG. Internet Securit                                                                                                 | ty                                                   |                                          |                               | - *               |
|----------------------------------------------------------------------------------------------------|------------------------------------------------------|------------------------------------------|-------------------------------|-------------------|
| ← レポート                                                                                                    | 全コンピュータをスキャンが進行。                                     | ₽です                                      | 一時停止                          | 停止                |
| <ul> <li>・ 全コンピュータをスキャン</li> <li>逆行中です…</li> </ul>                                                                    | •                                                    | 3%                                       |                               |                   |
| <ul> <li>・ルートキット対策スキ<br/>ャン<br/>10/17/2014, 8:15:02<br/>PM</li> <li>・アップデート<br/>10/17/2014, 8:13:32<br/>PM</li> </ul> | スキャンオブジェクト:<br>検出された脅威:<br>現在実行中のスキャン:<br>現在のオブジェクト: | 1671<br>0<br>初回最適化スキ<br>C:\Program Files | ジンを実行中です<br>s\Common Files\mi | <br>c\mshwesp.dll |
| すべてをアーカイブ                                                                                                    | ◆ 追加スキャン設定 ▲・サー依存                                    |                                          |                               |                   |

# スキャン設定編集

[全 コンピュータをスキャン -設定]ダイアログで、全 コンピュータをスキャンの設定を編集できます (ダイアログに は、[<u>スキャンオプション</u>] ダイアログ内の[全 コンピュータをスキャン]の[設定] リンクを使ってアクセスできます), ー 般的には、既定の設定を保持し、合理的な理由がある場合にのみ変更することを推奨します。

| <b></b> A | VG. Internet Security                                                                                                    |                                                                            | <b>e</b> ×               |
|-----------|----------------------------------------------------------------------------------------------------|----------------------------------------------------------------------------|--------------------------|
| +         |                                                                                                    | 全コンピュータをスキャン・設定                                                            |                          |
|           | <ul> <li>●確認メッセージなしでウイルス感</li> <li>●不審なプログラムとスパイウェアを</li> <li>□不審なプログラムの拡張セットを</li> <li>□Tracking Cookiesのスキャン</li> <li>□アーカイブ内部をスキャン</li> <li>■ヒューリスティック分析の使用</li> <li>●システム環境をスキャン</li> <li>□完全スキャンを有効にする</li> <li>●ルートキットスキャン</li> </ul> | 染を修復/除去<br>レポート<br>レポート<br>スキャンの完了にかかる時間を調整<br>(システム リソースに影響します)<br>ユーザー依存 |                          |
|           | ● 追加スキャン設定                                                                                                    | ✿ 追加スキャンレポートを設定                                                            |                          |
|           | <b>デフォルト 🛛 😨</b> 現在の設気                                                                                                    | Eを保存                                                                       | 開始 スキャン<br>2015 ビルド 5557 |

スキャンパラメータのリストでは、必要に応じて、特定のパラメータのオンオフを切り替えることができます。

• 感染を修復 除去する際に確認メッセージを表示しない(既定ではオン)-スキャン実行中にウイル スが特定された際、修復可能な場合は自動で修復されます。感染したファイルを自動的に修復できない場合、感染したオブジェクトはウイルス隔離室に移動されます。

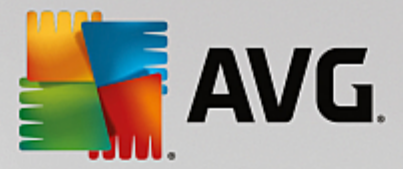

- **不審なプログラムとスパイウェア脅威を報告する**(既定ではオン)-チェックを付けるとウイルスと同時 にスパイウェアのスキャンも有効化します。スパイウェアは疑わしいマルウェアのカテゴリに含まれます。通常 は、セキュリティリスクとなる場合でも、このようなプログラムを故意にインストールすることができます。コン ピュータのセキュリティを高めるため、この機能を有効にしておくことをお勧めします。
- 不審なプログラムの拡張セットを報告する(既定ではオフ)-チェックを付けるとスパイウェアの拡張パッケージを検出します。スパイウェアとは、直接製造元から入手する場合には完全に問題がなく無害なプログラムですが、後から悪意のある目的で誤用されるおそれのあるプログラムです。これは、コンピュータセキュリティをさらに高めるための追加的な手段ですが、合法的なプログラムもプロックする可能性があるため、既定ではオフになっています。
- Tracking Cookie をスキャンする (既定ではオフ)- このパラメータは、cookie を検出するか否かを指定します (HTTP cookie は、サイトのプリファレンスや電子ショッピング カートの内容など、ユーザーに関する特定の情報の認証、追跡、維持に使用されます)。
- アーカイブの内容をスキャンする(既定ではオフ)-このパラメータを定義すると ZIP や RAR などのアーカイブ内に格納されているすべてのファイルをスキャンします。
- ヒューリスティック分析 を使用する(既定ではオン)-ヒューリスティック分析(仮想コンピュータ環境で実行されるスキャン対象オブジェクト命令の動的エミュレーション)は、スキャン実行中にウイルス検出に使用される方法の1つです。
- システム環境をスキャン(デフォルトではオン)-スキャンではコンピュータのシステムエリアもチェックされます。
- 完全スキャンを有効にする(既定ではオフ)-このオプションをチェックすると特定の状況(コンピュータが 感染している疑いがある場合など)が発生した場合に最も完全なスキャンアルゴリズムを有効にし、感 染の可能性が非常に低いコンピュータ領域もスキャンします。これにより、問題がないことを確実にしま す。この方法を実行すると多少時間がかかります。
- ルートキットのスキャン(デフォルトではオン)- 全コンピュータのスキャンにルートキット対策スキャンが含まれます。
   ルートキット対策スキャンは別に開始されます。
- 追加スキャン設定 このリンクからは、新しい[追加スキャン設定]ダイアログを開きます。このダイアログでは、次のパラメータを指定できます。

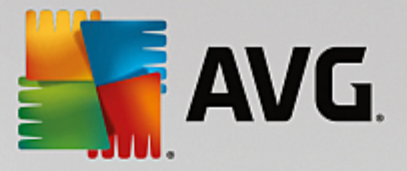

| AVG Internet Security                                                                                                    |
|----------------------------------------------------------------------------------------------------|
| 追加スキャン設定                                                                                                    |
| コンピュータシャットダウンオプション<br>ロスキャン完了時にコンピュータをシャットダウン<br>ロコンピュータがロックされた場合、強制的にシャットダウンする                                                               |
| スキャン対象のファイル タイプ                                                                                                    |
| ○ すべてのファイルタイプ                                                                                                    |
| 除外された拡張子を定義:                                                                                                    |
|                                                                                                    |
|                                                                                                    |
| ⊙ 選択されたファイルタイプ                                                                                                    |
| <ul> <li>● 選択されたファイルタイプ</li> <li>✓ 感染の可能性のあるファイルのみをスキャン</li> </ul>                                                                            |
| <ul> <li>● 選択されたファイルタイプ</li> <li>✓ 感染の可能性のあるファイルのみをスキャン</li> <li>□ メディアファイルをスキャン</li> </ul>                                                   |
| <ul> <li>● 選択されたファイルタイプ</li> <li>✓ 感染の可能性のあるファイルのみをスキャン</li> <li>□ メディアファイルをスキャン</li> <li>含まれる拡張子を定義:</li> </ul>                              |
| <ul> <li>● 選択されたファイルタイプ</li> <li>☑ 感染の可能性のあるファイルのみをスキャン</li> <li>□ メディアファイルをスキャン</li> <li>含まれる拡張子を定義:</li> </ul>                              |
| <ul> <li>● 選択されたファイルタイプ</li> <li>■ 感染の可能性のあるファイルのみをスキャン</li> <li>□メディアファイルをスキャン</li> <li>含まれる拡張子を定義:</li> <li>■ 拡張子のないファイルをスキャンします</li> </ul> |

- コンピュータのシャットダウンオプション-実行中のスキャン処理が終了した時点で自動的にコンピュータをシャットダウンするかどうかを決定します。このオプション(スキャン完了時にコンピュータをシャットダウン)を選択すると現時点でコンピュータがロックされている場合でも、コンピュータをシャットダウンさせる新しいオプション(コンピュータがロックされた場合強制的にシャットダウンする)が有効になります。
- o **スキャンのファイル タイプ**-さらに、スキャンするかどうかを決定する必要があります。
  - すべてのファイル タイプ このオプションを使用すると、スキャンが不要なファイルの拡張子を カンマで区切ったリストを指定することによって、スキャンの例外を定義できます。
  - 選択されたファイル タイプ 感染の可能性のあるファイルのみをスキャンするよう指定できます
     (一部のプレーンテキストファイルやその他の非実行可能ファイルなど、感染の可能性が
     ないファイルはスキャンされません)。これには、メディアファイル(ビデオ、オーディオファイル 多
     〈の場合、これらのファイルはサイズが非常に大きく、ウイルスに感染している可能性が非常に
     低いため、このボックスのチェックを外している場合はスキャン時間がさらに短縮されます)が含
     まれます。ここでも、必ずスキャンする必要があるファイルの拡張子を指定できます。
  - > オプションとして、 拡張 子のないファイルをスキャンできます。このオプションは既定ではオンになっています。 変更する理由がない場合は、この設定を保持することをお勧めします。 拡張子のないファイルは不審であるため、常にスキャンすることをお勧めします。
- スキャン実行速度を調整する-スライダを使用して、スキャン処理の優先度を変更できます。既定ではこのオプションの値は、自動的にリソースを使用するユーザー依存レベルに設定されています。低速でスキャン処理を実行してシステムリソース負荷を最小化(コンピュータで同時に作業をする必要があり、スキャンに時間がかかってもよい場合に便利です)した以システムリソース消費量の高い高速スキャン(コンピュータが一時的に使用されていない場合などに便利です)を実行できます。
- 追加スキャンレポートを設定 このリンクをクリックすると [スキャンレポート] ダイアログが開きます。このダイアログでは、レポート対象の検出の種類を選択できます。
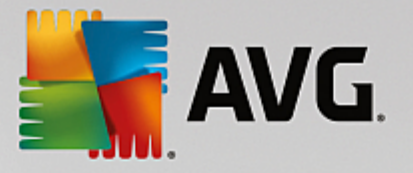

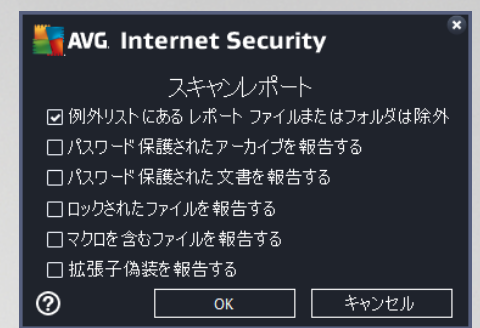

**警告**: これらのスキャン設定は、新規に定義するスキャンのパラメータと同一です。これは<u>AVG スキャンスキャン</u> スケジュール スキャン方法の章に記載されています。 **全 コンピュータをスキャン**の既定の設定を変更する場合 は、新しい設定を既定の設定として保存し、以降のすべての全 コンピュータをスキャンに使用できます。

### 11.1.2. 特定のファイルとフォルダをスキャン

**特定 ファイルとフォルダをスキャン**-選択した領域のみスキャンします *選択したフォルダ、ハード ディスク、フロッ ピー ディスク、CD など*。ウイルスが検出され、処置される場合のスキャンの進行状況は、全コンピュータのスキャン を実行している時と同じです。検出されたウイルスは修復されるか、ウイルス隔離室に移されます。特定のファイル とフォルダでは、ユーザー独自のスキャン設定とスケジュールを実行できます。

### スキャン実行

**特定のファイルとフォルダ**は、[スキャンオプション]ダイアログから[特定のファイルとフォルダ]ボタンをクリックする ことで直接起動できます。[スキャンする特定のファイルとフォルダを選択] という新しいダイアログが開きます。ツ リー上でスキャンするフォルダを選択します。選択したフォルダへのそれぞれのパスが自動的に作成され、このダイア ログの上部のテキストボックスに表示されます。また、このスキャンからすべてのサブフォルダを除外する場合、自動 生成されたパスの前にマイナス記号「-」を記述します(スクリーションショットを参照)。スキャンからフォルダ全体を除 外するには「」パラメータを使用します。スキャンを実行するには、[スキャン開始]ボタンをクリックします。スキャン 処理自体は基本的に全コンピュータをスキャンと同じです。

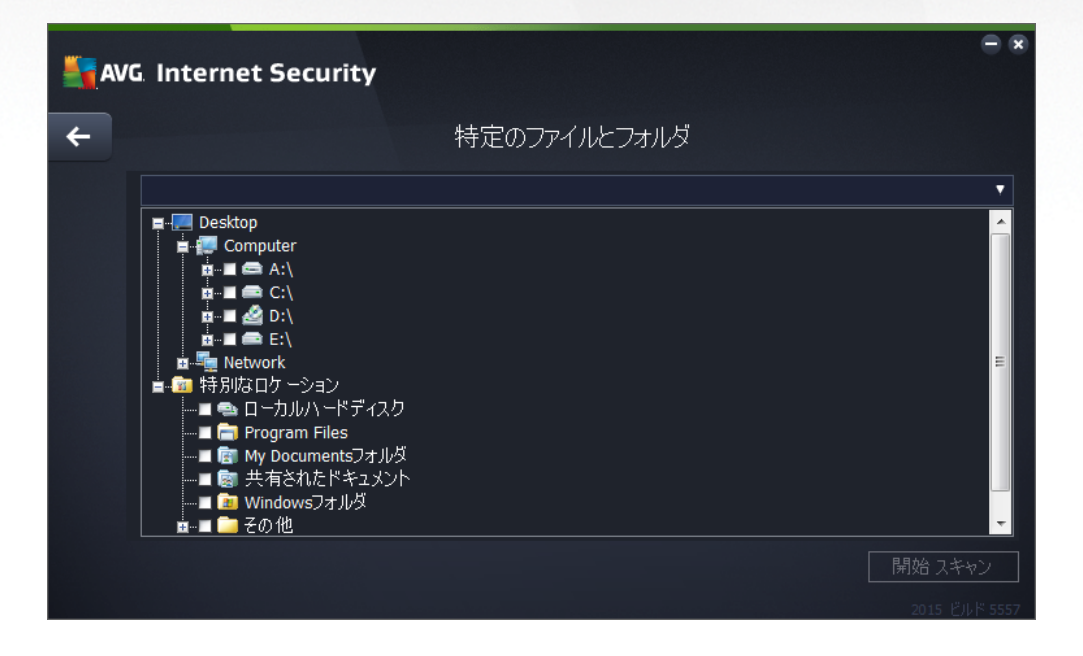

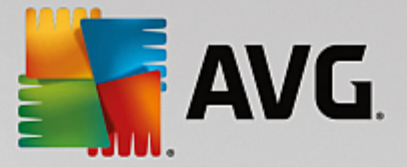

### スキャン設定編集

特定のファイルとフォルダをスキャンの設定を特定のファイルとフォルダをスキャン - 設定 ダイアログ で調整 でき ます(ダイアログは、<u>スキャン オプション</u> ダイアログ内 の特定のファイルとフォルダをスキャンの設定 リンクからアクセス できます) 一般的には、デフォルト設定を保持し、合理的な理由がある場合にのみ変更することを推奨 します。

| <b>A</b> | VG. Internet Security                                                                                                    |                                                                             | - *                    |
|----------|----------------------------------------------------------------------------------------------------|-----------------------------------------------------------------------------|------------------------|
| +        |                                                                                                    | 特定のファイルとフォルダ - 設定                                                           |                        |
|          | <ul> <li>○ 確認メッセージなしでウイルス感</li> <li>○ 不審なプログラムとスパイウェアを</li> <li>□ 不審なプログラムの拡張セットを</li> <li>□ Tracking Cookies のスキャン</li> <li>○ アーカイブ内部をスキャン</li> <li>○ アーカイブ内部をスキャン</li> <li>○ セューリスティック分析の使用</li> <li>□ システム環境をスキャン</li> <li>□ 完全スキャンを有効にする</li> </ul> | 染を修復/除去<br>:レポート<br>:レポート<br>スキャンの完了にかかる時間を調整<br>(システムリソースに影響します)<br>ユーザー依存 |                        |
|          | ◆ 追加スキャン設定                                                                                                    | ✿ 追加スキャンレポートを設定                                                             | 2                      |
|          | デフォルト 🛛 🜍 現在の設                                                                                                    |                                                                             | 次へ<br>2015 Pill-R 5557 |

スキャンパラメータのリストでは、必要に応じて、特定のパラメータのオンオフを切り替えることができます。

- 感染を修復 除去する際に確認メッセージを表示しない(既定ではオン)スキャン実行中にウイルスが特定された際、修復可能な場合は自動で修復されます。感染したファイルを自動的に修復できない場合、感染したオブジェクトはウイルス隔離室に移動されます。
- 不審なプログラムとスパイウェア脅威を報告する(既定ではオン)チェックを付けるとスキャンを有効 にし、ウイルスと同時にスパイウェアもスキャンします。スパイウェアは疑わしいマルウェアのカテゴリに含まれ ます。通常は、セキュリティリスクとなる場合でも、このようなプログラムを故意にインストールすることがで きます。コンピュータのセキュリティを高めるため、この機能を有効にしておくことをお勧めします。
- 不審なプログラムの拡張セットを報告する(既定ではオフ)チェックを付けるとスパイウェアの拡張パッケージを検出します。スパイウェアとは、直接製造元から入手する場合には完全に問題がなく無害なプログラムですが、後から悪意のある目的で誤用されるおそれのあるプログラムです。これは、コンピュータセキュリティをさらに高めるための追加的な手段ですが、合法的なプログラムもブロックする可能性があるため、既定ではオフになっています。
- Tracking Cookie をスキャンする(既定ではオフ): このパラメータは、cookie を検出するか否かを指定します(HTTP cookie は、サイトのプリファレンスや電子ショッピングカートの内容など、ユーザーに関する特定の情報の認証、追跡、維持に使用されます)。
- アーカイブの内容をスキャン(既定ではオン) ZIP や RAR などのアーカイブ内に格納されているすべてのファイルをスキャンします。
- ヒューリスティック分析 を使用する(既定ではオン)ヒューリスティック分析(仮想 コンピュータ環境で実行されるスキャン対象オブジェクト命令の動的エミュレーション)は、スキャン実行中にウイルス検出に使用される方法の1つです。

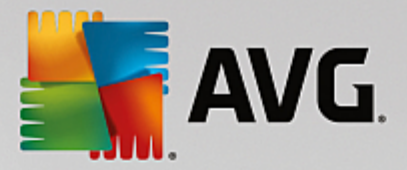

- システム環境をスキャンする(既定ではオフ)コンピュータのシステム領域もチェックされます。
- 完全スキャンを有効にする(既定ではオフ)このオプションをチェックすると特定の状況(コンピュータが 感染している疑いがある場合など)が発生した場合に最も完全なスキャンアルゴリズムを有効にし、感染の可能性が非常に低いコンピュータ領域もスキャンします。これにより、問題がないことを確実にします。この方法を実行すると多少時間がかかります。
- 追加スキャン設定 このリンクをクリックすると新しい[追加スキャン設定]ダイアログが開きます。この ダイアログでは、次のパラメータを指定できます。

| AVG. Internet Se                                    | curity                         | ×          |
|-----------------------------------------------------|--------------------------------|------------|
| 追加スキャ                                               | や設定                            |            |
| コンピュータシャットダウンオブ<br>ロスキャン完了時にコンピュー<br>ロコンピュータがロックされば | ション<br>-タをシャットダウン<br>と場合、強制的() | ニシャットダウンする |
| スキャン対象のファイル タイプ<br>〇 すべてのファイルタイプ<br>除めされた 姉親子を完善    |                                |            |
|                                                     | •                              |            |
| <ul> <li>選択されたファイルタイプ</li> </ul>                    |                                |            |
| ☑ 感染の可能性のあるフ                                        | ァイルのみをスキャ                      | ン          |
| □ メディアファイルをスキ                                       | <b>キャン</b>                     |            |
| 含まれる拡張子を定義:                                         |                                |            |
|                                                     |                                |            |
|                                                     |                                |            |
| ☑ 拡張子のないファイルをスま                                     | キャンします                         |            |

- コンピュータのシャットダウンオプション-実行中のスキャン処理が終了した時点で自動的にコンピュータをシャットダウンするかどうかを決定します。このオプション(スキャン完了時にコンピュータをシャットダウン)を選択すると現時点でコンピュータがロックされている場合でも、コンピュータをシャットダウンさせる新しいオプション(コンピュータがロックされた場合強制的にシャットダウンする)が有効になります。
- スキャンのファイル タイプ-さらに、スキャンするかどうかを決定する必要があります。
  - > **すべてのファイル タイプ** このオプションを使用すると、スキャンが不要なファイルの拡張子をカンマで区切ったリストを指定することによって、スキャンの例外を定義できます。
  - 選択されたファイルタイプ-感染の可能性のあるファイルのみをスキャンするよう指定できます(一部のプレーンテキストファイルやその他の非実行可能ファイルなど感染の可能性がないファイルはスキャンされません)。これには、メディアファイル(ビデオ、オーディオファイル-これらのファイルは多くの場合、サイズが非常に大きくウイルスに感染している可能性が非常に低いため、このボックスのチェックを外している場合はスキャン時間がさらに短縮されます)が含まれます。ここでも、必ずスキャンする必要があるファイルの拡張子を指定できます。
  - ▶ オプションとして、 拡張 子のないファイルをスキャンできます。このオプションは既定ではオンになっています。 変更する理由がない場合は、この設定を保持することをお勧めします。 拡張子のないファイルは不審であるため、常にスキャンすることをお勧めします。

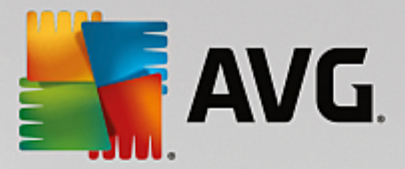

- スキャン実行速度を調整する-スライダを使用して、スキャン処理の優先度を変更できます。既定ではこのオプションの値は、自動的にリソースを使用するユーザー依存レベルに設定されています。低速でスキャン処理を実行してシステムリソース負荷を最小化(コンピュータで同時に作業をする必要がありスキャンに時間がかかってもよい場合に便利です)したり、システムリソース消費量の高い高速スキャン(コンピュータが一時的に使用されていない場合などに便利です)を実行したりできます。
- *追加スキャンレポートを設定* このリンクは、スキャンレポートダイアログを開きます。このダイアログでは、レポートされる検出の種類を選択することができます。

| 🕌 AVG. Int              | ernet Secur  | it | y ×       |  |
|-------------------------|--------------|----|-----------|--|
|                         | スキャンレポー      | ŀ  |           |  |
| 🕢 例外リストに                | ある レポート ファイル | は  | たはフォルダは除外 |  |
| □ パスワード 保護されたアーカイブを報告する |              |    |           |  |
| □ パスワード 保護された 文書を報告する   |              |    |           |  |
| □ ロックされたファイルを報告する       |              |    |           |  |
| □ マクロを含むファイルを報告する       |              |    |           |  |
| □ 拡張子偽装                 | を報告する        |    |           |  |
| 0                       | ОК           |    | キャンセル     |  |

警告:これらのスキャン設定は、新規に定義するスキャンのパラメータと同一です。これはAVG スキャン スキャンス ケジュール スキャン方法の章に記載されています。特定のファイルとフォルダの既定の設定を変更する場合、新 しい設定を既定の設定として保存し、すべての特定のファイルとフォルダに適用できます。また、この設定はすべて の新規スケジュールのテンプレートとして使用できます(すべてのカスタマイズスキャンは、選択したファイルやフォル ダのスキャンの現在の設定に基づいて実行されます)。

### 11.1.3. コンピュータ内をルートキットスキャン

コンピュータ内のルートキットスキャンは、コンピュータ上の悪意のあるソフトウェアの存在を隠すプログラムや技術等の危険なルートキットを検出し、効果的に除去する特別なツールです。ルートキットは、システムの所有者や正式な管理者の許可なくコンピュータシステムの基本的なコントロールを実行するように設計されたプログラムです。スキャンすることで、あらかじめ定義されたルールに基づいて、ルートキットを検出できます。ルートキットが検出されても、必ずしも感染しているというわけではありません。時々、ルートキットはドライバとして使用されたり、正しいアプリケーションの一部の場合もあります。

### スキャン実行

*コンピュータ内のルートキットスキャンは、コンピュータ内をルートキットスキャン*ボタンをクリックすることで、ス <u>キャン オプション</u>ダイアログから直接開始できます。*ルートキット対策スキャンの進行中の新しい*ダイアログが開き、開始したスキャンの進行状況が表示されます。

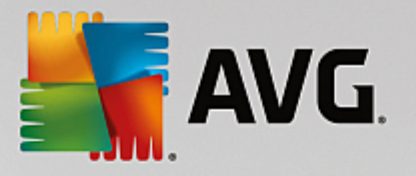

| <b>.</b> | WG Internet Securit                                                                       | ÿ                                                    |                                            |      | - * |
|----------|-------------------------------------------------------------------------------------------|------------------------------------------------------|--------------------------------------------|------|-----|
| +        | レポート                                                                                      | ルートキット対策スキャンが進行                                      | 中です                                        | 一時停止 | 停止  |
|          | <ul> <li>・トキット対策スキャン<br/>並行中です</li> <li>・アップデート<br/>10/17/2014, 8:13:32<br/>PM</li> </ul> | スキャンオブジェクト:<br>検出された脅威:<br>現在実行中のスキャン:<br>現在のオブジェクト: | 11%<br>1034<br>0<br>ルートキット<br>\Device\Http |      |     |
|          | すべてをアーカイブ                                                                                 | ♥ 追加スキャン設定 ■■■● ユーザー依存                               |                                            |      |     |

### スキャン設定編集

*ルートキット対策の設定*ダイアログでルートキット対策スキャンの設定を編集できます(ダイアログへは、<u>スキャン</u> <u>オプション</u>ダイアログで、ルートキットスキャンのためにコンピュータをスキャンの設定リンクを使ってアクセスできます) 一般的には、既定の設定を保持し、合理的な理由がある場合にのみ変更することを推奨します。

| AVG. Internet Security                                                                                                    | 高度な設定                                                                                                    |  |
|----------------------------------------------------------------------------------------------------|----------------------------------------------------------------------------------------------------|--|
| <ul> <li>状況</li> <li>サウンド</li> <li>一時的に AVG 保護を無効にする</li> <li>コンピュータの保護</li> <li>● ウィルス対策</li> <li>小ートキット対策</li> <li>キャッシュサーバー</li> <li>メール保護</li> <li>□ ウェブ閉覧時の保護</li> <li>ばentity Protection</li> <li>スキャン</li> <li>スキャン</li> <li>ストジュール</li> <li>アップデート</li> <li>例外</li> <li>ウイルス隔離空</li> <li>AVG 自己保護</li> <li>プライバシー プリファレンス</li> <li>エラー状態を無視</li> <li>Advisor - 既知のネットワーク</li> </ul> | ルートキット対策設定<br>通常の状況下では、ルートキットはフルシステム<br>スキャン中にも検出されるため、このスキャンを手動で実行する必要はありません。<br>■ アプリケーションスキャン<br>■ ドライパスキャン<br>● ウイックルートキットスキャン<br>● 完全ルートキットスキャン |  |
|                                                                                                    | <ul> <li>③ OK</li> <li>キャンセル</li> <li>④ 適用</li> </ul>                                                                                                |  |

**アプリケーション スキャン**と**ドライバ スキャン**では、ルートキット対策 スキャンの対象 を詳細に指定 することができます。これらの設定は上級者ユーザー向けです。 すべてのオプションをオンにしておくことをお勧めします。 また、ルートキット スキャン モードを選択 することもできます。

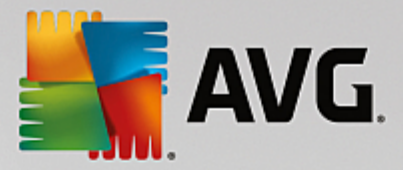

- クイック ルートキット スキャン-実行中のすべてのプロセス、ロードされているすべてのドライバのほか、 システムフォルダ (通常は c:\Windows)もスキャンします
- フル ルートキット スキャン-実行中のすべてのプロセス、ロードされているすべてのドライバ、およびシステムフォルダ(通常は c:\Windows)に加えて、すべてのローカルディスク(フラッシュディスクは含むが、フロッピーディスクCDドライブは含まない)をスキャンします

### 11.2. シェル拡張スキャン

AVG Internet Security 2015 では、全コンピュータをスキャンあるいは特定領域のスキャンで実行されるあらかじめ 定義されたスキャン以外にも、 クイックスキャンオプションを使用して、 Windows Explorer 環境で特定オブジェクト のスキャンを直接実行できます。 内容が不明なファイルを開く場合、 そのファイルのみをチェックできます。 次の方 法で実行します。

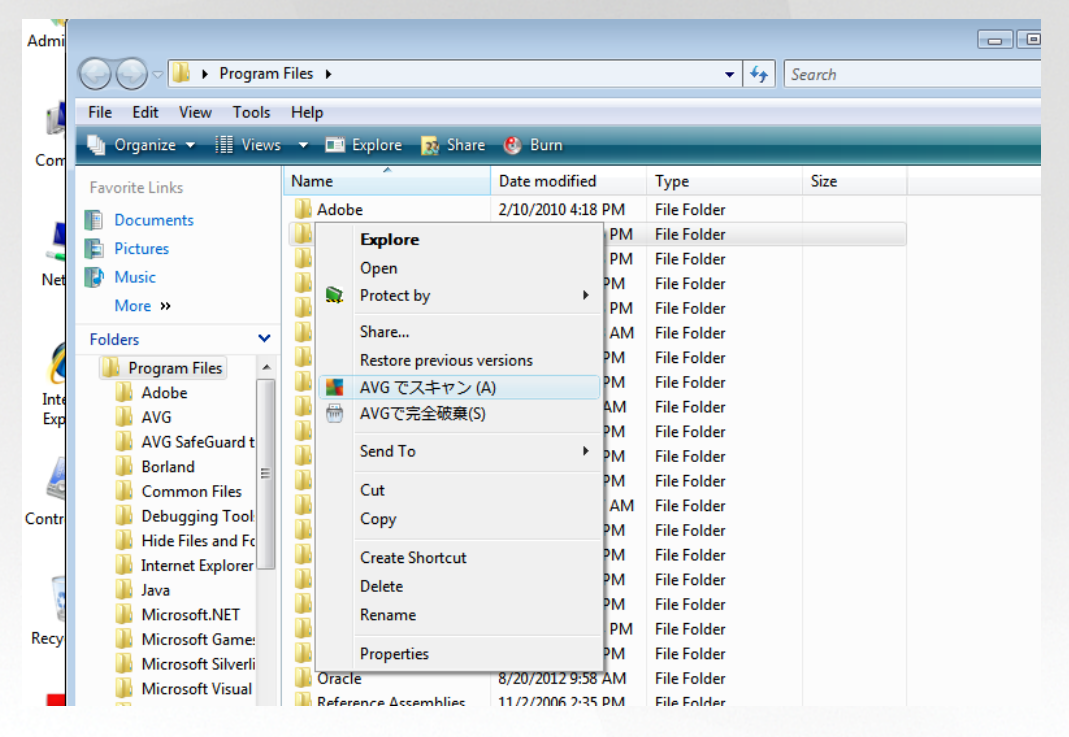

- Windows Explorer で、チェックするファイル (あるいはフォルダ)を選択します。
- マウスをオブジェクトに移動して右クリックし、コンテキストメニューを開きます。
- [ でスキャン] オプションを選択して、ファイルを AVG でスキャンします AVG Internet Security 2015

### 11.3. コマンドライン スキャン

AVG Internet Security 2015 ではコマンド ラインからスキャンを実行 するときにオプションを利用 できます。このオプ ションはサーバー上 のインスタンスに対 して利用 できます。あるいは、コンピュータのブート後 に自動的 に起動する バッチ スクリプトを作成 するときに利用 できます。コマンド ラインからスキャンを起動するときには、AVG のグラフィカ ル ユーザー インターフェースで提供 されるほとんどのパラメータを使用 できます。

コマンドラインから AVG スキャンを起動するには、AVG がインストールされているフォルダで次のコマンドを実行します。

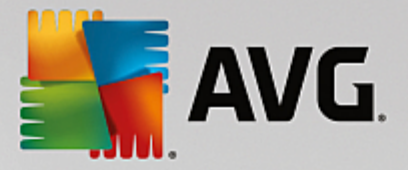

- 32 ビット OS の場合 avgscanx
- 64 ビット OS の場合 avgscana

### コマンドの構文

コマンドの構文は次のとおりです。

- avgscanx /パラメータ...たとえば、完全コンピュータスキャンの場合 avgscanx /comp
- avgscanx /パラメータ パラメータ... 複数のパラメータを使用する場合、これらのパラメータをスペースとスラッシュで区切り、1行に並べる必要があります。
- パラメータが特定の値を必要とする場合 例:/scan パラメータにはスキャンの対象として選択したコンピュータの場所の情報が必要であい、選択した場所への正確なパスを指定する必要があります)は、値をセミコロンで区切る必要があります。例:avgscanx /scan=C:\;D:\

### スキャン パラメータ

利用可能なパラメータの完全な概要を表示するには、パラメータの /?を付加して該当するコマンドを入力します。あるいは、HELP と入力します 例:avgscanx /?)。唯一の必須のパラメータは、スキャン対象のコンピュータ 領域を指定する SCAN です。オプションの詳細については、「<u>コマンドラインパラメータ概要</u>」を参照してください。

スキャンを実行するには、[Enter]を押します。スキャン中は、Ctrl+CまたはCtrl+Pauseを押して、プロセスを停止することができます。

### グラフィック インターフェースから起動 する CMD スキャン

Windows セーフ モードでコンピュータを実行 している場合、グラフィック ユーザー インターフェースからコマンドライン スキャンを起動することもできます。スキャン自体はコマンド ラインから実行 されます。[**コマンド ライン コンポーサ** ー] ダイアログでは、便利なグラフィック インターフェースでは大部分のスキャン パラメータを指定 できます。

このダイアログは Windows セーフモードでのみ利用可能です。このダイアログの詳細説明については、ダイアログから直接開 くことができるヘルプ ファイルを参照 してください。

### 11.3.1. CMD スキャン パラメータ

以下は、コマンドラインスキャンで利用可能なすべてのパラメータの一覧です。

- /SCAN <u>特定のファイルとフォルダ</u> /SCAN=path;path (例: SCAN=C:\;D:\)
- /COMP 全コンピュータをスキャン
- /HEUR
   ヒューリスティック分析を使用
- /EXCLUDE スキャンからパス、またはファイルを除外
- /@ コマンドファイル *D*ァイル名 /

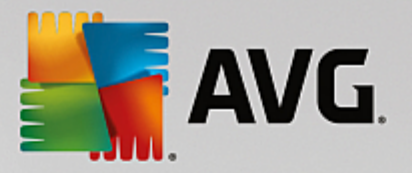

- /EXT 指定した拡張子のファイルをスキャン例:EXT=EXE,DLL/
- /NOEXT これらの拡張子をスキャンしない 例:NOEXT=JPG/
- /ARC アーカイブをスキャン
- /CLEAN 自動的に駆除
- /TRASH 感染 ファイルをウイルス隔離室
- /QT クイック スキャン
- /LOG スキャン結果 ファイルを生成
- /MACROW マクロを報告する
- /PWDW パスワード保護されたファイルを報告する
- /ARCBOMBSW アーカイブボムを報告する(何度も圧縮されたアーカイブ)
- /IGNLOCKED ロックされたファイルを無視
- /REPORT ファイルにレポート ファイル名 /
- /REPAPPEND
   レポートファイルに追加
- /REPOK 未感染ファイルを「OK」として報告する
- /NOBREAK CTRL-BREAK キーでの中断を許可しない
- /BOOT MBR/ブートチェックを有効化
- /PROC アクティブなプロセスをスキャン
- /PUP 不審なプログラムを報告する
- /PUPEXT 不審なプログラムの拡張設定を報告する
- /REG レジストリをスキャン
- /COO cookie をスキャン
- /? このトピックに関するヘルプを表示
- /HELP このトピックに関するヘルプを表示
- /PRIORITY スキャン優先度(低、自動、高)を設定(高度な設定/スキャンを参照)
- /SHUTDOWN スキャン完了時にコンピュータをシャットダウン
- /FORCESHUTDOWN スキャン完了時にコンピュータを強制シャットダウン
- /ADS Alternate Data Stream をスキャン (NTFSのみ)

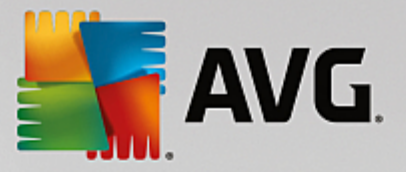

- /HIDDEN 拡張子を偽装したファイルを報告する
- /INFECTABLEONLY 感染の可能性がある拡張子を持つファイルのみをスキャン
- /THOROUGHSCAN 完全スキャンを有効にする
- /CLOUDCHECK 誤検出を確認
- /ARCBOMBSW 再圧縮 されたアーカイブ ファイルを報告

### 11.4. スキャン スケジュール

AVG Internet Security 2015では、オンデマンドで(コンピュータにウイルスが侵入した疑いがある場合など)または スケジュールに基づいてスキャンを実行できます。スケジュールに基づいてスキャンを実行することを強く推奨しま す。この方法で、コンピュータが感染の可能性から保護されていることを保証でき、スキャンがいつ起動しているか を考える必要がありません。全コンピュータスキャンを週に1度以上定期的に実行することをお勧めします。ただ し、可能な場合は、コンピュータのスキャンを毎日実行してください。既定のスキャンスケジュールはこのように設定 されています。コンピュータが常にオンとなっている場合、作業時間外にスキャンを実行するよう設定することができ ます。コンピュータがオフになっていたためスケジュールが実行されなかった場合に備えて、コンピュータの起動時に スキャンを実行するようにスケジュールを設定します。

スケジュール スキャンダイアログは、[スキャン オプション] ダイアログの[スケジュール スキャンの管理] ボタンからア クセスできます。ここではスキャンのスケジュールを作成または編集できます。新しいスケジュール スキャンダイアロ グが開き、現在スケジュールされているすべてのスキャンの完全な概要が表示されます。

| <b>E</b> A | WG Internet Secur | ity         | ⊖ ⊗        |
|------------|-------------------|-------------|------------|
| +          | スケ                | ジュール スキャン   |            |
|            | 名前                | 次回の実行スケジュール |            |
|            | スケジュールスキャン        | 無効          |            |
|            |                   |             |            |
|            |                   |             |            |
|            |                   |             |            |
|            |                   |             |            |
|            |                   |             |            |
|            |                   |             |            |
|            |                   |             |            |
|            | スケジュール追加          | スケジュール編集    | 🕲 スケジュール削除 |
|            |                   |             |            |

ダイアログ内 でユーザー個 別 のスキャンを指定 できます。 *スキャン スケジュールを追 加* ボタンを使用 して、新 しい 独自 のスキャン スケジュールを作 成 することができます。 スケジュール スキャン (*または新 しいスケジュール設 定*)の パラメータは、3つのタプで編集 できます。

- <u>スケジュール</u>
- 設定
- <u>場所</u>

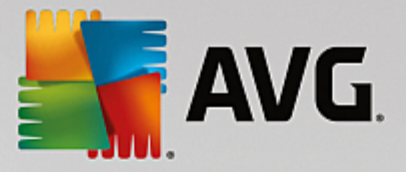

各 タブで「信号」ボタンを切り替えるだけで「COO」必要に応じてスケジュールされたテストを一時的に有効化 無効 化できます。

### <u>11.4.1. スケジュール</u>

| <b>.</b>     | WG Internet Se       | ecurity                                                                         |          |
|--------------|----------------------|---------------------------------------------------------------------------------|----------|
| <del>~</del> | スケジュールされ             | たスキヤン スケジュールスキャン                                                                |          |
|              | フケミット.               | スケジュール実行                                                                        |          |
|              | <u>x) 21 m</u><br>設定 | <ul> <li>●指定した時間に実行: 選択された日 ▼ 12:00 PM</li> <li>□月 □火 図水 □木 □金 □+ □日</li> </ul> | <b>÷</b> |
|              | 場所                   | ○コンピュータ起動時に実行する                                                                 |          |
|              |                      | 高度なスケジュールオブション<br>■タスクが実行されなかった場合はコンピュータ起動時に実行<br>□コンピュータが低電源モードの場合も実行          |          |
|              |                      |                                                                                 | 存        |

ダイアログの上部にある[**スケジュール**] タブには、現在定義されているスキャンのスケジュール名を指定できるテキ ストフィールドが表示されます。スキャンには、必ず簡潔で、説明的で、適切な名前を使用して、後に他のスキャ ンと区別できるようにしてください。たとえば、「新規スキャン」あるいは「マイスキャン」という名前は適切ではありま せん。これらの名前は、実際にスキャンがチェックする対象を示していないためです。一方で適切な名前の例とし ては、「システムエリアスキャン」などがあります。

このダイアログでは、さらに以下のスキャンパラメータを定義できます。

- スケジュール実行 ここでは、新しくスケジュールされたスキャンを起動する時間間隔を指定できます。 タイミングは、一定の期間の後に繰り返されるスキャン開始を設定(定期実行…)または正確な日時を 設定(指定した時間に実行)、あるいはスキャンの開始が関連付けられるイベントを設定(コンピュータ 起動時に実行)する方法により定義できます。
- **高度なスケジュールオプション** このセクションでは、コンピュータが低電源モードあるいは完全に電源オフになっている場合に、スキャンが実行される条件を定義できます。スケジュールスキャンが指定した時間に起動すると AVG システムトレイアイコン上に開かれるポップアップウィンドウで通知されます。次に、スケジュールスキャンが実行中であることを通知する新しい AVG システムトレイアイコン (フルカラーで点滅表示)が表示されます。AVG アイコンを右クリックするとコンテキストメニューが開き、実行中のスキャンを一時停止または停止することができます。また、現在実行中のスキャンの優先度も変更できます。

### ダイアログ内の制御

保存 - このタブまたはこのダイアログのその他のタブで行ったすべての変更を保存し、スケジュールスキャン概要に戻ります。したがって、すべてのタブで検査パラメータを設定したい場合は、すべての必要項目を指定した後で、このボタンを押し、保存して下さい。

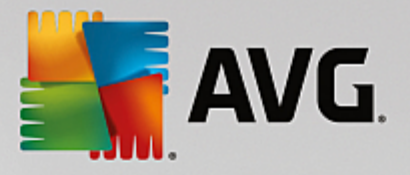

● ▲ - ダイアログ左上のセクションにある緑色の矢印を使用すると スケジュール スキャン概要に戻りま す。

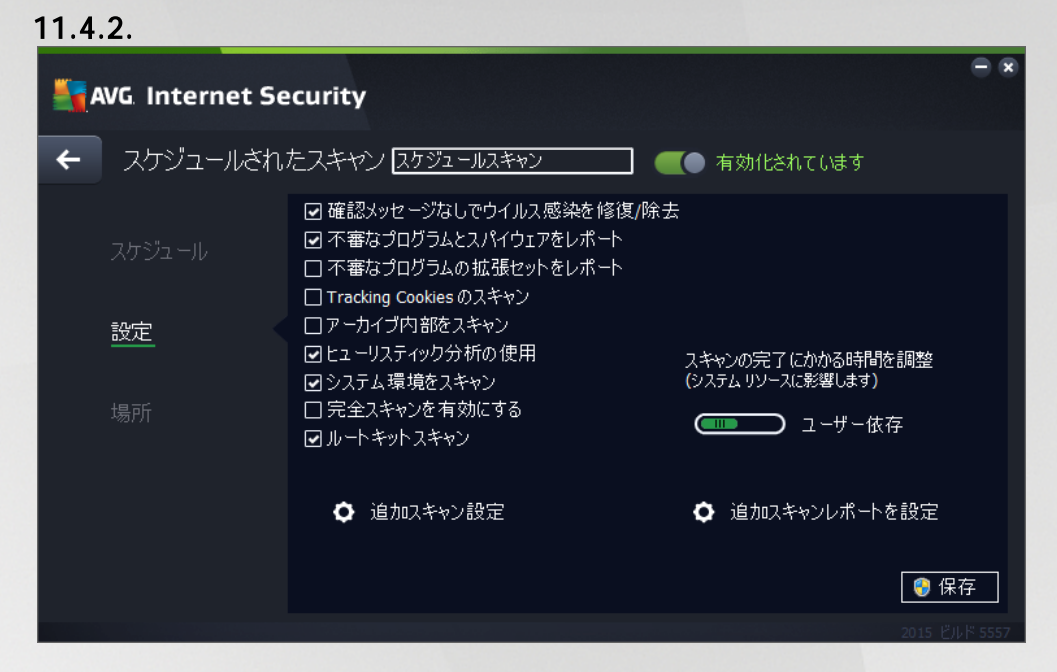

ダイアログの上部にある「設定」タブには、現在定義されているスキャンのスケジュール名を指定できるテキストフィ ールドが表示されます。スキャンには、必ず簡潔で、説明的で、適切な名前を使用して、後に他のスキャンと区 別できるようにしてください。たとえば、「新規スキャン」あるいは「マイスキャン」という名前は適切ではありません。 これらの名前は、実際にスキャンがチェックする対象を示していないためです。一方で適切な名前の例としては、 「システムエリアスキャン」などがあります。

[設定] タブには、任意でオン オフ可能なスキャン パラメータのリストが表示されます。 この設定を変更する合理 的な理由がない場合は、あらかじめ定義された設定を維持することを推奨します。

- 感染を修復 除去する際に確認メッセージを表示しない(既定ではオン):スキャン実行中にウイルス が特定された際、修復可能な場合は自動で修復されます。感染したファイルを自動的に修復できない 場合、感染したオブジェクトはウイルス隔離室に移動されます。
- 不審なプログラムとスパイウェア脅威を報告する(デフォルトではオン):チェックを付けるとスキャンを 有効にし、ウイルスと同時にスパイウェアもスキャンします。スパイウェアは疑わしいマルウェアのカテゴリに 含まれます。通常は、セキュリティリスクとなる場合でも、このようなプログラムを故意にインストールするこ とができます。コンピュータのセキュリティを高めるため、この機能を有効にしておくことをお勧めします。
- 不審なプログラムの拡張 セットを報告 する(既定 ではオス: チェックを付けると スパイウェアの拡張 パッケージを検出します。スパイウェアとは、直接製造元から入手する場合には完全に問題がなく無害 なプログラムですが、後から悪意のある目的で誤用されるおそれのあるプログラムです。 これは、 コンピュー タセキュリティをさらに高めるための追加的な手段ですが、合法的なプログラムもプロックする可能性があ るため、既定ではオフになっています。
- Tracking Cookies のスキャン(デフォルトではオス): このパラメータを指定するとスキャン実行中に Cookie を検出します HTTP cookie は、サイトの設定や電子ショッピングカートの内容など、ユーザー 固有の情報の認証、追跡、メンテナンスに使用されます)。
- アーカイブの内容をスキャンする(既定ではオス: このパラメータを指定すると、ファイルが ZIP や RAR

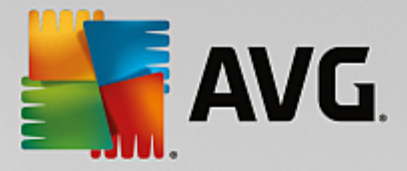

などのアーカイブで保存されている場合でも、すべてのファイルに対してスキャンチェックを実行します。

- **ヒューリスティック分析を使用する**(デフォルトではオン): ヒューリスティック分析 (仮想 コンピュータ環境で 実行されるスキャン対象オブジェクト命令の動的エミュレーション)は、スキャン実行中に採用されるウイル ス検出方法の一つです。
- システム環境をスキャンする(既定ではオン): コンピュータのシステム領域もチェックされます。
- 完全スキャンを有効にする(既定ではオフ):このオプションをチェックすると特定の状況(コンピュータが 感染している疑いがある場合など)が発生した場合に最も完全なスキャンアルゴリズムを有効にし、感 染の可能性が非常に低いコンピュータ領域もスキャンします。これにより、問題がないことを確実にしま す。この方法を実行すると多少時間がかかります。
- ルートキットのスキャン(既定ではオン):ルートキット対策スキャンは、コンピュータ上でマルウェアの活動 を隠すことができるプログラムや技術など、可能なルートキットを検索します。ルートキットが検出されて も、必ずしもコンピュータが感染しているというわけではありません。通常のアプリケーションの特有のドライ バやセクションが誤ってルートキットとして検出される場合もあります。

### 追加スキャン設定

このリンクをクリックすると新しい[**追加スキャン設定**]ダイアログが開きます。このダイアログでは、次のパラメータを指定できます。

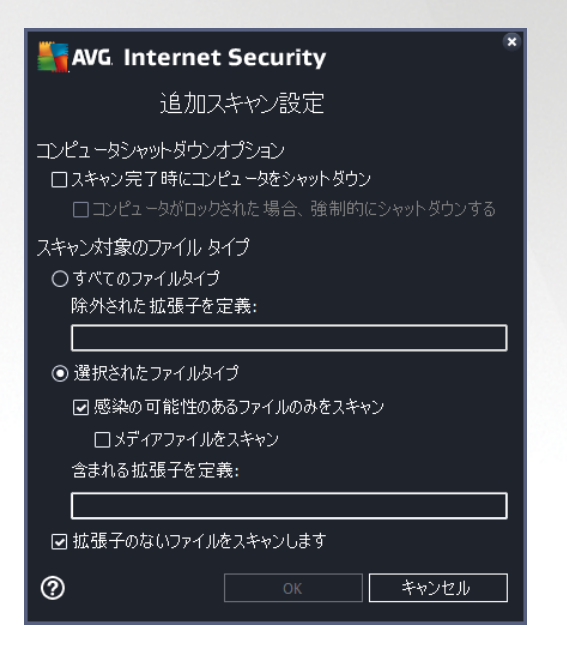

- コンピュータのシャットダウンオプション-実行中のスキャン処理が終了した時点で自動的にコンピュータをシャットダウンするかどうかを決定します。このオプション(スキャン完了時にコンピュータをシャットダウン)を確定すると現在コンピュータがロックされている場合でも、コンピュータをシャットダウンさせる新しいオプション(コンピュータがロックされた場合、強制的にシャットダウンする)が有効化されます。
- スキャンのファイル タイプ-さらに、スキャンするかどうかを決定する必要があります。
  - **すべてのファイルタイプ**このオプションを使用すると、スキャンが不要なファイルの拡張子をカンマ で区切ったリストを指定することによって、スキャンの例外を定義できます。

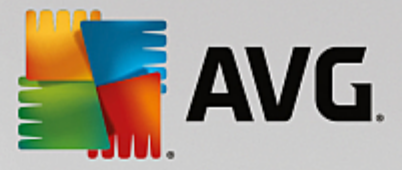

- *選択されたファイル タイプ*-感染の可能性のあるファイルのみをスキャンするよう指定できます
   (一部のプレーンテキストファイルやその他の非実行可能ファイルなど、感染の可能性がないファイルはスキャンされません)これには、メディアファイルが含まれます(ビデオ、オーディオファイル-これらのファイルは多くの場合、サイズが非常に大きく、ウイルスに感染している可能性が非常に低いため、このボックスのチェックを外している場合はスキャン時間がさらに短縮されます)。ここでも、必ずスキャンする必要があるファイルの拡張子を指定できます。
- ・任意で拡張子のないファイルをスキャンできます。このオプションは既定ではオンになっています。

   変更する理由がない場合は、この設定を保持することをお勧めします。拡張子のないファイルは
   不審であるため、常にスキャンすることをお勧めします。

### スキャン速度を調整

このセクションでは、さらに、システムリソース使用状況に応じて、希望するスキャン速度を指定することができます。既定ではこのオプションの値は、自動的にリソースを使用するユーザー依存レベルに設定されています。スキャンの速度を上げたい場合、スキャンにかかる時間を削減することができますが、スキャン実行中、システムリソース使用量は著しく上が以 PC 上の他の作業の速度が低下します(このオプションは、コンピュータの電源がオンであり、コンピュータ上で作業をしているユーザーがいない場合に適しています)。一方、スキャンの時間を延長することで、システムリソース使用量を減らすことができます。

#### 追加 スキャン レポートを設定

[*追加スキャンレポート*..] リンクをクリックすると [*スキャンレポート*] ダイアログが開きます。 このウィンドウでは報告する検出項目を定義します。

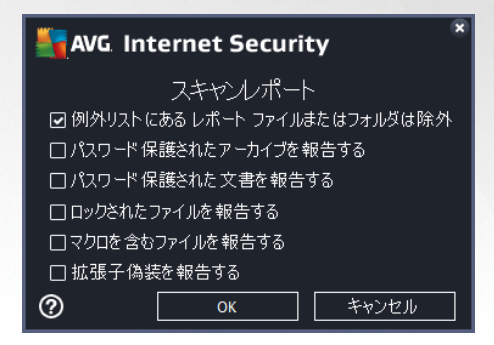

### ダイアログ内 の制 御

- 保存 このタブまたはこのダイアログのその他のタブで行ったすべての変更を保存し、スケジュールスキャン概要に戻ります。したがって、すべてのタブで検査パラメータを設定したい場合は、すべての必要項目を指定した後で、このボタンを押し、保存して下さい。
- < - ダイアログ左上のセクションにある緑色の矢印を使用すると スケジュール スキャン概要に戻ります。

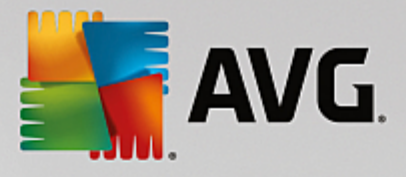

### 11.4.3. 場所

| NG Internet Se  | ecurity                                                                                                 | • *       |
|-----------------|----------------------------------------------------------------------------------------------------|-----------|
| 🗲 スケジュールされ      | たスキヤン スケジュールスキャン                                                                                        |           |
| スケジュール          | <ul> <li>● 全コンピュータをスキャン</li> <li>○ 特定のファイルとフォルダ</li> </ul>                                              |           |
| 設定<br><u>場所</u> | □ Desktop<br>□ Computer<br>□ A:\<br>□ C:\<br>□ C:\<br>□ D:\<br>□ E:\<br>□ E:\<br>□ Network<br>□ Network | E         |
|                 | ■ ③ ローカルハードディスク<br>■ 즐 Program Files<br>■ 涵 My Documentsフォルダ                                            | ▼<br>● 保存 |

[場所] タブでは、[全コンピュータをスキャン] あるいは [特定のファイルとフォルダ] のどちらでスケジュールするかを定 義できます。特定のファイルまとフォルダをスキャンを選択する場合は、このダイアログの下部に表示 されるツリー構 造がアクティブになり、スキャンするフォルダを選択できます(スキャンするフォルダが見 つかるまでプラス ノードをクリッ クして項目を展開します)。各ボックスにチェックを付けると複数のフォルダを選択できます。選択されたフォルダは、 ダイアログ上部のテキストフィールドに表示され、ドロップダウンメニューに選択されたスキャン履歴が保持されま す。希望するフォルダへのフルパスを手動で入力することもできます(複数のパスを入力する場合は、スペースを 入れずセミコロンで区切る必要があります)。

ツリー構造内には、[特別な場所]という部分もあります。各チェックボックスにマークを付けると次のようにスキャンする場所の一覧が表示されます。

- **ローカル ハード ドライブ**-コンピュータのすべてのハード ドライブ
- ・ プログラム ファイル
  - C:\Program Files\
  - o 64 ビットバージョンC:\Program Files (x86)
- マイ ドキュメント フォルダ
  - Win XP: C:\Documents and Settings\Default User\My Documents\
  - o Windows Vista/7: C:\Users\user\Documents\

### • 共有ドキュメント

- *Win XP*: C:\Documents and Settings\All Users\Documents\
- o Windows Vista/7: C:\Users\Public\Documents\

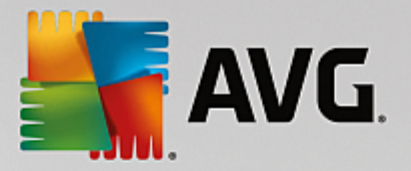

- Windows フォルダ C:\Windows\
- その他
  - システム ドライブ-オペレーティング システムがインストールされているハードドライブ 通常は C:)
  - システム フォルダ C:\Windows\System32\
  - 一時ファイルフォルダ C:\Documents and Settings\User\Local\ (Windows XP); or C:\Users\user \AppData\Local\Temp\ (Windows Vista/7)
  - 一時インターネットファイル C:\Documents and Settings\User\Local Settings\Temporary Internet Files\ (Windows XP); or C:\Users\user\AppData\Local\Microsoft\Windows\Temporary Internet Files (Windows Vista/7)

### ダイアログ内 の制 御

- 保存 このタブまたはこのダイアログのその他のタブで行ったすべての変更を保存し、スケジュールスキャン概要に戻ります。したがって、すべてのタブで検査パラメータを設定したい場合は、すべての必要項目を指定した後で、このボタンを押し、保存して下さい。
- ← ダイアログ左上のセクションにある緑色の矢印を使用すると スケジュール スキャン概要に戻ります。

| ← スキャン結果概要 名前 ●開始時間 終7時間 スキャン済オ 感染 高 ◎ 小ートキット対策スキャン 10/17/2014,8:1 10/17/2014,8:1 1036 0 0 ● 全コンピュータをスキャン 10/17/2014,8:1 10/17/2014,8:1 1674 0                                                                                                    | × |
|----------------------------------------------------------------------------------------------------|---|
| 名前       ●開始時間       終了時間       スキャン済オ       感染       高         ■ ルートキット対策スキャン       10/17/2014, 8:1       10/17/2014, 8:1       1036       0       0         ■ 全コンピュータをスキャン       10/17/2014, 8:1       10/17/2014, 8:1       1674       0       0 |   |
| シリートキット対策スキャン       10/17/2014, 8:1 10/17/2014, 8:1 1036       0       0         シニンピュータをスキャン       10/17/2014, 8:1 10/17/2014, 8:1 1674       0       0                                                                                            |   |
| 🖹 全コンピュータをスキャン 10/17/2014, 8:1 10/17/2014, 8:1 1674 0 0                                                                                                    |   |
|                                                                                                    |   |
|                                                                                                    |   |
|                                                                                                    |   |
|                                                                                                    |   |
|                                                                                                    |   |
|                                                                                                    |   |
|                                                                                                    |   |
| € III.                                                                                                    | ۴ |
| 詳細を見るは、結果を削除した。                                                                                                    |   |

11.5. スキャン結果

*スキャン結果概要*ダイアログには、過去に実行されたすべてのスキャンの結果が一覧で表示されます。この表には、各スキャン結果に関する次の情報が表示されます。

• **アイコン** - 最初の列に、スキャンの状況を示す情報アイコンが表示されます。

○ 🗐 感染は検出されませんでした、スキャンは完了しました

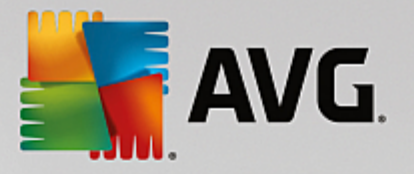

- 🔤 感染は検出されませんでした、スキャンは完了前に中断されました
- ■感染は修復されました、スキャンは完了しました
- 🔄 感染が検出されましたが、修復されませんでした。 スキャンは完了前に中断されました
- 🗟 感染が検出され、すべて修復または削除されました。 スキャンは完了 しました
- 🔄 感染が検出され、すべて修復または削除されました。 スキャンは完了前に中断されました
- 名前 この項目では個々のスキャン名を表示します。2つの<u>事前に定義されたスキャン</u>の1つか、独自のスケジュールスキャンのいずれかです。
- 開始時間 スキャンが起動された正確な日時を示します。
- •終了時間 スキャンが終了、一時停止、中断した正確な日時を示します。
- 検査されたオブジェクト スキャンされたすべてのオブジェクトの合計数を示します。
- 感染 除去検出された感染の合計数を示します。
- *高 / 中 / 低 次の* 3項目では、重要度が高、中、低のそれぞれについて、検出された感染の数を示します。
- ルートキット スキャン中に見つかったルートキットの合計数を示します。

### ダイアログ コントロール

*詳細を見る*-ボタンをクリックすると選択したスキャンに関する詳細情報(表の上にハイライトされていますを参照できます。

結果を削除 - ボタンをクリックすると一覧表から選択されたスキャン結果情報が削除されます。

■ - ダイアログ左上のセクションにある緑色の矢印を使用すると メインユーザーインターフェースのコンポーネント概要に戻ります。

### 11.6. スキャン結果詳細

選択 したスキャン結果の詳細情報の概要を開くには、 [*詳細を表示*] ボタンをクリックすると [<u>スキャン結果概要]</u> ダイアログにアクセスできます。 それぞれのスキャン結果の情報が詳細に記載された同 じダイアログ インターフェース に移動します。 これらの情報は 3つのタブに分けられます。

- *概要 こ*の概要では、スキャンが正常に完了したかどうかや脅威が見つかった場合に何が起こったかなど、スキャンに関する基本情報を提供します。
- *詳細 こ*のタブでは、検出された脅威の詳細など、スキャンに関するすべての情報を表示します。概要をファイルにエクスポートを使用すると csv ファイルにスキャン結果を保存できます。
- *検出 このタブはスキャン*中に脅威が検出された場合にのみ表示され、その脅威に関する詳細情報を 提供します。

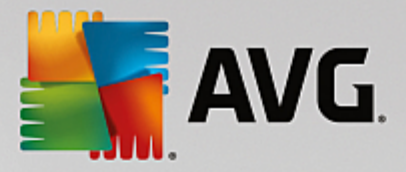

**低い重要度**:情報または警告で、本物の脅威ではありません。通常はマクロを含むドキュメント、パスワードで保護されたドキュメントやアーカイブ、ロックされたファイルなど。

**中程度の重要度**: 通常は PUP (アドウェアなど、潜在的に望ましくないプログラム)または tracking cookie。

**■••** *高い重要度*: ウイルス、トロイの木馬、エクスプロイトなどの深刻な脅威。さらに、ヒューリス ティックによる検出方法によって検出されたオブジェクト(Dまり、ウイルスデータベースにまだ記載され ていない脅威)も挙げられます。

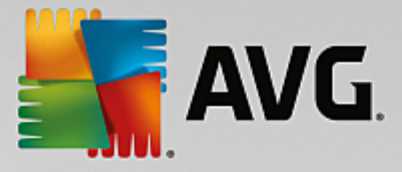

### 12. AVG File Shredder

AVG File Shredderは、完全に安全な方法でファイルを削除するように設計されており、復元のためのソフトウェアツールを使用してもまったく復元不可能です。

ファイルまたはフォルダを破棄するには、ファイルマネージャー(Windows Explorer、Total Commander など)を右ク リックし、AVGで永久に破棄を選択します。ごみ箱にあるファイルも破棄することができます。特定の場所にある 特定のファイル(CD ROMなど)が確実に破棄できない場合、通知が表示されるか、またはコンテキストメニューの オプションが使用可能な状態になりません。

| Admi      |                      |        |          |                        |   |                      |        |  |
|-----------|----------------------|--------|----------|------------------------|---|----------------------|--------|--|
|           | FAT32 DI             | SK (E: | ) •      |                        |   | <b>- - - - + - j</b> | Search |  |
|           | File Edit View Tools | Hel    | p        |                        |   |                      |        |  |
| Com       | 🌗 Organize 👻 🏢 Views | •      |          | Explore 💀 Share 🕚 Burn |   |                      |        |  |
|           | Favorite Links       | Nan    | ne       | Date modified          | 1 | Туре                 | Size   |  |
| 5         | Documents            |        |          | Explore                | М | File Folder          |        |  |
| -         | Pictures             |        |          | Open<br>Drotost hu     |   |                      |        |  |
| Net       | Music                |        | <b></b>  | Protect by             |   |                      |        |  |
|           | More »               |        |          | Share                  |   |                      |        |  |
| 6         | Folders              |        |          | AVG でスキャン (A)          |   |                      |        |  |
| C<br>Inte | Screenshots          |        | <b>_</b> | AVGで完全破棄(S)            |   |                      |        |  |
| Exp       |                      |        |          | Send To                |   |                      |        |  |
|           |                      |        |          | Cut                    |   |                      |        |  |
|           |                      |        |          | Сору                   |   |                      |        |  |
| Contr     |                      |        |          | Create Shortcut        | L |                      |        |  |
| _         |                      |        |          | Delete                 |   |                      |        |  |
| C         |                      |        |          | Rename                 |   |                      |        |  |
| Recy      |                      |        |          | Properties             |   |                      |        |  |
| Í         |                      | L      | _        |                        | - |                      |        |  |
|           |                      |        |          |                        |   |                      |        |  |

ご注意くださ!:破棄すると ファイルは永久に消滅します。

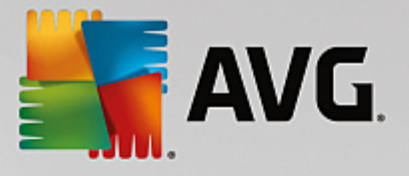

## 13. ウイルス隔離室

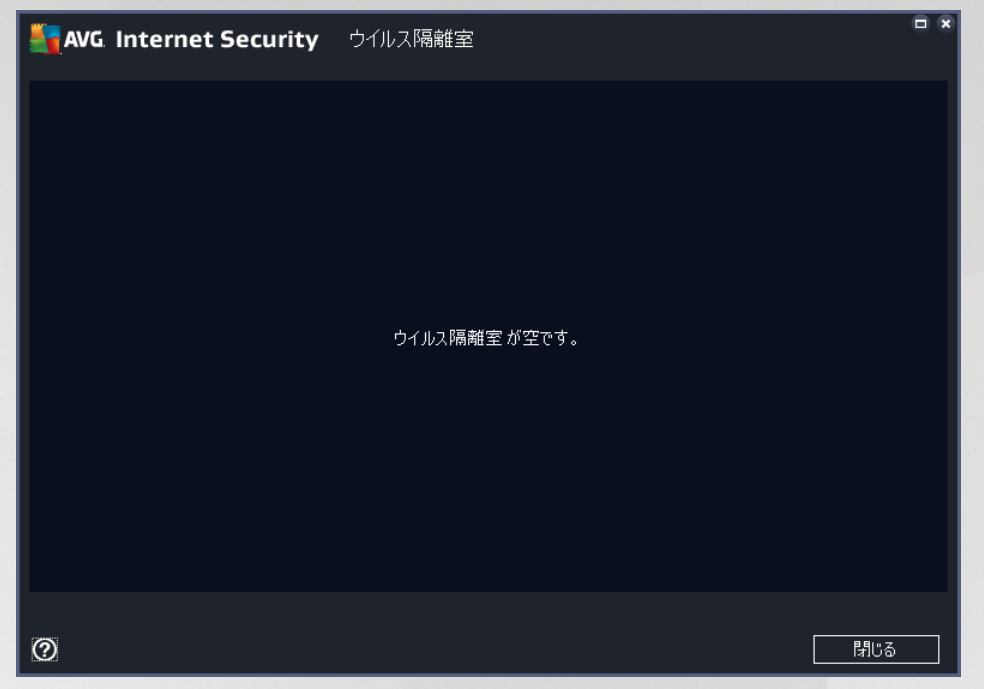

**ウイルス隔離室**は、AVGスキャン中に検出された不審なオブジェクトまたは感染したオブジェクトを管理する安全な環境です。スキャン中に感染したオブジェクトが検出され、AVGで自動的に修復できない場合、この不審なオブジェクトの処理方法を決定するための画面が表示されます。推奨される解決方法は、このオブジェクトを**ウイル** ス隔離室に移動することです。ウイルス隔離室の主な目的は、削除されたファイルを一定期間保存しておき、そのファイルが元の場所で必要がないものであることを確認できるようにすることです。ファイルが存在しないことによって問題が発生する場合は、問題のファイルを分析に送信したり、元の場所に復元したりできます。

**ウイルス隔離室**インターフェースが別ウィンドウで開き、隔離された感染オブジェクトに関する情報の概要が表示されます。

- 追加日 疑わしいファイルが検出され、ウイルス隔離室に移動された日時を表示します。
- **脅威** <u>Identity</u> コンポーネントを AVG Internet Security 2015 内 にインストールすることを決定した場合、検出された深刻度がこのセクションにグラフィック表示されます。深刻度は、問題なし(緑色のドット3個)から、非常に危険(赤のドット3個)までです。また、感染の種類とその元の場所に関する情報も表示されます。[詳細] リンクをクリックすると、検出された脅威に関する詳細情報が掲載されているオンライン ウイルス百科事典のページに移動します。
- **ソース** AVG Internet Security 2015 のどのコンポーネントが各 脅 威 を検 出 したかを示 します。
- **通知** 非常にまれな状況では、この欄に注意事項が表示され、検出された脅威のそれぞれについて、 詳細なコメントが提供されます。

### コントロール ボタン

**ウイルス隔離室** インターフェースでは次のコントロール ボタンが利用できます。

• 復元 - 感染ファイルをディスク上の元の場所に復元します。

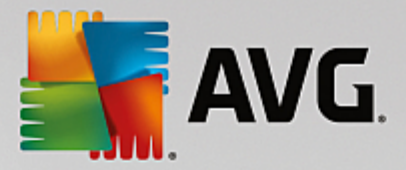

- ・場所を指定して復元 感染したファイルを選択したフォルダに移動します。
- 分析に送信 このボタンは、上記の検出結果のリストでオブジェクトをハイライトした場合のみ選択可能になります。その場合、さらに詳細な分析を行うために、選択した検出ファイルをAVGウイルス実験室に送信するオプションが利用できます。この機能は、主に誤検出、すなわちAVGにより感染またはその疑いがあるものとして検出されたが、ユーザーは無害だと考えるファイルを送信する場合に役立つものであることにご留意ください。
- **詳細 ウイルス隔離室**に隔離された特定の脅威に関する詳細情報については、リスト内の選択した 項目をハイライトし、[**詳細**] ボタンをクリックすると新しいダイアログが開いて検出された脅威の説明が 表示されます。
- 間除 感染 ファイルを ウイルス隔離室から完全に削除します。元に戻すことはできません。
- 空にする-すべてのウイルス隔離室内のファイルを完全に削除します。ウイルス隔離室から削除する とファイルはディスクから削除されるため、元に戻すことはできません(ごみ箱には移動されません)。

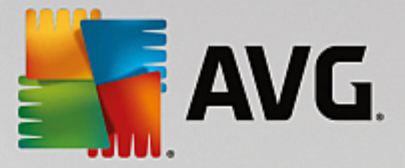

### 14. 履歴

[履歴] セクションには、過去のすべてのイベント (たとえばアップデート、スキャン、検出、その他)に加え、これらの イベントに関するレポートが含まれます。このセクションは、メインユーザーインターフェースの [オプション /履歴]の 項目からアクセスできます。さらに、すべてのイベントが記録された履歴は、次の部分に分けられます。

- <u>スキャン結果</u>
- <u>常駐シールドの結果</u>
- メール保護の結果
- <u>オンライン シールドの結果</u>
- <u>イベント履歴</u>
- <u>ファイアウォール ログ</u>

### 14.1. スキャン結果

| Sa 🕌 | /G. Internet Security |                 |                 |        |      | •       |
|------|-----------------------|-----------------|-----------------|--------|------|---------|
| +    |                       | スキャン結           | 果概要             |        |      |         |
|      | 名前                    | 開始時間            | 終了時間            | スキャン済オ | 感染   | 高       |
|      | 🛓 ルートキット 対策スキャン       | 10/17/2014, 8:1 | 10/17/2014, 8:1 | 1036   | 0    | 0       |
|      | 🛓 全コンピュータをスキャン        | 10/17/2014, 8:1 | 10/17/2014, 8:1 | 1674   | 0    | 0       |
|      |                       |                 |                 |        |      |         |
|      |                       |                 |                 |        |      |         |
|      |                       |                 |                 |        |      |         |
|      |                       |                 |                 |        |      |         |
|      |                       |                 |                 |        |      |         |
|      |                       |                 |                 |        |      |         |
|      | •                     |                 |                 |        |      | Þ       |
|      |                       |                 | Ē               | 羊細を見る  | 結果を削 | 除       |
|      |                       |                 |                 |        |      | JK 5557 |

*スキャン結果の概要*ダイアログには、AVG Internet Security 2015 メイン ウィンドウの上の行にあるナビゲーションの [*オプション / 履歴 / スキャン結果*] メニュー 項目 からアクセスできます。 ダイアログには、以前実行 されたす べてのスキャンと結果情報のリストが表示 されます。

• 名前 - スキャン指定。 予め定義 されたスキャンの名前 あるいは、 自分のスケジュール済のスキャン に付け られた名前 です。 各名前には、 スキャン結果 を示す アイコンが表示 されます。

三 - 緑のアイコンはスキャン中に感染が検出されなかったことを示します。

I = 一青のアイコンは、スキャン中に感染があり、感染したオブジェクトは自動的に除去されたことを知らせています。

📓 - 赤のアイコンは、スキャン中に感染が検出され、それを除去できなかったことを警告していま

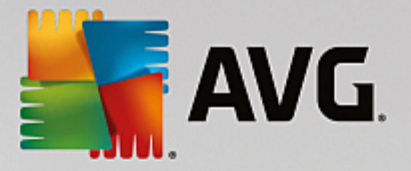

#### す。

各アイコンは完全な形、または半分のアイコンで表示されます。 完全な形のアイコンは正常終了したスキャンを示しています。 半分になったアイコンはスキャンがキャンセルされたか中断された ことを示しています。

**注意**: 各 スキャンの詳細情報については、詳細を見るボタン (ダイアログ下部)からアクセス可能な スキャン結果 ダイアログを参照してください。

- **開始時間** スキャンが実行された日時
- 終了時間 スキャンが終了 した日時
- スキャン済オブジェクト スキャンでチェックされたオブジェクトの数
- 感染-検出除去されたウイルス感染の数
- *高 /中 こ*れらの項目は、重要度が高と中のそれぞれについて、除去検出された感染の合計数を示します
- 情報 スキャン過程と結果に関する情報(一般的には完了か中断かの情報)
- *ルートキット*-検出されたルートキット

### コントロールボタン

スキャン結果概要ダイアログには、以下のコントロールボタンがあります。

- *詳細を見る*-クリックすると [スキャン結果] ダイアログに切り替わり、選択したスキャンの詳細データを表示します。
- 結果を削除 クリックするとスキャン結果概要から選択したアイテムを削除します。
- - AVG メインダイアログ (コンポーネント概要)をデフォルトに戻すには、このダイアログの左上端にある矢印を使います。

### 14.2. 常駐シールドの結果

常 **駐 シールド**サービスは <u>コンピュータ</u>のコンポーネントの一部であり、ファイルがコピーされたり、開かれたり、保存 される時にそのファイルをスキャンします。ウイルスや何らかの種類の脅威が検出されると、以下のダイアログ経由 で即時に警告が表示されます。

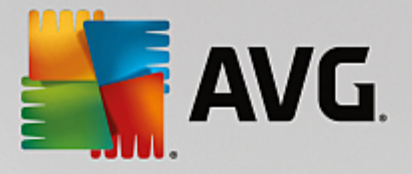

| AVG. Internet Security                            |                                                                                                    |  |  |  |  |  |  |  |
|---------------------------------------------------|----------------------------------------------------------------------------------------------------|--|--|--|--|--|--|--|
| ① AVG 検出                                          |                                                                                                    |  |  |  |  |  |  |  |
| 脅威:<br>オブジェクト 名:                                  | ウイルス EICAR_Test が特定されました <u>「詳細情報]</u><br>c:\Users\Administrator\Documents\EICAR.COM                 |  |  |  |  |  |  |  |
|                                                   | P) <b>(推奨)</b><br>脅威を削除するための最良の方法を選択します。                                                             |  |  |  |  |  |  |  |
| <ul> <li>         ・         ・         ・</li></ul> | する <b>([)</b><br>eイルは現在のディスク上の場所にあります。保護を確実に<br>常駐シールド<br>こファイルへのアクセスは禁止されます。<br><mark>されません。</mark> |  |  |  |  |  |  |  |
| ⑦ 詳細を見る                                           |                                                                                                    |  |  |  |  |  |  |  |

警告ダイアログでは、検出され感染と判断されたオブジェクトに関する情報 *脅威*)、および認められた感染の事実的な説明 *説明*)が表示されます。[詳細]リンクをクリックすると、検出された脅威が既知のものである場合、 その詳細情報が記載されている<u>オンラインウイルス百科事典</u>のページに移動します。ダイアログでは、検出された 脅威の対処方法について、可能な解決策の概要を参照することもできます。その他の選択肢としては [保護し てください 推奨]が推奨として表示されます。可能な限以常にこのオプションに設定しておくことをお勧めします。

注意:検出されたオブジェクトのサイズがウイルス隔離室の空き領域上限を超えている場合があります。この場合、感染したオブジェクトをウイルス隔離室に移動しようとするとこの問題を通知する警告メッセージがポップアップ表示されます。ただし、ウイルス隔離室のサイズは変更することができます。ウイルス隔離室のサイズは、ハードディスクの実際のサイズに対する調整可能な割合として定義されます。ウイルス隔離室のサイズを増やすには、 [AVG 高度な設定]の[ウイルス隔離室サイズの上限]オプションを使用して[ウイルス隔離室]ダイアログに移動します。

ダイアログの下部には [*詳細を表示する*] リンクがあります。このリンクをクリックすると新しいウィンドウが開き、感染の検出時に実行していたプロセスに関する詳細情報およびプロセス ID が表示されます。

常駐シールド検出のすべてのリストが常駐シールド検出ダイアログ内の概要に表示されます。このダイアログには、AVG Internet Security 2015メインウィンドウの上の行にあるナビゲーションの [オプション/履歴/常駐シー ルド検出]メニュー項目からアクセスできます。ダイアログには、常駐シールドが危険と見なして検出し、修復ある いはウイルス隔離室に移動したオブジェクトの概要が表示されます。

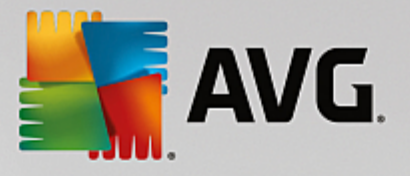

| <b>5</b> AV | AVG. Internet Security            |                           |                        |                     |              |  |
|-------------|-----------------------------------|---------------------------|------------------------|---------------------|--------------|--|
| +           |                                   | 常駐シールド検出                  |                        |                     |              |  |
|             | 脅威の名称                             | <ul> <li>ステータス</li> </ul> | 検出時間                   | オブジェクトタイプ           | プロセス         |  |
|             | ウイルス EI 詳細情<br>・・・ c:\Users\Admin | <u>報</u><br>i             | 10/17/2014, 8:17:22 PM | ファイルまたはディレクトリ       | c:\Windows\S |  |
|             |                                   |                           |                        |                     |              |  |
|             |                                   |                           |                        |                     |              |  |
|             |                                   |                           |                        |                     |              |  |
|             |                                   |                           |                        |                     |              |  |
|             | •                                 |                           |                        |                     | Þ            |  |
|             | <u>更新 エウスポ</u>                    | <u></u>                   |                        | 訳項目を除去 <b>すべて</b> の | の脅威の除去       |  |
|             |                                   |                           |                        |                     |              |  |

検出された各オブジェクトについて、以下の情報が提供されます。

- **脅威の名前**-検出されたオブジェクトの説明(場合によっては名前)およびその場所。[詳細情報] リン クをクリックすると検出された脅威に関する詳細情報が掲載されているオンラインウイルス百科事典の ページに移動します。
- 状況 検出されたオブジェクトで実行されたアクション
- 検出時刻 脅威が検出された日時
- オブジェクトタイプ 検出されたオブジェクトの種類
- プロセス 検出ができるように、潜在的に危険なオブジェクトを呼び出すために実行されたアクション

### コントロール ボタン

- 更新 オンライン シールド
- **エクスポート**-検出されたオブジェクトの完全なリストをファイルにエクスポートします。
- **選択して削除** リスト内で選択した項目をハイライトした後にこのボタンをクリックすると選択した項目が削除されます。
- すべての脅威を削除 このボタンをクリックするとダイアログのリストにあるすべての項目を削除します。
- ► AVG メイン ダイアログ (コンポーネント概要)をデフォルトに戻すには、このダイアログの左上端にある矢印を使います。

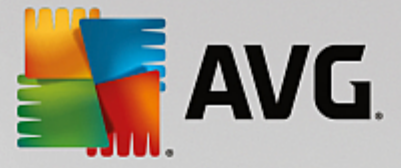

### 14.3. Identity Protection の結果

*Identity Protection の結果*ダイアログには、AVG Internet Security 2015 メインウィンドウの上にあるナビゲーションのオプション/履歴 / Identity Protection の結果メニューからアクセスできます。

| <b>a</b> | AVG. Internet Security |                               |                   |                    |      |  |  |
|----------|------------------------|-------------------------------|-------------------|--------------------|------|--|--|
| +        |                        | Identity Protection           | 検出                |                    |      |  |  |
|          | 脅威の名称                  | <ul> <li>ステータス</li> </ul>     | 検出時間              | オブジェクトタイプ          | プロセス |  |  |
|          | IDP.Progr ∄            | <u>総備報</u><br>Admini 保護されています | 10/17/2014, 8:26: | 57 PM ファイルまたはディレクト | ŋ    |  |  |
|          |                        |                               |                   |                    |      |  |  |
|          |                        |                               |                   |                    |      |  |  |
|          |                        |                               |                   |                    |      |  |  |
|          |                        |                               |                   |                    |      |  |  |
|          | •                      |                               | m                 |                    | 4    |  |  |
|          | <u>更新</u> I            | <u>クスポート</u>                  |                   |                    |      |  |  |

このダイアログには、<u>Identity Protection</u> コンポーネントによって検出された結果がすべて一覧で表示されます。検出された各オブジェクトについて、以下の情報が提供されます。

- **脅威の名前**-検出されたオブジェクトの説明(場合によっては名前)およびその場所。[詳細] リンクをク リックすると検出された脅威に関する詳細情報が掲載されているオンラインウイルス百科事典のページ に移動します。
- 状況 検出されたオブジェクトで実行されたアクション
- 検出時刻 脅威が検出された日時
- オブジェクトタイプ 検出されたオブジェクトの種類
- プロセス 検出ができるように、潜在的に危険なオブジェクトを呼び出すために実行されたアクション

ダイアログの下部には、リストの下に上記でリストされた検出オブジェクトの総数に関する情報が表示されます。 さらに、検出オブジェクトの完全なリストをファイルにエクスポート(*リストをファイルにエクスポート*)し、検出オブジェクトのすべてのエントリを削除 (*リストを空にする*)ことができます。

### コントロール ボタン

Identity Protection Results インターフェースで利用 できるコントロールボタンは次の通りです。

- リストを更新 検出された脅威のリストの更新
- < <u>AVG メイン ダイアログ</u> (コンポーネント概要)をデフォルトに戻すには、このダイアログの左上端にある矢印を使います。

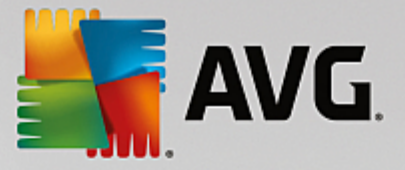

### 14.4. メール保護の結果

**メール保護の検出**ダイアログには、AVG Internet Security 2015 メインウィンドウの上にあるナビゲーションのオプ ション/ 履歴 /メール保護の検出 メニューからアクセスできます。

| AVG. Internet Security |          |          |                   |  |  |
|------------------------|----------|----------|-------------------|--|--|
| +                      |          | メール保護 検出 |                   |  |  |
|                        | リストが空です。 |          |                   |  |  |
|                        |          |          |                   |  |  |
|                        |          |          |                   |  |  |
|                        |          |          |                   |  |  |
|                        |          |          |                   |  |  |
|                        |          |          |                   |  |  |
|                        | <u> </u> |          | 2015 1811 19 5557 |  |  |

このダイアログには、メールスキャナコンポーネントによって検出された結果がすべて一覧で表示されます。検出された各オブジェクトについて、以下の情報が提供されます。

- 検出名 検出されたオブジェクトの説明 場合によっては名前) およびそのソース
- 結果 検出されたオブジェクトで実行されたアクション
- 検出時刻 不審なオブジェクトが検出された日時
- オブジェクトタイプ 検出されたオブジェクトの種類
- プロセス-検出ができるように、潜在的に危険なオブジェクトを呼び出すために実行されたアクション

ダイアログの下部には、リストの下に上記でリストされた検出オブジェクトの総数に関する情報が表示されます。さらに、検出オブジェクトの完全なリストをファイルにエクスポート(リストをファイルにエクスポート)し、検出オブジェクトのすべてのエントリを削除(リストを空にする)ことができます。

### コントロール ボタン

メールスキャナ検出インターフェースで利用できるコントロールボタンは以下の通りです。

- リストを更新 検出された脅威のリストの更新
- < <u>AVG メイン ダイアログ</u> (コンポーネント概要)をデフォルトに戻すには、このダイアログの左上端にある矢印を使います。

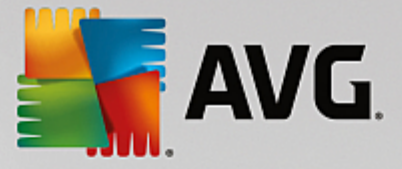

### 14.5. オンラインシールドの結果

**オンライン シールドは** ウェブブラウザに表示 され、コンピュータにダウンロードされる前に、ウェブページの内容およ びそこに含まれる可能性のあるファイルをスキャンします。 脅威が検出 されると次のダイアログで即時に警告が表示 されます。

| AVG. Internet Security |                                                              |               |  |  |  |  |
|------------------------|--------------------------------------------------------------|---------------|--|--|--|--|
| ✓ AVG 検出               |                                                              |               |  |  |  |  |
| 脅威:<br>オブジェクト 名:       | ウイルス EICAR_Test が特定されました<br>www.eicar.org/download/eicar.com | <u>[詳細情報]</u> |  |  |  |  |
| 脅威は駆除されました。            |                                                              |               |  |  |  |  |
| ⑦ 詳細を見る                |                                                              | 閉じる           |  |  |  |  |

警告ダイアログでは、検出され感染と判断されたオブジェクトに関する情報 *脅威*)、および認められた感染の事実的な説明 *はブジェクトの名前*)が表示されます。[詳細] リンクをクリックすると <u>オンライン ウイルス百科事典</u>に移動します。ここでは、既知のウイルスであれば、検出された感染の詳細な情報を調べることができます。ダイアロ グには次のコントロール エレメントがあります。

- *詳細を表示* リンクをクリックすると新しいポップアップウインドウが開き、感染が検出されたときに実行中であったプロセスの情報とプロセスIDが表示されます。
- 閉じる ボタンをクリックすると警告ダイアログを閉じます。

疑わしいウェブページは開かれません。また、脅威の検出はオンラインシールド検出結果のリストにログ出力されます。検出された脅威の概要には、AVG Internet Security 2015メインウィンドウの上部にある行ナビゲーションの [オプション / 履歴 / オンラインシールド検出結果] メニュー項目からアクセスできます。

| AVG. Internet Security |                          |                            |           |                        |           |          |
|------------------------|--------------------------|----------------------------|-----------|------------------------|-----------|----------|
| +                      |                          | オンラ                        | インシールド 検出 | 1                      |           |          |
|                        | 脅威の名称                    | • <b>⊼</b>                 | テータス      | 検出時間                   | オブジェクトタイプ |          |
|                        | ウイルス EI 。<br>●●● www.eic | <del>羊細情報</del><br>ar.org/ | 民護されています  | 10/17/2014, 8:26:17 PM | URL       |          |
|                        |                          |                            |           |                        |           |          |
|                        |                          |                            |           |                        |           |          |
|                        |                          |                            |           |                        |           |          |
|                        |                          |                            |           |                        |           |          |
|                        |                          |                            |           |                        |           |          |
|                        | 更新                       | <u> ビクスポート</u>             | <u>詳細</u> |                        |           | 1941 III |

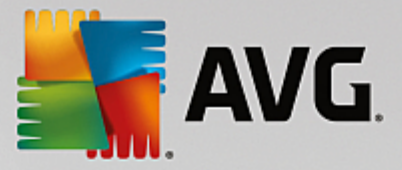

検出された各オブジェクトについて、以下の情報が提供されます。

- **脅威の名前**-検出されたオブジェクトの説明(場合によっては名前)、およびそのソース(ウェブページ)。 [詳細] リンクをクリックすると検出された脅威の詳細情報が記載されているオンラインウイルス百科事 典のページに移動します。
- 状況 検出されたオブジェクトで実行されたアクション
- 検出時刻 脅威が検出された日時
- オブジェクトタイプ-検出されたオブジェクトの種類

#### コントロール ボタン

- 更新 オンライン シールド
- **エクスポート**-検出オブジェクトの完全なリストをファイルにエクスポート
- - AVG メインダイアログ (コンポーネント概要)をデフォルトに戻すには、このダイアログの左上端にある矢印を使います。

### 14.6. イベント履歴

| 🛂 AVG. Internet Security 1 රිට                                                                                                    | ~履歴ログ                                                                                               |                                                                                                    | × |
|----------------------------------------------------------------------------------------------------|----------------------------------------------------------------------------------------------------|----------------------------------------------------------------------------------------------------|---|
| イベント日時 ユーザー<br>う 10/17/2014, 8:08:1 NT AUTHORITY\SYSTEM<br>う 10/17/2014, 8:08:1 NT AUTHORITY\SYSTEM<br>う 10/17/2014, 8:09:0 AUTOTEST-VST32\Ad<br>う 10/17/2014, 8:09:5 NT AUTHORITY\SYSTEM<br>う 10/17/2014, 8:09:5 NT AUTHORITY\SYSTEM<br>う 10/17/2014, 8:11:2 NT AUTHORITY\SYSTEM<br>う 10/17/2014, 8:11:3 NT AUTHORITY\SYSTEM<br>う 10/17/2014, 8:12:5 NT AUTHORITY\SYSTEM<br>う 10/17/2014, 8:12:5 NT AUTHORITY\SYSTEM<br>う 10/17/2014, 8:13:3 NT AUTHORITY\SYSTEM | ソース<br>General<br>General<br>Update<br>General<br>General<br>General<br>General<br>Update<br>Update | イベント説明         AVGは開始中です。         AVGは実行中です。         アップデートは終了し         AVGを停止中です。         AVGは停止しています。         AVGは厚行中です。         AVGは実行中です。         アップデートは開始し         アップデートは終了し |   |
| Q 10/17/2014, 8:14:5 NT AUTHORITY\SYSTEM<br>Q 10/17/2014, 8:15:0 NT AUTHORITY\SYSTEM<br>Q 10/17/2014, 8:15:0 NT AUTHORITY\SYSTEM<br>Q 10/17/2014, 8:15:2 NT AUTHORITY\SYSTEM                                                                                                    | Scan<br>Scan<br>Scan<br>Scan                                                                        | ユーザースキャンは開<br>ユーザースキャン は停<br>ユーザースキャンは閉<br>ユーザースキャン は停                                                                                                    |   |
| 0                                                                                                    |                                                                                                    | リスト 更新<br>閉じる                                                                                                    | ] |

イベント履歴ダイアログには、AVG Internet Security 2015メイン ウィンドウの上のナビゲーションにあるオプション/履歴 /イベント履歴メニュー項目 からアクセスできます。このダイアログでは、AVG Internet Security 2015 動作中に発生した重要なイベントの概要を確認できます。ダイアログでは次のタイプのイベントの記録が表示されます。AVG アプリケーションのアップデートに関する情報、スキャンの開始、終了、停止に関する情報 自動的

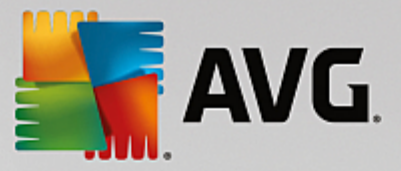

に実行されるテストを含む)、ウイルス検出 常駐シールドまたはスキャンによる)に関連するイベント情報 発生場所など)その他の重要なイベント。

イベントごとに次の情報が一覧表示されます。

- イベント日時はイベントが発生した正確な日付と時刻です。
- **ユーザー**はイベント発生時にログインしていたユーザー名を示します。
- **ソース**はイベントのトリガーとなったソース コンポーネントまたはその他の AVG システムの一部 に関する情報です。
- イベント説明は実際に発生したイベント内容の簡単な概要です。

コントロール ボタン

- リスト更新 このボタンをクリックすると イベント リストのすべてのエントリが更新 されます。
- 閉じる このボタンをクリックすると AVG Internet Security 2015メイン ウィンドウ

### 14.7. ファイアウォール ログ

このダイアログは高度な構成として用意されており、明確にその設定について知っている場合を除いて、 いずれの設定も変更しないことを推奨します!

**ログ**ダイアログでは、すべてのログに記録されたファイアウォール アクションとイベントのリストを確認することができます。2つのタブには関連するパラメータの詳細な説明が付属しています。

 トラフィック ログ - このタブでは、ネットワークに接続しようとしたすべてのアプリケーションの活動に関する 情報を表示します。各項目では、イベント時刻、アプリケーション名、各ログアクション、ユーザー名、 PID、トラフィック方向、プロトコルタイプ、リモートおよびローカルポート番号、リモートおよびローカル IP ア ドレスの情報などを見ることができます。

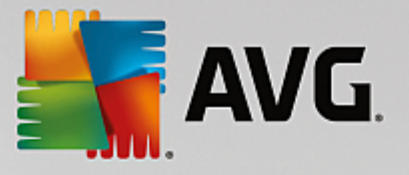

| Secu                                    | rity                                    |         |             |
|-----------------------------------------|-----------------------------------------|---------|-------------|
| 一般<br>アプリケーション<br>ファイルとプリンタの共有<br>高度な設定 |                                         |         | 定を一切        |
| 定義済みネットワーク                              | トラフィックログ<br>信頼されたデータベース ログ              |         |             |
| システムサービス<br>ログ                          | イベント時間 ▲ アプリケーション                       | ログアクション | ユーザー        |
|                                         | 7/22/2014 C:\PROGRAM FILES\SILK\SILKTES | Allow   | Administrat |
|                                         |                                         |         |             |
|                                         | <                                       |         | ۶.          |
|                                         | リスト更新ログを削除                              |         |             |
| 0                                       | 🚱 ОК                                    | キャンセル   | 🌍 適用        |

• 信頼されたデータベースログ - 信頼されたデータベースとは、常にオンライン通信を許可できる認証され信頼されたアプリケーションに関する情報を収集するAVG内部データベースです。新しいアプリケーションが初めてネットワークに接続しようとするとき(つまり、まだこのアプリケーションに指定されたファイアウォールルールがない場合)、そのアプリケーションに対してネットワーク通信を許可するかどうかを決定する必要があります。まず、AVGは信頼されたデータベースを検索し、アプリケーションがリストにある場合は、自動的にネットワークアクセスを付与します。その後に初めて、データベースに利用できる情報がない場合、アプリケーションのネットワークアクセスを許可するかどうかを確認するスタンドアロンダイアログが表示されます。

### コントロール ボタン

- リストを更新 すべてのログに記録されたパラメータは、各属性によって時系列(日付)あるいはアルファ ベット順(他のカラム)等でソート可能です。各カラムヘッダーをクリックするだけです。[リスト更新]ボタン を使用して、現在表示されている情報を更新します。
- 口グを削除 表のすべてのエントリを削除します。

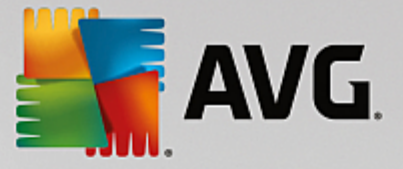

### 15. AVG 更新

アップデートが定期的に実行されていない場合、セキュリティソフトウェアは脅威からの保護を保証できません。ウ イルス作成者はソフトウェアとオペレーティングシステムの両方の欠陥を常に探して、それを利用しようとしていま す。新しいウイルス、新しいマルウェア、新しいハッキング攻撃は日々出現しています。このため、ソフトウェアベン ダーはアップデートとセキュリティパッチを継続的に発行し、発見されたセキュリティホールを修正しています。

あらゆるコンピュータの脅威が新しく出現し、高速で拡大することを考えると AVG Internet Security 2015 を定期的にアップデートすることは絶対に不可欠です。最善の方法は、自動アップデートが設定されているプログラムの既定の設定に従うことです。AVG Internet Security 2015 のウイルスデータベースが最新でない場合、プログラムは最新の脅威を検出できません。

# AVG を定期的に更新することは非常に重要です。可能な限以ウイルス定義更新を毎日実行してください。緊急度の低いプログラムアップデートは週次で実行してもかまいません。

### 15.1. **アップデートの実行**

最高のセキュリティを実現するために、既定では、AVG Internet Security 2015 が 4時間ごとに新しいウイルス データベースのアップデートを検索するようにスケジュール設定されています。AVG アップデートは固定のスケジュー ルではなく、新しい脅威の量と重要度に応じてリリースされるため、AVG ウイルスデータベースが常に最新の状態 であることを保証するためにはこのチェック機能が非常に重要です。

新しいアップデート ファイルをただちに確認 する場合は、メイン ユーザー インターフェースの [今すくアップデート] ク イック リンクを使用します。このリンクはいつでもユーザーインターフェースダイアログから利用 できます。アップデートを 開始 すると、AVGはまず利用可能な新しいアップデートファイルがあるかどうかを確認します。ある場合は、AVG Internet Security 2015 はダウンロードを開始し、アップデート処理を実行します。AVG システムトレイ アイコンの スライドダイアログ内に、アップデート結果についての情報が表示されます。

アップデートの実行回数を減らす場合は、独自のアップデート実行パラメータを設定できます。しかし、1日に少なくとも1回アップデートを実施されることが強く推奨されます。設定は[高度な設定 スケジュール] セクションで編集できます。具体的には次のダイアログが表示されます。

- ・ 定義アップデートスケジュール
- プログラム アップデート スケジュール
- スパム対策 アップデート スケジュール

### 15.2. アップデート レベル

AVG Internet Security 2015 では 2つのアップデート レベルから選択 できます。

- ・ 定義更新には、信頼できるウイルス対策、スパム対策、およびマルウェア対策保護に必要な変更が含まれています。通常、コードの変更は含まれす、定義データベースのみをアップデートします。このアップデートは、提供され次第、すくに適用する必要があります。
- **プログラム アップデート**には、様々なプログラム変更、修正、改善が含まれます。

アップデートのスケジュールを作成するときには、両方のアップデートレベルのパラメータを定義できます。

• <u>定義 アップデート スケジュール</u>

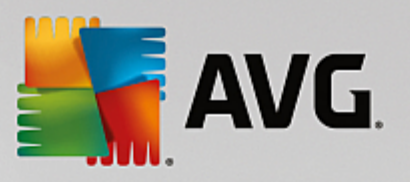

• プログラム アップデート スケジュール

注意:プログラムのアップデートとスケジュールスキャンが同時になった場合、アップデート処理が優先度が高くスキャンは中断されます。そのような場合、コリジョンについての通知が行われます。

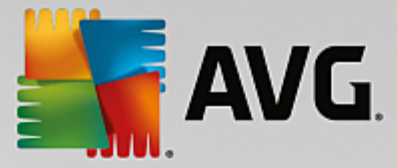

### 16. FAQ およびテクニカル サポート

AVG Internet Security 2015アプリケーションに関する販売や技術的な問題がある場合は、さまざまな方法でサポートを検索できます。次のオプションから選択してください。

- サポートを利用する: AVG アプリケーションから AVG ウェブサイト (<u>http://www.avg.com/</u>)の専用カスタマー サポートページを表示できます。ヘルプ / サポートを利用するメイン メニュー項目を選択すると利用 可能なサポート手段が掲載された AVG ウェブサイトに移動します。 続行するには、Web ページの指示 に従ってください。
- サポート (メイン メニューのリンク) AVG アプリケーション メニュー (メイン ユーザーインターフェースの上)の [サポート] リンクをクリックすると新しいダイアログが開き、ヘルプの依頼に必要になる可能性のあるあらゆる種類の情報が表示されます。このダイアログにはインストールされている AVG プログラムに関する基本データ (プログラム データベース バージョン)、ライセンス詳細情報、クイック サポート リンクの一覧が表示されます。
- ヘルプファイルのトラブルシューティング:新しいトラブルシューティングセクションは、AVG Internet Security 2015に含まれるヘルプファイルで直接使用可能です(ヘルプファイルを開くには、アプリケーションのダイアログでF1キーを押します)このセクションには、ユーザーが技術的な問題について専門家のヘルプを検索するときに最も多く発生している状況の一覧が表示されます。現在発生している問題に最も近い状況を選択してクリックすると問題の解決策を示す詳細手順が表示されます。
- AVG ウェブサイトのサポート センター: AVG ウェブサイト (<u>http://www.avg.com/</u>)で問題の解決策を検索することもできます。「サポート」セクションには、販売上の問題と技術的な問題の両方を取り扱うデーマ別のグループの概要、よくある質問の体系的なセクション、および利用可能なすべての連絡先が掲載されています。
- AVG ThreatLabs AVG 関連の専門ウェブサイト (<u>http://www.avg.com/about-viruses</u>) であり、ウイルス問題に特化し、オンラインの脅威についての概要を提供します。また、ウイルスやスパイウェアの駆除手順 や脅威に対する保護方法の提案も確認できます。
- *ディスカッション フォーラム*: AVG ユーザーのディスカッション フォーラム (<u>http://community.avg.com</u> )も利用 できます。